# 易企用车操作手册

### 易企用车简介

| 视频解说         |  |
|--------------|--|
| 系统演示说明       |  |
| 移动端用车流程      |  |
| 申请、审批、调度说明   |  |
| 回车审批         |  |
| 审批流程设置       |  |
| 分组及车辆创建      |  |
| 新手快速入门       |  |
| 应用开通步骤       |  |
| OBD接口硬件安装视频  |  |
| 快速上手指南       |  |
| 车辆信息维护       |  |
| 司机信息维护       |  |
| 分组信息管理       |  |
| 审批设置         |  |
| 钉钉OA审批设置     |  |
| 公车流程设置       |  |
| 私车流程设置       |  |
| 为全国·快速派车流程设置 |  |
| 用车登记流程       |  |
| 车务流程设置       |  |
| 自定义功能权限配置    |  |
| 人员管理         |  |
| 角色管理         |  |
| 工作台          |  |
| 易企用车数据看板     |  |
| 用车流程功能介绍     |  |

快捷打卡流程说明 公车申请流程说明 私车申请流程说明 快速派车流程说明 用车登记流程说明 用车审批&调度 排班管理 车辆排班 司机排班 车务管理功能介绍 车务申请 车务审批 油卡管理 ETC管理 保险管理 年检管理 保养管理 维修管理 加油管理 用车车务 车辆监管功能介绍 车辆监控 电子围栏 车辆告警 费用管理功能介绍 用车费用记录 车务费用记录 私车补贴记录

统计分析

车辆使用记录

车辆使用报表

部门用车记录

部门用车报表

行车报表

停车报表

围栏报表

基础设置

司机管理

高级设置

表单模板

常见问题

应用可见范围

司机工作统计

司机评价统计

公司常用地址

常见问题Q&A

# 易企用车简介

易企用车是迪迪科技自主研发的核心产品,公司成立于2011年,是中国领先的车联网解决方案供应商,在车联网领域拥有软件、硬件等全部自主知识产权及多项发明专利和软著,同时拥有CMMI国际认证及ITSS三级认证,是国家高新技术企业。

我们的服务网络遍布全国380+城市,十余年来累计管理车辆100万+,服务超过10万+企业及政府 客户,易企用车自入驻钉钉生态以来获得了市场内全五星好评。

易企用车是一款数字化车辆全生命周期管理的产品,致力于提高企业的车辆运营管理水平,为企业 实现增效降本,帮助企业解决公车管理、私车公用管理、班车管理、作业车管理、特种车管理等运 营管理难题,同时为企业提供车辆监控、车辆调度、用车审批、车务管理、数据管理等全链路管 理,提升企业车辆的数字化运营能力,实现企业车辆数智化运营。

易企用平

易企用平

易企用车

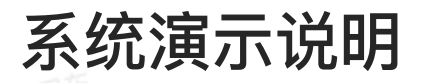

金用车

# https://player.bilibili.com/player.html?bvid=BV1qB4y1B75v

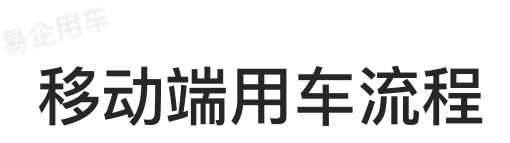

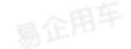

# https://player.bilibili.com/player.html?bvid=BV17V4y1s7Lm

# 申请、审批、调度说明

# https://player.bilibili.com/player.html?bvid=BV1ZN4y1G7RS

易企用车

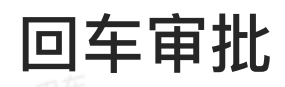

企用平

https://player.bilibili.com/player.html?bvid=BV12T411A7wm

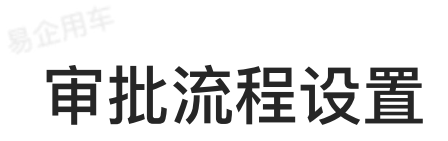

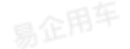

# https://player.bilibili.com/player.html?bvid=BV11S4y1p7yn

9

# 分组及车辆创建

| https://player.bilibili.com/player.html?bvid=BV1Bd4y1P7BF |  |
|-----------------------------------------------------------|--|
|                                                           |  |
|                                                           |  |
|                                                           |  |
|                                                           |  |
|                                                           |  |

# 应用开通步骤

# 一、扫码开通

1.钉钉管理员使用钉钉扫描如下二维码,选择需要开通应用的企业。

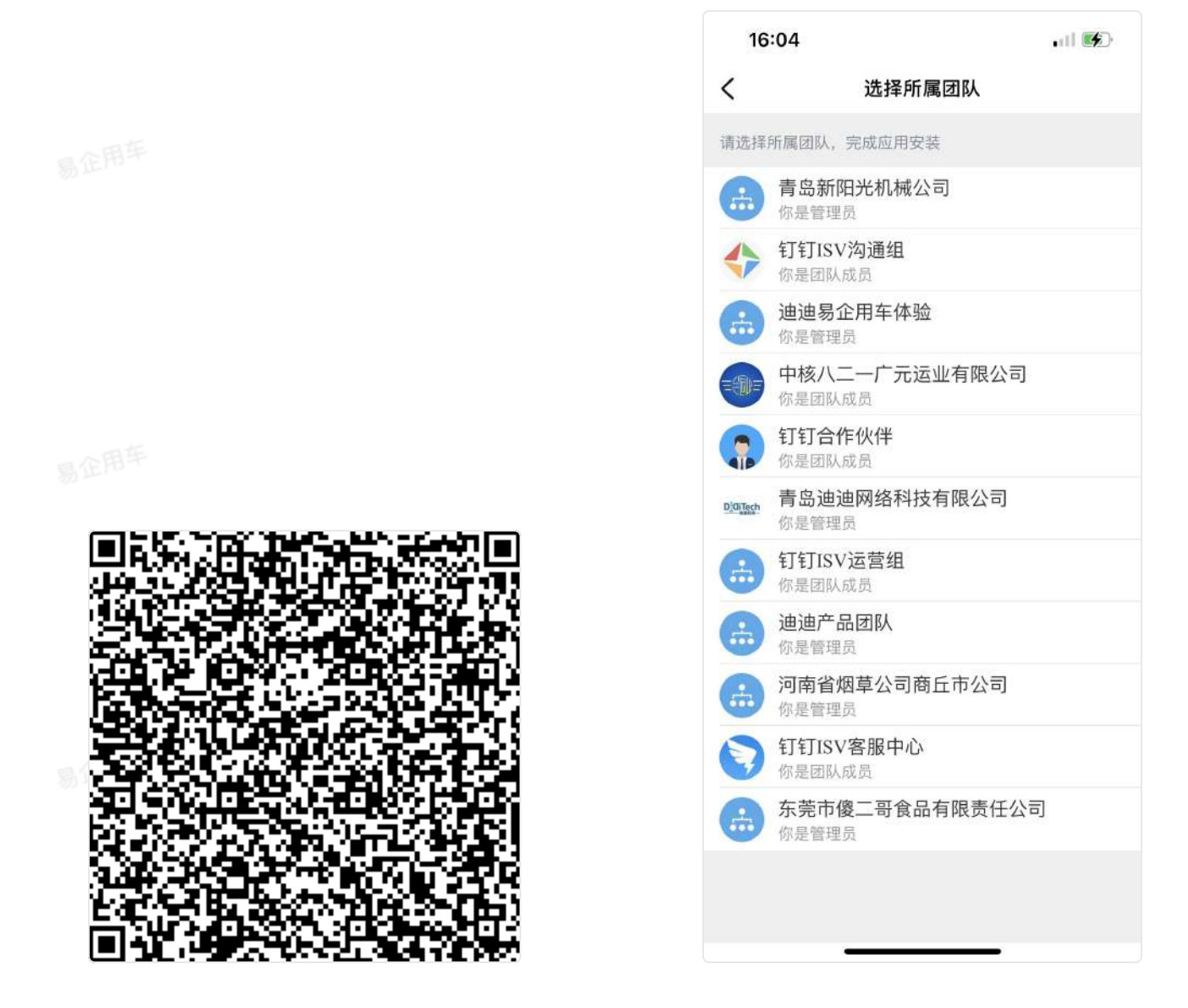

2.然后进入到应用详情页面,点击页面底部【立即开通】,选择免费试用或者其他产品规格,应用 范围选择全部员工,勾选同意《服务商微应用软件许可使用与服务协议》,点击立即开通即可试用 易企用车15天或者开通正式应用。

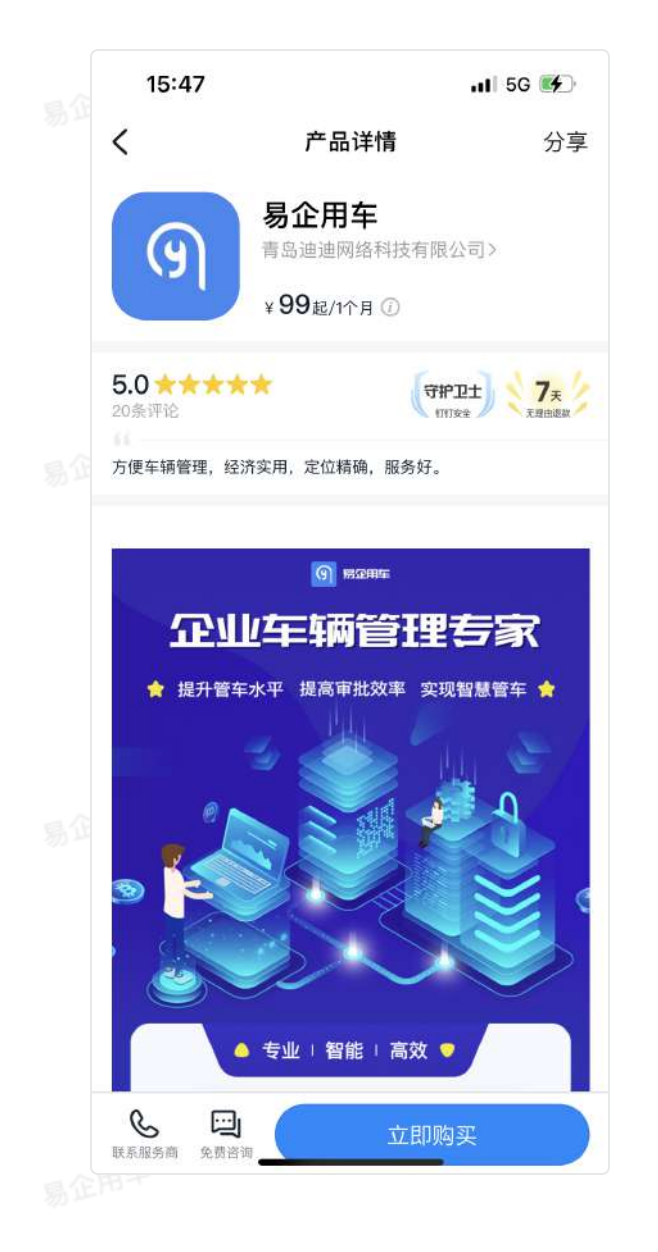

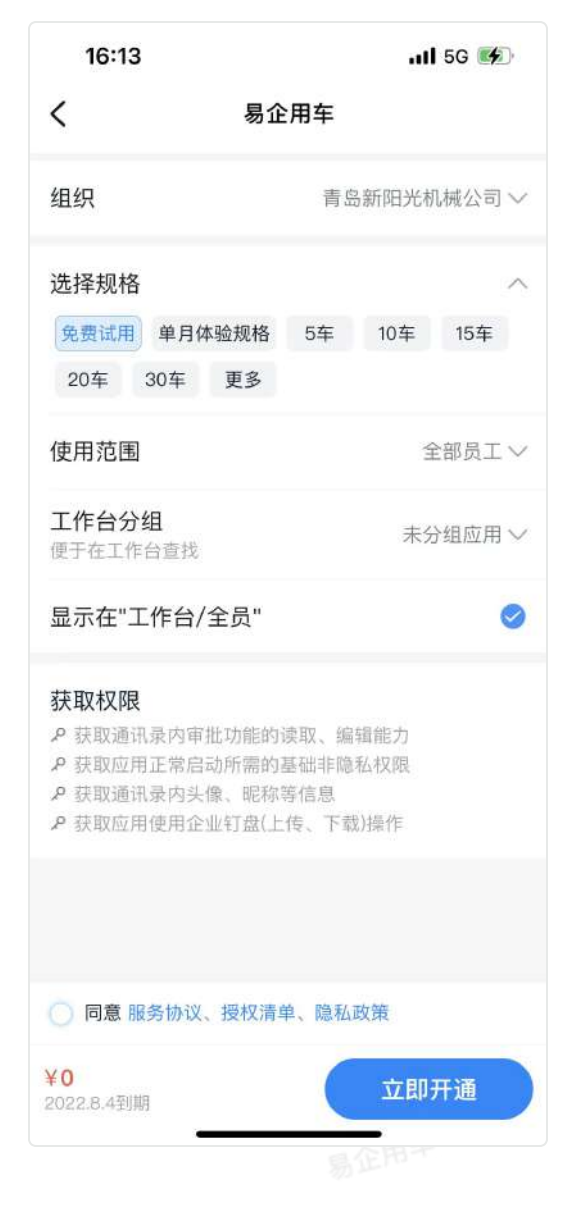

二、应用市场开通

在工作台 >应用市场>广场中直接搜索易企用车,进行开通。

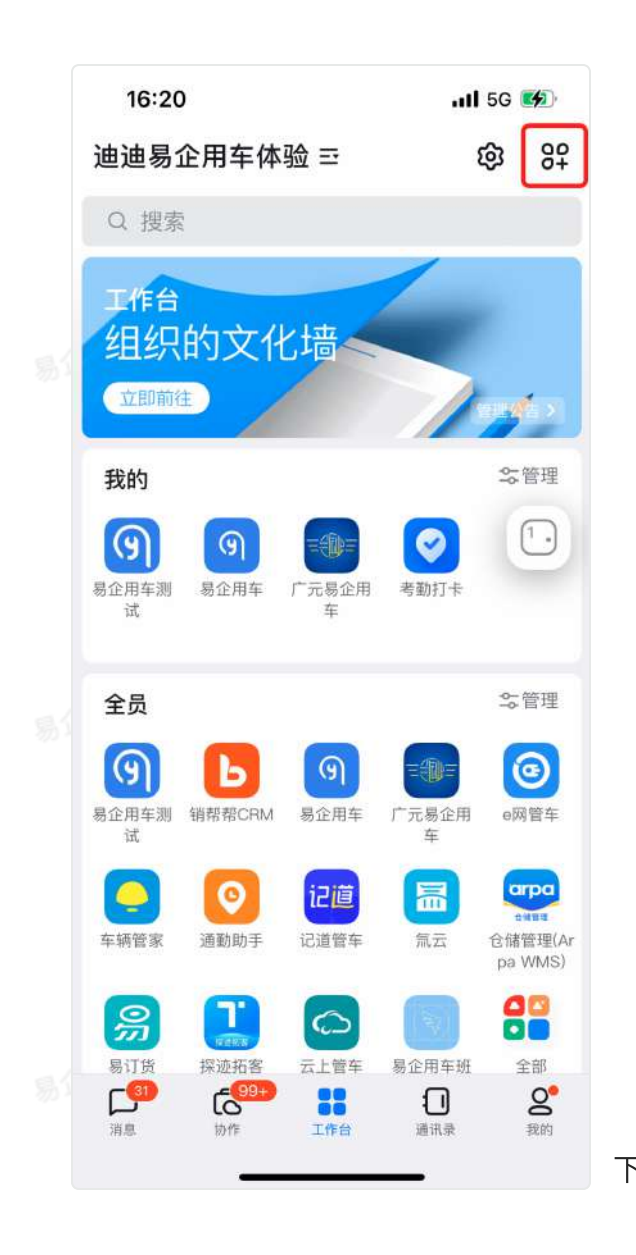

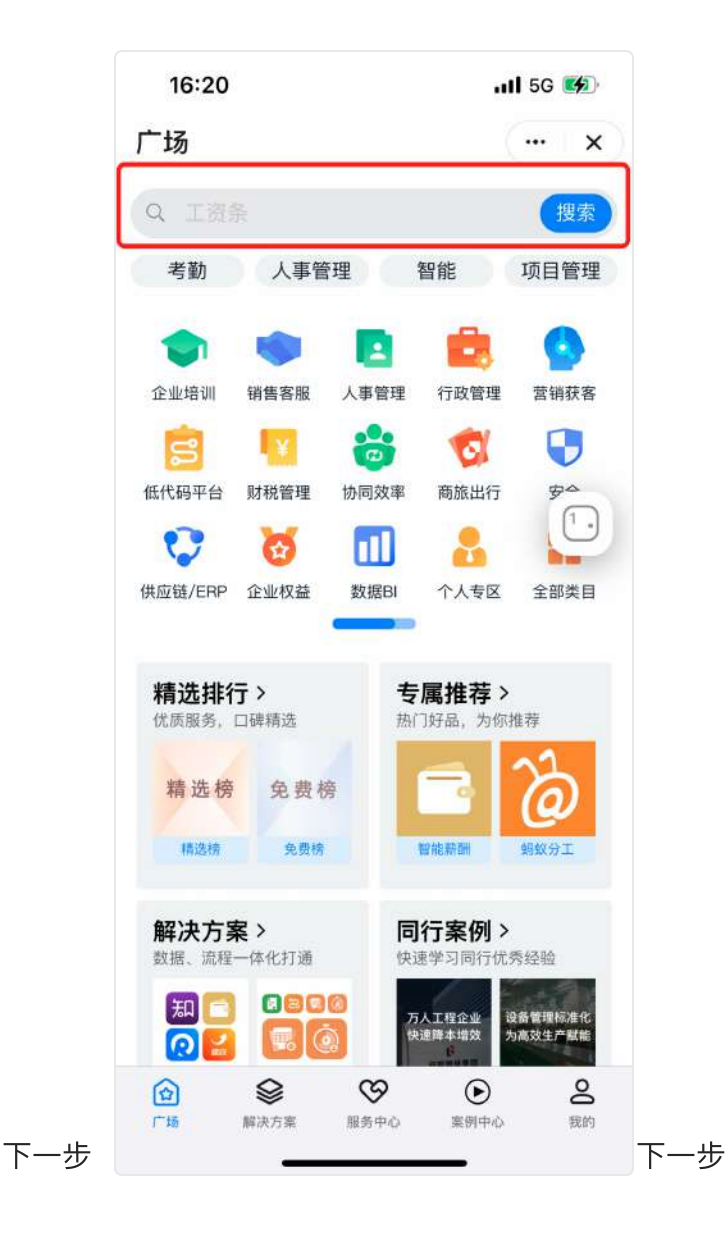

易企用平

易企用平

易企用平

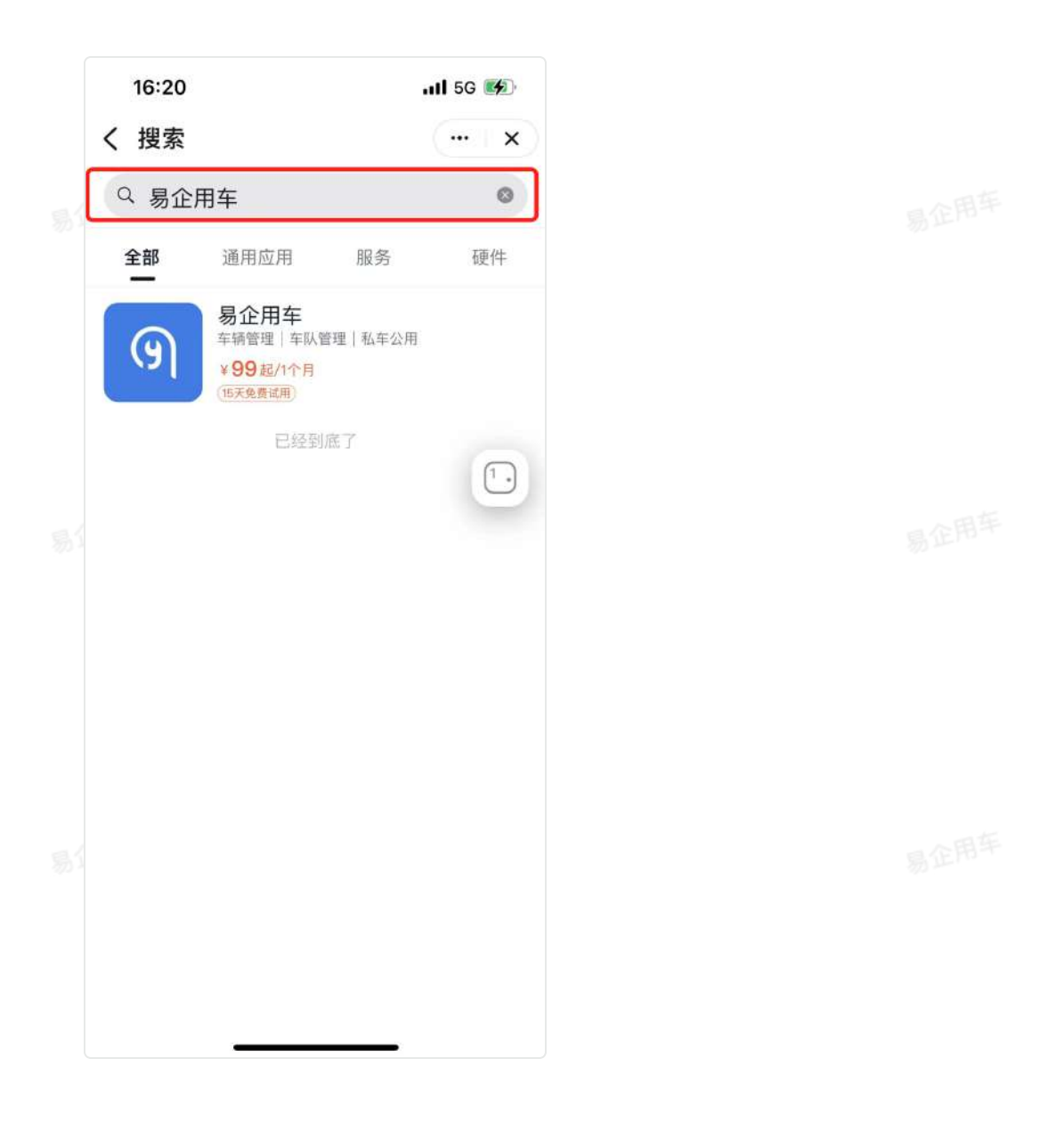

三、应用程序入口

易企用车

在钉钉工作台中找到开通的应用程序,点击进入到系统中。

易企用车

易企用马

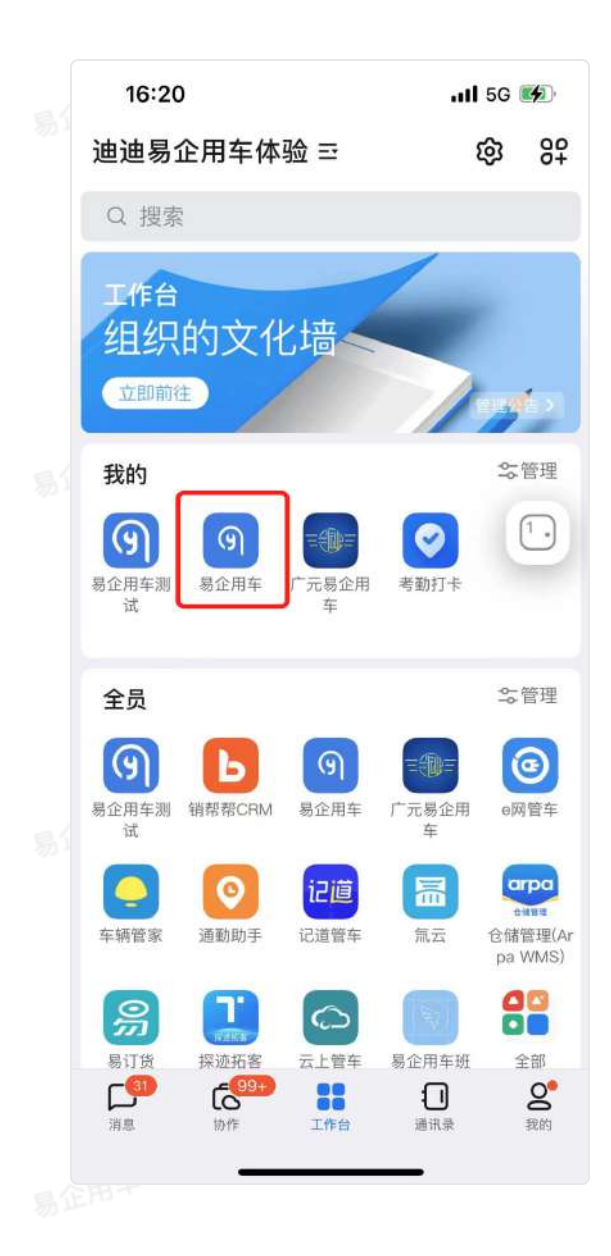

易企用

易企用车

易企用车

目企用车

易企用车

易企用车

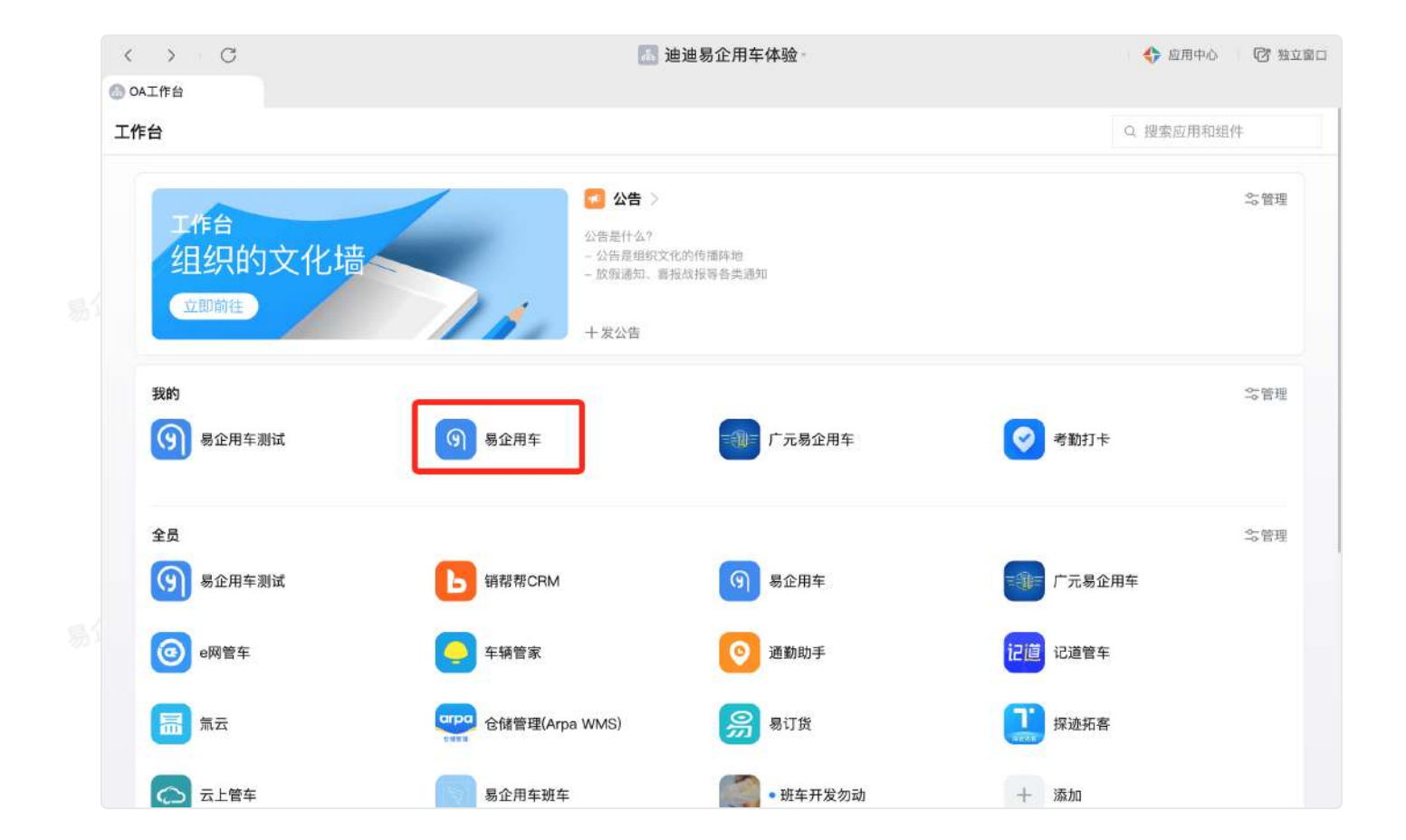

易企用车

易企用车

易企用车

易企用与

易企用的

# OBD接口硬件安装视频

以下安装教程适用于OBD接口设备安装,即DO90、M430、M503设备。

normal video.mp4

# 车辆信息维护

# 一、公车车辆录入

系统管理员可在【基础设置】一【公车管理】中,进行公车车辆的维护添加。点击"添加车辆"按钮可添加车辆,同时也支持通过excel表格批量导入车辆。

• 车辆状态启用禁用状态可自由控制,禁用的车辆不再占用车辆规格。

| 🗿 易企用车                | U                 |                         |         |      |      |      |            | ■ 大屏義永             | 0 0 🧑 III                                             |
|-----------------------|-------------------|-------------------------|---------|------|------|------|------------|--------------------|-------------------------------------------------------|
| 〇 我的任务                | 公车管理              |                         |         |      |      |      |            |                    |                                                       |
| □□ 排紙管理               | 车辆分组 全部分组         |                         | - 年牌 全部 |      |      | 「単倍の | 現式 全部      |                    |                                                       |
| ◎ 车額监管                |                   |                         |         |      |      |      |            |                    |                                                       |
| ● 车务管理                | 已启用:公车 47 辆,私车 26 | 辆。还可启用 <mark>0</mark> 辆 |         |      |      |      |            |                    | ② 除入年時 + 加加年期                                         |
| 盛费用管理                 | 车辆分组              | 车牌号                     | 品牌车系    | 里程模式 | 保险状态 | 保养状态 | 年检状态       | 设备信息               | 操作                                                    |
| 😡 统计分析                | zsy测试             | <b>巻</b> P655PP         | -       | 设备上版 | EM   | 正常   | 正常         | © 868120276904212  | 医粘膜 ④ 删除 益 採用                                         |
| 0. <b>2</b> 8998      | zeyWit            | 鲁M233MM                 | 震波震速64. | 设备上班 | 正常   | EM   | 正常         | © 868120245307548  | 乙 編輯 ⑥ 酬献 ⑥ 傳用                                        |
|                       | 默认分组              | 原62222                  | 1       | 设备上班 | 正常   | 正常   | 正常         | (III) 220204301363 |                                                       |
| • 公车管理                | 李宁专用【初动】          | 鲁67K21J                 | 大众捷达    | 设备上报 | 正常   | EM   | 正常         | © 868120222280841  | び 編録 ⑥ 劉陽 合 祭用                                        |
| 私车管理公司常用地起            | 稿—M版田             | 备日121时机                 | -       | 打专上报 | E#   | ET   | E#         | 未來定證書              | 「第三次後日 日 編編 ① 動物<br>① 「周用                             |
| 分组管理                  | 特-試驗用             | 鲁812321                 |         | 打牛上圈 | EX   | EN   | EM         | 未讓走设备              | 18日 - 1993年<br>日本 - 1993年<br>日本 - 1997年<br>日本 - 1997年 |
| 司机管理<br>带 <u>未设</u> 道 | 時一試驗田             | <b>#</b> 585088         | -       | 打手上級 | EX   | Em   | EM         | 未感定设备              | 第三部第二部第二部第二部第二部第二部第二部第二部第二部第二部第二部第二部第二部第二部            |
| 高级设置                  | <b>持-试验</b> 田     | 출H39099                 | -       | 打拿上服 | ER   | 正常   | <b>E</b> M | 未想走设备              | ##定況番 8 編編 0 258<br>② 特用                              |

### PC端:

移动端:

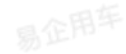

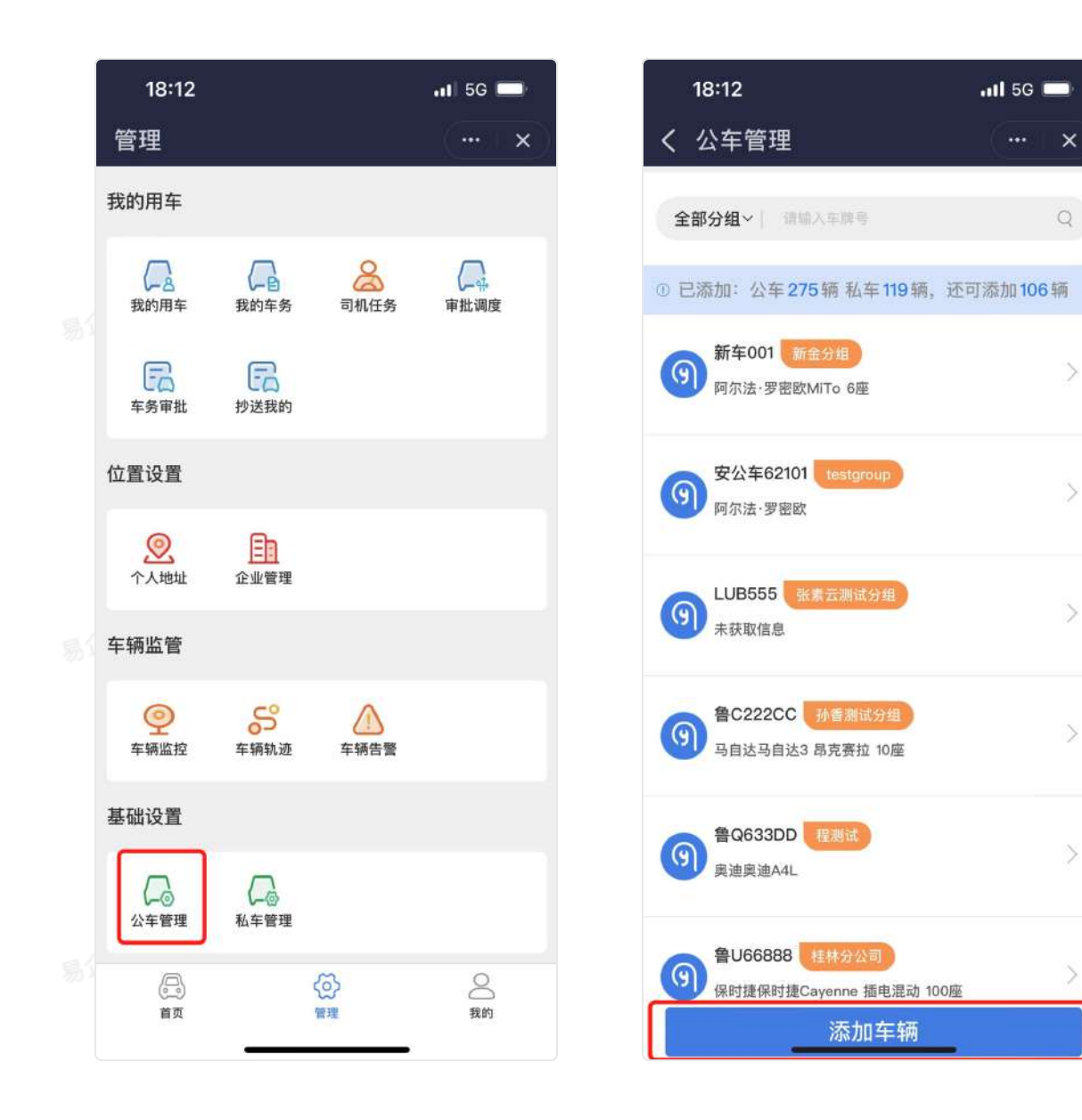

# 二、私车辆录入

- 系统管理员可在【基础设置】一【私车管理】中进行私车车辆的录入,点击页面中的"添加车辆"按钮添加私车。
  - 管理员可以设置每辆车的使用方式,分为自用和共享。自用型:仅车主自己用车,共享型:所 有人皆可使用;
  - 管理员可以设置每辆车对应的补贴单价。用车途径补贴金额变更将以最新的为准计算;
- 里程模式:是车辆用车确认里程的方式,分为打卡上报和设备上报。设备上报为通过安装设备
   直接监测,打卡上报为人工填写仪表盘里程;
  - 车辆状态启用禁用状态可自由控制,禁用的车辆不再占用车辆规格。

|          | 强 易企用车                                                                                                    | Ξ                                                                                                    |                                                                                                    |            |          |        |              |                                                                                                    |                                                                                                    |           |          | ■ 大祭編示                  | 0 0 🐲 E                                                                       |
|----------|----------------------------------------------------------------------------------------------------|----------------------------------------------------------------------------------------------------|----------------------------------------------------------------------------------------------------|------------|----------|--------|--------------|----------------------------------------------------------------------------------------------------|----------------------------------------------------------------------------------------------------|-----------|----------|-------------------------|-------------------------------------------------------------------------------|
|          | 高 我的任务                                                                                                    | 私车管理                                                                                                    |                                                                                                    |            |          |        |              |                                                                                                    |                                                                                                    |           |          |                         |                                                                               |
| 易了       | 記 非班管理 ····                                                                                                    | 所属部门 市                                                                                                    | 助操所講部门                                                                                                    |            |          | ~      | 请输入          |                                                                                                    |                                                                                                    | 车辆分组      | 全部分组     |                         |                                                                               |
|          | ◎ 车辆监管 🚽                                                                                                    | 车牌 全                                                                                                    | #                                                                                                    |            |          | 使用方式   | 全部           |                                                                                                    |                                                                                                    | 里程模式      | 全部       |                         |                                                                               |
|          | 🖹 车务管理                                                                                                    | 潮加时间 🕤                                                                                                    | 开始时间                                                                                                    | - MP       | 36\$f@}  |        |              |                                                                                                    |                                                                                                    |           |          |                         |                                                                               |
|          | 🖾 费用管理 👘                                                                                                    | 已启用:公车 4                                                                                                    | 7 辆,私车 26 辆,还T                                                                                                    | 7店用 0 辆    |          |        |              |                                                                                                    |                                                                                                    |           |          |                         | - 現如今課                                                                        |
|          | 🧾 统计分析                                                                                                    | 所属部门                                                                                                    | 车辆分组                                                                                                    | 年主         | 车旗号码     | 品牌车系   | 核製人数         | 排量(升)                                                                                                    | 补贴单价(元/公里)                                                                                                    | 里程模式      | 使用方式     | 添加时间                    | 操作                                                                            |
|          | 《 基础设置 —                                                                                                    | 業透射性的                                                                                                    | 權測试勿动                                                                                                    | 梯联杰        | 私车123    | 578    | a            | 18                                                                                                    | 1.00                                                                                                    | 打卡上报      | 自用型      | 2022-11-15 1<br>4:48:42 |                                                                               |
|          | 公车管理                                                                                                    | 景试组                                                                                                    | 登小堂                                                                                                    | 222<br>222 | 小程序私车    |        | 0            | 8.0                                                                                                    | 12                                                                                                    | 打卡上报      | 自用型      | 2022-11-02<br>20:01:42  | 2 50 0 0 00 0 6 FB                                                            |
|          | - 私车管理                                                                                                    | 演進術售創                                                                                                    | 王春阳                                                                                                    | 胖士民        | 言A32165  |        | 00           | 10                                                                                                    | 1.00                                                                                                    | 打卡上报      | 共享型      | 2022-10-06              | 25 编辑 ② 题题 ② 伊用                                                               |
| 影        | 公司常用地址                                                                                                    | 深淀粉售印                                                                                                    | 王寶用                                                                                                    | 胖士民        | 意A123654 |        | 0            | 1.0                                                                                                    | -                                                                                                    | 打字上报      | 0.812    | 2022-10-08              | 22 絵明 ② 幽陽 △ 伊用                                                               |
|          | 分组管理                                                                                                    | word.                                                                                                    |                                                                                                    | 14.5       | literte  |        |              | 12.0                                                                                                    |                                                                                                    | 77810     | 100      | 11/17/28<br>2022-08-18  | 77 1010 A 800 A 600                                                           |
|          | 司机管理                                                                                                    | M AAS                                                                                                    | 54.0 ML                                                                                                    | nw         | 8404     |        | 0            | 12.0                                                                                                    |                                                                                                    | STLL 4 LE | NAT      | 14:13:32                |                                                                               |
|          | 审批设置                                                                                                    | 景试组                                                                                                    | 发testgroup                                                                                                    | yen,       | 支払车817   |        | 7            | 6.0                                                                                                    | 14                                                                                                    | 打卡上报      | 共享型      | 23:06:33                | 二 絵明 〇 勤務 〇 伊用                                                                |
|          | <b>电放送量</b>                                                                                                    | 测试组                                                                                                    | #X分组                                                                                                    | 孙香         | 私年8年     | 懷马懷马H2 | 99           | 10.0                                                                                                    | 10.50                                                                                                    | 打卡上报      | 自用型      | 2022-08-17<br>22:18:03  | 15 編編 ② 脚隊 ① 伊用                                                               |
|          | <b>③</b> 易企用车                                                                                                    | IJ                                                                                                    |                                                                                                    |            |          |        |              |                                                                                                    | Ĺ                                                                                                    | ■ 大算履示 [  | □ 购买数批算编 | 0 (<br>##               | ⑦<br>105 🥡 县企用年产品小二-王                                                         |
|          | 高 R的任务                                                                                                    | 添加车辆                                                                                                    |                                                                                                    |            |          |        |              |                                                                                                    |                                                                                                    |           |          |                         | 30<br>30                                                                      |
| 35       | □ 持載管理 ···                                                                                                    | CE MONTO                                                                                                    |                                                                                                    |            |          |        |              | • 车主                                                                                                    | 1 101034                                                                                                    |           |          |                         |                                                                               |
|          |                                                                                                    | . 11108-801 1                                                                                                    | an an and a set of the                                                                                                    |            |          |        |              |                                                                                                    |                                                                                                    |           |          |                         |                                                                               |
|          | C/ -menunan                                                                                                    | *车辆分组                                                                                                    | 1023F                                                                                                    |            |          |        |              |                                                                                                    | 德信人                                                                                                    |           |          |                         |                                                                               |
|          | ● 车务管理 -                                                                                                    | " 所属的 了<br>" 车辆分组<br>车架号                                                                                                    | Malf<br>MAL                                                                                                    |            |          |        |              | <ul> <li>* 车牌号</li> <li>仪表里程</li> </ul>                                                                       | 德输入<br>爾城入                                                                                                    |           |          |                         | 公里                                                                            |
|          | <ul> <li>○ 平規業</li> <li>○ 年务管理</li> <li>○ 费用管理</li> </ul>                                                                                                    | * Fillen 1<br>* 车辆分组<br>车架号<br>品牌车系                                                                                                    | <ul> <li>(新会)時</li> <li>(新会)時</li> <li>(新会)時</li> <li>(新会)時</li> </ul>                                                                                                    |            | (g):#J#  |        |              | * 车牌号<br>仪表里程<br>核载人数                                                                                         | <ul> <li>(明信人)</li> <li>(明信人)</li> <li>(明信人)</li> </ul>                                                                                                    |           |          |                         | 公里                                                                            |
|          | <ul> <li>◆ 中間並属</li> <li>● 年务管理</li> <li>▲ 费用管理</li> <li>● 航计分析</li> </ul>                                                                                                    | <ul> <li>FFI展801</li> <li>车級分組</li> <li>车架号</li> <li>品牌车系</li> <li>計量</li> </ul>                                                                            | 1000000000000000000000000000000000000                                                                                                    |            | a star   |        | ×            | * 车牌号<br>仪表里程<br>核载人数<br>补贴单价                                                                                 | (1016人)<br>(1016人)<br>(1016人)<br>(1016人)                                                                                                    |           |          |                         | 公裏<br>元/公里                                                                    |
|          | <ul> <li>中前金属</li> <li>至 今音理</li> <li>亞 费用管理</li> <li>(如 统计分析</li> <li>ペ, 基础设置</li> </ul>                                                                                                    | - 州風田川<br>- 年続分組<br>- 车號号<br>品牌车系<br>- 俳墨<br>- 使用方式                                                                                                    | <ul> <li>(第23年</li> <li>(第23年</li> <li>(第23年</li> <li>(第23年</li> <li>(第23年</li> <li>(第23年</li> <li>(第23年</li> <li>(第23年</li> <li>(第23年</li> <li>(第23年</li> <li>(第23年</li> </ul> |            | is the   |        |              | * 东陕号<br>仪灵星程<br>被载人数<br>计贴单价<br>管理员可查看<br>时段                                                                 | 189年入<br>189年入<br>189年入<br>189年入<br>189年入                                                                                                    |           |          |                         | 公惠<br>元/公里                                                                    |
|          | <ul> <li>中前金属</li> <li>一 年秀管理</li> <li>一 夏用管理</li> <li>- 回 抗计分析</li> <li>- &lt;</li> <li>- </li> <li>- </li> <l< th=""><td>- FRIABBIT<br/>- 年級分組<br/>- 车級分組<br/>- 年級分組<br/>- 前盟<br/>- 依用方式<br/>- 智敏地滅</td><td>() () () () () () () () () () () () () (</td><td></td><td>12.54</td><td>74</td><td></td><td>* 车横号<br/>仪观里程<br/>核极人数<br/>补贴单价<br/>管理员可查看<br/>时段</td><td>0916.2.<br/>1716.2.<br/>1916.2.<br/>1916.2.<br/>1916.2.<br/>1916.2.</td><td>新会注意</td><td></td><td></td><td>公案<br/>元/公里</td></l<></ul> | - FRIABBIT<br>- 年級分組<br>- 车級分組<br>- 年級分組<br>- 前盟<br>- 依用方式<br>- 智敏地滅                                                                                        | () () () () () () () () () () () () () (                                                                                                    |            | 12.54    | 74     |              | * 车横号<br>仪观里程<br>核极人数<br>补贴单价<br>管理员可查看<br>时段                                                                 | 0916.2.<br>1716.2.<br>1916.2.<br>1916.2.<br>1916.2.<br>1916.2.                                                                                                    | 新会注意      |          |                         | 公案<br>元/公里                                                                    |
|          | ○ 平相至其                                                                                                    | - 71,風助了<br>- 年続分組<br>- 年続分組<br>- 東聖号<br>品牌年系<br>- 俳冊<br>- 健用方式<br>- 智敏地議                                                                                   | () () () () () () () () () () () () () (                                                                                                    |            | 93.9     | Eat    | ✓      定任建築号 | <ul> <li>* 车牌号</li> <li>仪復里程</li> <li>検報人数</li> <li>计记单价</li> <li>管理员可查看</li> <li>时段</li> </ul>               | (8)協人<br>(8)協人<br>(8)協人<br>(8)協人<br>(8)協人                                                                                                    | 剩余流量      |          |                         | 公里<br>元/公里<br>講作                                                              |
|          | <ul> <li>◆ 平衡金属</li> <li>● 车务管理</li> <li>● 克用管理</li> <li>● 助计分析</li> <li>● 基础设置</li> <li>○ 基础设置</li> <li>○ 本管理</li> <li>○ 公司常用地址</li> <li>○ 二冊 四</li> </ul>                                                                                                    | - 州風助引<br>- 年続分組<br>车型号<br>品牌车系<br>- 相量<br>- 使用方式<br>智敏地站                                                                                                   | 國行政所要求                                                                                                    |            | 22.5     | 己鄉     | ✓ 2.5% 2.5%  | <ul> <li>* 车牌号</li> <li>仪表星程</li> <li>検視人数</li> <li>管理员可查看</li> <li>財政</li> </ul>                             | 0010.X<br>1010.X<br>1010.X<br>1010.X<br>1010.X<br>1010.X                                                                                                    | 剩余流量      |          |                         | 公里<br>元/公果<br>損作<br>損作                                                        |
| 51       | ◆ 平相或属 ○ 平相或属 ○ 车务管理 ▲ 费用管理 ④ 基础设置 公本管理 公本管理 公本管理 公本管理 公本管理 公司常用地址 分相管理 可机管理                                                                                                    | - 71,風助了<br>- 年初分起<br>- 年初分起<br>- 年初号<br>- 前日<br>- 前日<br>- 初日<br>- 初日<br>- 初日<br>- 初日<br>- 二<br>- 二<br>- 二<br>- 二<br>- 二<br>- 二<br>- 二<br>- 二<br>- 二<br>- 二 | <ul> <li>() () () () () () () () () () () () () (</li></ul>                                                                                                    |            | 0.516    | 已錄     | ✓  2.任建始号    | <ul> <li>* 车牌号</li> <li>仪復里程</li> <li>検報人数</li> <li>计记单价</li> <li>管理员可查看</li> <li>制段</li> </ul>               | (19)道入<br>  19)道入<br>  19)道入<br>  19)道入<br>  19)道入                                                                                                    | 剩余流量      |          | ¢                       | 公園<br>元/公園<br>勝作<br>り 打手上招 〇 役名上援                                             |
| <u> </u> | <ul> <li>中納金属</li> <li>辛芳管理</li> <li>● 辛芳管理</li> <li>● 美房間管理</li> <li>● 第計分析</li> <li>● 基础设置</li> <li>○ 基础设置</li> <li>○ 公本管理</li> <li>○ 私管理</li> <li>○ 公司常用地址</li> <li>○ 知管理</li> <li>○ 司机管理</li> <li>审批位置</li> </ul>                                                                                                    | - 州風助引<br>- 年続分絶<br>车型号<br>品牌车系<br>- 指墨<br>- 使用方式<br>智敏統張                                                                                                   | <ul> <li>(1) (1) (1) (1) (1) (1) (1) (1) (1) (1)</li></ul>                                                                                                    |            | 9.5.9    | 己鄉     | ★ 1          | <ul> <li>* 车牌号</li> <li>仪表里程</li> <li>検視人数</li> <li>* 管理员可查看</li> <li>时段</li> </ul>                           | 0910.X.<br>1910.X.<br>1010.X.<br>1010.X.<br>1010.X.                                                                                                    | 剩余法量      |          | c                       | ☆프<br>元/公里                                                                    |
| 责任       | <ul> <li>● 中前監督</li> <li>● 辛务管理</li> <li>▲ 良用管理</li> <li>● 助け分析</li> <li>● 基础设置</li> <li>● 公本管理</li> <li>● 公司常用地址</li> <li>○ 公司常用地址</li> <li>○ 公司常用地址</li> <li>○ 小管理</li> <li>■ 市社役置</li> <li>本級役置</li> </ul>                                                                                                    | - 州風助引<br>- 年稿分組<br>- 年稿分組<br>- 年報号<br>品牌年系<br>- 州豊<br>- 使用方式<br>- 個単地強                                                                                     | 1. (1) (1) (1) (1) (1) (1) (1) (1) (1) (1)                                                                                                    |            | 0.510    | 石鄉     | 室然強論号        | <ul> <li>* 车牌号</li> <li>仪观里程</li> <li>検報人数</li> <li>计记单价</li> <li>管理员可查看</li> <li>制段</li> <li>副元效率</li> </ul> | <ul> <li>(19)並入</li> <li>(19)並入</li> <li>(19)並入</li> <li>(19)並入</li> <li>(19)並入</li> <li>(19)並入</li> <li>(19)並入</li> <li>(19)並入</li> <li>(19)並入</li> <li>(19)並及</li> <li>(19)並及</li> <li>(19) 近2</li> <li>(19) 近2</li></ul> | 剩余运量      |          | C                       | <ul> <li>公里</li> <li>元/公里</li> <li>漏作</li> <li>打÷上报</li> <li>(Q美上报</li> </ul> |

移动端:

PC端:

易企用车

易企用平

| 18:12            |                  |                                                                                                    | •11 5G 🚍   |
|------------------|------------------|----------------------------------------------------------------------------------------------------|------------|
| 管理               |                  |                                                                                                    | ( •••   ×) |
| 我的用车             |                  |                                                                                                    |            |
| 我的用车             | 我的车务             | 司机任务                                                                                                    | 审批调度       |
| <b>运</b><br>车务审批 | <b>记</b><br>抄送我的 |                                                                                                    |            |
| 位置设置             |                  |                                                                                                    |            |
| <b>》</b><br>个人地址 | 企业管理             |                                                                                                    |            |
| 车辆监管             |                  |                                                                                                    |            |
| 空<br>车辆监控        | 55°<br>车辆轨迹      | <u>下</u><br>车辆告警                                                                                                    |            |
| 基础设置             |                  |                                                                                                    |            |
| 公车管理             | ▲车管理             |                                                                                                    |            |
| 「」               |                  | <ul><li>(ご)</li><li>(ご)</li><li>(i)</li><li>(i)</li></ul> | 〇<br>我的    |
|                  |                  |                                                                                                    |            |

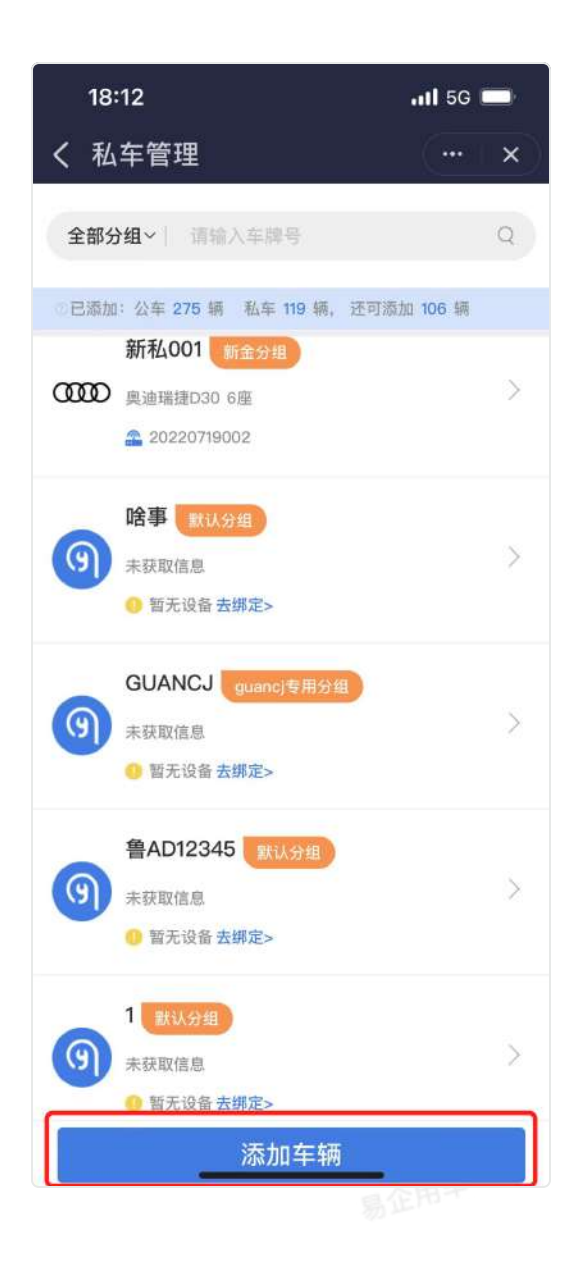

易企用车

# 司机信息维护

在【基础设置】—【司机管理】中可以维护司机信息。可添加内部司机和外部司机,并且可以上传 驾驶员驾驶证信,设置司机的分组信息,便于企业管理司机信息。

| ſ  | 🗐 易企用车                                                                                                    | I                                                                                                    |                                                                                                    |                                  |                              |                             | ● 大麻鹿示                                | D RETREE O          | ⑦ ● 易企用年产品小二-王亚属<br>用助 |
|----|----------------------------------------------------------------------------------------------------|----------------------------------------------------------------------------------------------------|----------------------------------------------------------------------------------------------------|----------------------------------|------------------------------|-----------------------------|---------------------------------------|---------------------|------------------------|
|    | 🛱 我的任务                                                                                                    | 司机管理                                                                                                    |                                                                                                    |                                  |                              |                             |                                       |                     |                        |
|    | □□□□□□□□□□□□□□□□□□□□□□□□□□□□□□□□□□□□                                                                                                    | 所属分组 全意                                                                                                    | 5分组 姓名                                                                                                    | i 領線入司机控告                        |                              |                             | 0 <b>61</b> 0 80                      |                     |                        |
|    | ◎ 车辆监督                                                                                                    |                                                                                                    |                                                                                                    |                                  |                              |                             |                                       |                     |                        |
|    | 📄 车务管理                                                                                                    |                                                                                                    |                                                                                                    |                                  | */\J0                        |                             | <b>17</b> L M                         |                     | - ALLENGEL             |
|    | 资 费用管理                                                                                                    | 大部 安陽                                                                                                    | 10.00                                                                                                    | Hian testgroup,会管面变用             | \$17 mL                      | ex                          | LH9                                   | 2022-06-23 16:45:51 |                        |
| 5  | ि क्रान्ट्रक                                                                                                    | 内部 孙霄                                                                                                    |                                                                                                    | 123456、大虎頭试約就                    |                              | e                           | LETE                                  | 2022-06-23 11:08:08 |                        |
|    |                                                                                                    | 內國 张家云                                                                                                    |                                                                                                    | 张武武尉试分组、职认分组                     |                              | *                           | 上博                                    | 2022-06-53 09:33:55 | is with $\odot$ and    |
|    | <li></li> <li></li> <li><td>内御 刘欣</td><td></td><td>123456,zylTast,分组5,开发分组。</td><td>and an an and a</td><td>rə e</td><td>L.fr</td><td>2022-05-10 17:00:05</td><td>× min () tur</td></li> | 内御 刘欣                                                                                                    |                                                                                                    | 123456,zylTast,分组5,开发分组。         | and an an and a              | rə e                        | L.fr                                  | 2022-05-10 17:00:05 | × min () tur           |
|    | 公车管理                                                                                                    | 内部 相双力                                                                                                    |                                                                                                    | 分编连程勿改,家认分组                      |                              |                             | 上傳                                    | 2022-05-10 16:59:20 | <b>1911 3 1911</b>     |
|    | 私车管理                                                                                                    |                                                                                                    |                                                                                                    |                                  |                              |                             |                                       |                     |                        |
|    | 公司常用地址                                                                                                    |                                                                                                    |                                                                                                    |                                  |                              |                             |                                       |                     |                        |
|    | 分组管理                                                                                                    |                                                                                                    |                                                                                                    |                                  |                              |                             |                                       |                     |                        |
|    | ・「「司代管理」                                                                                                    |                                                                                                    |                                                                                                    |                                  |                              |                             |                                       |                     |                        |
|    | 甲批设置                                                                                                    |                                                                                                    |                                                                                                    |                                  |                              |                             |                                       |                     |                        |
|    | 高级设置                                                                                                    |                                                                                                    |                                                                                                    |                                  |                              |                             |                                       |                     |                        |
| 易公 | 表单模板                                                                                                    |                                                                                                    |                                                                                                    |                                  |                              |                             |                                       |                     |                        |
|    | ◎ 系统管理                                                                                                    | 共23条记录                                                                                                    |                                                                                                    |                                  |                              |                             |                                       | 5条/型 -              | 1 2 3 4 5 >            |
|    | 🞯 易企用车                                                                                                    | U                                                                                                    |                                                                                                    |                                  |                              |                             | ───────────────────────────────────── | ) DRYNN D           | ⑦ ● 易企用年产品小二-王亚属<br>用助 |
|    | 高 我的任务                                                                                                    | 新建司机                                                                                                    |                                                                                                    |                                  |                              |                             |                                       |                     | 35.00                  |
|    | <b>能排班管理</b> ·                                                                                                    |                                                                                                    |                                                                                                    |                                  |                              |                             |                                       |                     |                        |
|    | ② 车辆监管 -                                                                                                    | - 司机                                                                                                    | (重选用40)机                                                                                                    |                                  | * 选择分组                       | WIASHE @                    |                                       |                     |                        |
|    |                                                                                                    |                                                                                                    |                                                                                                    |                                  |                              |                             |                                       |                     |                        |
|    | C1 7655 978                                                                                                    | * 司机美璧                                                                                                    | 內部                                                                                                    |                                  | 驾振等级                         |                             |                                       |                     |                        |
|    | □ 车务管理                                                                                                    | * 司机美型<br>初锁证日期                                                                                                    | Par Internet                                                                                                    |                                  | 驾振等级<br>驾服有效期                | 100000<br>E 1000200 E MI    |                                       |                     |                        |
|    | □ 车务管理 ▲ 费用管理                                                                                                    | * 司机美型<br>初瓴证日期<br>驾款                                                                                                    | ABI<br>E Millifem<br>Ratifi                                                                                                    |                                  | 驾照等级<br>驾服有效期                | 18月1日日<br>(三) 18月2日月<br>(日) |                                       |                     |                        |
| 易  | ➡ 车务管理 ▲ 费用管理                                                                                                    | * 司机类型<br>初锁证日期<br>驾款<br>上传驾驶证                                                                                                    | 1938<br>E Willing Bill<br>(Raith M                                                                                                    |                                  | 驾振等级<br>驾顺有效期                | INDIA<br>Le 1982/7 EM       |                                       |                     |                        |
| 易行 | <ul> <li>- 车务管理</li> <li>조 费用管理</li> <li></li></ul>                                                                                                    | * 司机类型<br>初锁证日期<br>驾款<br>上传驾驶证                                                                                                    | 1938<br>日 HI227日期<br>日前日期<br>国政社工具                                                                                                    |                                  | 驾振等级<br>驾服有效期                | HENH<br>E HOLVEH            |                                       |                     |                        |
| 易  | <ul> <li>□ 车务管理</li> <li>▲ 费用管理</li> <li>④ 费用管理</li> <li>④ 航计分析</li> <li>            公 基础设置         ○ 公本管理         ○ 公本管理         ○ ○ ○ ○ ○ ○ ○ ○ ○ ○ ○ ○ ○ ○ ○ ○ ○ ○ ○</li></ul>                                                                                                    | 十回机类型<br>初初证日期<br>驾驶<br>上传驾驶证                                                                                                    | 内部<br>三 第25月前<br>「自动計算<br>「自动計算<br>「自动計算                                                                                                    |                                  | 驾振等级<br>驾服有效期                | 188378<br>(2. 183379 B.M    |                                       |                     |                        |
| 易  | ● 车务管理 ▲ 長用管理 ▲ 長用管理 ④ 航计分析 ▲ 基础设置 公年管理 私午管理                                                                                                    | 수 되어있었다.<br>사이지(江日)에<br>또했다<br>上(今年3년)江                                                                                                    | 内部<br>三 明正が日期<br>(自动计算<br>写教社正页                                                                                                    |                                  | 驾振等级                         | HERTH<br>E: HERTH EIN       |                                       |                     |                        |
| 易行 | □ 车务管理 □ 本务管理 □ 前用管理 □ 杭计分析 ○ 基础设置 ○ 公平管理 私午管理 ○ 公司常用地域                                                                                                    | 《司机是型<br>初初亚田期<br>致命<br>上传驾建证                                                                                                    | PAS<br>E HILFEH<br>Rath<br>Rath                                                                                                    |                                  | <b>安斯等级</b><br>驾期有效机         | INDIA<br>E: NORA EM         |                                       |                     |                        |
| 易任 | □ 车务管理 □ 本务管理 □ 前用管理 □ 前计分析 ○ 基础设置 ○ 本管理 私午管理 ○ 本管理 ○ 公司常用地址 分出管理                                                                                                    | 《司机史祖<br>初句[正曰相<br>致命<br>上代 敬辞[正                                                                                                    | 内部<br>三 項近月日日<br>「自由計算<br>写放任正页<br>解放任面页                                                                                                    |                                  | <b>安照等级</b><br>驾照有效期         | 188378<br>(2: 9835988)      |                                       |                     |                        |
| 易公 | <ul> <li>○ 车务管理</li> <li>○ 素务管理</li> <li>○ 統计分析</li> <li>○ 統计分析</li> <li>○ 基础设置</li> <li>○ 基础设置</li> <li>○ 公平管理</li> <li>○ 公平管理</li> <li>○ 公司常用地址</li> <li>&gt;&gt; 公司常用地址</li> <li>&gt;&gt; 出席理</li> <li>□ 利用理</li> </ul>                                                                                                    | 4 司机是型<br>初初证日期<br>知禁                                                                                                    | 内部<br>三 第二世 月前<br>「自治计算<br>「自治计算<br>「自治计算<br>「自治计算<br>「自治计算<br>「自治计算<br>「自治计算<br>「自治计算<br>「自治计算<br>「自治计算<br>「自治计算<br>「自治计算<br>「自治计算<br>「自治计算<br>「自治计算<br>」<br>「自治计算<br>」<br>「自治计算<br>」<br>「自治计算<br>」<br>「自治计算<br>」<br>「自治计算<br>」<br>「自治计算<br>」<br>「自治计算<br>」<br>「自治计算<br>」<br>「自治计算<br>」<br>「自治计算<br>」<br>「自治計算<br>」<br>「自治計算<br>」<br>「自治計算<br>」<br>「自治計算<br>」<br>「自治計算<br>」<br>「自治計算<br>」<br>「自治計算<br>」<br>「自治計算<br>」<br>「自治計算<br>」<br>「自治計算<br>「自治計算<br>」<br>「自治計算<br>「自<br>」<br>「自治計算<br>「自治計算<br>「自治」<br>「自治計算<br>「自治」<br>「自治」<br>「自治計算<br>「自治計算<br>「自治」<br>「自治」<br>「自治」<br>「自治」<br>「自治」<br>「自治」<br>「自治」<br>「自治」<br>「自治」<br>「自治」<br>「自治」<br>「自治」<br>「自治」<br>「自治」<br>「自治」<br>「自治」<br>「自治」<br>「自治」<br>「自治」<br>「自治」<br>「自治」<br>「自治」<br>「自治」<br>「自治」<br>「自治」<br>「自治」<br>「自治」<br>「自治」<br>「自<br>「自治」<br>「自治」<br>「自治」<br>「自治」<br>「自治」<br>「自治」<br>「自治」<br>「自治」<br>「自<br>「自治」<br>「自<br>「自治」<br>「自<br>「自<br>「自治」<br>「自<br>「自治」<br>「自二」<br>「自二」<br>「自治」<br>「自治」<br>「自<br>「自<br>「自<br>「自<br>「自<br>「自<br>「自<br>「自<br>」<br>「自<br>「自<br>「自<br>」<br>「自<br>「自<br>」<br>「自<br>「自<br>」<br>「自<br>」<br>「自<br>「自<br>」<br>「自<br>」<br>「自<br>「自<br>」<br>「自<br>」<br>「自<br>「自<br>」<br>「自<br>「自<br>」<br>「自<br>」<br>「自<br>「自<br>」<br>「自<br>」<br>「自<br>」<br>「自<br>」<br>「自<br>」<br>「自<br>」<br>「<br>」<br>「<br>「<br>」<br>「<br>」<br>」<br>「<br>」<br>「<br>」<br>「<br>」<br>「<br>」<br>「<br>」<br>「<br>」<br>「<br>」<br>「<br>」<br>「<br>」<br>「<br>」<br>「<br>」<br>「<br>」<br>「<br>」<br>「<br>」<br>「<br>」<br>「<br>」<br>「<br>」<br>「<br>」<br>「<br>」<br>「<br>」<br>「<br>」<br>「<br>」<br>「<br>」<br>「<br>」<br>」<br>「<br>」<br>」<br>「<br>」<br>「<br>」<br>」<br>「<br>」<br>」<br>「<br>」<br>」<br>「<br>」<br>」<br>」<br>「<br>」<br>」<br>「<br>」<br>」<br>「<br>」<br>」<br>」<br>「<br>」<br>」<br>」<br>」<br>」<br>「<br>」<br>」<br>」<br>」<br>」<br>」<br>「<br>」<br>」<br>」<br>」<br>」<br>」<br>」<br>」<br>」<br>」<br>」<br>」<br>」 |                                  | <b>室</b> 斯等级<br>驾顺有效期        | (#2014<br>12: #2014788#     |                                       |                     |                        |
| 易公 | <ul> <li>主务管理</li> <li>高用管理</li> <li>流 局用管理</li> <li>流 计分析</li> <li>《 基础设置</li> <li>公平管理</li> <li>公平管理</li> <li>公平管理</li> <li>公司常用地址</li> <li>分加管理</li> <li>可机管理</li> <li>甲払收置</li> </ul>                                                                                                    | 《司机是型<br>初初亚田期<br>致助                                                                                                    | 內部       日 用出評日用       「自动計算       驾驶证正页       驾驶证面页       1.写实证社名参须同可机线名一线、<br>2.上常等误证系统仅作为转取人类的                                                                                                    | 请保证照片字迹清晰。<br>譬存, 短次信息不会用作其他任何油  | <b>安熙等级</b><br><b>取服有效期</b>  | INDUK<br>12: INDUK EM       |                                       |                     |                        |
| 易公 | <ul> <li>主务管理</li> <li>「通用管理</li> <li>「通用管理</li> <li>「通用管理</li> <li>「通航计分析</li> <li>「通航计分析</li> <li>「公、基础设置</li> <li>公平管理</li> <li>公平管理</li> <li>公平管理</li> <li>公平管理</li> <li>公平管理</li> <li>公司常用地域</li> <li>分出管理</li> <li>平型设置</li> <li>平型设置</li> <li>高级设置</li> </ul>                                                                                                    | 4 司机是磁<br>初初正日期<br>致新<br>上代 報酬<br>正<br>(1 報 報 新<br>王<br>(1 報 報 新<br>王<br>(1 1 1 1 1 1 1 1 1 1 1 1 1 1 1 1 1 1 1                                                                                                     | 內部       日 項出却有損       (含欲计算       「含欲计算       「常欲迂正页」       解放迂面页       1.写欲证姓名必须同司机线名一款、       2.上传等说证信息仅作为驾驶人信却       开闢成面】       祭存                                                                                                    | 请保证服片字迹滑嘶。<br>8留存,相关信息不会用作其他任何油  | <b>安熙等级</b><br><b>驾熙有效</b> 期 | (#B31#<br>(2: #23#8B#       |                                       |                     |                        |
| 易任 | <ul> <li>主务管理</li> <li>小川分析</li> <li>小川分析</li> <li>二品用管理</li> <li>二品用管理</li> <li>二品目の管理</li> <li>公平管理</li> <li>公平管理</li> <li>公平管理</li> <li>公司常用地域</li> <li>公司常用地域</li> <li>分出置理</li> <li>可机管理</li> <li>甲北投置</li> <li>高取设置</li> <li>表件電磁</li> </ul>                                                                                                    | <ul> <li>・ 日礼是祖</li> <li>約初11日期</li> <li>知奈</li> <li>上代報酬2</li> <li>上代報酬2</li> <li>上代報酬2</li> <li>二代報酬2</li> <li>二代報酬2</li> <li>二代報酬2</li> <li>二代報酬2</li> <li>二代報酬2</li> <li>二代報酬2</li> <li>二代報酬2</li> <li>二代報酬2</li> <li>二代報酬2</li> <li>二代報酬2</li> <li>二代報酬2</li> <li>二代報酬2</li> <li>二代報酬2</li> <li>二代報</li> <li>三代報酬2</li> <li>三代報酬2</li> <li>三代報酬2</li> <li>三代報酬2</li> <li>三代報酬2</li> <li>三代報酬2</li> <li>三代報酬2</li> <li>三代報1</li> <li>三代報1</li> <li>三代報1</li> <li>三代報1</li> <li>三代報1</li> <li>三代報1</li> <li>三代報1</li> <li>三代報1</li> <li>三代報2</li> <li>三代報2</li></ul> | 內部       三 風出即日間       (自由计算)       「「「「」」」」」       「「」」」」       「「」」」」       「「」」」」       「「」」」」       「「」」」       「」」       「」」       「」」       「」」       「」」       「」」       「」」       「」」       「」」       「」」       「」」       「」」       「」」       「」」       「」」       「」」       「」」       「」」       「」」       「」」       「」」       「」」       「」」       「」」       「」」       「」」       「」」       「」」       「」」       「」」       「」」       「」」       「」」       「」」       「」」       「」       「」」       「」       「」       「」       「」       「」       「」       「」       「」       「」       「」       「」       「」       「」       「」       「」       「」       「」       「」 </td <td>"请保证照片字边清晰。<br/>器督存,但关信息不会用作其他任何油</td> <td><b>安熙等级</b><br/><b>驾熙有效期</b></td> <td>98378<br/>22 98387888</td> <td></td> <td></td> <td></td>                                                                                                    | "请保证照片字边清晰。<br>器督存,但关信息不会用作其他任何油 | <b>安熙等级</b><br><b>驾熙有效期</b>  | 98378<br>22 98387888        |                                       |                     |                        |

# 分组信息管理

# 一、功能说明

- 分组管理可以为企业中所有车辆进行分组管理,并独立设置每个分组的调度,分组成员。
- 系统管理员有权限创建修改分组,包含修改分组名称,删除分组,增删分组内的车辆和分组内 成员。
- 仅分组内成员能够申请分组内的车辆,包含用车、相关的车务申请。
- 默认分组仅有一个,未分组前默认所有的人员和车辆都在"默认分组"内。

# 二、分组应用场景

- 1. 适用于车辆分多个部门管理的情况,各个部门管理自己的车辆,相互不干预;
- 2. 多个公司同属一个组织架构的情况,各个公司管理自己车辆,相互不干预;
  - 3. 不同的车辆有不同使用场景或者不同的审批流程,可用于分组区分,比如"商务专用车","作业专用 车"。

# 三、分组设置

🦤 系统管理员在【基础设置】—【分组管理】可进行分组的管理; 👘

易企用中

| 🗿 易企用车        |                                     |                              | ● 大明日 | . DREBRA 0 0        | ● 易企用年产品小二-王亚展   |
|---------------|-------------------------------------|------------------------------|-------|---------------------|------------------|
| 🖾 赛的任务        | 分组管理                                |                              |       |                     |                  |
| 园 排班管理 ·      |                                     |                              |       |                     | - 8085346        |
| ② 车辆监管 -      | 分组名称                                | 分組调度                         | 可见范围  | 源加时间                | 操作               |
| 自 车务管理        | 默认分组                                | 任建善,刘晓红,周玉凤,观辉,成汉杰           | 靜分质工  | 2021-07-12 09:45:57 | C 1810           |
| 一 费用管理        | 建稀分公司                               |                              | 全相员工  | 2021-07-25 19:13:35 | is with () filth |
|               | 有私车分继                               | 知晓红,孙香杰给着代。号企用车产品小二-王玉篪,李广   | 全部员工  | 2021-07-26 19:14:22 | 「日間」の「開催」        |
| 100 M LH 23 M | 大虎副社                                | 對發红、暴企開车产品小二-王空風、台布铭、称大虎(若愚) | 全部员工  | 2021-09-13 11:51:13 | C SAM © MAR      |
| 《 基础设置 -      | test_NIS                            | 刘禄红,安靖                       | 報分戲工  | 2021-09-18 10:00:32 |                  |
| 公车管理          |                                     |                              |       |                     |                  |
| 私车管理          |                                     |                              |       |                     |                  |
| 公司常用地址        |                                     |                              |       |                     |                  |
| 9组管理          |                                     |                              |       |                     |                  |
| 司机管理          |                                     |                              |       |                     |                  |
| 审批设置          |                                     |                              |       |                     |                  |
| 高级设置          |                                     |                              |       |                     |                  |
| 表单模版          |                                     |                              |       |                     |                  |
| ⑥ 氯併物理        | 其43条记录                              |                              |       | 5条/页 - 1 2 3 4 5    | 6 ··· 9 >        |
| 🗿 易企用车        |                                     |                              | ♥ 大調酒 | - INSTEMENT 0 0     | ▶ 易企用年产品小二-王亚典   |
| Ci 我的任务       | 编辑分组                                |                              |       |                     | 透過               |
| □○ 非法管理 ·     | + OHOR ##CAT                        |                              |       |                     |                  |
| ◎ 车辆监管        |                                     |                              |       |                     |                  |
| □ 车务管理 -      | BRA4521 - BP900PP - BU60            | 1866 - 1203 -                |       |                     |                  |
| 一 费用管理        | 分組得羅 🛨                              |                              |       |                     |                  |
| 🛄 统计分析        | *可见范围 💿 全部员工 部分员工                   |                              |       |                     |                  |
| の 基础设置        | 司机评价 评价内容不对司机进行展示 📓 用车完成后,用车人可转司机进行 | ពាម                          |       |                     |                  |
| 公车管理          | 100A (Har                           |                              |       |                     |                  |
| 私车管理          |                                     |                              |       |                     |                  |
| 公司常用地址        |                                     |                              |       |                     |                  |
| 分坦管理          |                                     |                              |       |                     |                  |
| 可机管理          |                                     |                              |       |                     |                  |
| 筆批设置          |                                     |                              |       |                     |                  |
| 高级设置          |                                     |                              |       |                     |                  |
|               |                                     |                              |       |                     |                  |

易企用车

風企用车

# 审批设置

# 一、功能说明

审批设置,可对应各个分组的不同流程的审批设置,包含公车申请、私车申请、用车登记、快速派车、车务申请。可通过灵活配置来满足不同分组的流程审批。满足企业个性化的审批需求。

# 二、审批设置

在【基础设置】中【审批设置】中设置相关流程的审批。

每一种流程(公车申请、私车申请、快速派车、用车登记、车务流程)均可设置多种流程,但对应每个 分组的审批流程是唯一的。

### 举例:

有10个分组,公车申请的流程可以针对10个分组创建不同的审批流程。但是一个分组只能创建一个公车 申请的流程。

| 🗿 易企用车                                |                       |        |      | 三大群国家 山 购买饭税的油 | ① ⑦                                                                                                    |
|---------------------------------------|-----------------------|--------|------|----------------|----------------------------------------------------------------------------------------------------|
| 🛱 我的任务                                | 审批设置                  |        |      |                |                                                                                                    |
| 記 排紙管理 -                              | <b>涂程名称</b> 说把书布 浅程类型 | 旅程执助 ~ |      |                | 0 <b>2</b> 2                                                                                                    |
| ⊙ 车辆监管                                |                       |        |      |                |                                                                                                    |
| □ 苹务管理                                | 流程名称                  |        | 席程类型 | 应用分组           | 操作                                                                                                    |
| 🛆 费用管理                                | 清程1                   | 公在申请   |      | 默认分组           | (1) (1) (1) (1) (1) (1) (1) (1) (1) (1)                                                                         |
| ()))))))))))))))))))))))))))))))))))) | 122222                | 业车申请   |      | 和测试            | 15 <b>969</b> © <b>200</b>                                                                                      |
| の 算師の裏                                | 王台曲测试分组               | 私华申请   |      | 王位周期成分组        |                                                                                                    |
|                                       | 1177777               | 公车中调   |      |                | iz seta 💿 ane                                                                                                   |
| 公平管理                                  | <b>撤</b> 阿萨           | 辛色     |      | ж.             | an and the second second second second second second second second second second second second second second se |
| 私车管理                                  |                       |        |      |                |                                                                                                    |
| 公司常用地址                                |                       |        |      |                |                                                                                                    |
| 分组管理                                  |                       |        |      |                |                                                                                                    |
| 司机管理                                  |                       |        |      |                |                                                                                                    |
| ● 审批设置                                |                       |        |      |                |                                                                                                    |
| 高级设置                                  |                       |        |      |                |                                                                                                    |
| 表单模板                                  |                       |        |      |                |                                                                                                    |
| ۵.354#WHR                             | <b>井181条记录</b>        |        |      | 5条/页 - ( 1     | 2 3 4 5 6 37 >                                                                                                  |

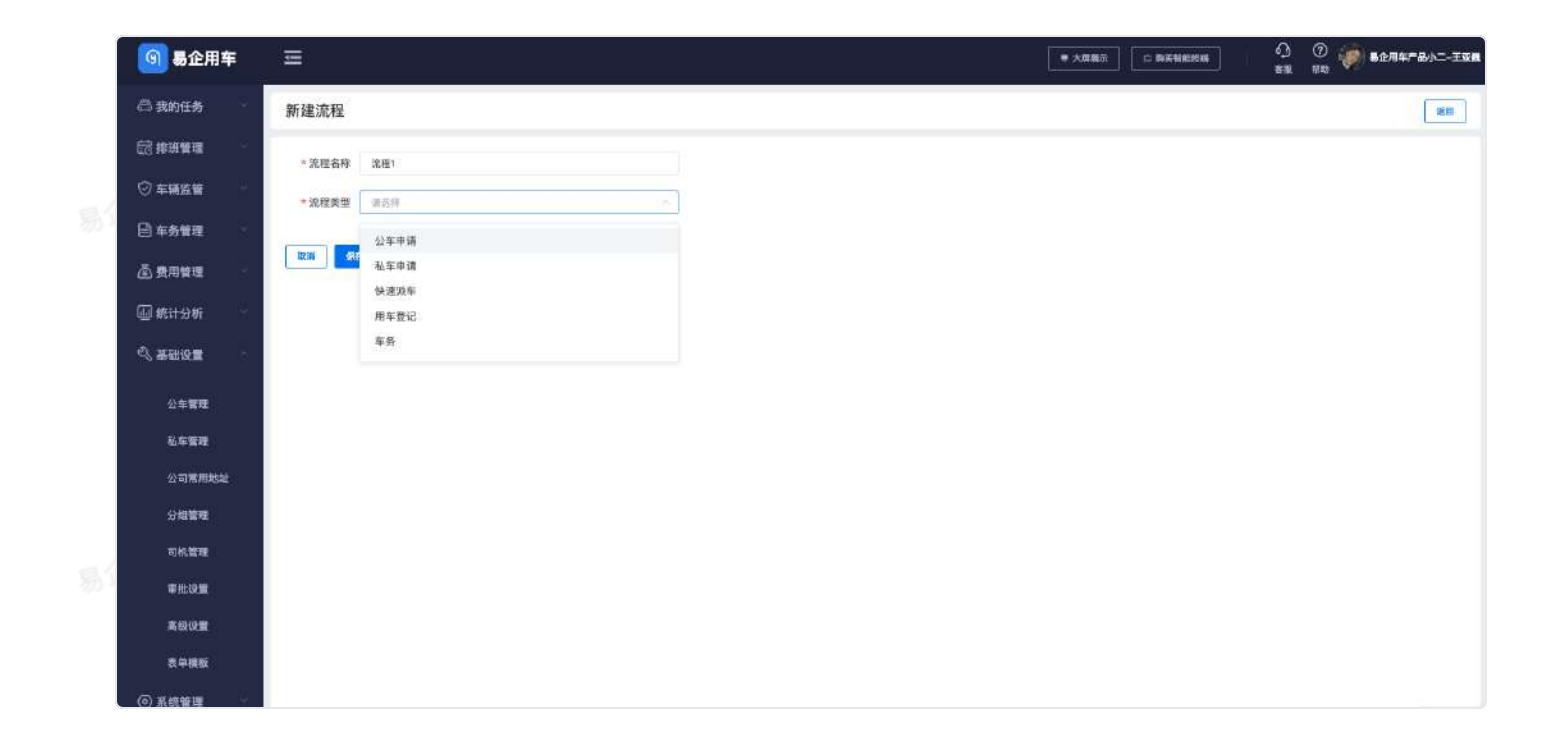

易企用车

易企用车

易企用车

企用车

易企用于

易企用平

# 钉钉OA审批设置

# 钉钉OA内审批

审批节点,接入钉钉OA审批,可自定义调整审批流程,满足部分企业需要复杂的审批场景。

配置步骤:

易企用车

1.在流程配置中,将修改用车审批方式为钉钉OA审批流程。

| 日牛甲瓜设直         |                    | ~ |
|----------------|--------------------|---|
| 审批方式           | 钉钉OA审批流程           |   |
| 3% 3 http://   | 后 占击"设置"配置资程 了解事务。 |   |
| <b>登录刊</b> 1后台 |                    |   |

2.在默认浏览器登录已开通易企用车组织的钉钉oa后台,点击用车审批页面中的【设置】进行配置。

3.进入设置页面后,无需对页面中的"基础设置"、"表单设计"进行设置,请直接对"流程设计"进行设置。在流程设计中可自定义审批人设置、抄送人、条件分支等。

注: 当审批人设置为申请人自选时, 审批将自动跳过

条件分支可以添加分组,及对应自定义配置字段。

易企用车

| 日 法程助手 〇  |                                       |              |      |          |
|-----------|---------------------------------------|--------------|------|----------|
| D MULEAUT | 发起人                                   |              |      | - 100% - |
|           | 迪迪易企用车                                | 体验 >         |      |          |
|           | e e e e e e e e e e e e e e e e e e e | ) TA         |      |          |
|           |                                       | T            |      |          |
|           | •                                     | 1条(          |      |          |
|           | 新 <b>纤1</b> 优先级1                      | 条件2          | 优先级2 |          |
|           | 车辆分组属                                 | 其他条件进入此流科    |      |          |
|           | ⊕ DDSelectField_info2                 |              |      |          |
|           | (+) 19.6                              | ⊕ <b>#</b> # |      |          |
|           |                                       |              |      |          |
|           | ▲ 审批入 ×                               |              |      |          |
|           | 发起人自己 >                               |              |      |          |
|           |                                       |              |      |          |
|           | (中) 节点                                |              |      |          |

注:当点击设置,进入到浏览器中报错或者无法正常设置时,意味着您当前没正常登录开通易企用车组织的OA后台,或者没有OA后台的管理权限,关闭网页后或者授权后,重新进行登录。

易企用车

易企用车

易企用车

易企用的

# 公车流程设置

# 一、功能说明

公车流程设置,可对用车申请节点、用车审批节点、车辆调度节点、出回车节点、回车审核审核节 点,进行灵活设置。

| 🗿 易企用车                               | ≡                    |                                  | ■大原表示 □ 將尖智能终端 |    |
|--------------------------------------|----------------------|----------------------------------|----------------|----|
| <b>凸 我的任务</b>                        | 编辑流程                 |                                  |                | 援田 |
| □□□□□□□□□□□□□□□□□□□□□□□□□□□□□□□□□□□□ | * 流程类型 公车中语          |                                  |                |    |
| ◎ 车辆监管 -                             | * 应用分组 数以分编 ※        |                                  |                |    |
| ● 车务管理                               | ① 提交申请               | 該法抄送入<br>公園就以抄派人、対応軍給法局自动等出想关护派人 |                |    |
| 🖾 费用管理                               | 普通用户<br>修改           |                                  |                |    |
| 🗐 统 <del>计分析</del> -                 | (2) 用车审批             | 使用场器及操作指面                        |                |    |
| 心 基础设置                               | 》如此红<br>作政<br>③ 车辆调度 | 公年公用 私车公用                        |                |    |
| 公车管理                                 | 分组调度                 | <b>寧锔分组维护</b> 审批管理设置             |                |    |
| 私车管理                                 | ④ 出车                 |                                  |                |    |
| 公司常用地址                               | 用每人或驾驶人均可<br>第22     |                                  |                |    |
| 分组管理                                 | (5) 回车               |                                  |                |    |
| 司机糖理                                 | 相至人或驾驶入场可<br>特改      |                                  |                |    |
| 甲批设置                                 | 図単単数                 |                                  |                |    |
| 高级设置                                 | 25.86                |                                  |                |    |
| 表单模板                                 | 还没设置自定义表单 去设置>       |                                  |                |    |
| ⑥系统管理 -                              | 44.97 V647           |                                  |                |    |

# 二、流程节点设置

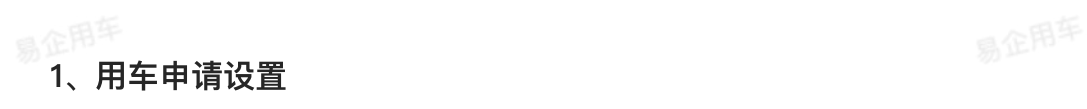

- 车辆司机选择设置,决定是否可以由申请人自己选择或者由调度分配;
- 固定抄送人,可设置固定抄送人,申请时不能修改。

| 申请设置修改 | ۲<br>۲ |    | × |
|--------|--------|----|---|
| * 车辆选择 | 自选车辆   | ~  |   |
| * 司机选择 | 调度分配   |    |   |
|        | 自选车辆   |    |   |
|        | 两者均可   | 保存 |   |

# 2、用车审批设置

用车审批支持三种方式,分别是应用内审批、钉钉oa审批以及自动跳过审批。

2.1应用内审批

- 设置指定审批人,可设置一人或者多人,多人审批时可自定义审批方式;
- 申请人自行选择审批人,在下一次申请时,系统将默认上一次的审批人,不需要再次选择。
- 指定角色审批,可指定企业组织中对应的角色进行审批,一个角色如果包含多个人,可自自定 义多人审批方式;
  - 连续多级主管审批,以企业组织架构中的各个部门职位等级主管设置逐级审批。

日企用车

易企用车

| 用车审批设置                                                                                           |  |
|--------------------------------------------------------------------------------------------------|--|
| ▶ 审批方式 应用审批流程 ~                                                                                  |  |
| <ul> <li>▶设置审批人</li> <li>● 指定成员</li> <li>● 申请人自选</li> <li>● 指定角色</li> <li>● 连续多级部门负责人</li> </ul> |  |
| ▶ 添加成员<br>指定一个 ~                                                                                 |  |
| (+)                                                                                              |  |
| 取消保存                                                                                             |  |
| 用车审批设置                                                                                           |  |
| ▶审批方式 应用审批流程 ~                                                                                   |  |
| ▶设置审批人 □ 指定成员                                                                                    |  |
| <ul> <li>申请人自选</li> <li>指定角色</li> </ul>                                                          |  |
| ○ 连续多级部门负责人                                                                                      |  |
| 由申请人自主选择审批人,只能选择一个审批人,<br>下次申请自动使用上次的审批人。                                                        |  |
| 取消保存                                                                                             |  |

| 用车审批设置 ×                                                     | ▶ 审批方式 应用审批流程 ~         |
|--------------------------------------------------------------|-------------------------|
| ▶ 审批方式 应用审批流程 ~                                              | ▶设置审批人<br>目前定成员         |
| ▶设置审批人                                                       | ○ 申请人自选                 |
| ○ 指定成员                                                       | ○ 指定角色                  |
| ○ 申请人自选                                                      | ● 连续多级部门负责人             |
| ◎ 指定角色                                                       | ▶审批终点                   |
| ○ 连续多级部门负责人                                                  | 不超过发起人向上                |
| 请选择角色 ~                                                      | 前                       |
| <ul> <li>▶多人审批方式</li> <li>○ 或签(一名审批人同意或拒绝)</li> </ul>        | 同时不超过通讯录中向<br>请选择向下主管 > |
| <ul> <li>会签(需所有审批人同意)</li> <li>体次审批(按照以左列左顺序体次审批)</li> </ul> | ▶多人审批方式                 |
|                                                              | ◎ 或签(一名审批人同意或拒绝)        |
| 取消保存                                                         | ○ 会签(需所有审批人同意)          |
|                                                              | ○ 依次审批(按照从左到右顺序依次审批)    |

# 2.2钉钉OA内审批

审批节点,接入钉钉OA审批,可自定义调整审批流程,满足部分企业需要复杂的审批场景。

### 配置步骤:

1.在流程配置中,将修改用车审批方式为钉钉OA审批流程。

| 用车审批设置 | E                   | × |  |
|--------|---------------------|---|--|
| ▶审批方式  | 钉钉OA审批流程            |   |  |
| 登录钉钉后台 | 8后,点击"设置"配置流程 了解更多> |   |  |
|        | 取消保存                |   |  |

2.在默认浏览器登录已开通易企用车组织的钉钉oa后台,点击用车审批页面中的【设置】进行配置。

企用平

3.进入设置页面后,无需对页面中的"基础设置"、"表单设计"进行设置,请直接对"流程设计"进 行设置。在流程设计中可自定义审批人设置、抄送人、条件分支等。

注: 当审批人设置为申请人自选时, 审批将自动跳过

条件分支可以添加分组,及对应自定义配置字段。

| 一流程助手 〇   |                         |                     |          |  |
|-----------|-------------------------|---------------------|----------|--|
| Monarto - | 发起人                     |                     | - 100% + |  |
|           | 迪迪易企用车                  | 4验 >                |          |  |
|           | 9                       | ) Ta                |          |  |
|           |                         |                     |          |  |
|           |                         | (\$1 <sup>4</sup> ) |          |  |
|           | 条件1 优先级1                | 条件2 优先级2            |          |  |
|           | 车辆分组属                   | 其他条件进入此流程 🗇         |          |  |
|           | +: DDSelectHeid_intoz E |                     |          |  |
|           | (1) %                   | (1) TA              |          |  |
|           |                         |                     |          |  |
|           | ▲ 御批A X                 |                     |          |  |
|           | 发起人自己 >                 |                     |          |  |
|           |                         |                     |          |  |

注:当点击设置,进入到浏览器中报错或者无法正常设置时,意味着您当前没正常登录开通易企用车组 织的OA后台,或者没有OA后台的管理权限,关闭网页后或者授权后,重新进行登录。

### 2.3自动跳过审批

可是设置自动跳过审批节点,跳过后无需审批,如下图;

| ▶审批方式 | <b>跳过此审批节点</b> |  |
|-------|----------------|--|
|       | 取湖 保存          |  |

3、车辆调度设置

▶ 自动派车开关打开,将自动派车通过,派车人默认对应分组调度。

| 车辆调度设置          | × |  |
|-----------------|---|--|
| ▶ 自动派车通过        |   |  |
| 开关开启后,自动跳过调度审批。 |   |  |
| ▶ 设置审批方式        |   |  |
| ● 分组调度          |   |  |
| <b>取消</b> 保存    |   |  |
|                 |   |  |

# 4、出回车设置

信息上报可以设置为驾驶人或者用车人,照片上传限制,可以限制只能通过相机拍照上传。

| 出    | 车设置                   |              | × |  |
|------|-----------------------|--------------|---|--|
| н    | 信息上报人 用车人             | 或驾驶人均可 💛     |   |  |
| 55 1 | 照片上传戴制<br>()) 开关开启后,只 | 能使用相机进行照片上传。 |   |  |
|      |                       | 取胡           |   |  |

### 5、回车审核设置

自动审核开关打开,将自动审核通过,审批人可设置为默认分组调度,或者设置指定人员。

| 回车审核设置         | × |  |
|----------------|---|--|
| ▶目动审核通过        |   |  |
| 开关开启后,将自动审核通过。 |   |  |
| ▶设置审批人         |   |  |
| ● 指定成员         |   |  |
| ○ 分組调度         |   |  |
| ▶审批人           |   |  |
| Ležaltz        |   |  |
| DCH Star       |   |  |

易企用车

易企用车

易企用车

# 私车流程设置

# 一、功能说明

私车流程设置,可对用车申请节点、用车审批节点、车辆调度节点,进行灵活设置。

| 🗿 易企用车   | E                                                                  |                         | ■ 大調瓶示 → N天袋把約約 ※第 数章用车产品小二-王文集 |
|----------|--------------------------------------------------------------------|-------------------------|---------------------------------|
| 局我的任务    | 编辑流程                                                               |                         | 发展                              |
| 能排艇管理    | * 流程名称 选程1                                                         |                         |                                 |
| ⑦ 车辆监管 ~ | * 流程类型 私车申请                                                        |                         |                                 |
| ◎ 车务管理 · | * 应用分组 即以分组 =                                                      |                         |                                 |
| ④ 费用管理   |                                                                    | 默认抄送人 (十)               |                                 |
| 🖾 统计分析 🚽 | 世 道文甲柄<br>普道用/**                                                   | 後輩堅以抄送人。对近事犯犯罪自动等出相关的这人 |                                 |
| 《 基础设置 - | (作政<br>2) 用车車批                                                     | an an                   |                                 |
| ◎ 系統管理   | 能过此审批节点<br>( <b>作</b> 改                                            |                         |                                 |
| 计显示      | ③ 调度派车                                                             |                         |                                 |
|          | (4)<br>(4)<br>(4)<br>(4)<br>(4)<br>(4)<br>(4)<br>(4)<br>(4)<br>(4) |                         |                                 |
|          | 用年人或導ె融入均可                                                         | 使用场景及操作指南               |                                 |
| -        | 5 回车/打卡回车                                                          | 公布公用 私布公用               |                                 |
|          | 用车人或等缺人均可                                                          | <b>走进</b> 分词将称, 血料是连行星  |                                 |
|          | ・ 「 ・ ・ ・ ・ ・ ・ ・ ・ ・ ・ ・ ・ ・ ・ ・ ・ ・                              | L                       |                                 |
|          |                                                                    |                         |                                 |

# 二、流程节点设置

# 1、用车申请设置

目企用车

- 车辆司机选择设置,决定是否可以由申请人自己选择车辆司机或者由调度分配;
- 固定抄送人,可设置固定抄送人,申请时不能修改。

| 히었티아니 |      | ~ |
|-------|------|---|
| 辆选择   | 自选车辆 |   |
| 司机选择  | 调度分配 |   |
|       | 自选车辆 |   |
|       | 两者均可 |   |

# 2、用车审批设置

用车审批支持三种方式,分别是应用内审批、钉钉oa审批以及自动跳过审批。

2.1应用内审批

- 设置指定审批人,可设置一人或者多人,多人审批时可自定义审批方式;
- 申请人自行选择审批人,在下一次申请时,系统将默认上一次的审批人,不需要再次选择。
- 指定角色审批,可指定企业组织中对应的角色进行审批,一个角色如果包含多个人,可自自定 义多人审批方式;
  - 连续多级主管审批,以企业组织架构中的各个部门职位等级主管设置逐级审批。

日企用车

易企用车
| 用车审批设置                                                                                           |  |
|--------------------------------------------------------------------------------------------------|--|
| ▶ 审批方式 应用审批流程 ~                                                                                  |  |
| <ul> <li>▶设置审批人</li> <li>● 指定成员</li> <li>● 申请人自选</li> <li>● 指定角色</li> <li>● 连续多级部门负责人</li> </ul> |  |
| ▶添加成员<br>指定一个 ~                                                                                  |  |
| (十) 取消 保存                                                                                        |  |
| 用车审批设置                                                                                           |  |
| ▶审批方式 应用审批流程 ~                                                                                   |  |
| <ul> <li>▶设置审批人</li> <li>○指定成员</li> <li>○申请人自选</li> </ul>                                        |  |
| <ul><li>指定角色</li><li>连续多级部门负责人</li></ul>                                                         |  |
| 由申请人自主选择审批人,只能选择一个审批人,<br>下次申请自动使用上次的审批人。                                                        |  |
|                                                                                                  |  |

| 用车审批设置                                                       | ▶ 审批方式 应用审批流程 ~                           |
|--------------------------------------------------------------|-------------------------------------------|
| ▶ 审批方式 应用审批流程 ~                                              | <ul> <li>▶设置审批人</li> <li>□指定成员</li> </ul> |
| ▶设置审批人                                                       | ○ 申请人自选                                   |
| ○ 指定成员                                                       | ○ 指定角色                                    |
| ○ 申请人自选                                                      | ● 连续多级部门负责人                               |
| ● 指定角色                                                       | ▶审批终点                                     |
| ○ 连续多级部门负责人                                                  | 不超过发起人向上                                  |
| 请选择角色                                                        | 前                                         |
| <ul> <li>▶多人审批方式</li> <li>○ 或签(一名审批人同意或拒绝)</li> </ul>        | 同时不超过通讯录中向<br>请选择向下主管 ~                   |
| <ul> <li>会签(需所有审批人同意)</li> <li>依次审批(按照从左到右顺序依次审批)</li> </ul> | ▶多人审批方式                                   |
|                                                              | ● 或签(一名审批人同意或拒绝)                          |
| 取消保存                                                         | ○ 会签(需所有审批人同意)                            |
|                                                              | (依次审批(按照从左到右顺序依次审批)                       |

### 2.2钉钉OA内审批

审批节点,接入钉钉OA审批,可自定义调整审批流程,满足部分企业需要复杂的审批场景。

### 配置步骤:

1.在流程配置中,将修改用车审批方式为钉钉OA审批流程。

| 用车审批设置 | t                  | × |  |
|--------|--------------------|---|--|
| ▶审批方式  | 钉钉OA审批流程           |   |  |
| 登录钉钉后台 | 后,点击"设置"配置流程 了解更多> |   |  |
|        | 取消保存               |   |  |

2.在默认浏览器登录已开通易企用车组织的钉钉oa后台,点击用车审批页面中的【设置】进行配置。

企用平

3.进入设置页面后,无需对页面中的"基础设置"、"表单设计"进行设置,请直接对"流程设计"进 行设置。在流程设计中可自定义审批人设置、抄送人、条件分支等。

注: 当审批人设置为申请人自选时, 审批将自动跳过

条件分支可以添加分组,及对应自定义配置字段。

| 海程助王 ①    |                                                                                                    | and the second second s |          |  |
|-----------|----------------------------------------------------------------------------------------------------|----------------------------------------------------------------------------------------------------|----------|--|
| J MUTEROF | 发起人                                                                                                    |                                                                                                    | - 100% + |  |
|           | 迪迪易企用车                                                                                                    | 体验 >                                                                                                    |          |  |
|           | a                                                                                                    | 174                                                                                                    |          |  |
|           |                                                                                                    |                                                                                                    |          |  |
|           | (@                                                                                                    | 1.8/T                                                                                                    |          |  |
|           | 条件1 结先级1                                                                                                    | 条件2 优先期2                                                                                                    |          |  |
|           | 车辆分组属                                                                                                    | 其他条件进入此流程 🗇                                                                                                    |          |  |
|           | ÷ DDSelectField_info2 □                                                                                         |                                                                                                    |          |  |
|           | (+) <b>*</b> ##                                                                                                 | ⊕ na                                                                                                    |          |  |
|           | The second second second second second second second second second second second second second second second se |                                                                                                    |          |  |
|           | ▲ 単批人 ×                                                                                                    |                                                                                                    |          |  |
|           | 发起人自己 >                                                                                                    |                                                                                                    |          |  |
|           |                                                                                                    |                                                                                                    |          |  |
|           | (主) 节点                                                                                                    |                                                                                                    |          |  |

注:当点击设置,进入到浏览器中报错或者无法正常设置时,意味着您当前没正常登录开通易企用车组 织的OA后台,或者没有OA后台的管理权限,关闭网页后或者授权后,重新进行登录。

### 2.3自动跳过审批

可是设置自动跳过审批节点,跳过后无需审批,如下图;

|      | •                         | 12.8 |
|------|---------------------------|------|
| 审批方式 | <b>跳过此审批节点</b>            |      |
|      | Contraction (Contraction) |      |
|      | HZ 306 (92-74             |      |

3、回车审核设置

自动审核开关打开,将自动审核通过,审批人可设置为默认分组调度,或者设置指定人员。

| 回车审核设置                   | × |
|--------------------------|---|
| ▶自动审核通过                  |   |
| 开关开启后,将自动审核通过。           |   |
| ▶ 设置审批人                  |   |
| ● 指定成员                   |   |
| ○ 分组调度                   |   |
| ▶审批人                     |   |
| <ul> <li>type</li> </ul> |   |
| 取消                       |   |

易企用车

易企用车

目企用车

易企用牛

易企用车

易企用车

易企中一

易企用车

易企用车

# 快速派车流程设置

一、功能说明

快速派车流程设置,可对用车出回车节点、回车审核审核节点,进行灵活设置。快速派车试用不需 要申请审批的情况,不需要进行审批。

| 🗿 易企用车              |                     |                                  | ■ 大原風赤 ① 防尖對胆枝滿 ④ ① | ② 🍻 高企用年产品小二-王亚属 |
|---------------------|---------------------|----------------------------------|---------------------|------------------|
| 🗇 我的任务              | 编辑流程                |                                  |                     | - KD             |
| ₿#### <b>#</b>      | * 流程关型 公午中语         |                                  |                     |                  |
| ◎ 车辆监管 -            | * 应用分组   款以分量 ※     |                                  |                     |                  |
| 🖹 车务管理              | ③ 提交申请              | 默认抄送人<br>设置数块粉液人。对应事款的器员由导出相关的流人 |                     |                  |
| 🖾 费用管理              | 普通用/P               |                                  |                     |                  |
| 🛄 统计分析              | 2 用车审批              |                                  |                     |                  |
| 《 基础设置              | 刘晓红<br>修改<br>③ 车辆调度 | 使用场量及操作指南<br>公车公用 私车公用           |                     |                  |
| 公布管理                | 分组调度                | <b>车辆分组举护 审型管理设置</b>             |                     |                  |
| 私车管理                |                     |                                  |                     |                  |
| 公司常用地址              | 用年人或驾驶人均可<br>修改     |                                  |                     |                  |
| 分級管理                | <u>6</u> 回车         |                                  |                     |                  |
| 司机管理                | 用车人或驾驶人场可           |                                  |                     |                  |
| 甲批设置                | 6 回车审核<br>statest   |                                  |                     |                  |
| 高级设置                | #改                  |                                  |                     |                  |
| 表单模板                | 还没设置自定义表单 去设置>      |                                  |                     |                  |
| <ul> <li></li></ul> |                     |                                  |                     |                  |

二、流程节点设置

企用车

1、出回车设置

信息上报可以设置为驾驶人或者用车人,照片上传限制,可以限制只能通过相机拍照上传。

| 出车设置            |                  | × |  |
|-----------------|------------------|---|--|
| ▶信息上报人          | 用车人或驾驶人均可        |   |  |
| ▶ 照片上传教制<br>开关T | 中白质 只能使用相机进行路台上传 |   |  |
|                 |                  |   |  |

### 2、回车审核设置

自动审核开关打开,将自动审核通过,审批人可设置为默认分组调度,或者设置指定人员。

| 回车审核设置               |            | × |  |
|----------------------|------------|---|--|
| ▶自动审核通过              |            |   |  |
| 开关开启后,举              | 9自动审核通过。   |   |  |
| ▶设置审批人               |            |   |  |
| ● 指定成员               |            |   |  |
| ○ 分组调度               |            |   |  |
| ▶审批人                 |            |   |  |
| (+) 刘晓红 <sup>9</sup> |            |   |  |
|                      | DX:M G.375 |   |  |

# 用车登记流程

# 一、功能说明

用车登记设置,可对登记审批节点,进行灵活设置。

| 🗿 易企用车                               | =                                   |                                                                                                    | •  |
|--------------------------------------|-------------------------------------|----------------------------------------------------------------------------------------------------|----|
| 合 我的任务                               | 编辑流程                                |                                                                                                    | 88 |
| □□□□□□□□□□□□□□□□□□□□□□□□□□□□□□□□□□□□ | * 流程名称 流程1                          |                                                                                                    |    |
| ◎ 车辆监管 -                             | * 說程獎型 用车登记                         |                                                                                                    |    |
| □ 车务管理                               | * 应用分组 製品分组 ●                       |                                                                                                    |    |
| 臺 费用管理                               |                                     | 默认抄送人 🕕                                                                                                    |    |
| - 統計分析 -                             | <ul> <li>・ 株式市場</li> <li></li></ul> | 说重新认改成人,可应举张典理日如常出把关约这人                                                                                         |    |
| 4. <del>201</del> 02                 | 1 2 登记审批                            | The second second second second second second second second second second second second second second second se |    |
| ④ 系统管理                               | 合雪莲<br>傳政                           | 使用场景及操作指南                                                                                                    |    |
| 行易企制成                                | 还没设置自定义表单 <u>大切量&gt;</u>            | 公车公用 私车公用                                                                                                    |    |
|                                      |                                     | 车辆分组维护 寧紅管理设置                                                                                                   |    |
|                                      | 102.101 <b>994.79</b>               |                                                                                                    |    |
|                                      |                                     |                                                                                                    |    |
|                                      |                                     |                                                                                                    |    |
|                                      |                                     |                                                                                                    |    |
|                                      |                                     |                                                                                                    |    |

## 二、流节点设置

### 1、登记审批设置

用车审批支持三种方式,分别是应用内审批、钉钉oa审批以及自动跳过审批。

#### 1.1应用内审批

- 设置指定审批人,可设置一人或者多人,多人审批时可自定义审批方式;
- 申请人自行选择审批人,在下一次申请时,系统将默认上一次的审批人,不需要再次选择。
- 指定角色审批,可指定企业组织中对应的角色进行审批,一个角色如果包含多个人,可自自定 义多人审批方式;
- 连续多级主管审批,以企业组织架构中的各个部门职位等级主管设置逐级审批。

| 用车审批设置                                                                                                    |  |
|----------------------------------------------------------------------------------------------------|--|
| ▶ 审批方式 应用审批流程 ✓                                                                                                |  |
| <ul> <li>▶设置审批人</li> <li>● 指定成员</li> <li>○ 申请人自洗</li> </ul>                                                    |  |
| <ul><li>指定角色</li><li>连续多级部门负责人</li></ul>                                                                       |  |
| ▶ 添加成员<br>指定一个 ~                                                                                               |  |
| (十) 取消 保存                                                                                                    |  |
| 用车审批设置                                                                                                    |  |
| ▶ 审批方式 应用审批流程 >                                                                                                |  |
| <ul> <li>▶设置审批人</li> <li>指定成员</li> <li>● 申请人自选</li> <li>● 指定角色</li> </ul>                                      |  |
| <ul> <li>连续多级部门负责人</li> <li>由申请人自主选择审批人,只能选择一个审批人,</li> <li>下次申请自动使用上次的审批人。</li> <li>取消</li> <li>保存</li> </ul> |  |
|                                                                                                    |  |

| 用车审批设置                      | ▶ 审批方式 应用审批流程 ~         |
|-----------------------------|-------------------------|
| ▶ 审批方式 应用审批流程 ~             | ▶设置审批人 指定成员             |
| ▶设置审批人                      | ○ 申请人自选                 |
| ○ 指定成员                      | ○ 指定角色                  |
| ○ 申请人自选                     | ◎ 连续多级部门负责人             |
| ◎ 指定角色                      | ▶审批终点                   |
| ○ 连续多级部门负责人                 | 不超过发起人向上                |
| 请选择角色                       | 的                       |
| ▶多人审批方式<br>○ 或签(一名审批人同意或拒绝) | 同时不超过通讯录中向<br>请选择向下主管 ~ |
| ○ 会签(需所有审批人同意)              | ▶多人审批方式                 |
| ○ 依次审批(按照从左到石顺序依次审批)        | ◎ 或签(一名审批人同意或拒绝)        |
| 取消保存                        | ○ 会签(需所有审批人同意)          |
|                             | ○ 依次审批(按照从左到右顺序依次审批)    |

1.2钉钉OA内审批

易企用牛

审批节点,接入钉钉OA审批,可自定义调整审批流程,满足部分企业需要复杂的审批场景。

### 配置步骤:

1.在流程配置中,将修改用车审批方式为钉钉OA审批流程。

| 用车审批设置                   | × |  |
|--------------------------|---|--|
| ▶审批方式 钉钉OA审批流程 ~         |   |  |
| 登录钉钉后台后,点击"设置"配置流程 了解更多> |   |  |
| 取消保存                     |   |  |

2.在默认浏览器登录已开通易企用车组织的钉钉oa后台,点击用车审批页面中的【设置】进行配置。

3.进入设置页面后,无需对页面中的"基础设置"、"表单设计"进行设置,请直接对"流程设计"进 行设置。在流程设计中可自定义审批人设置、抄送人、条件分支等。

注: 当审批人设置为申请人自选时, 审批将自动跳过

易企用马

条件分支可以添加分组,及对应自定义配置字段。

| 公年用年申请<br>① 基础设置          | 2 表单设计 3 流程设计                                                                                                    | 4) 高级设置 栖 或     | 发布    |
|---------------------------|----------------------------------------------------------------------------------------------------|-----------------|-------|
| 我想助手 💿                    | ¥25人<br>) 迪達蜀企用车体数<br>(④ 和画                                                                                                    | — v             | 00% + |
| 条件1<br>车辆分组展<br>于: DDSele | (伊島市)     (伊島市)     ( 伊島市)     ( 伊島市)     ( 伊 )     ( 伊 )     ( 伊 ) | (15-802<br>程: の |       |
| ▲ 寧胜∧                     | X                                                                                                    |                 |       |

注:当点击设置,进入到浏览器中报错或者无法正常设置时,意味着您当前没正常登录开通易企用车组 织的OA后台,或者没有OA后台的管理权限,关闭网页后或者授权后,重新进行登录。

### 1.3自动跳过审批

易企用马

可是设置自动跳过审批节点,跳过后无需审批,如下图;

| 申批方式 開 | 过此审批节点 |      | Y  |  |  |  |
|--------|--------|------|----|--|--|--|
|        |        |      |    |  |  |  |
|        |        | 103M | 保存 |  |  |  |
|        |        |      |    |  |  |  |
|        |        |      |    |  |  |  |

# 车务流程设置

# 一、功能说明

车务流程设置,可对审批节点、进行灵活设置。

| 🗿 易企用车     |                                                                       |                          | <ul> <li>★ 方服法</li> <li>▲ 购买到期终端</li> <li>● 新</li> </ul> | ⑦ 🥡 易全用车产品小二-王亚制<br>R 8 🥡 |
|------------|-----------------------------------------------------------------------|--------------------------|----------------------------------------------------------|---------------------------|
| 🗅 我的任务     | 编辑流程                                                                  |                          |                                                          | 20日                       |
| 昆非疣管理      | * 说醒名称 _ 渡程1                                                          |                          |                                                          |                           |
| ☞ 车辆监管     | * 追程尚型 车务                                                             |                          |                                                          |                           |
| 🖻 车务管理 👘   | * 应用分组                                                                |                          |                                                          |                           |
| 合 费用管理     | () 107x 0-20                                                          | 默认抄送人 (+)                |                                                          |                           |
| □ 無计分析 👘 👘 | () 鐵文中碼<br>發送用户                                                       | 设置款认涉进入,对应审查其提出对等品相关控进入。 |                                                          |                           |
| 《 基础设置     | 2 车务审批                                                                |                          |                                                          |                           |
| ◎ 系统管理     | 刘颀红,黄何杰,任读商,周王凤,王伟,金曾笔,周世泰,张立学,孙<br>香,社会祝代,刘汉,皇全府主产品小二-王宝碑,李广,双四高,王   | 使用场景及操作指南                |                                                          |                           |
| 口 易企商城     | 自勇,周解,然大线(若島),夏壽雲,江文紹,王国强,勝將洋,王権<br>橋,覆胜海,王泰昭,咸汉杰,张英龙,高科,王勇,何凡,胖士民,张素 | 公车公用 私车公用                |                                                          |                           |
|            | 云,张开眉,金多,柳皓杰<br>傳政                                                    | 车辆分组维护 审批管理设置            |                                                          |                           |
|            | Din Sta                                                               |                          |                                                          |                           |
|            |                                                                       |                          |                                                          |                           |
|            |                                                                       |                          |                                                          |                           |
|            |                                                                       |                          |                                                          |                           |
|            |                                                                       |                          |                                                          |                           |

# 二、流程节点设置

1、车务审批设置

易企用车

自动审核开关打开,将自动审核通过,审批人可设置为默认分组调度,或者设置指定人员。

易企用马

RCA ST

### 车务审批设置 × ▶审批方式 设置指定人员 ▶添加成员 跳过此审批节点 设置指定人员 凤 王伟 金雪莲 5 申请人自选 分组调度 代》刘成 E 易企用车产品小二-王亚旗 李广 程阿晨 王自勇 周辉 周辉 (+) 陈大虎(若愚) 董喜宝 江文超 王国强 滕明洋 王楠楠 翟胜涛 王春阳 咸汉杰 张英龙 高科 王勇 何凡 胖士民 张素云 张开喜 金多 柳晓杰 最多允许设置5人

48

人员管理

# 一、功能介绍

管理员可以为企业人员设置自定义角色,同时也可以支持不同的分组和部门数据权限。可手动同步组织架构内的人员信息。同步成功或者失败都将以消息形式推送。

### 二、功能设置

点击【系统管理】中的【人员管理】,点击"编辑"按钮,可修改人员的角色。选择分组和部门来 设置该人员对应需要管理的数据范围。

| Las anticipation of the          |              |                |                            |              |
|----------------------------------|--------------|----------------|----------------------------|--------------|
| 我的任务 人员管理                        |              |                |                            |              |
| 記律班管理<br>・ <b>市日道法主体の</b> 意味者開公司 | 姓名           |                | 0                          | <b>ه</b> (10 |
| ◎ 车辆监督                           |              |                |                            | _            |
| □ 车务管理                           |              |                |                            | 0- <b>0</b>  |
| 必 费用管理                           | 姓名           | 所屬部(]          | 角色划分                       | H            |
| ET annual and                    | 管伤态          | Java开发唱。町打影务管理 | 分組質理品,普通用户,管理品             |              |
| ······新江23年                      | 安時           | 9F14583        | 普通用户,平确管理员,管理员             |              |
| 4、基础设置                           | 刘晓红          | 自端组            | 部门管理员,分组管理员,普通用户,管理员       | 1            |
| ◎ 系統管理                           | 王伟           | 产品或當認。打打服务管理   | 分培養理品,却门養現品,普通用户,養現品       | i.           |
|                                  | 任總勇          | 軟件开发部、打打服务管理   | 部门管理员。分如管理员,车辆管理员,普通用户,管理员 | - 1-2        |
|                                  | 张立学          | 導道的集團。产品這驚棒    | 分婚養種員、车辆管種員、部门管種員、普通用戶、管理員 | 33           |
| 角色管理                             | <b>X5.81</b> | 产品运算部,打打服务管理   | 分组體總品,普遍用户,管理品,全部权限        |              |
|                                  | ff R         | Java开发组        | 分组管理员,普通用户,管理员             | 1            |
|                                  | 司玉凤          | 計構相            | 普通用户。管理员                   |              |
|                                  | 香作           | 测试组            | 分追管理员,却门管理员,普通用户,管理员       | Ξ <b>A</b>   |
|                                  |              |                |                            |              |

| ĺ  | ④ 易企用       | ŧ   | ≡                                                            |         |                        | * <i>538.0</i> | CHEMA O             | <ol> <li>() 最全用年产品小二-3<br/>(1)</li> </ol> | Esta |
|----|-------------|-----|--------------------------------------------------------------|---------|------------------------|----------------|---------------------|-------------------------------------------|------|
|    |             | 3   | 人员管理                                                         |         |                        |                |                     |                                           |      |
|    |             | 3   | - 293207033                                                  | 编辑      |                        | ×              | 角色就分                | 腺作                                        |      |
|    |             |     | · 928                                                        |         |                        |                | 5.年病實現例,分初實現例,就適用产  | 1921                                      |      |
| 易江 |             |     | + 1588<br>+ 产品                                               | * 角色分配  | 分理管理员 部门管理员 车转管理员 普通用产 |                | 地质、普通用户、分相管理质       | 10.04                                     |      |
|    | 查 费用算理      |     | <ul> <li>         ・ 福奈政化学         ・ 若戸年間         </li> </ul> | *分继查着范围 | testgroup              |                | 着用产,guarcj-test,管理员 | 1848                                      |      |
|    | 囧 统计分析      |     | <ul> <li>源式源式創業則は出於約736歳</li> <li>石動作規則</li> </ul>           | *部门查看范围 | 油油基企用车牌验               |                | 地质是门管理处理进行          | 105                                       |      |
|    | O. Maria en |     | * 安斯式<br>* 107821747418407056sedartsh.                       |         | ND:01 Mode             |                | 165.94975.#35P      | 44                                        |      |
|    |             |     | <i></i>                                                      |         |                        |                | J.                  |                                           |      |
|    | ■ 人员管理      |     |                                                              |         |                        |                |                     |                                           |      |
|    |             |     |                                                              |         |                        |                |                     |                                           |      |
|    |             | - 2 |                                                              |         |                        |                |                     |                                           |      |
| 易  |             |     |                                                              |         |                        |                |                     |                                           |      |
|    |             |     |                                                              |         |                        |                |                     |                                           |      |
|    |             |     |                                                              | 共96条记录  |                        | 8/A - 1 2      | 3 4 5 6 7           | 8 9 19 3                                  |      |

易企用车

易企用车

易企用车

易企用与

易企用车

目企用车

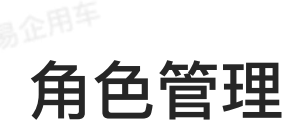

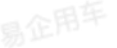

# 一、功能说明

支持添加自定义系统角色或者修改角色信息,并为不同的角色设置自定义功能权限。

注:系统默认的角色不可进行修改。

| 🞯 易企用车                                                                                                    | ≡                   |           | 2001 0 0 0 0 0 0 0 0 0 0 0 0 0 0 0 0 0 0 |
|----------------------------------------------------------------------------------------------------|---------------------|-----------|------------------------------------------|
| 🛱 我的任务                                                                                                    | 角色管理                |           |                                          |
| 鍣 排班管理 ·                                                                                                    |                     |           | -+ 958                                   |
| ◎ 车辆监管                                                                                                    | 角色名称                | 角色描述      | 操作                                       |
| 🖻 车务管理                                                                                                    | ロダメ 行政用车管理          | 行政用车管理    | 计机 新雄 图图                                 |
| ▲ 费用管理 -                                                                                                    | <b>用意义</b> 12386年   | -         | 12-18 MASE 19-19                         |
| (Care and the second second se | 自主义 青島部用草           | 商品        | 1918 1818 1818                           |
| ्या कामजवा<br>                                                                                                    | <b>自定义</b> 库务管理     | 我的年势      | 1918 1818 2019                           |
| ○ 査研児室 ~                                                                                                    | EEX roleresume1     |           | 1218 MILE (2012                          |
| ◎ 系統管理 -                                                                                                    | ESX rolecesume      | just站站    | 10-18 Mail 19.08                         |
| 人员管理                                                                                                    | <b>自然X</b> PCauto角色 | 安自定义角色。勿删 | ing with Bus                             |
| 角色管理                                                                                                    | 「東京」 管理品            | 打打樂團品     | ith                                      |
| T Books                                                                                                    | 「家族」部门管理员           | 部门管理员     | 祥橋 —— ——                                 |
| 21 ØIEI046                                                                                                    | <b>然就</b> 分級管理员     | 分銷售理员     | 1818 — —                                 |
|                                                                                                    | <b>系统</b> 车辆管理员     | 车辆管理员     | 98 — —                                   |
|                                                                                                    | <b>庆庆</b>           | 普通用车人     | un                                       |

# 二、功能色设置

点击【角色管理】页面中的"新建"按钮来新增自定义角色。勾选不同功能模块来配合角色的功能 操作权限。

易企用车

|    | 🗿 易企用车         | ≡             |           |                      |    | 暴企用车产品小二-王亚藏 |
|----|----------------|---------------|-----------|----------------------|----|--------------|
|    | 高 我的任务         | 新增角色          |           |                      |    | 88           |
|    | 园 非 <b>班管理</b> | 菜单权限分配        |           |                      |    |              |
|    | ⊙ 车辆监管         | • 角色名称: 回由人向白 | 古井        |                      |    |              |
|    | 🖹 车务管理         | 角色描述: 国际人员会   | mis       |                      |    |              |
|    | 🗟 费用管理 🚽       | 1700 BRIM     |           |                      |    |              |
|    |                | 一级菜单          | 二級業单      |                      | 操作 |              |
| 易公 |                |               | □ 我的用车    |                      |    |              |
|    | の 基础設置         |               | - 我的车务    |                      |    |              |
|    | ◎ 系统管理 -       | 1 我的任务        | □ 司机任务    |                      |    |              |
|    |                |               | □ 用车审单&剥室 | (二) 使逐渐率             |    |              |
|    | 人员管理           |               | 车务审批      |                      |    |              |
|    | 角色繁荣           | -             | □ 车桶排班    |                      |    |              |
|    | 10 皇介亲城        | 呼收當堆          | 司机编班      |                      |    |              |
|    |                |               | 车辆定位      |                      |    |              |
|    |                | 年期监督          | 车梯投量      | 告誓设置                 |    |              |
|    |                |               | 13. 建建雪和  | · 公司團任 · 编编图任 · 影响图任 |    |              |
|    |                |               | □ 油卡管理    |                      |    |              |
|    |                |               | ETC管理     |                      |    |              |
| 5  |                |               | 🗌 RBTI    |                      |    |              |

易企用车

易企用车

易企用车

1

易企用牛

工作台

## 功能说明

易车用车工作台主要面向管理员和普通员工提供用车、车务、待办、车务提醒等快捷功能入口,可快捷配置车辆,司机,分组以及审批流程。

# 数据统计

易企用平

展示我的用车,我的车务,审批调度,车务审批,司机任务的具体数量,可快速到达相关的功能入口。

| 🔟 易企用车                                  | Ξ    |          |                            |      |                     | □ 示原展示     | ① ② 参金用本产品小二·王宏集     书班 ● ○ ○ ○ ○ ○ ○ ○ ○ ○ ○ ○ ○ ○ ○ ○ ○ ○ ○ |
|-----------------------------------------|------|----------|----------------------------|------|---------------------|------------|---------------------------------------------------------------|
| • 🖸 工作台                                 | 5    | 6 0      |                            | 5    | <b>a</b> 2          |            | 0                                                             |
| 〇 R的任务                                  | 我的用车 | R的中质     | - <b>-</b> -               | 审批调度 | 本 步寧化               | -          | 司机任务                                                          |
| 我的用车 🥝                                  | 常用功能 |          |                            |      |                     |            | 系统上手"四步走"                                                     |
| 我的车务                                    | 8    |          |                            | 4    | 20                  |            | 海加车朝<br>公司本報道一作用                                              |
| 司机任务                                    | 公车中诸 | 私车中请     | 快速                         | (殿车  | 用车登记                | 车务中请       | 185 ta) (MLB/)                                                |
| 用车市很改調度 🕤                               | 待办事项 |          |                            |      |                     | <b>2</b> 3 | <b>动机管理</b><br>成第词机人员管理                                       |
| Fig statement                           | 类型   | 车牌号      | 播述                         | 状态   | 申请时间                | 操作         | sam Man                                                       |
|                                         | 用车   | 私业123    | 易企用车产品本二-王亚巍党起的私<br>车用车中语  | 博车中  | 2021-06-15 10:01.11 | → 去处理      | 分组管理                                                          |
| ○ + + + + + + + + + + + + + + + + + + + | 用车   | 111      | 基企用车/0品本二 王亚佩发起的私<br>本用车中语 | 國车中  | 2022-07-21 11 18:09 | → 去处理      | 19月10日 天田市平<br>1851 開助                                        |
| 查用管理     ·     ·     ·     ·            | 用本   | 鲁-UXC668 | 最企用车产品小二王 亚氟发起的东<br>本用本中语  | 唐东中  | 2022-07-21 14(43)13 | → 去处理      | ■ 市批设置.<br>国际建筑成为研究室                                          |
| 👜 统计分析                                  | 车务提醒 |          |                            |      |                     | £3         | AIRE ND                                                       |
| の 基础投票 ー                                | 类型   | 车牌号      | ł                          | li£  | 状态                  | 微作         | 联系售后                                                          |
| ◎ 系统管理 -                                |      |          |                            |      |                     |            |                                                               |

# 常用功能

常用功能快捷集中入。口
 第用功能
 第用功能
 第用功能
 「第用功能
 「第用功能
 「第用功能
 「第用功能
 「第用功能
 「第用功能
 「第用功能
 「第用功能
 「第用功能
 「第用功能
 「第用功能
 「第用功能
 「第用功能
 「第日功能
 「第日功能
 「第日功能
 「第日功能
 「第日功能
 「第日功能
 「第日功能
 「第日功能
 「第日功能
 「第日功能
 「第日功能
 「第日功能
 「第日功能
 「第日功能
 「第日功能
 「第日功能
 「第日功能
 「第日功能
 「第日功能
 「第日功能
 「第日功能
 「第日功能
 「第日功能
 「第日功能
 「第日功能
 「第日初能
 「第日初能
 「第日初能
 「第日前
 「第日初能
 「第日初能
 「第日初能
 「第日初能
 「第日初能
 「第日初能
 「第日功能
 「第日初能
 「第日初能
 「第日初能
 「第日初能
 「第日初能
 「第日初能
 「第日初能
 「第日初能
 「第日初始能
 「第日初始能
 「第日初始能
 「第日初始能
 「第日初始能
 「第日初始能
 「第日初始能
 「第日初始能
 「第日初始能
 「第日初始能
 「第日初始能
 「第日初始能
 「第日初始能
 「第日初始能
 「第日初始能
 「第日初始能
 「第日初始能
 「第日初始能
 「第日初始能
 「第日初始能
 「第日初始能
 「第日初始 
 「第日初始能
 「第日初始能
 「第日初始能
 「第日初始能
 「第日初始能
 「第日初始能
 「第日初始能
 「第日初始能
 「第日初始能
 「第日初始結
 「第日初始結
 「第日初始結
 「第日初始結
 「第日初始結
 「第日初始結
 「第日初始結
 「第日初始結
 「第日初始結
 「第日初始結
 「日初始
 「第日初始結
 「第日初始結

# 待办事项

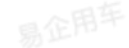

• 查看用车和车务的待办,可快捷处理相关的待办事项。

| 办 <del>事</del> 项 |         |                       |     |                     | 1. A. |
|------------------|---------|-----------------------|-----|---------------------|-------|
| 类型               | 车牌号     | 擶述                    | 状态  | 申请时间                | 操作    |
| 用车               | 私公123   | 易企用车产品小二-王亚巍发起的私车用车申请 | 用车中 | 2021-06-15 10:01:11 | → 去处耳 |
| 用车               | im      | 易企用车产品小二-王亚施龙起的私车用车中请 | 刑车中 | 2022-07-21 11:18:08 | → 去处理 |
| 用车               | 鲁UXC666 | 易企用车产品小二-王亚魏发起的私车用车申请 | 用车中 | 2022-07-21 14:43:13 | → 去处理 |
| 用车               | 魯UXC665 | 基合用车产品小二一下亚鞭发起的私车用车中请 | 用左中 | 2022-07-21 15:00:06 | → 去飲日 |

# 车务提醒

• 查看处理保险,保养,年检的到期提醒。

| E务提醒 |          |                           |      | 3     |
|------|----------|---------------------------|------|-------|
| 类型   | 车牌号      | 指述                        | 状态   | 操作    |
| 保养提醒 | 藏A12345  | 【13.00】公里前需要保养,请及时处理      | 已絕期  | → 去处理 |
| 保养提醒 | 原川G12346 | 【2022-09-30】前寄要保养, 清及时处理  | 即将姬朔 | → 去处理 |
| 保养提醒 | 曾B223EF  | 【2022-11-01】 前需要保养, 请及时处理 | 即将超期 | → 去处理 |
| 保养损弱 | @ADA1234 | 【2022-10-31】前需要要要素。请及封外理  | 出席都期 | → 去外理 |

# 新手引导

易企用车

对于初次使用的人提供操作配置指引,更快的能够开始工作。

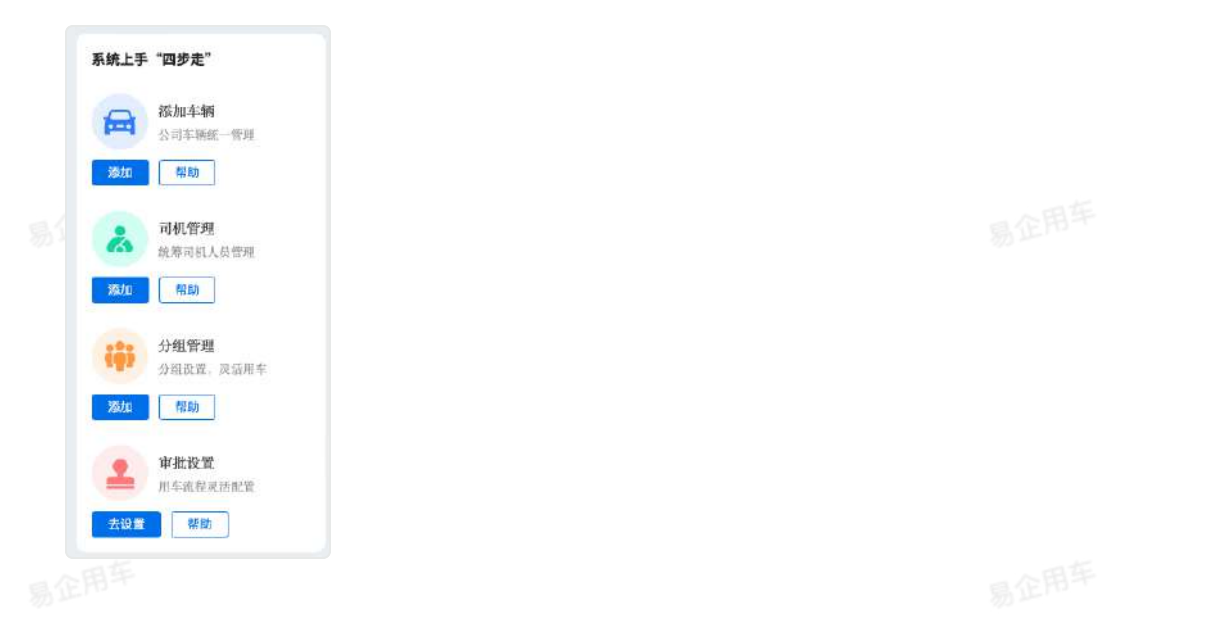

# 易企用车数据看板

# 功能说明

易车用车用车数据看板,可帮助企业管理人员查看用车辆数据和用车数据。

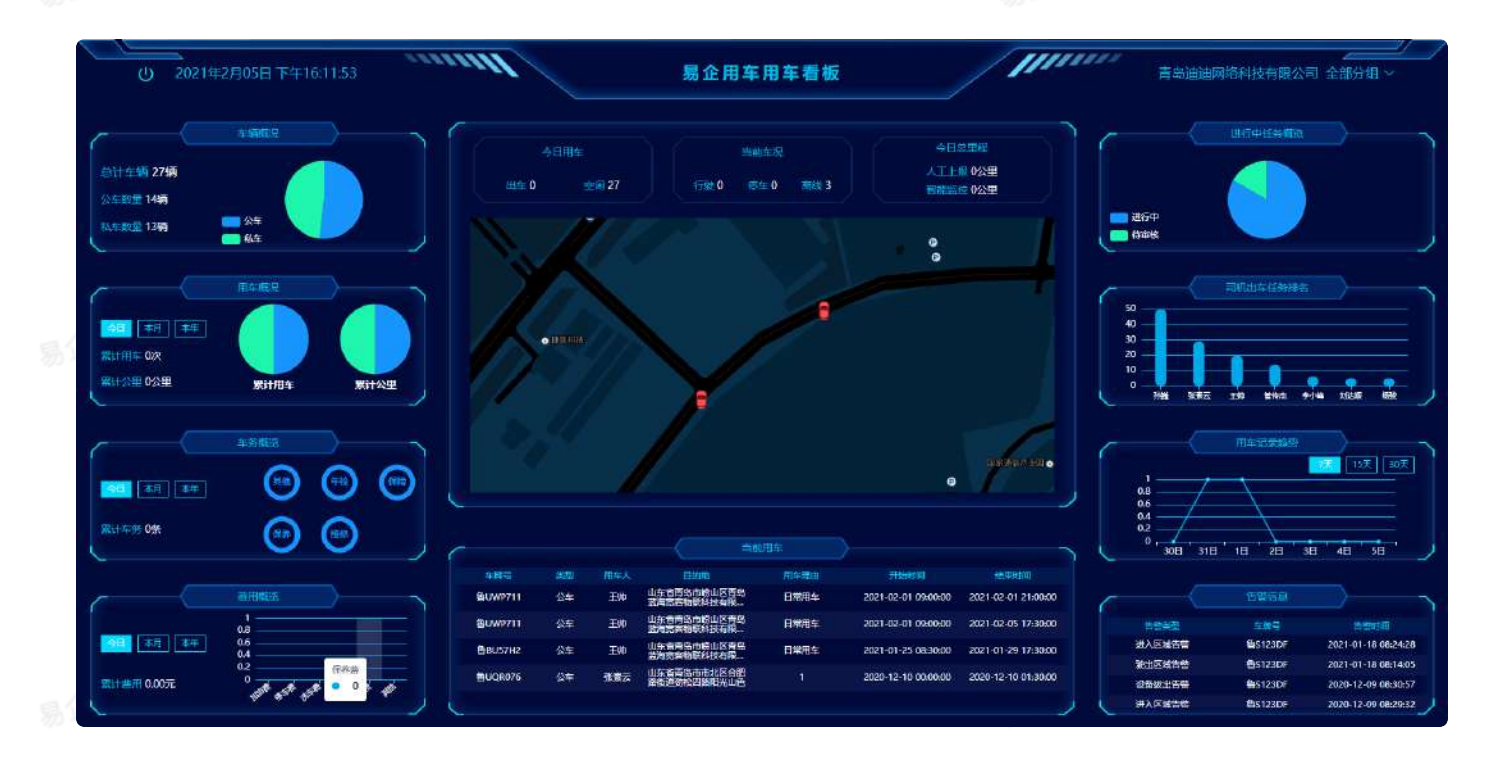

# 车辆概况

展示公车私车的数据。

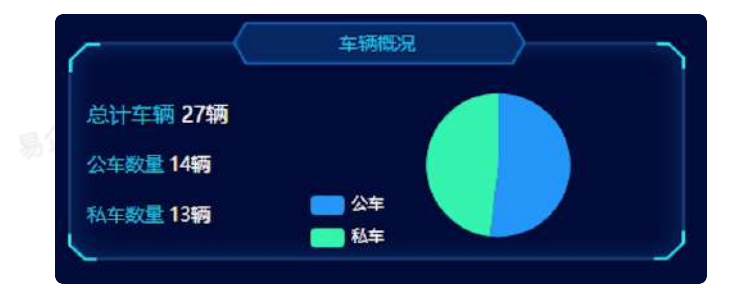

用车概况

可按照当天,本月和本年查看用车累计次数和用车累计公里数。

易企用牛

易企用牛

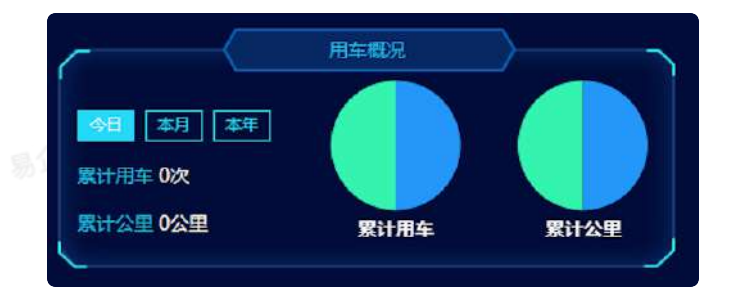

易企用车

# 车务概览

可按照当天,本月,本年,查看各个车务类型的车务数量。

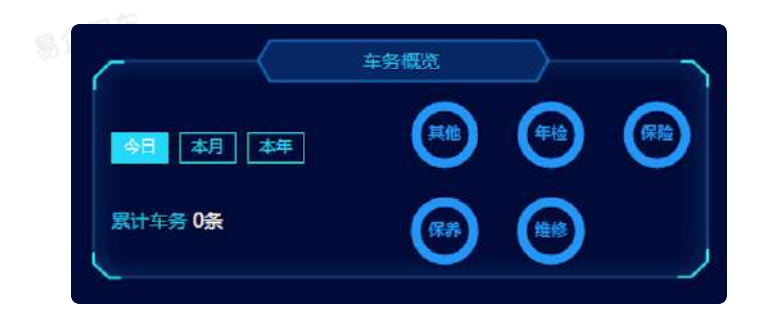

# 费用概览

可按照当天,本月,本年,查看各类型费用的统计。

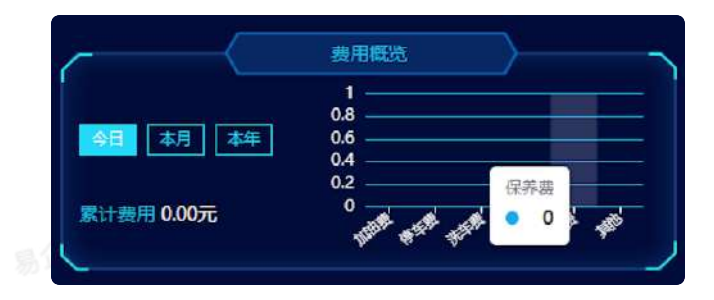

易企用车

# 进行中任务概览

可查看当前用车状态的比例情况。

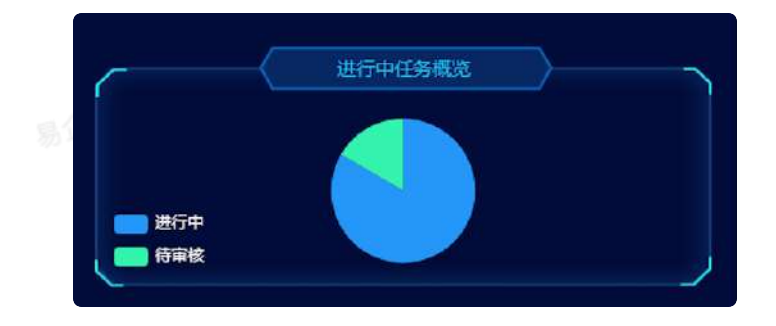

易企用至

# 司机出车任务

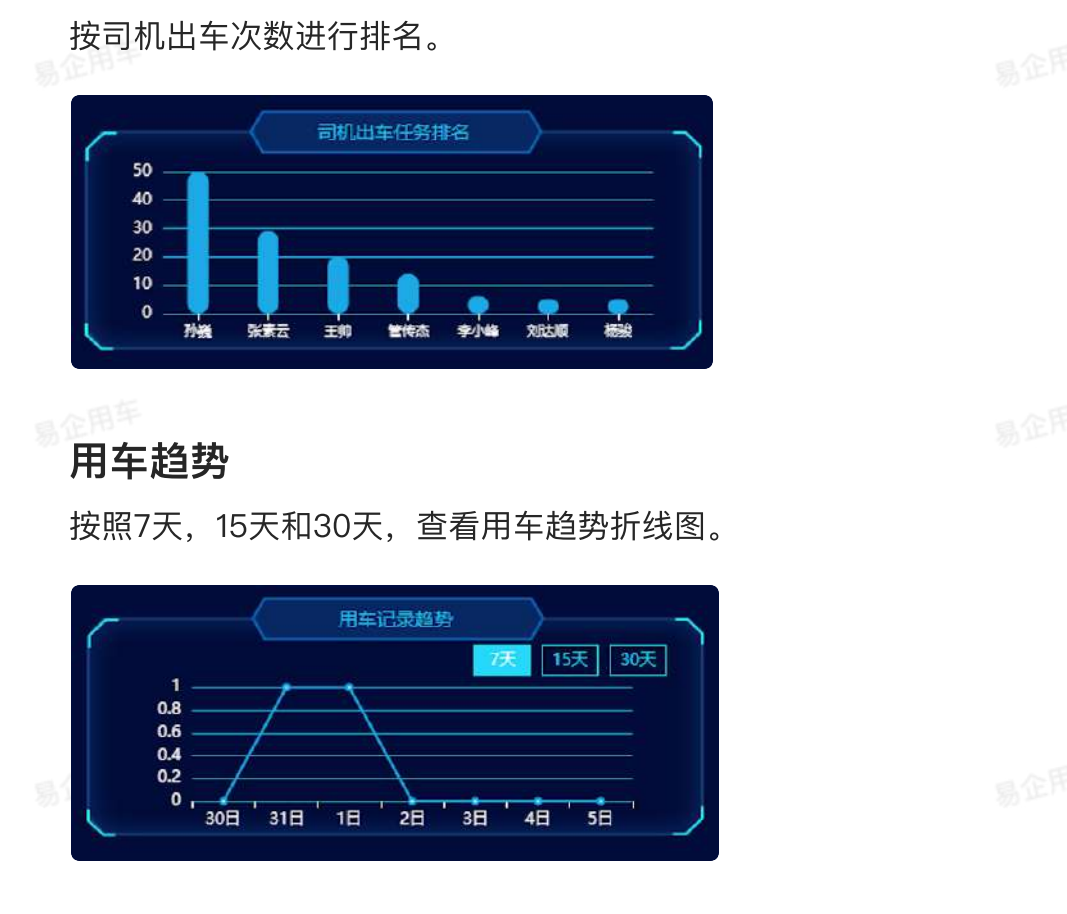

# 车辆告警

该板块展示车辆的实时告警信息,如能够帮助管理员及时了解车辆的异常情况。

| 6  |        | 告警信息    |                     |
|----|--------|---------|---------------------|
|    | 告警类型   | 车牌号     | 告誓时间                |
|    | 进入区域告警 | 鲁S123DF | 2021-01-18 08:24:28 |
|    | 驶出区域告警 | 鲁S123DF | 2021-01-18 08:14:05 |
|    | 设备拔出告警 | 售S123DF | 2020-12-09 08:30:57 |
| i. | 进入区域告罄 | 鲁S123DF | 2020-12-09 08:29:32 |

用车信息

展示当前最新的公车申请最新信息,包含车牌号,用车类型,用车人等基本信息。

| ( |         |    |     | 一人当前                         | 间车   | $\rangle$              |                        | 7 |
|---|---------|----|-----|------------------------------|------|------------------------|------------------------|---|
|   | 车牌号     | 类型 | 用车人 | 目的地                          | 用车理由 | 开始时间                   | 结束时间                   |   |
|   | 鲁UWP711 | 公车 | 王帅  | 山东省青岛市崂山<br>区青岛蓝海宽客…         | 日常用车 | 2021-02-01<br>09:00:00 | 2021-02-01<br>21:00:00 |   |
| Ы | 鲁UWP711 | 公车 | 王帅  | 山东省青岛市崂山<br>区青岛蓝海宽客…         | 日常用车 | 2021-02-01<br>09:00:00 | 2021-02-05<br>17:30:00 |   |
|   | 鲁BU57H2 | 公车 | 王帅  | 山东省青岛市崂山<br>区書岛 <b>広海</b> 密客 | 日常用车 | 2021-01-25<br>08:30:00 | 2021-01-29<br>17:30:00 |   |

## 地图车辆展示

展示当期今日车辆出车情况,当前车辆的行驶停车状态,人工上报里程,智能监控为设备上报里 程数,行程的车辆为绿色,离线状态为红色,停车状态为黄色,点击车辆可查看详细的车辆定位 信息。

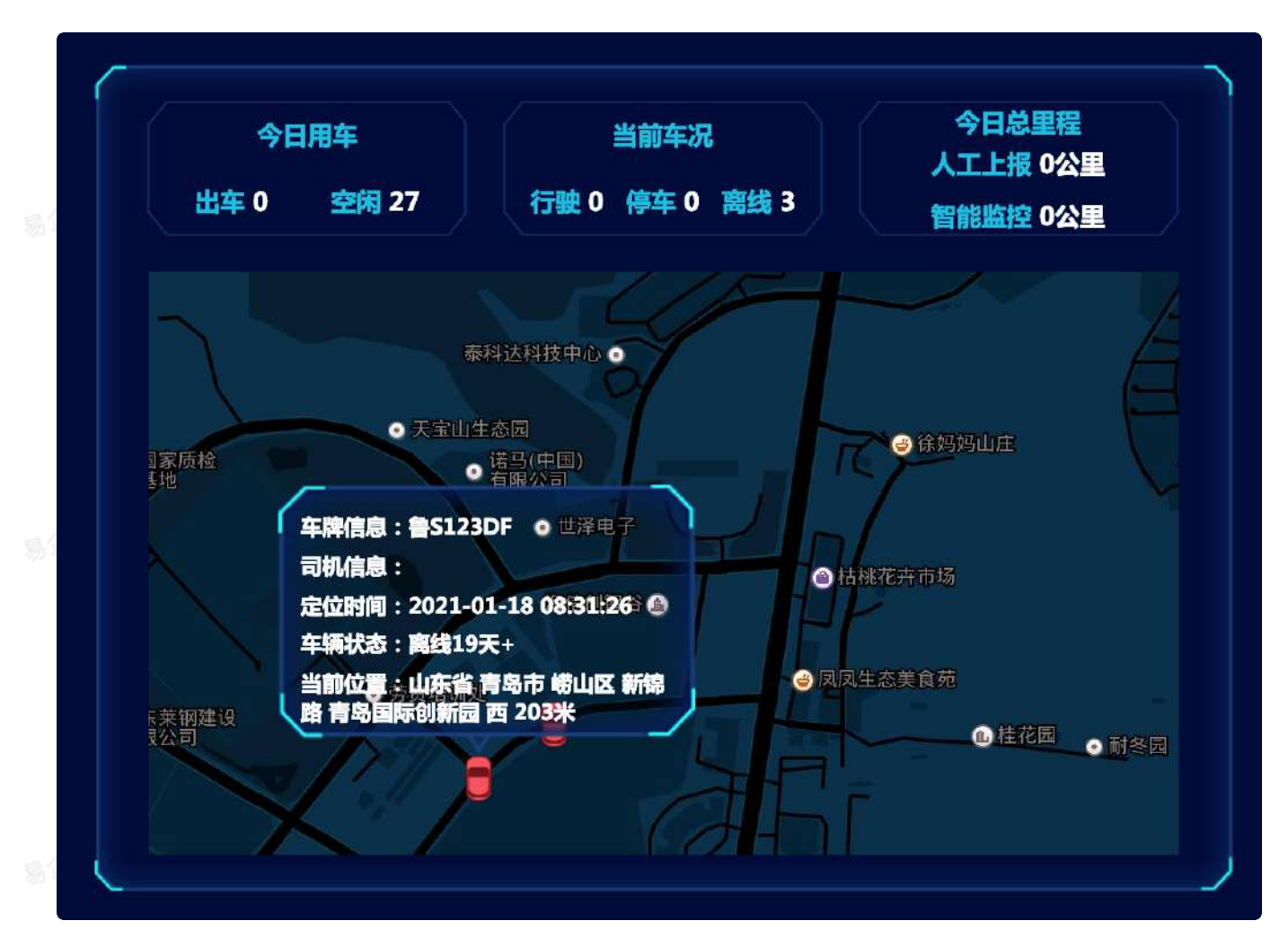

# 快捷打卡流程说明

# 功能说明

- 快捷打卡流程适用于打卡模式的车辆,公车和私车都可开启快捷打卡操作。通过高级设置进行 设置。可具体控制每个分组的车辆。
- 快捷打卡用车区别于正常的预申请用车流程操作更加简便,快捷打卡无需用车审批,提交用车 单后直接用车,用车途中随时随地打卡,结束用车后再审批。

## 流程说明

1.发起入口通过小程序的【公车申请】和【私车申请】进行发起,当发起后可以自主选择使用常规 申请用车流程还是快捷打卡流程。

易企用车

易企用车

易企用车

易企用马

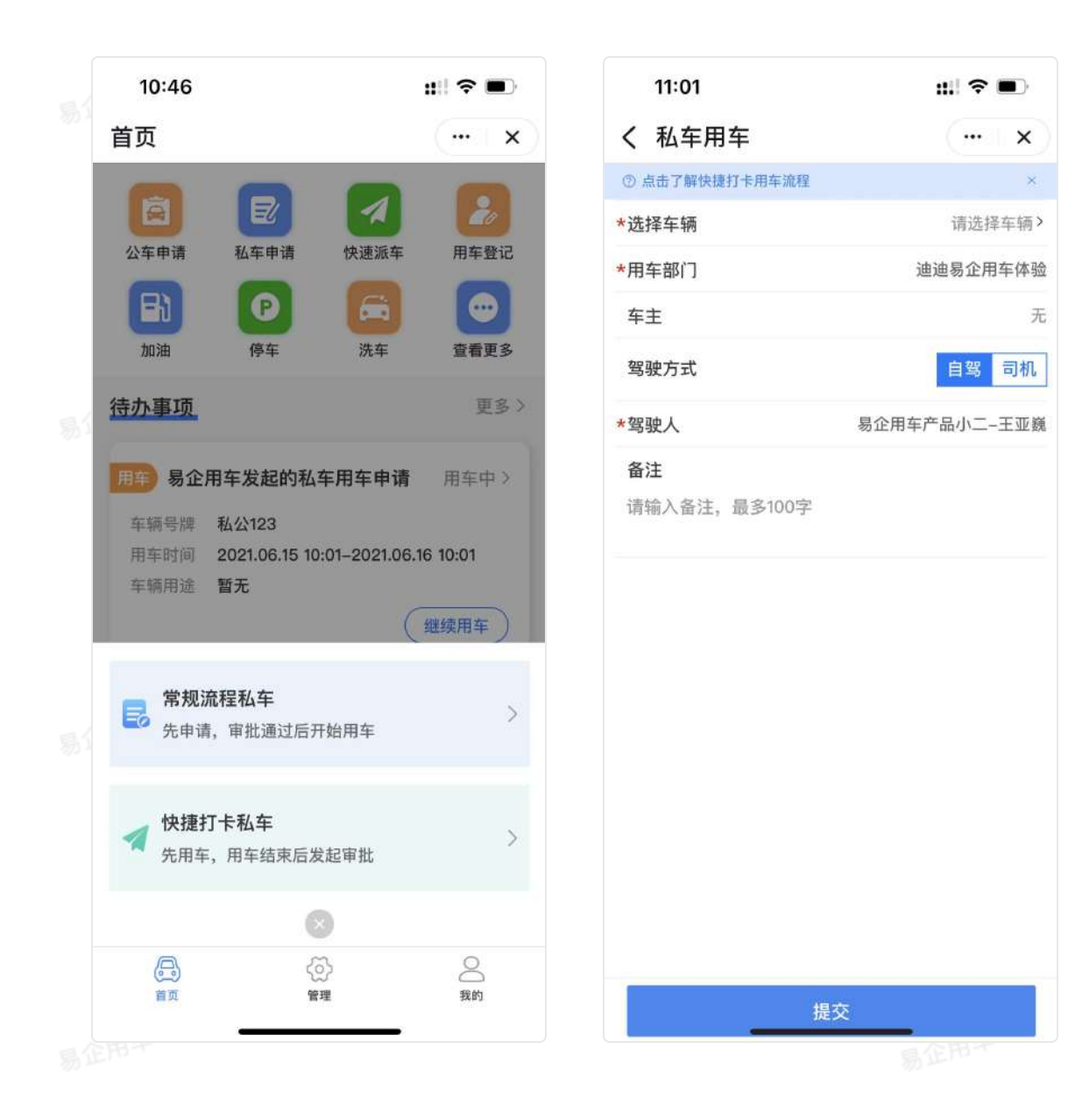

2.用车时需要先进行出车打卡,填写出车信息,可进行地点微调,打卡范围为当前定位的1公里范 围内。结束用车需要进行回车上报打卡。

易企用车

易企用平

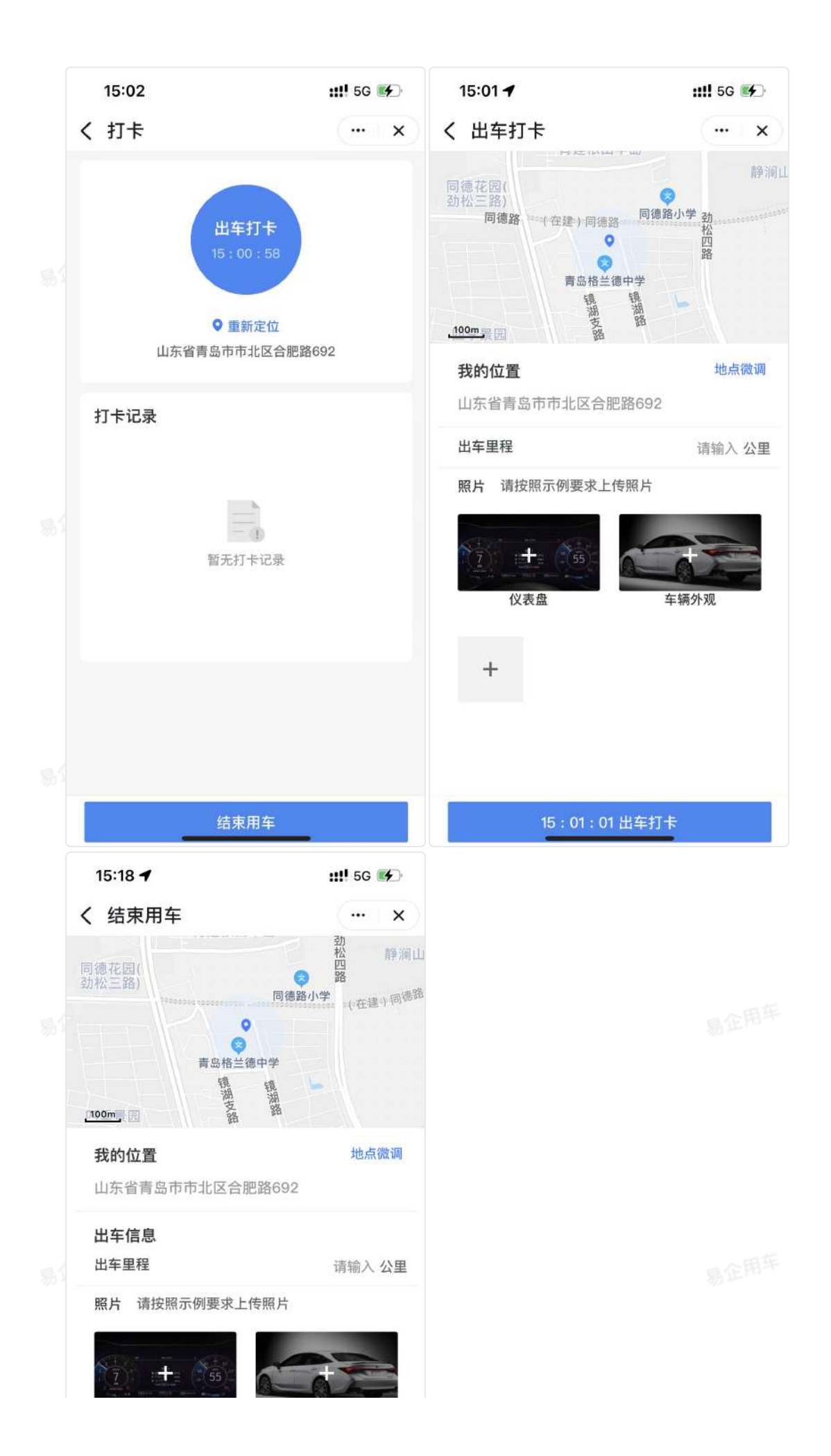

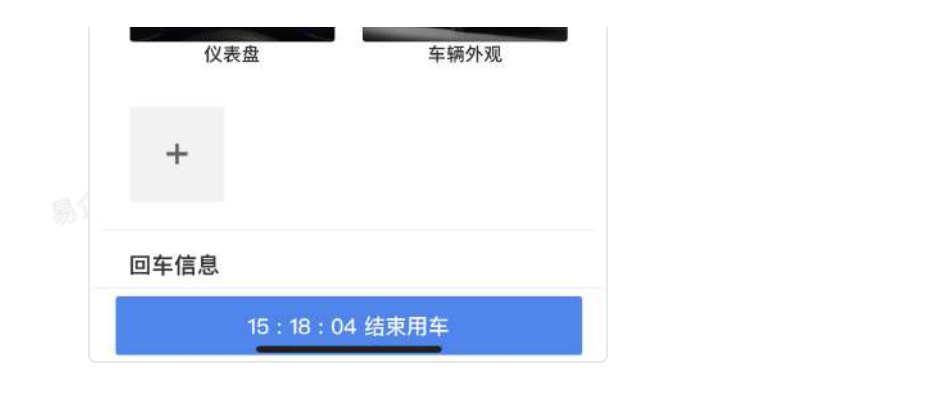

### 3.打卡地点可微调,选择定位周围1公里范围内的地点打卡。

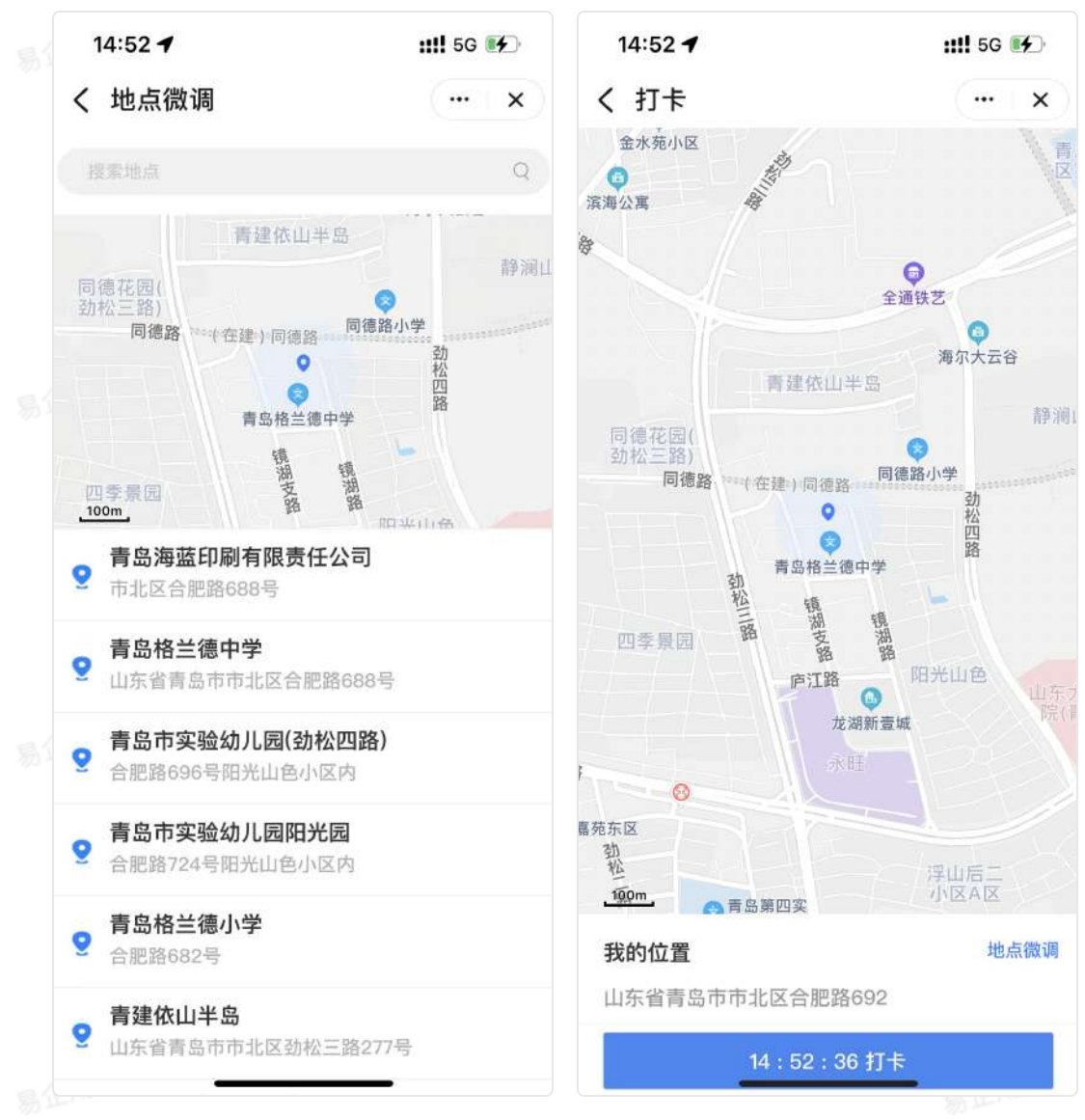

4.用车结束后由分组调度进行回车审批。如果回车审批拒绝,只能重新提交出回车的里程/照片等信息, 不可重新提交时间。

# 公车申请流程说明

## 一、功能介绍

易企用车针对企业内部公车用车申请,从用车申请到还车审核,契合90%以上的企业用车流程, 保证各个角色以及每个环节的高效流转,同时确保每次用车数据的准确性。

## 二、流程说明

#### 1.用车申请

员工用车类型"公车用车",根据企业内部要求提交必要信息,包含用车开始时间、结束时间、出车地址、目的地、车辆用途等,也支持设置自定义设置。

#### 2.用车审批

用于审核对应用车申请是否允许,默认为"申请人自选",针对企业内部需求不同可以配置不同的 审批方式,详细配置方式参考"审批设置"。

#### 3.车辆调度

审核通过后,"分组调度"人员审核或分配对应公车使用,允许变更已申请的车辆或申请时不选择 车辆由调度人员直接分配对应车辆。针对企业内部需求不同亦**可灵活调整是否跳过此审核节点。** 

### 企用平

易企用牛

#### 4.出车/回车信息上报

待出车后,"司机"或"申请人"根据用车真实情况补充填写出车及回车相关信息(允许出车、回车 分别填写,亦可在回车后直接补全出回车信息)。

#### 5.回车审核

审核对应回车信息及检查车况信息,针对企业内部需求不同亦**可灵活调整是否跳过此审核节点、设** 置指定人员或默认为"分组调度",审核通过流程结束。

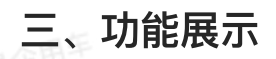

目企用平

PC端:

通过【我的任务】>【我的用车】,进行发起公车申请。进行中为未结束的用车单,在出车之前, 申请人可撤销用车单。

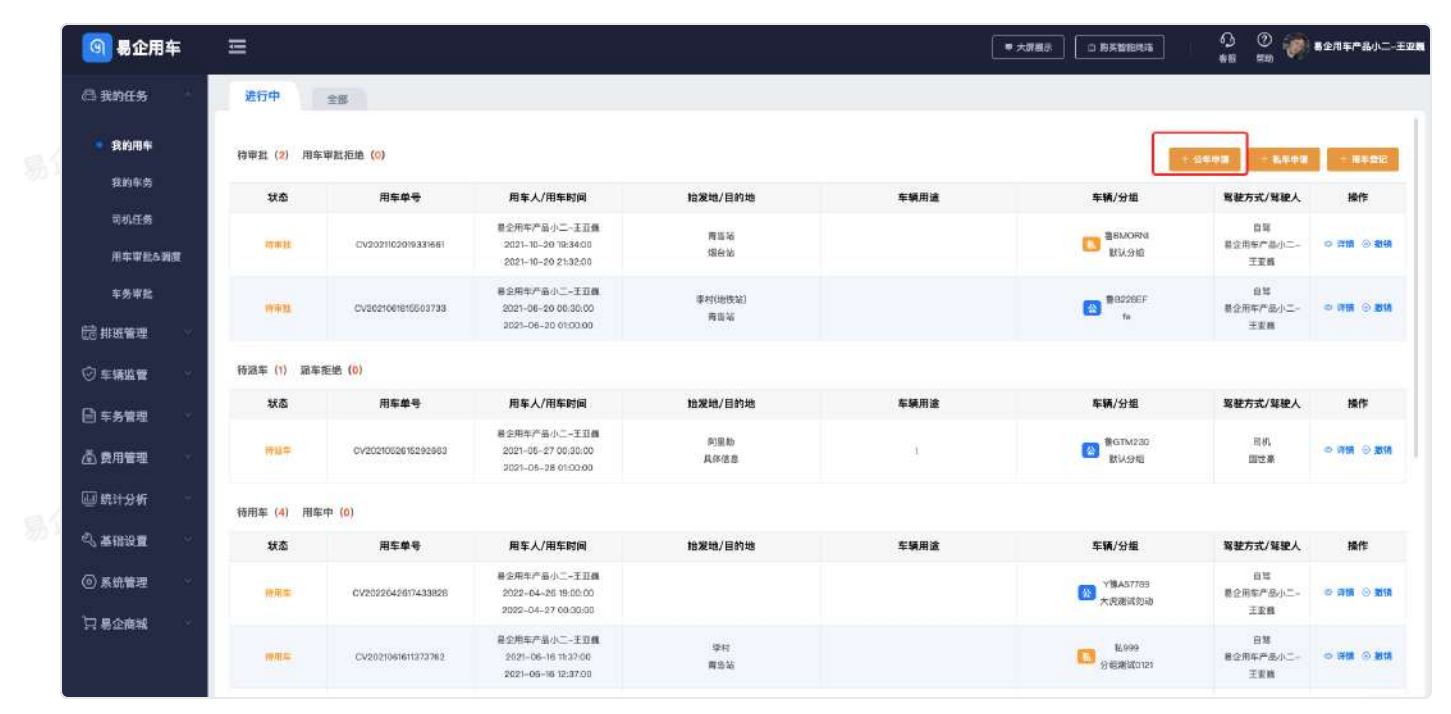

| 🗿 易企用3        | ŧ  | Ħ            |                                                         |              |                             | ■ 大算義行 | ○ 购买销账线纸 0 ⑦ ● ▲2用本产品小二-王双数 名数 帮助 ● |
|---------------|----|--------------|---------------------------------------------------------|--------------|-----------------------------|--------|-------------------------------------|
| 合我的任务         | 2  | 公车申请         |                                                         |              |                             |        |                                     |
| 我的用车          |    | 用车信息         |                                                         |              |                             |        | 状态:申请用车                             |
| 我的车务          |    | * 用车部门       | 迪迪赛企用年体验                                                | * 车辆用途       | 8.5.8                       |        | 同 用车申请                              |
| 同机任务          |    | * 开始时间       | <ol> <li>() 建发精开始时间</li> </ol>                          | * 结束时间       | <ol> <li>进入技巧市时间</li> </ol> |        | 夏全用车产品小二-王亚隆<br>2022-07-2110:32:37  |
| 用车审批&调        | æ  |              |                                                         | - 2020 - 0   |                             |        | 🙆 用车审批                              |
| 车务审批          |    | - 12用牛柄      |                                                         | * 3630.71 11 | 目為 可能                       |        | ◎ 调度派车                              |
| <b>記 排紙管理</b> | 5  | *驾驶人         | 著位而非产品小二-王皇章 0                                          |              |                             |        | ▲ 出来発記                              |
| ② 车辆监管        | ų. | 内部乘军人        | ●         ●           ●         ●           ●         ● |              |                             |        | 1 回年上班                              |
| 🖻 车务管理        | æ  | 外部乘车人        | $(\div)$                                                |              |                             |        | 1 回车审批                              |
| 🟝 费用管理        | *  | 墨程模式         | 皇幼祥出集權權式不可編講                                            |              |                             |        |                                     |
| 🔛 统计分析        | Χ. | 目的地1         | 999.X                                                   |              | stolenetik •                |        |                                     |
| の 基础设置        | 8  | 照估里程         | 合約17萬 公里                                                |              |                             |        |                                     |
| ④ 系统管理        | ×. | 番注           | 增输入量注                                                   |              |                             | 8/100  |                                     |
| 口易企商城         | ~  | 输入文本         | 99922                                                   | 下拉选择         | 18.5.19                     |        |                                     |
|               |    | \$1 <u>5</u> | 1 2 2 3 4 2 5                                           |              |                             |        |                                     |

### 移动端:

点击小程序,在首页中顶部找到"公车申请"按钮,进行公车申请的发起。

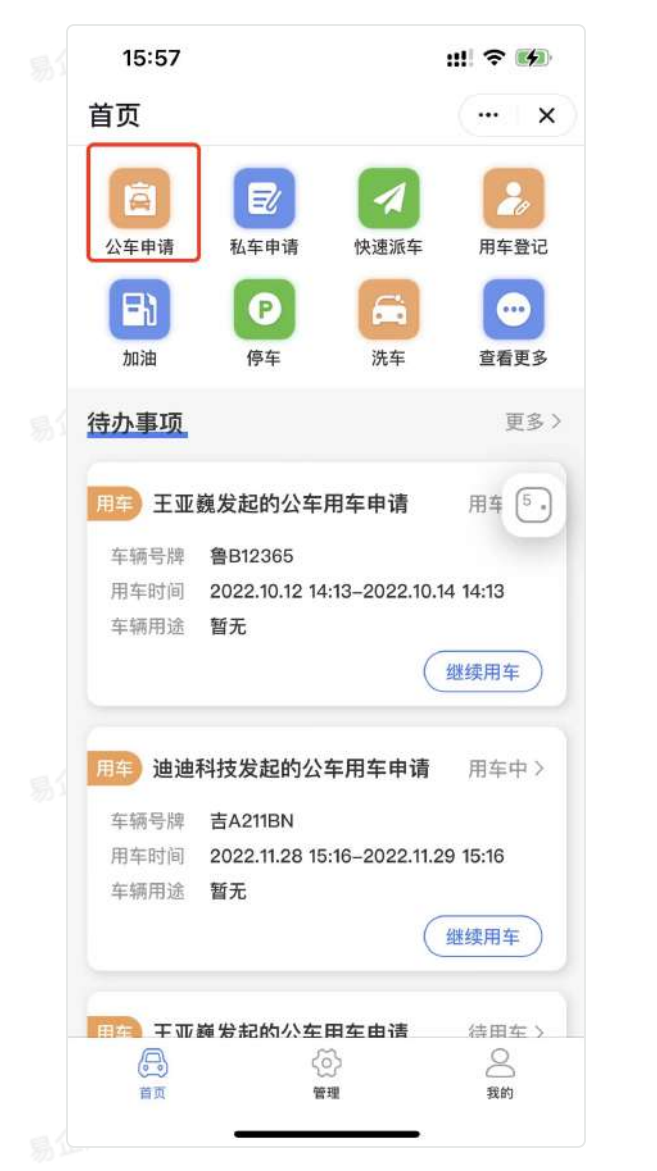

| 15:57 🕣  |             | III ବ 👪    |
|----------|-------------|------------|
| く 申请公    | 车           | ( x)       |
| ⑦ 还不清楚申请 | 公车流程?快去了解一下 | . ×        |
| *用车部门    |             | 青岛新阳光机械公司> |
| 车辆用途     |             | 请选择车辆用途>   |
| *开始时间    |             | 请选择>       |
| *结束时间    |             | 请选择>       |
| *选择车辆    |             | 请选择车辆>     |
| 里程模式     |             | 打步上报       |
| *驾驶方式    |             | 自驾 いっかし    |
| *驾驶人     |             | 王亚巍        |
| 出车地址     | 青岛海蓝印刷有限    | 责任公司东 🏾 💡  |
| 山东省青岛市   | 5市北区合肥路692  |            |
| 目的地1     |             | 目的地1 ♀     |
| 请输入目的均   | 也           |            |
|          | +添加目的地      |            |
| 回车地址     | 青岛海蓝印刷有限    | 责任公司东 🛞 ♀  |
| 山东省青岛市   | 5市北区合肥路692  |            |
| 预估里程     |             | 0公里        |
| *试飞院器材   |             | 请选择试飞院器材>  |
|          | 申请用车        |            |
|          |             |            |

在【管理】页面中,找到"我的用车"按钮,点击可查看申请过的所有的用车单信息。

易企用当

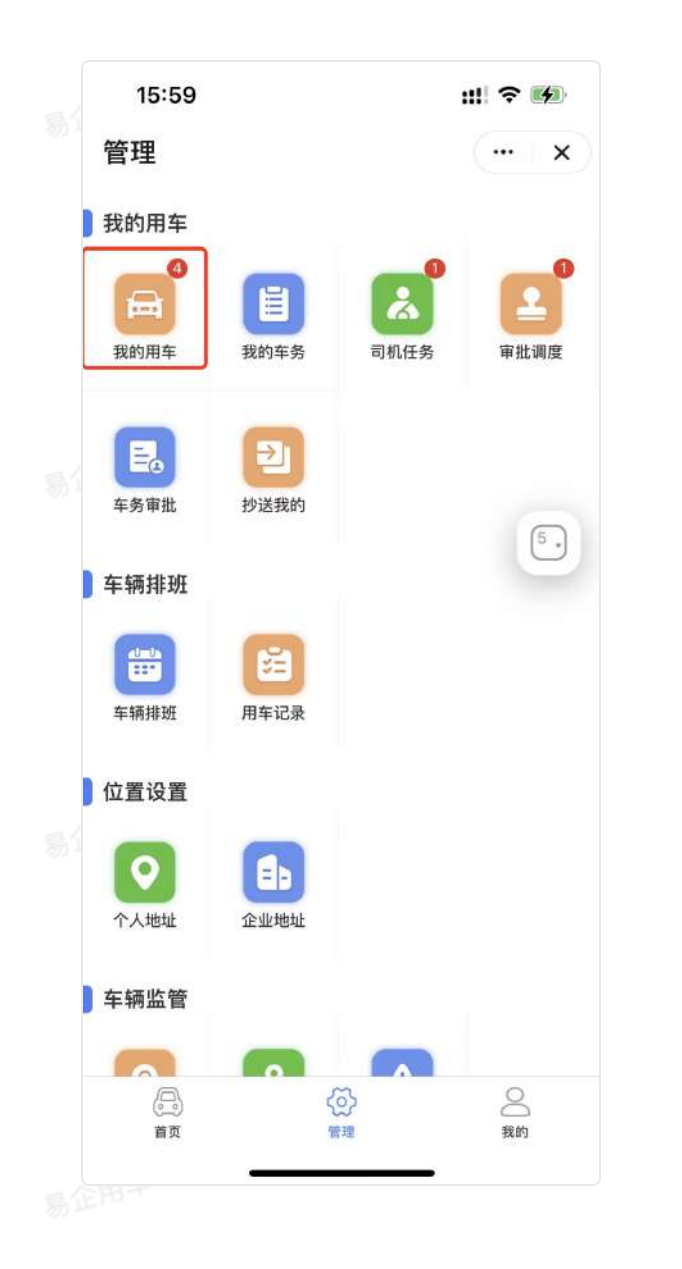

| 15:57 | #! <b>?</b> •                     |
|-------|-----------------------------------|
| く 我的用 | 3年 (…)                            |
| 进行中   | 全部                                |
| 用车 王亚 | 巍发起的公车用车申请 待派车 >                  |
| 车辆号牌  | 吉A211BN                           |
| 用车时间  | 2022.10.11 14:58-2022.10.11 16:58 |
| 车辆用途  | 客户用车                              |
|       | 撤销                                |
|       | 5                                 |
| 用车 王亚 | 巍发起的公车用车申请 派车担卖                   |
| 车辆号牌  | 鲁B12365                           |
| 用车时间  | 2022.10.12 14:15-2022.10.12 17:00 |
| 车辆用途  | 暂无                                |
|       | 撤销 重新提交                           |
| 用车)于亚 | <b>巍发起的公车用车由请</b> 派车拒绝 >          |
|       |                                   |
| 车辆号牌  | 吉A211BN                           |
| 用车时间  | 2022.08.17 16:30-2022.08.17 19:00 |
| 车辆用远  | 哲九                                |
|       | 撤销(重新提交)                          |
|       |                                   |
| 用车 王亚 | <b>巍发起的公车用车申请</b> 待用车 >           |

易企用车

# 私车申请流程说明

## 一、功能介绍

易企用车针对企业员工私车用车情况,可通过私车公用申请进行管理,可对每一辆车设定不同的补 贴金额,到达杜绝私车补贴不透明的情况。私车里程上报模式可分为设备模式(需要安装设备)和 打卡模式。

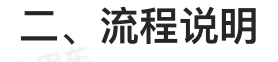

#### 1.用车申请

员工用车类型"私车申请",根据企业内部要求提交必要信息,包含用车开始时间、结束时间、出 车地址、目的地、车辆用途等,也支持设置自定义设置。

企用车

#### 2.用车审批

用于审核对应用车申请是否允许,默认为"申请人自选",针对企业内部需求不同可以配置不同的 审批方式,详细配置方式参考"审批设置"。

### 3.车辆调度

审核通过后,"分组调度"人员审核或分配对应公车使用,允许变更已申请的车辆或申请时不选择 车辆由调度人员直接分配对应车辆。针对企业内部需求不同亦**可灵活调整是否跳过此审核节点。** 

4.出车/回车信息上报

#### 4.1设备模式

待出车后,"司机"或"申请人"根据用车真实情况补充填写出车登记及回车登记相关信息。

### 4.2打卡模式

出车登记后,可以在在中途通过打卡标记去过的目的地,最后进行回车登记。

#### 5.回车审核

审核对应回车信息及检查车况信息,针对企业内部需求不同亦**可灵活调整是否跳过此审核节点、设** 置指定人员或默认为"分组调度",审核通过流程结束。

# 三、功能展示

易企用平

### 1、用车申请发起

PC端:

通过【我的任务】>【我的用车】,进行发起私车申请。进行中为未结束的用车单,在出车之前, 申请人可撤销用车单。

| 🖾 我的任务                                            | 进行中        | 全部           |                    |                                                            |                                    |      |                      |                        |                             |
|---------------------------------------------------|------------|--------------|--------------------|------------------------------------------------------------|------------------------------------|------|----------------------|------------------------|-----------------------------|
| 2                                                 | 同年         | 状态 全部        |                    |                                                            | 用车单号 读他入照车举号                       |      | 用车类型全部               |                        |                             |
| 我的东务                                              | :#         | 横号 (10)的人车的  | 9.                 |                                                            | SSR人 INTRASULEA                    |      | 用车时间 ⑤ 开油时间          | - 1280                 | DPI                         |
| 司机任务                                              |            |              |                    |                                                            |                                    |      |                      | c                      |                             |
| 用车审批6例度                                           | ÷ 3178)    | <b>78</b> 90 |                    |                                                            |                                    |      |                      | - 2600 - 6600          | - 184210                    |
| 车务审批                                              | 0          | 状态           | 用车单号               | 用车人/用车时间                                                   | 始发地/目的地                            | 车辆用途 | 车辆/分组                | 驾驶方式/驾驶人               | 操作                          |
| 昆柳斑管理 -                                           |            | 1931年        | CV2021052615292963 | 易企用学产品小二-王臣義<br>2021-05-27 20:30:00<br>2021-05-28 01-01:00 | 阿里斯<br>具体信息                        | 3    | (INCOME)<br>(INCOME) | 司州<br>医世象              | <ul> <li>○ 10 50</li> </ul> |
| □ 车务管理                                            | а)         | 101632       | CV2021102019331661 | 島立用车产品小二-王豆義<br>2021-10-20 19:34:00<br>2021-10-20 21:32:00 | 胃系動<br>開始結                         |      | 意思MCRNI<br>載いら地      | 自驾<br>郡企用车户品小二-<br>王互興 | • IFM © 109                 |
| 叠 费用管理                                            | σ          | 柳崩起          | Cv2021061816603733 | 島企用车产品小二-王立義<br>2021-08-20 00:30:00<br>2021-06-20 01:00:00 | 李时(时铁站)<br>青台站                     |      | 10 B228EF            | 白旗<br>勝企用年产品小二-<br>王亚興 | ● 詳謂 ⑧ 撥到                   |
| 4、基础设置                                            | <u>u</u> ) | B916WE       | CV2021062311164721 | 暴立博车产品小二-王立義<br>2021-06-23 11:17:00<br>2021-06-23 11:26:00 | 李村(均铁助)<br>黄岛站                     |      | 電MCRNI<br>1231       | 自現<br>憲企用年产品小二-<br>王五殊 | o un                        |
| <ul> <li>● 系统管理</li> <li>&gt;&gt; 長金商城</li> </ul> | n-         | 三年49年13      | CV2021050810083617 | 幕企信车产品小二-王亞維<br>2021-05-06 10:08:00<br>2021-05-08 11:22:00 | 山东省青岛市城阳区接于大全<br>江苏省南京市名武区高开保的风度超市 | ũ.   | DESMTD#              | 司机<br>医世奈              | • 1718                      |

易企用平

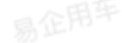

|    | 🗿 易企用车               | Ξ       |                                       |         |                    | ■ 大田県   | # D 18月192223333 0 ⑦ @ #2月年产品小二-王空N<br>新田 明約 |
|----|----------------------|---------|---------------------------------------|---------|--------------------|---------|----------------------------------------------|
| 易  | 🗂 我的任务               | 私车申请    |                                       |         |                    |         | - EB                                         |
|    | 我的用车                 | 日報      |                                       |         |                    |         | 秋态:申请用车                                      |
|    | 我的车务                 | * 用车部门  | 追迫易企用车体验                              | * 车主    | 请先送得车辆             |         | ⑦ 用年申请                                       |
|    | 司机任务                 | * 驾驶方式  | 84 66                                 | * 车辆用途  | 通达岸                |         | ●212用年广品小——土业数<br>2022-07-21 11:962          |
|    | 用车車批產調度              | 使用车辆    | 100 GA-39-100 BREDR 59-100-           | () 類殺人  | 書空用车产品小二・正正商       |         | 🙆 用车审批                                       |
|    | 车务审批                 | * 开始时间  | © 1838.#                              | * 结束时间  | © 123.0            |         | @ 调度派车                                       |
|    | で「排班管理               | * 内部乘车人 | •                                     |         |                    |         | ☐ 出库登记                                       |
|    | ○ 车轴监督               |         | 新企用车户品小二-王亚维                          |         |                    |         |                                              |
| 見い | 三 年労管理               | *外部東年入  | (+)                                   |         |                    |         | 1999年11                                      |
|    | (1) 黄用管理             | 里裡模式    | 打卡工程                                  |         |                    | 0       |                                              |
|    | 型 和TD9T              | 日約時1    |                                       |         | (i) Strate         |         |                                              |
|    | → 垂幅波重               | 回车地址    | · · · · · · · · · · · · · · · · · · · |         | N. AND AND A STATE |         |                                              |
|    |                      | 预估里程    |                                       | 公里 预估费用 | 田幼江寨               | ×       |                                              |
|    | 1-FE ORD LE INDIANS. | 备注      | 调输入数压                                 |         |                    | 0/00    |                                              |
|    |                      | Second  |                                       |         |                    | -07 HAU |                                              |

移动端:

易企用车

点击小程序,在首页中顶部找到"私车申请"按钮,进行私车申请的发起。

易企用车

易企用车

易企用车

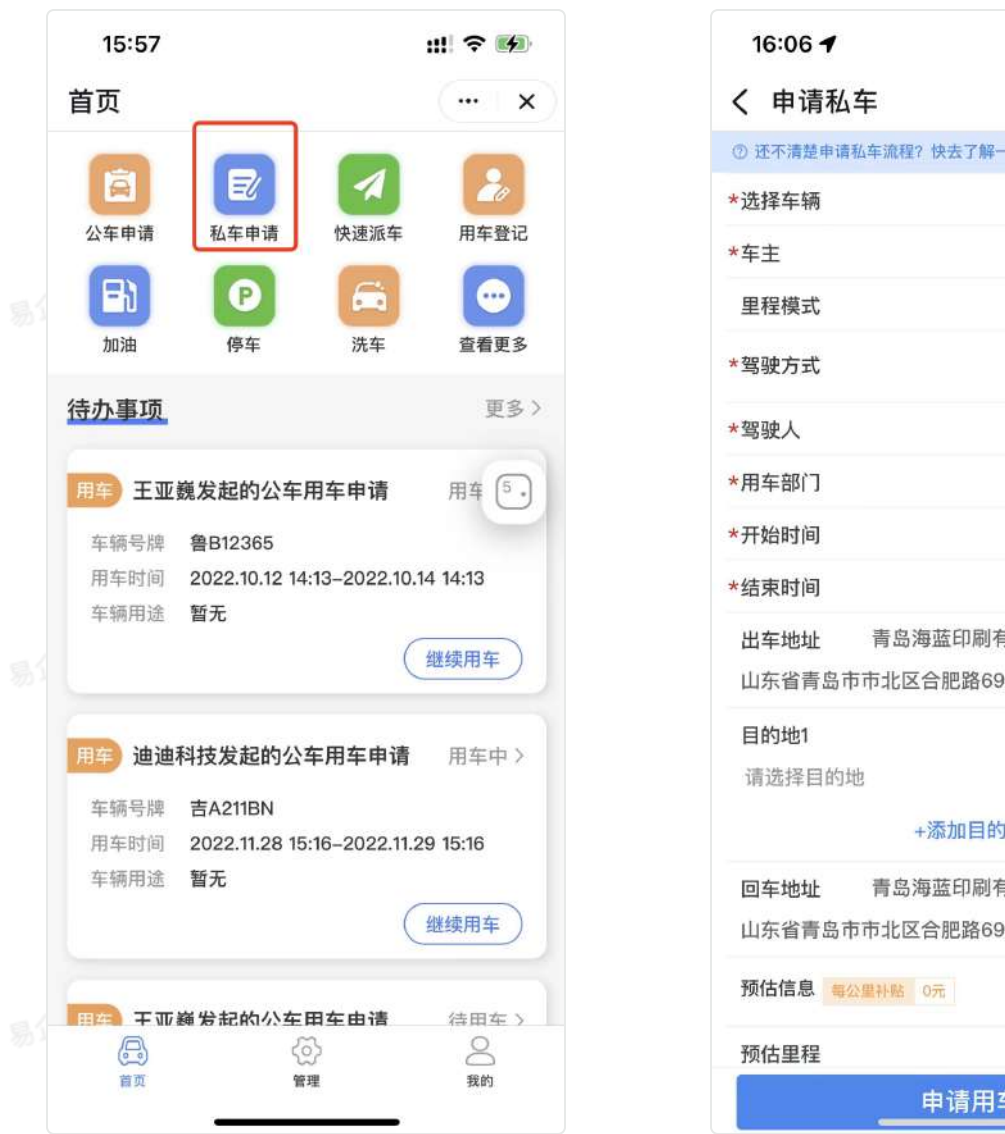

::!! 🕆 🚺 ... X ⑦ 还不清楚申请私车流程? 快去了解一下! × 鲁UXC651> 王亚巍 打卡上报 自驾 司机 王亚巍 青岛新阳光机械公司> 请选择> 请选择> 青岛海蓝印刷有限责任公司东... 🛞 🧿 山东省青岛市市北区合肥路692 目的地1 📀 +添加目的地 青岛海蓝印刷有限责任公司东... 🛞 🧿 山东省青岛市市北区合肥路692 0公里 申请用车

在【管理】页面中,找到"我的用车"按钮,点击可查看申请过的所有的用车单信息。

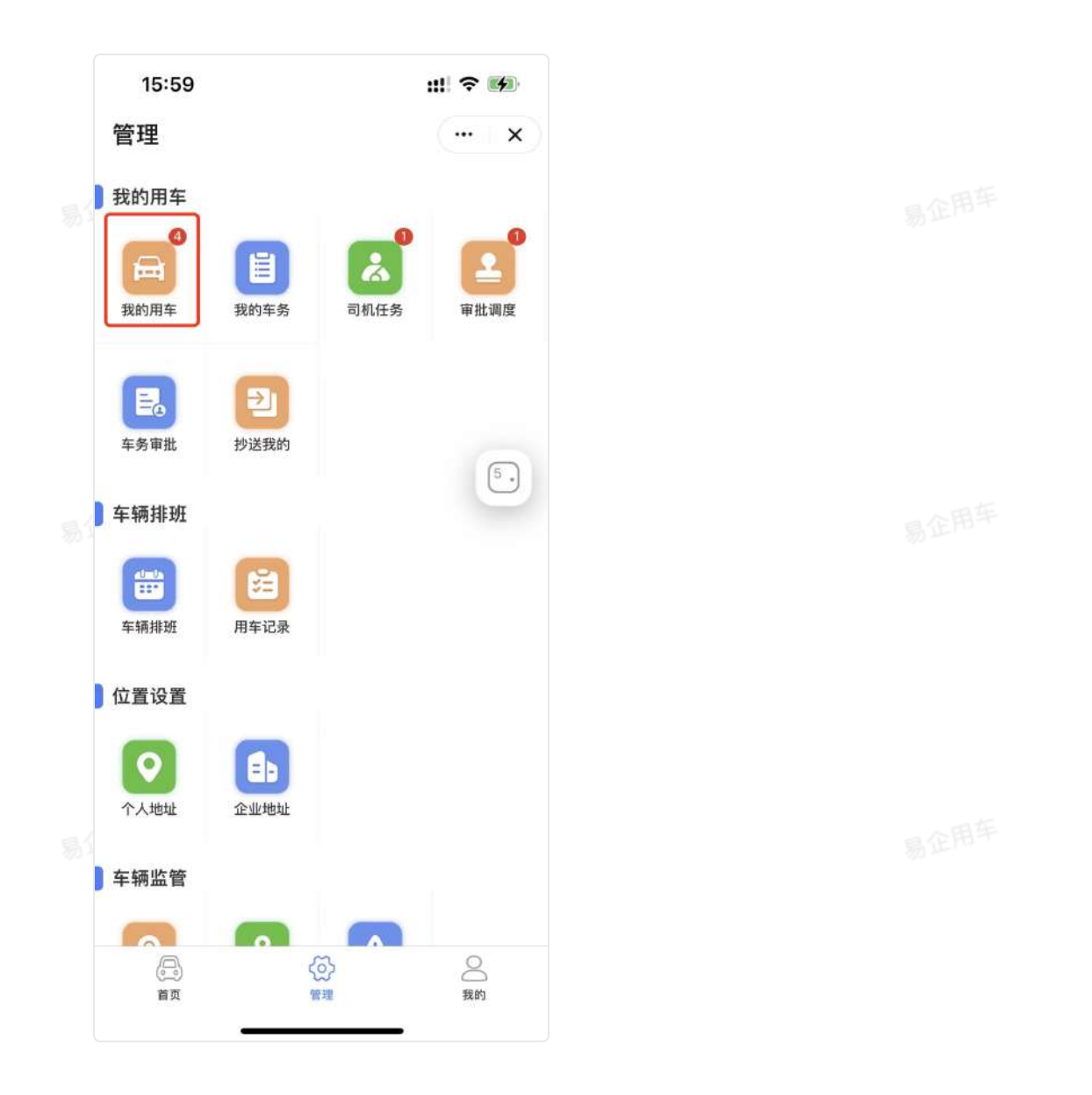

## 2、出回车操作

在【我的用车】【待办】中找到待用车状态的用车单,点击"开始用车"进行出车回车登记。

易企用马

| 16:07 | i                           | III ? 🚺  |
|-------|-----------------------------|----------|
| く 我的用 | 车                           | ••• ×    |
| 进行中   | 全部                          |          |
|       | (撤销)                        | 重新提交     |
|       |                             |          |
| 用车王亚菱 | 意发起的公车用车申请                  | 派车拒绝 >   |
| 车辆号牌  | 吉A211BN                     |          |
| 用车时间  | 2022.08.17 16:30-2022.08.   | 17 19:00 |
| 车辆用途  | 暂无                          |          |
|       | (撤销)(1                      | 重新提交     |
|       |                             |          |
| 用车王亚菱 | 义发起的公车用车申请                  | 待用车>     |
| 车辆号牌  | 鲁B12365                     |          |
| 用车时间  | 2022.10.12 15:20-2022.10.1  | 4 15:20  |
| 车辆用途  | 暂无                          |          |
|       | C                           | 开始用车     |
|       |                             |          |
| 用车王亚美 | 蒐发起的公车用车申请                  | 用车中 >    |
| 车辆号牌  | 鲁B12365                     |          |
| 用车时间  | 2022.11.24 15:01-2022.10.14 | 4 14:13  |
| 车辆用途  | 暂无                          |          |
|       | C                           | 继续用车     |
|       | 没有更多数据了                     |          |
|       |                             |          |

### 2.1设备上报模式出回车登记

设备上报里程,登记出车时间出车里程,进行出车登记。点击结束用车,进行回车操作。回车时可 以修改出车登记的信息。

易企用车
|   | 16:16                                    | :!!! 🗢 🕪                         | 16:16          |
|---|------------------------------------------|----------------------------------|----------------|
| • | く 开始用车                                   | ( × )                            | く 回车上报         |
| ļ | <b>用车登记设备上报</b><br><sub>没备上报模式无需打卡</sub> |                                  | 出车信息           |
| ( | 〇 出车登记                                   |                                  | *出车时间          |
|   | 申请地址 阳光山色小区 四路                           | ——山东省青岛市市北区劲松<br>有限责任公司东北103米——山 | 出车里程           |
|   | 东省青岛市市<br>+出东时间 2022 10 /                | 北区合肥路692                         | 照片 请按照示例要求上传照片 |
|   | *出车时间 2022-10-2                          | 公里                               |                |
|   | 照片                                       |                                  | (义表盘)<br>(义表盘) |
|   | 仪表盘                                      | 车辆外观                             | +              |
|   | +                                        |                                  | 回车信息           |
|   |                                          |                                  | *回车时间          |
| ( | □ 回车登记 🗹                                 | 山在华丰色古古北区动机                      | 回车里程           |
|   | 申请地址 四路                                  | 山水目目面中中心区加位                      | 车况             |
|   |                                          |                                  | 照片 请按照示例要求上传照片 |
|   |                                          |                                  |                |
|   | 结                                        | 束用车                              | 完成月            |

### 2.2打卡上报模式出回车登记

打卡上报里程,需要先出车登记,中间目的地可以进行打卡操作,用车前未结束可以随时新增打卡 地。

易企用车

易企用车

用车

:!!! 🕆 🚺

... ×

请输入 公里

2022-10-25 15:35:00>

车辆外观

2022-11-24 16:16>

请输入 公里

请选择>

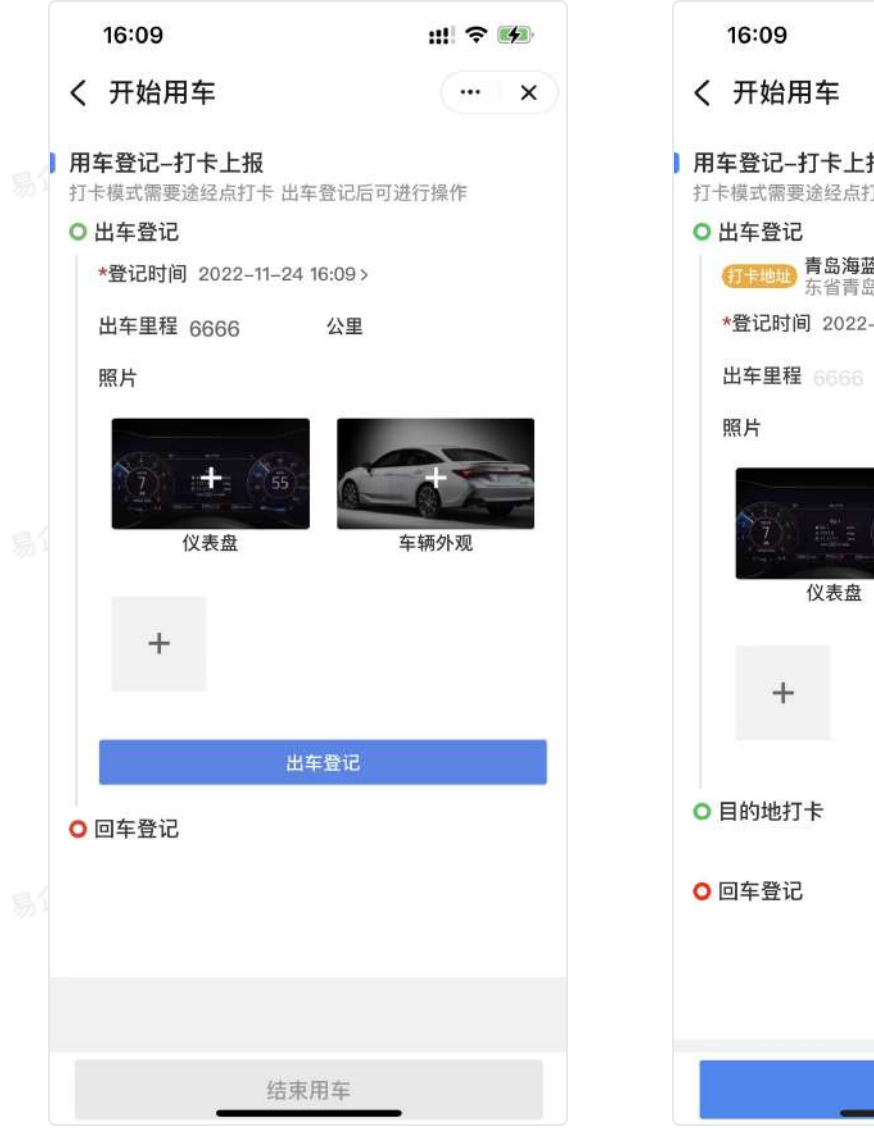

| 16:09                                                                                                    | III ବ 👪                                                         |
|----------------------------------------------------------------------------------------------------|-----------------------------------------------------------------|
| く 开始用车                                                                                                    | ( x)                                                            |
| <ul> <li>用车登记−打卡上报</li> <li>打卡模式需要途经点打卡出端</li> <li>出车登记</li> <li>① 出车登记</li> <li>① 新品海蓝印刷和</li> <li>余省青島市市は</li> <li>*登记时间 2022-11-24</li> </ul> | 车登记后可进行操作<br><b>F限责任公司东北73米</b> ——山<br>北区合肥路692<br>• 15:01:00 > |
| 出车里程 6666                                                                                                    | 公里                                                              |
| 照片                                                                                                    |                                                                 |
| 7 1 5 55                                                                                                    | <b>车</b> 辆外观                                                    |
| +                                                                                                    |                                                                 |
| ○ 目的地打卡                                                                                                    | 11t                                                             |
| ○ 回车登记                                                                                                    |                                                                 |
|                                                                                                    |                                                                 |
| 结束                                                                                                    | 同年                                                              |

易企用车

易企用车

易企用平

# 快速派车流程说明

### 一、功能介绍

快速派车可针对企业内某些特殊的用车场景,不需要用车申请和审批,调度可以直接派车,适用于领导用车的情况。只有对应的分组调度可以进行快速派车。

### 二、流程说明

#### 1.用车申请

分组调度,发起快速派车的流程,根据企业内部要求提交必要信息,包含用车开始时间、结束时间、出车地址、目的地、车辆用途等,也支持设置自定义字段。

### 2.出车/回车信息上报

待出车后,"司机"或"申请人"根据用车真实情况补充填写出车及回车相关信息(允许出车、回车 分别填写,亦可在回车后直接补全回车信息)。

### 3.回车审核

审核对应回车信息及检查车况信息,针对企业内部需求不同亦可灵活调整是否跳过此审核节点、设置指定人员或默认为"分组调度",审核通过流程结束。

# 三、功能展示

PC端:

易企用平

通过【排班管理】>【车辆排班】,进行发起快速派车。

|      | ⑤ 易企用4 | F  | -           |   |        |      |   |    |      |       |   |    |     |         |      |     |    |       |       |   |      | • | 大原原   | at ] [ | 0 193 | 智能终端 |         | ନ୍ତୁ<br>## | ⑦<br>18助 | <b>()</b> •21 | 1年产品小二   | -Eum |
|------|--------|----|-------------|---|--------|------|---|----|------|-------|---|----|-----|---------|------|-----|----|-------|-------|---|------|---|-------|--------|-------|------|---------|------------|----------|---------------|----------|------|
|      | 🕮 囊的任务 | 8  | 车辆排班        |   |        |      |   |    |      |       |   |    |     |         |      |     |    |       |       |   |      |   |       |        |       |      |         |            |          |               |          |      |
|      | 前 林波書理 |    | 车辆分组 产品通试勿动 |   |        |      |   | \$ | 牌号   | 主部    |   |    |     |         |      |     |    |       |       |   |      |   |       |        |       |      |         |            |          | C             | <b>1</b> | 童肉   |
|      | • 车辆排班 |    | 2022-07-19  |   | 2022-0 | 7-20 |   |    | 2022 | 07-21 |   |    | 201 | 22-07-2 | 2    |     |    | 2022- | 07-23 |   |      |   | 2022- | 07-24  |       |      | 2022-07 | 7-25       |          | 的 武师日期        |          |      |
|      | 司机排班   |    |             |   |        |      |   |    |      |       |   |    |     |         |      |     |    |       |       |   |      |   | 1     | 1用 =   | 已榨班   | • 木可 | 预约      |            |          |               |          |      |
|      | ◎ 车辆监管 | -  | 鲁UXC651     |   |        |      |   |    |      |       |   |    |     |         |      |     |    |       |       |   |      |   |       |        | -     | 用年齢  | 2       |            |          |               |          |      |
| 21   | 🖹 车务管理 | -  |             | D | 1 2    | 3    | 4 | 5  | 6    | 7 8   | 9 | 10 | 11  | 12      | 13 1 | 4 1 | 15 | 16 17 |       | 1 | 9 21 | 2 | 1 22  | 23     | 1     | 车铺住  |         |            |          |               |          |      |
| 10 × | 🗟 费用管理 | *  |             |   |        |      |   |    |      |       |   |    |     |         |      |     |    |       |       |   |      |   |       |        |       |      |         |            |          |               |          |      |
|      | 💷 统计分析 | 10 |             |   |        |      |   |    |      |       |   |    |     |         |      |     |    |       |       |   |      |   |       |        |       |      |         |            |          |               |          |      |
|      | 《 基础设置 | ~  |             |   |        |      |   |    |      |       |   |    |     |         |      |     |    |       |       |   |      |   |       |        |       |      |         |            |          | -             |          |      |
|      | ◎ 系统管理 | -  |             |   |        |      |   |    |      |       |   |    |     |         |      |     |    |       |       |   |      |   |       |        |       |      |         |            |          | <b>贊</b> 无用车记 | R        |      |
|      | 口 易企商城 | -  |             |   |        |      |   |    |      |       |   |    |     |         |      |     |    |       |       |   |      |   |       |        |       |      |         |            |          |               |          |      |
|      |        |    |             |   |        |      |   |    |      |       |   |    |     |         |      |     |    |       |       |   |      |   |       |        |       |      |         |            |          |               |          |      |
|      |        |    |             |   |        |      |   |    |      |       |   |    |     |         |      |     |    |       |       |   |      |   |       |        |       |      |         |            |          |               |          |      |
|      |        |    |             |   |        |      |   |    |      |       |   |    |     |         |      |     |    |       |       |   |      |   |       |        |       |      |         |            |          |               |          |      |
| 易公   |        |    |             |   |        |      |   |    |      |       |   |    |     |         |      |     |    |       |       |   |      |   |       |        |       |      |         |            |          |               |          |      |

| ⑤ 易企用车         |        | E      |                |    |        | ● 大麻風:            |                                    |
|----------------|--------|--------|----------------|----|--------|-------------------|------------------------------------|
| 高 我的任务         |        | 快速派车   |                |    |        |                   | ĺ                                  |
| 記 排 <b>波管理</b> | $\sim$ | 用车信息   |                |    |        |                   | 状态: 申请用车                           |
| 车辆排进           |        | 用车人    | 读达得            |    | * 用车部门 | 建波卷企用车体验          | ◎ 用车申请                             |
| 司机修理           |        | * 开始时间 | ③ 清选择开始时间      |    | * 结束时间 | ③ 清查译指常时间         | 易企用车产品小二-王亚道<br>2022-07-2715:35:04 |
| ② 车辆监管         | ×.     | • 使用车辆 | BUXC651        |    | 车辆用途   | 请活理               | ◎ 出车登记                             |
| 🖻 车务管理         | ~      | * 驾驶方式 | <b>11</b>      |    | •驾驶人   | 续生体可观             | 回车上报                               |
| 🖄 费用管理         | ÷.     | 里程模式   | 15年上級          |    |        |                   | 回车审批                               |
| 💷 航计分析         | -      | 目的地1   | 谓输入            |    |        | () Alter Bittak   |                                    |
| 🔍 基础设置         | ~      | 预估里程   | 目前17月          | 公里 |        |                   |                                    |
| ④ 系统管理         | 8      | 备注     | 清喻入音注          |    |        |                   |                                    |
| 口易企商城          | 2      | 一下拉    | 清沈辞            |    | 二多选    | - 多选1 - 多选2 - 多选3 |                                    |
|                |        | 三输入数值  | - 0 +          |    | 四输入日期  | II 带我捧            |                                    |
|                |        | 五输入时间  | 0. <b>第</b> 元神 |    |        |                   |                                    |
|                |        | 内部兼车人  | $(\pm)$        |    |        |                   |                                    |
|                |        | 外部乘车人  | (+)            |    |        |                   |                                    |
| 10.0           |        |        |                |    |        |                   |                                    |

移动端:

点击小程序,在首页中顶部找到"快速派车"按钮,进行快速派车的发起。

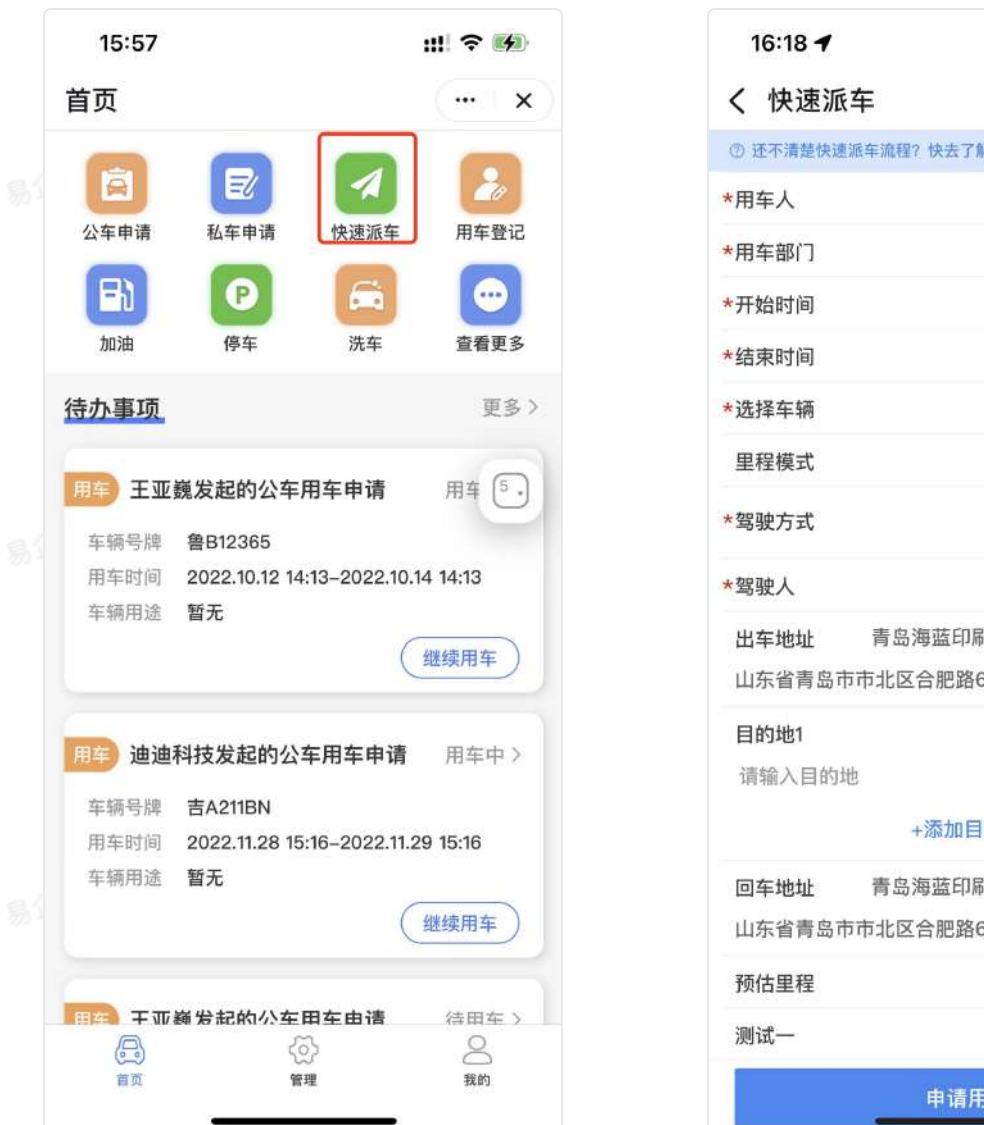

::!! 🕆 🚺 ••• X ② 还不清楚快速派车流程? 快去了解一下! × 请选择> 请选择用车部门> 请选择> 请选择> 请选择> 自动带出 自驾 司机 请选择驾驶人 青岛海蓝印刷有限责任公司东... 🛞 🧿 山东省青岛市市北区合肥路692 目的地1 🔾 +添加目的地 青岛海蓝印刷有限责任公司东... 🛞 🧿 山东省青岛市市北区合肥路692 0公里 请选择测试-> 申请用车

快速派车记录在【审批调度】中查看。对应用车人的记录在在【管理】页面中,找到"我的用车"按 钮,点击可查看申请过的所有的用车单信息。

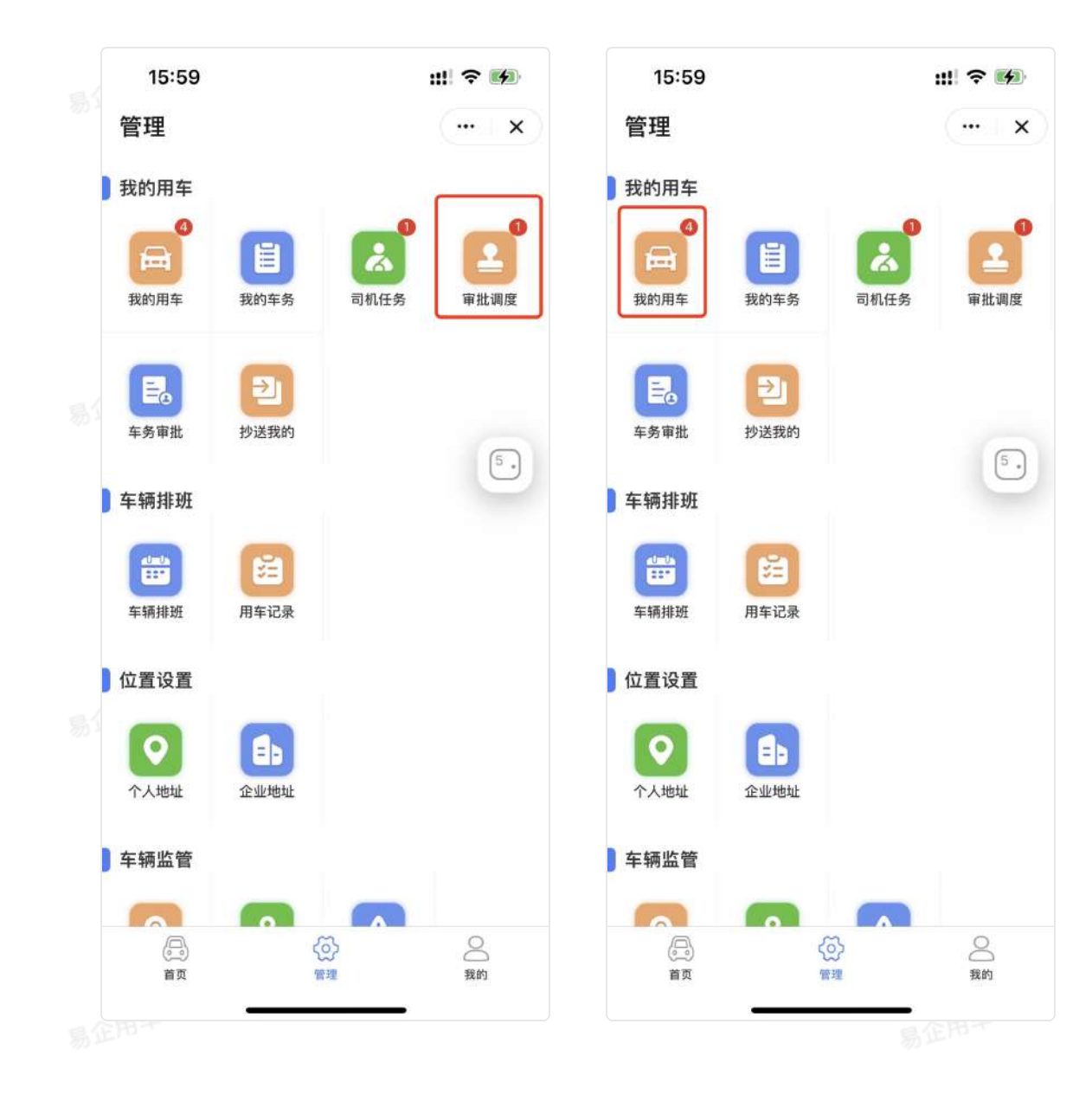

# 用车登记流程说明

# 一、功能介绍

用车登记功能可以让用车人提交用车过程中的详细信息,如已用车信息、出车信息、回车信息等, 提交后由组调度进行审核,主要用与出车未提交申请单的场景,用于后补录申请单的情况。用车人 可以自己申请自己登记,调度人可以给所有人进行登记。

# 二、流程说明

#### 1.用车登记申请

分度调度,发起快速派车的流程,根据企业内部要求提交必要信息,包含用车开始时间、结束时间、出车地址、目的地、车辆用途等,也支持设置自定义字段。

#### 2.登记审批

用车审批支持三种方式,分别是应用内审批、钉钉oa审批以及自动跳过审批,具体设置参考【审核设置】。

### 三、功能展示

PC端:

用车人申请,通过【我的任务】>【我的用车】,进行发起用车登记。

| 🗿 易企用车                   | Ħ                        |                       |                                                            |                   |      | ● 大麻楓示                                     | 6.) ()<br>646 mm ()    | 易企用布产品小コ                                 |
|--------------------------|--------------------------|-----------------------|------------------------------------------------------------|-------------------|------|--------------------------------------------|------------------------|------------------------------------------|
| 高 我的任务                   | 进行中                      | 28                    |                                                            |                   |      |                                            |                        |                                          |
| <ul> <li>我的用车</li> </ul> | 待审批 (3) 用车               | ·审批拒绝(0)              |                                                            |                   |      |                                            | 公布申請 一 礼东申请            | + #592                                   |
| 我的车务                     | 状态                       | 用车单号                  | 用车人/用车时间                                                   | 始发地/目约地           | 车辆用途 | 车辆/分组                                      | 驾驶方式/驾驶人               | 操作                                       |
| 司机任务                     |                          |                       | 易论图东产品小二_干获用                                               |                   |      |                                            | DW                     |                                          |
| 用车审批合调度                  | WHE.                     | CV2022072711591889    | 2022-07-21 11:57:00<br>2022-07-22 11:57:00                 | 青岳海互印刷有质景任公司东北73米 | 释动客户 | BUXCe6e  产品親ば勿动                            | 最全用年产品小二~<br>王正勤       | ○ 1210 ○ 20                              |
| 车务审批                     | 特中起                      | CV2021102019331661    | 県企用车产品小二-王京朝<br>2021-10-20 19:54:00                        | 青岛站<br>指台站        |      |                                            | 自驾<br>君企用车产量小二         | 0 12 M © 21                              |
| 詞 排班管理                   |                          |                       | 2021-10-20 21:32:00                                        |                   |      |                                            | 王運調                    |                                          |
| ② 车辆监管 🚽                 | <b>新市</b> 社              | CV2021051815503733    | 祭企用年产品小二-王亚錫<br>2021-06-20 00:30:00<br>2021-06-20 01:00:00 | 來相通知3)<br>青星結     |      | 19 19 22 BEF                               | 日間<br>親企用年产品小二-<br>王正朝 |                                          |
| 🖹 车务管理                   | 待混车 (1) 混车               | 拒絕 (0)                |                                                            |                   |      |                                            |                        |                                          |
| 资 费用管理                   | 状态                       | 用车单号                  | 用车人/用车时间                                                   | 始发地/目的地           | 车辆用途 | 车辆/分组                                      | 驾驶方式/驾驶人               | 操作                                       |
| 🗐 统计分析                   | 情理年                      | CV2021052615292963    | 暴业拖车产品小二-王亚旗<br>2021-05-27 00:30:00                        | 月里秋               | 1    | (A) (B) (B) (B) (B) (B) (B) (B) (B) (B) (B | चंग.                   | <ul> <li>○ IFM</li> <li>○ IFM</li> </ul> |
| 《 基础设置                   |                          |                       | 2021-05-28 01:00:00                                        | Ande              |      | BIND IL                                    |                        |                                          |
| ◎ 系統管理                   | 特用车 <mark>(5</mark> ) 用车 | ett ( <mark>4)</mark> |                                                            |                   |      |                                            |                        |                                          |
| The second               | 状态                       | 用车单号                  | 用车人/用车时间                                                   | 始发地/目的地           | 车辆用途 | 车辆/分组                                      | 驾驶方式/驾驶人               | 操作                                       |
| H WINH                   | 使用平                      | Cv2022072115441780    | 暴企用年产品小二-王亞儀<br>2022-07-21 15-44,00<br>2022-07-21 17:44:00 |                   |      | 1<br>11<br>11<br>11<br>11<br>11            | 自驾<br>易企用车产虽小二-<br>王连瞬 | <ul> <li>₩₩ &lt;&gt; 20</li> </ul>       |

### 调度人通过, 【排班管理】>【车辆排班】进行用车登记。

|       | 🗿 易企用车    |                                                                   | の」 ⑦ 🧼 幕企用车产品小二-王亚属<br>15版 前期 |
|-------|-----------|-------------------------------------------------------------------|-------------------------------|
| 易江    | 〇 我的任务    | 车辆排班                                                              |                               |
|       | İİ 林政管理 · | - 车辆分组   产品通信物助                                                   | C B宜 ( G 田利 )                 |
|       | ● 车辆排班    | 2022-07-19 2022-07-21 2022-07-22 2022-07-23 2022-07-24 2922-07-24 | 5 的 政师日期                      |
|       | 司机排班      | 可用 ■已終班 ■不可预约                                                     |                               |
|       | ② 车辆监管    | ()<br>第UXC651<br>()<br>第UXC651                                    |                               |
|       | 🖹 车务管理 👘  | 0 1 2 3 4 5 6 7 8 9 10 11 12 13 14 15 76 17 16 19 20 21 22 23     |                               |
|       | 合 费用管理    |                                                                   |                               |
|       | 🛄 统计分析    |                                                                   |                               |
| al    | 《 基础设置 -  |                                                                   | _                             |
| 772 - | ④ 系统管理    |                                                                   | <b>蜀</b> 无用车记录                |
|       | 门易企商城     |                                                                   |                               |
|       |           |                                                                   |                               |
|       |           |                                                                   |                               |
|       |           |                                                                   |                               |
|       |           |                                                                   |                               |

易企用车

易企用马

|      | 🗿 易企用3                               | 车      | U      |              |    |        | ● 大麻麻             | R ① 10天日115日 〇 ⑦ 🧼 82月4产品小二-王亚和<br>各座 作物                                                                                                    |
|------|--------------------------------------|--------|--------|--------------|----|--------|-------------------|----------------------------------------------------------------------------------------------------|
| 易江   | 🛱 我的任务                               | 5      | 快速派车   |              |    |        |                   | in the second second se |
|      | □□□□□□□□□□□□□□□□□□□□□□□□□□□□□□□□□□□□ | $\sim$ | 用车信息   |              |    |        |                   | 状态: 申请用车                                                                                                    |
|      | 车辆排进                                 |        | 用车人    | 续访问          |    | - 用车邮门 | 迪迪暴企用车体验          | 8 用车申请                                                                                                    |
|      | 司机排篮                                 |        | * 开始时间 | ③ 情选择升尚时间    |    | * 结束时间 | ③ 清查洋结束时间         |                                                                                                    |
|      | ☺ 车辆监管                               | ~      | • 使用车辆 | BUXC651      |    | 车辆用途   | 请法理               | □ 出车登记                                                                                                    |
|      | 🖹 车务管理                               | ~      | *驾驶方式  | <b>1</b> 14. |    | *驾驶人   | (#10)(#10)        | 🕘 💿 回车上报                                                                                                    |
|      | 🛆 费用管理                               | ~      | 里程模式   | 日本注题         |    |        |                   | 回车审批                                                                                                    |
|      | 🔄 统计分析                               | ~      | 目的地1   | 诺维入          |    |        | (C) Alter Birksk  |                                                                                                    |
| -    | <3 基础设置                              | ~      | 预估里程   | 日時计算         | 公里 |        |                   |                                                                                                    |
| 30 V | ④ 系统管理                               | - 22   | 备注     | 清喻入香注        |    |        |                   |                                                                                                    |
|      | 口易企商城                                | - 22   | 一下拉    | 清沈祥          |    | 二多选    | □ 多选1 □ 多选2 □ 多选3 |                                                                                                    |
|      |                                      |        | 三输入数值  | - D +        |    | 四输入日期  | □ 清洗理             |                                                                                                    |
|      |                                      |        | 五输入时间  | 0. 御光時       |    |        |                   |                                                                                                    |
|      |                                      |        | 内部乘车人  | +            |    |        |                   |                                                                                                    |
|      |                                      |        | 外甜乘车人  | $(\neq)$     |    |        |                   |                                                                                                    |

### 移动端:

点击小程序,在首页中顶部找到"用车登记"按钮,进行用车登记的发起。如果是多重角色,以的 高权限角色流程为准。

易企用车

易企用车

易企用平

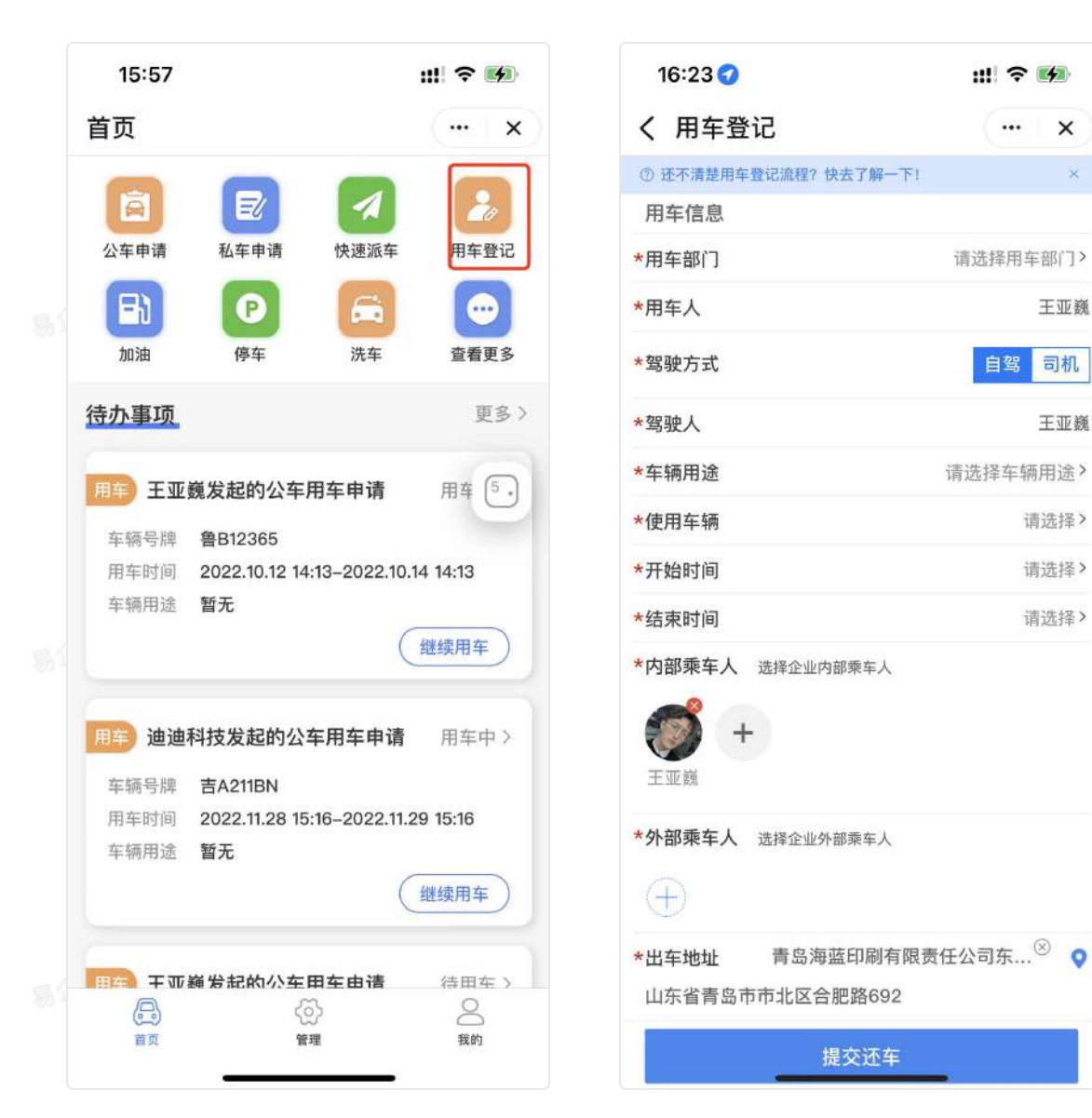

用车登记记录在【审批调度】中查看。对应用车人的记录在在【管理】页面中,找到"我的用车"按钮,点击可查看申请过的所有的用车单信息。

易企用牛

易企用于

# 用车审批&调度

# 一、功能说明

所有需要审批、派车、回车审核的用车单的处理,在用车审批&调度内进行处理。用车记录支持 excel导出。

二、功能展示

#### PC端:

| 🗿 易企用车                               | ≡         |                    |                                                             |                                        |      | ♥ 大謀服示             |                        | 0 0 🧼                               | 易企用年产品小二-王                             |
|--------------------------------------|-----------|--------------------|-------------------------------------------------------------|----------------------------------------|------|--------------------|------------------------|-------------------------------------|----------------------------------------|
| 高 我的任务                               | 待处理       | 28                 |                                                             |                                        |      |                    |                        |                                     |                                        |
| 我的用车                                 | 待审批 (2)   |                    |                                                             |                                        |      |                    |                        |                                     |                                        |
| 我的车务                                 | 状态        | 用车单号               | 周车人/用车时间                                                    | 始发地/目的地                                | 车辆用途 | 车辆/分组              | 驾驶方式/驾驶人               | 申请人/时间                              | 操作                                     |
| 新机任务<br>用东京把A <b>建</b> 车             | 1918 E    | CV202207211591869  | 暑金用年产品小二-王亚氏<br>2022-07-2111:57:00<br>2022-07-2211:57:00    | 青岳海森印刷有电奇任公司东土73<br>米                  | 建设备户 | ●LIXC666<br>产品測试句記 | 日間<br>展立用学作品小二-<br>王互順 | 基企用年产品小二-王亚魏<br>2022-07-21 11:59:19 | ○ 详情<br>三 用车带型                         |
| 车务审批                                 | 1992      | CV2021061816503733 | 長企用年产品小二-王五歳<br>2021-06-30 08-30-00<br>2021-06-20 01:00:00  | 学校(HBR336)<br>首先M                      |      | B228EF<br>fe       | 自驾<br>易立得车产品小二-<br>王百禧 | 易空間年产品小二-王亞儀<br>2021-06-18 15:50:37 | <ul> <li>○ 詳情</li> <li>○ 詳情</li> </ul> |
| 訪排班管理                                |           |                    |                                                             |                                        |      |                    |                        |                                     |                                        |
| ◎ 车辆监管 -                             | 回车待审批 (2) |                    |                                                             |                                        |      |                    |                        |                                     |                                        |
| Ocean                                | 状态        | 用车单号               | 用车人/用车时间                                                    | 始发地/目的地                                | 车辆用速 | 车辆/分组              | 驾驶方式/驾驶人               | 申请人/时间                              | 操作                                     |
| □ <del>→ 9</del> 管理                  | 如年時期赴     | CV2021062311164721 | ■20月年产品小二-王正鎭<br>2021-06-23 11:17:00<br>2021-06-23 11:28:00 | 李村(地铁站)<br>育品站                         |      | 1231 警BMORM        | 自務<br>総立用年产品小二-<br>王亚県 | 息企同年产品小二-王亚親<br>2021-06-23 11:16:47 | ◇ 详情<br>× 回年申載                         |
| ———————————————————————————————————— | -         | CV2021050810083617 | 展全用车产品小二-王亚胤<br>2021-08-0810:08:00<br>2021-06-0811:22:00    | 山东營育岛市域和区梯子大全<br>江苏省南京市玄武区高升保的风度<br>超市 | ï    | MGTM230<br>MIA918  | 司机<br>医世界              | 着企用年产品小二-王立義<br>2021-05-08 10-08:36 | ◆ 详情<br>只 回车审批                         |
| ◇ 基础设置 ∨                             |           |                    |                                                             |                                        |      |                    |                        |                                     |                                        |
| ⑥ 系统管理                               |           |                    |                                                             |                                        |      |                    |                        |                                     |                                        |
| 口 易企商城                               |           |                    |                                                             |                                        |      |                    |                        |                                     |                                        |
|                                      |           |                    |                                                             |                                        |      |                    |                        |                                     |                                        |

| ⇔ 我的住务              | 100 | 特处理          | 美助                         |                                                            |                           |                        |                  |                     |      |                      |                                     |               |
|---------------------|-----|--------------|----------------------------|------------------------------------------------------------|---------------------------|------------------------|------------------|---------------------|------|----------------------|-------------------------------------|---------------|
| 我的用车                |     | 用车状态         | 28                         |                                                            | 用车单号                      | 谱输入用车单号                |                  |                     | 用车类型 | 全部                   |                                     |               |
| 我的车务                |     | 库静号          | 價值入年期号                     |                                                            | 用车人                       | 谱镜入用存入                 |                  |                     | 驾驶人  | 课输入和犯人               |                                     |               |
| 司机任务                |     | 申语时间         | <ol> <li>开始时间 -</li> </ol> | 检察时间                                                       |                           |                        |                  |                     |      |                      | 3                                   | <b></b>       |
| . 用车車批A调            | R   |              |                            |                                                            |                           |                        |                  |                     |      |                      |                                     |               |
| 车务审批                |     | 状态           | 用车单号                       | 用车人/用车时间                                                   | 始发地/                      | 目的地                    | 车辆用途             | 车辆/分组               | 驾驶   | 方式/驾驶人               | 申请人/时间                              | 操作            |
| □○ 车辆监管             |     | 10.002       | CV2022072111591889         | 書全用年产品小二-王亚義<br>2022-87-2111:57:00<br>2022-07-2211:57:00   | 有加增速印刷有限<br>3#            | I要任公司东北7<br>6          | 拜访客户             | 🔝 章LXC866<br>产品测试物动 | 易企   | 自驾<br>用车产品小二-<br>王亚属 | 寝企用车产品小二-王立義<br>2022-07-21 11:59:19 | ◎ 详情<br>A 用车# |
| □ 车务管理              | 18  | (FFRE        | CV2021061815503733         | 景全用年产品小二-王亚氏<br>2021-06-20 80:30:00<br>2021-06-20 81:00:00 | 求村/地<br>青島                | (KIB)<br>SA            |                  | B2285F              | 募企   | 日間<br>用年产品小二-<br>王亚國 | 暮金用年产品小二-王辺敷<br>2021-08-18 15:50:37 | © 详聞<br>A 用年1 |
| 叠 费用管理       田 统计分析 |     | (Bite rewitt | CV2D21062311164721         | 書全用年产品小二-王登鐵<br>2021-06-23 11/17:00<br>2021-06-23 11/26:00 | 穿村(地<br>青島                | 18-06)<br>92           |                  | (1231)              | 募企   | 自驾<br>用车广启小二-<br>王亚属 | 幕会用年产品小二-王豆酸<br>2021-06-23 11:18:47 | © 详情<br>A 回年1 |
| 《 基础设置              |     | 自由時期社        | CV2021050830083617         | 書全用年产品小二-王延魏<br>2021-05-08 10.09:00<br>2021-05-08 11:22:00 | 山东省青岛市地<br>江苏省南京市安部<br>皇庭 | 用包轉子大全<br>印度离开作的风<br>市 | $ \mathbf{k} ^2$ | (M) 第GTM230<br>服以分组 |      | 司41.<br>四世皇          | 春企用车产品小二-王互換<br>2021-05-06 10:08:36 | © 详相<br>A 回年1 |
| ④ 系统管理<br>只 易企商城    |     | -            | Cv2022072115063767         | 岩全用手产是小二-王登載<br>2022-07-2118-06:00<br>2022-07-2120:05:00   | 青島海道印刷有限<br>3米<br>減免費得了   | 1度任公司东北7<br>6<br>2化传媒  | 外出公募             | ■ ●LINCE66          | 關企   | 日間<br>用车产品小二<br>王宝織  | 易企用年产品小二-王卫旗<br>2022-07-21 16:06:37 | • iffi<br>    |

移动端:

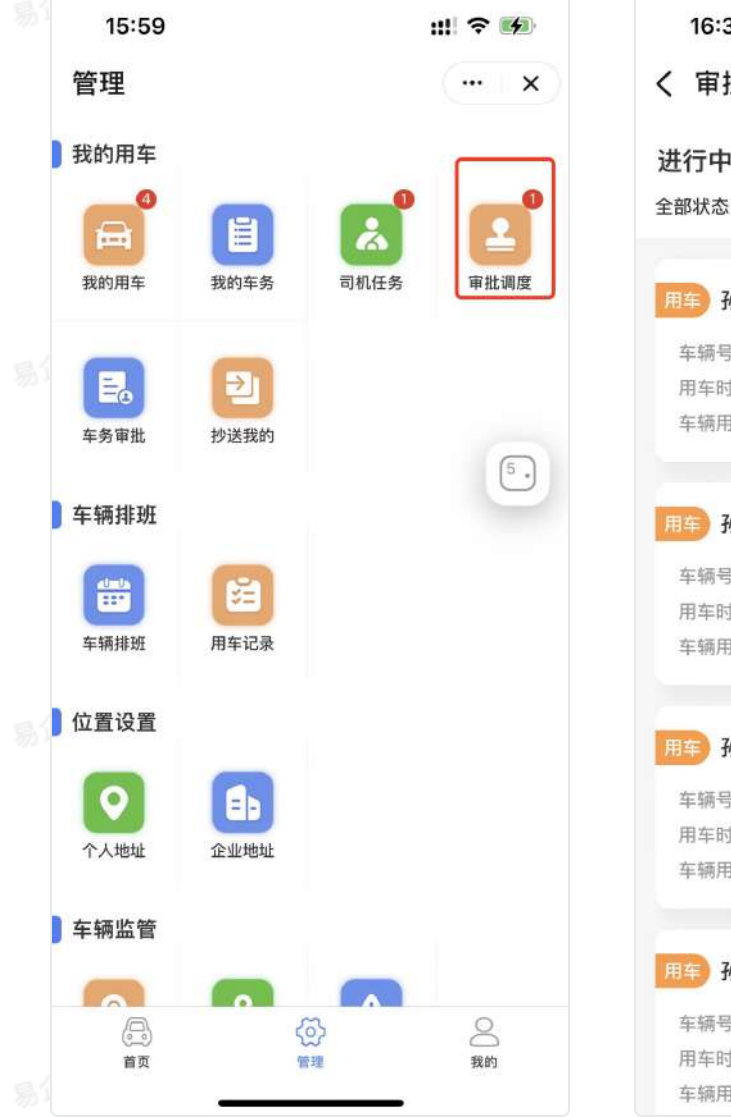

| 16:37 |                         | ::II 🗢 🚺    |
|-------|-------------------------|-------------|
| く 审批诉 | 周度                      | ( x)        |
| 进行中   | 全部                      |             |
| 全部状态~ |                         |             |
|       |                         |             |
| 用车 孙香 | 发起的公车用车申请               | 待派车>        |
| 车辆号牌  | 鲁B9CD80                 |             |
| 用车时间  | 2022.03.29 21:30-2022.0 | 03.29 22:00 |
| 车辆用途  | 暂无                      |             |
|       |                         |             |
| 用车 孙香 | 发起的公车用车申请               | 待派车>        |
| 车辆号牌  | 鲁BX865E                 |             |
| 用车时间  | 2022.03.29 21:30-2022.0 | 03.29 22:00 |
| 车辆用途  | 暂无                      |             |
|       |                         |             |
| 用车 孙香 | 发起的私车用车申请               | 待审批 >       |
| 车辆号牌  | 私车0011                  |             |
| 用车时间  | 2022.03.29 23:11-2022.0 | 3.29 23:21  |
| 车辆用途  | 暂无                      |             |
|       |                         |             |
| 用车 孙香 | 发起的公车用车申请               | 待审批 >       |
| 车辆号牌  | 鲁UQR076                 |             |
| 用车时间  | 2022.03.29 23:00-2022.  | 03.29 23:30 |
| 车辆用途  | 暂无                      |             |
|       |                         |             |

# 三、二次变更车辆

在待用车状态下,调度有权限进行车辆和司机的变更。

| [  | 🗿 易企用车      | Ξ              |                                         |                                                            |                             |                       |            | ■ 大服泉元                                                                                                    | D REUREA                | 0 0 🥡                               | 易企用车产品小二-王亚属                             |
|----|-------------|----------------|-----------------------------------------|------------------------------------------------------------|-----------------------------|-----------------------|------------|----------------------------------------------------------------------------------------------------|-------------------------|-------------------------------------|------------------------------------------|
|    | 🛱 我的任务      | 得处理            | 全部                                      |                                                            |                             |                       |            |                                                                                                    |                         |                                     |                                          |
|    | 質的用车        | 用车状态           | 全部                                      |                                                            | 用车单号                        | 磷输人用非单号               |            | 用                                                                                                    | 车类望 全部                  |                                     |                                          |
| 易江 | <b>我的车务</b> | 车梯号            | 道伯入牛捐号                                  |                                                            | 用车人                         | 德喻入用率人                |            |                                                                                                    | <b>繁被人</b> 雪绘入驾驶入       |                                     |                                          |
|    | 司机任务        | 申请时间           | <ul> <li>пини</li> </ul>                | 经来时间                                                       |                             |                       |            |                                                                                                    |                         |                                     | 1 S 2 0 2 2                              |
|    | ■ 用车审批&调度   |                |                                         |                                                            |                             |                       |            |                                                                                                    |                         |                                     | 0.84                                     |
|    | 库务审批        | 状态             | 用车单号                                    | 用车人/用车时间                                                   | 始发地/目                       | 的地                    | 车辆用途       | 车辅/分组                                                                                                    | 驾驶方式/驾驶人                | 申请人/时间                              | 操作                                       |
|    | 蓜 排班管理 ·    | 将冲乱            | CV2022072111501880                      | 息企用车产品小二-王亚립<br>2022-97-21 TL-57.00                        | 青岛海蓝印刷有限                    | 责任公司东北7               | 拜访客户       | and and a set of the set of the s | 自知<br>卷全用车产品小二          | 易企用车产品小二-王亚巍                        | ∞ i¥ta                                   |
|    | ⊘ 车辆监管      |                |                                         | 2022-07-22 1157:00                                         | <b>*</b> £                  |                       |            | 产品测试初动                                                                                                    | TEM                     | 2022-07-21 11:59:19                 | A 用车車赴                                   |
|    | 🖹 车务管理      | (傳練註:          | CV2021061816603733                      | 2021-06-20 00;30:00<br>2021-06-20 01:00:00                 | 字村(地)<br>青岛(                | 9.13)<br>ă            |            | 10 10 10 10 10 10 10 10 10 10 10 10 10 1                                                                                                    | ロユ<br>悪企用年产品小二-<br>王室間  | 務企用车产品小二-王登觐<br>2021-08-18 15:50:37 | <ul> <li>○ 詳確</li> <li>○ 用车由批</li> </ul> |
|    | 🖞 费用管理 👘    |                | 000000000000000000000000000000000000000 | 易企用年产品小二-王亚氏<br>2021-08-23 15-12-00                        | 学校地址                        | 8.65)                 |            | #BMORNI                                                                                                    | 白鹭                      | 暴空雨至产品小二-王百姓                        | © 1718                                   |
| -  | 💷 统计分析      | H- OVI         | G#20200231104#21                        | 2021-06-23 11:26:00                                        | <b>南</b> 是1                 | 1                     |            | 1201                                                                                                    | 王王明                     | 2021-06-23 11:16:47                 | 戶 <b>回年</b> 華進                           |
| 物, | 《 基础设置      | 田田市市市田         | CV2021050810083617                      | 第企用车产品小二-王亚重<br>2021-05-08 10:08:00<br>2021-05-08 11:22:00 | 山东省青岛市城1<br>江苏省南京市玄武<br>市場7 | 8回榛子大全<br>区离开你的凤<br>= | 1          | ELIN230                                                                                                    | 司(),<br>四注来             | 易空地车产品小二-王亚载<br>2021-05-06 10:08:36 | ○ 詳情 ○ 目前                                |
|    | ④ 系统管理      |                |                                         | 易企用车产品小二-王亚鑫                                               | 青岛海盔印刻有限                    | 责任公司东北7               |            |                                                                                                    | 白斑                      |                                     | ◎ 详情                                     |
|    | 口易企商城       | ****           | CV2022072115053767                      | 2022-07-21 16:05:00<br>2022-07-21 20:05:00                 | 3米<br>涂兔数码文                 | 化橡胶                   | 外出公事       | E P品頭或初动                                                                                                    | ●全用年产品小二-<br>王亚纲        | 易空用年产品小二-土蚕属<br>2022-07-21 15:05:37 | 三 調理変更<br>⊙ 强型结果                         |
|    |             | 共16条记录         |                                         |                                                            |                             |                       |            |                                                                                                    |                         | 5条/页 1                              | 2 3 4 >                                  |
|    | 1           | 1014           |                                         |                                                            |                             |                       |            | 14                                                                                                    |                         | 0.0.0                               |                                          |
|    | ⑤ 易企用车      | -              |                                         |                                                            |                             |                       |            | ■ 大屛風示                                                                                                    | 3 期天和前终端                | •3 (¥ ₩ ₩                           | 幕企用年产品小二-王亚義                             |
|    | 局 報的任务      | 用车单号:(         | CV2022072115053767                      |                                                            |                             |                       |            |                                                                                                    |                         |                                     | 3E                                       |
|    | 我的用车        |                |                                         |                                                            |                             | 暴企用车产品小:              | -王亚枫       |                                                                                                    | 状态: 待用车                 |                                     |                                          |
| 24 | 我的车务        | 外部乘车人:         | 遺院长/13256574852                         |                                                            |                             |                       |            |                                                                                                    | 周车申请                    |                                     |                                          |
|    | 司机任务        | 测试下拉列表:        | 无                                       |                                                            | 私车多选跟制                      | 无                     |            |                                                                                                    | 2022-07                 | ¥产品小二-王重義<br>21 15:05:37            |                                          |
|    | 用车事批及调度     | 打算:            | 无                                       |                                                            | 自定                          | £                     |            |                                                                                                    | 申请车辆 魯UXC<br>开始时间 2022- | 666<br>07-21 16:05:00               |                                          |
|    | 车务审批        | 里径模式:<br>目的地)- | 打卡上版                                    |                                                            | 出车地址                        | <b>第品集成印刷有</b> 的      | 國民任公司东北73米 |                                                                                                    | 結束时间 2022-              | 07-21 20:05:00                      |                                          |
|    | 尼·排紙管理 -    | 旧车地址:          | 青島澤道印刷有銀青任公司东北73                        | ж                                                          |                             |                       |            |                                                                                                    | 图车审批                    | 1999. <u>- 20</u> 10                |                                          |
|    | ② 车辆监管 🚽    | 预估里程           | 17.19公里                                 |                                                            | 發估费用                        | 171.9元                |            |                                                                                                    | 2022-07                 | F/=品小二-王原魏<br>(-21 16:06:48         |                                          |
|    | □ 车务管理      | 备注:            |                                         |                                                            |                             |                       |            |                                                                                                    | 审批结果 通过                 |                                     |                                          |
|    | 查 费用管理      | 调度变更           |                                         |                                                            |                             |                       |            |                                                                                                    | ● 阿慶派年<br>局金用:          | 年产品小二-王亚巍                           |                                          |
|    | ■ 统计分析 -    | * 开始时间         | 3/ 2022-07-21 16:05                     |                                                            | • 结束时间                      | 3 2022-07-21 2        | 0:05       |                                                                                                    | 2022-07<br>調度车辆 魯UXC    | -21 15:05:57                        |                                          |
| 易  | 《 美朗份量      | * 使用车辆         | 鲁UXC666                                 |                                                            | * 蜀穂方式                      | संह चल                |            |                                                                                                    | 开始时间 2022-              | 07-21 16:05:00                      |                                          |
|    | ◎ 系統管理      | * 琴砚人          | 基金用单产品小二-王宣重                            |                                                            |                             |                       |            |                                                                                                    | 80米时间 2022-             | ur-zi zu:ua:u0                      |                                          |
|    | 只易企商城       | * 备注           | 道输入                                     |                                                            |                             |                       |            | 0/100                                                                                                    | 82H                     | 年产品小二-王亚巍                           |                                          |
|    |             |                |                                         | 1                                                          | 37                          |                       |            | 307.000                                                                                                    |                         |                                     |                                          |
|    |             |                |                                         |                                                            | a second and a              |                       |            |                                                                                                    | no +- Tak               |                                     |                                          |

# 四、用车单作废

如果用车单无效可以在待用车状态下,完成之前,进行强制结束。

| ◎ 我的任务 ^           | 将处理     | 全部                                                            |                                                             |                           |                                           |      |                        |      |                      |                                     |                 |
|--------------------|---------|---------------------------------------------------------------|-------------------------------------------------------------|---------------------------|-------------------------------------------|------|------------------------|------|----------------------|-------------------------------------|-----------------|
| 我的用车               | 用车状态    | 全部                                                            |                                                             | 用车单号                      | 诸输入用生单号                                   |      |                        | 用车类型 | 全部                   |                                     |                 |
| 我的车务               | 东静号     | 诸信人生神马                                                        |                                                             | 用车人                       | 请输入用参入                                    |      |                        | 驾驶人  | 请输入与社入               |                                     |                 |
| 司机任务               | 申请时间    | <ul> <li> <i>п</i>ыли         -         -         </li> </ul> | 結束时间                                                        |                           |                                           |      |                        |      |                      |                                     | - 82            |
| ● 用车审批&講覧          |         |                                                               |                                                             |                           |                                           |      |                        |      |                      |                                     |                 |
| 车务审批               | 状态      | 用车单号                                                          | 周车人/用车时间                                                    | 始发地/                      | 目的地                                       | 车辆用选 | 车辆/分组                  | 驾驶   | 方式/驾驶人               | 申请人/时间                              | 播作              |
| □○ 持紙管理 · ○ 午辆监管 · | ##2.    | CV2022072111594889                                            | 最全用车产量小二-王亚魏<br>2022-07-211167:00<br>2022-07-221157:00      | 普急%证印刷有限<br>33            | R數任公司承出7<br>8                             | 释访客户 | Buxcees<br>产品测试约由      | 82)  | 日間<br>8年产品小二-<br>王家前 | 各企用年产品小二-王亚親<br>2022=07-21 11:59:19 | ● ¥村<br>尺 用年)   |
| 中务管理 ·             |         | CV2021081815503733                                            | 第全市车产品小二-王室県<br>2021-08-20 00:30:00<br>2021-08-20 01:00:00  | 举村(地<br>青岛                | (9).63)<br>68                             |      | 80226CF<br>fo          | 務全川  | 白鹭<br>雨季产品小二-<br>王王甫 | 基企用年产品小二-王亚裁<br>2021-08-18 15:50:37 | ◎ 详<br>2. 用年    |
| ▲ 费用管理 · □ 统计分析 ·  | . meman | CV2021062311164721                                            | 息全用车产品小二-王亚鑫<br>2021-06-23 11/7:00<br>2021-06-23 11/26:00   | 罗村(地<br>南岛                | (第55)<br>(1)                              |      | 1231                   | 幕全月  | 自耳<br>日年产品小二-<br>王室島 | 卷立周年广启小二-王亚载<br>2021-06-23 11:16:47 | の 详<br>2 回年     |
| 《 基础设置 -           | Bate 18 | CV2021050810083617                                            | 暴会港车/P岛小二-王亚儀<br>2021-05-08 10.08.00<br>2021-05-08 11:22:00 | 山东省黄岛市城<br>江苏省南京市玄道<br>夜前 | (阳区最子大全<br>武区直开你的风<br>(市                  | i)   | (図)<br>第GTM230<br>就认分吧 |      | 린 <i>비.</i><br>미년 주  | 最全用年产品小二-王石裁<br>2021-05-08 10:08:36 | o iff<br>A Diff |
| ④ 系统管理<br>只 易企附城   | ****    | CV2022072115050767                                            | 県企用年产品小二-王亚県<br>2022-07-21 16:05:00<br>2022-07-21 20:05:00  | 育态海拔印刷有限<br>3月<br>20日前日   | 総合の目的目的目的目的目的目的目的目的目的目的目的目的目的目的目的目的目的目的目的 | 外出公審 | PLANESS<br>产品测试约动      | 幕全)  | 白葉<br>明年产品小二-<br>王王病 | 幕企用车产品小二-王袞儀<br>2022-07-21 15-05:37 | © 141<br>2 800  |

易企用车

晶企用车

易企用

易企用与

易企用

车辆排班

- 管理员在添加公车后,公车将在车辆排班中展示。每辆车展示的是当前日期的24小时的用车 状态。蓝色的格子代表已经被预约的状态,红色的格子代表不可预约时段。"不可预约时段"只 有管理员才能在公车管理中设置。
  - 调度可以在该页面进行快速派车和用车登记的操作。
  - 点击对应的车辆,可以查看改车辆对应的日期内的用车单;

|    | <b>回</b> 易企用车 | F    | =                        |   |    |        |     |   |   |     |        |     |   |    |   |        |     |    |    |    |        |      |    |    | •; | 大用展示   |         | 关数能转端        | ං<br>ම   | (2)<br>##0 | 🥡 易全用车产品小二- | 王卫制        |
|----|---------------|------|--------------------------|---|----|--------|-----|---|---|-----|--------|-----|---|----|---|--------|-----|----|----|----|--------|------|----|----|----|--------|---------|--------------|----------|------------|-------------|------------|
|    | 合 我的任务        |      | 车辆排班                     |   |    |        |     |   |   |     |        |     |   |    |   |        |     |    |    |    |        |      |    |    |    |        |         |              |          |            |             |            |
|    | İII 井班管理      | ŝ.   | 车辆分组 全部分组                |   |    |        |     |   |   | 车线号 | 1      | 8   |   |    |   |        |     |    |    |    |        |      |    |    |    |        |         |              |          |            | 0           | <b>1</b> 0 |
|    | 449339        |      | 2022-07-19               |   | 20 | 122-07 | -20 |   |   | 2   | 022-07 | -21 |   |    | 2 | 022-07 | -22 |    |    | 3  | 022-07 | 7-23 |    |    | a  | 022-07 | -24     | 20           | 22-07-25 |            | 后 法终日期      |            |
|    | 司机集班          |      |                          |   |    |        |     |   |   |     |        |     |   |    |   |        |     |    |    |    |        |      |    |    |    | 可用     | 8 ■ 已期3 | 医 📕 不可預約     | 1        |            |             |            |
| 笏1 | ⊘ 车辆监管        | - 81 | (a) 120261               |   |    |        |     |   |   |     |        |     |   |    |   |        |     |    |    |    |        |      |    |    |    |        |         | 用车登记         |          |            |             |            |
|    | ☐ 车务管理        | -    | 3845 45454<br>84656 8656 | 0 | 1  | 2      | 3   | a | 5 | 6   | 7      | 8   | θ | 10 | π | 12     | 13  | 14 | 15 | 16 | 17     | 18   | 19 | 20 | 21 | 22     | 23      | 年销信息         |          |            |             |            |
|    | 🖄 費用管理        | ×    | 123                      |   |    |        |     |   |   |     |        |     |   |    |   |        |     |    |    |    |        |      |    |    |    |        |         | 用车登记         |          |            |             |            |
|    | 🔟 统计分析        | *    |                          | 0 | 1  | 2      | 3   | 4 | 5 | e   | 7      |     | 9 | 10 | n | 12     | 13  | 14 | 15 | 16 | 17     | 18   | 19 | 20 | 21 | 22     | 23      | 年销售息         |          |            |             |            |
|    | 《 基础设置        | 8    | 123456456                | o | 1  | 2      | 3   | 4 | Б | 6   | 7      | 8   | 9 | 10 | π | 12     | 13  | 14 | 15 | 16 | 17     | 18   | 19 | 20 | 21 | 22     | 23      | 用车登记         |          |            | -           |            |
|    | ◎ 系统管理        | -    |                          |   |    |        |     |   |   |     |        |     |   |    |   |        |     |    |    |    |        |      |    |    |    |        |         |              | -        |            | 暂无用车记录      |            |
|    | 17.易企商城       | 8    | (g) 1998                 | 0 | 3  | 2      | 3   | 4 | 5 | 6   | 7      | 8   | D | 10 | Π | 12     | 13  | 14 | 15 | 16 | 17     | 18   | 19 | 20 | 21 | 32     | 23      | 用车登记<br>车辆信息 |          |            |             |            |
| 易  |               |      | <b>(</b> ) 19982         | o | 3  | 2      | 3   | 4 | 5 | 6   | 7      | 8   | Q | 10 | π | 12     | 13  | 14 | 15 | 18 | 17     | 18   | 19 | 20 | 21 | 22     | 23      | 用车登记<br>车销信息 |          |            |             |            |
|    |               |      | (5) 2377<br>A1           | 0 | ,  | 2      | з   | 4 | 6 | e   | 7      | 8   | 9 | 10 | π | 12     | 13  | 14 | 15 | 16 | 17     | 19   | 19 | 20 | 21 | 22     | 20      | 用车登记<br>车辆信息 |          |            |             |            |

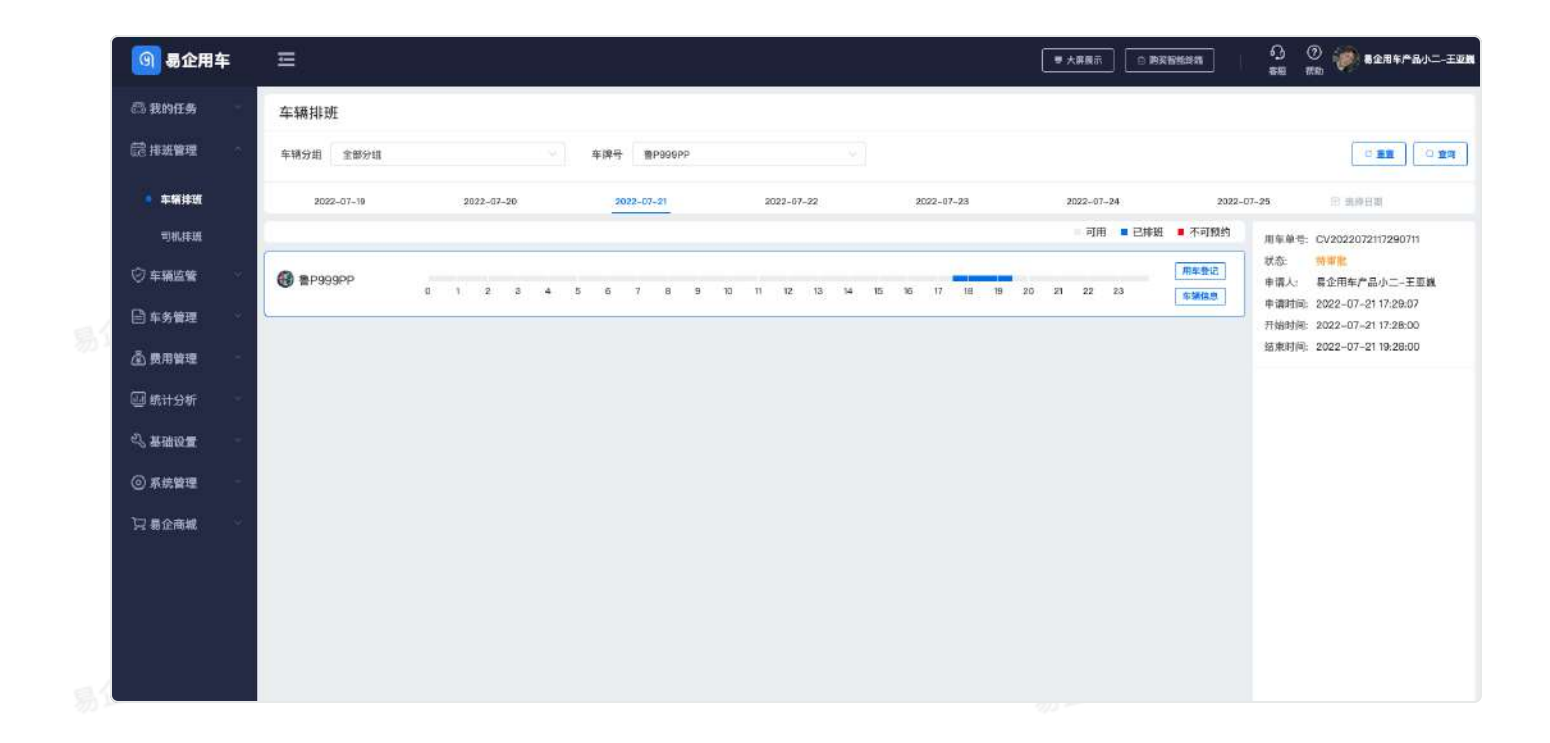

易企用平

目企用车

**a**(

企用车

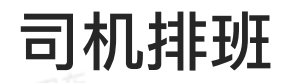

- 管理员在添加公车后,公车将在车辆排班中展示。每辆车展示的是当前日期的24小时的用车 状态。蓝色的格子代表已经被预约的状态,红色的格子代表不可预约时段。"不可预约时段"只 有管理员才能在公车管理中设置。
- 调度可以在该页面进行快速派车和用车登记的操作。
- 点击对应的车辆,可以查看改车辆对应的日期内的用车单;

|       | 🗿 易企用        | 车        | -                       |   |    |        |     |   |   |     |        |     |   |    |   |        |     |    |    |    |        |      |    |    | • 7 | 「原意示   | 0 <b>m</b> | C BRIEFE     | ි<br>මෙ | ⑦ 🥡 易全用车产品小二-王政<br>用助 |
|-------|--------------|----------|-------------------------|---|----|--------|-----|---|---|-----|--------|-----|---|----|---|--------|-----|----|----|----|--------|------|----|----|-----|--------|------------|--------------|---------|-----------------------|
|       | 高 我的任务       | <u>8</u> | 车辆排班                    |   |    |        |     |   |   |     |        |     |   |    |   |        |     |    |    |    |        |      |    |    |     |        |            |              |         |                       |
|       | III 非短暂理     | ŝ        | 车辆分组 全部分组               |   |    |        |     |   |   | 车线号 | 8      | 5   |   |    |   |        |     |    |    |    |        |      |    |    |     |        |            |              |         |                       |
|       | <b>4</b> 888 |          | 2022-07-19              |   | 20 | 122-07 | -20 |   |   | 2   | 022-07 | -21 |   |    | 2 | 022-07 | -22 |    |    | 2  | 022-07 | 7-23 |    |    | 2)  | 022-07 | -24        | 202          | 2-07-25 | 18 武將日期               |
|       | 司机非班         |          |                         |   |    |        |     |   |   |     |        |     |   |    |   |        |     |    |    |    |        |      |    |    |     | 可用     | 1 ■ 已辨知    | - 不可預約       |         |                       |
|       | ☞ 车辆监管       | -        | (a) 120261              |   |    |        |     |   |   |     |        |     |   |    |   |        |     |    |    |    |        |      |    |    |     |        |            | 用车管记         | 1       |                       |
|       | 📄 车务管理       | ~        | 984 45454<br>84656 8656 | 0 | 1  | 2      | 3   | đ | 5 | 6   | 7      | 8   | 9 | 10 | π | 12     | 13  | 14 | 15 | 16 | 17     | 18   | 19 | 20 | 21  | 22     | 23         | 牛销信息         |         |                       |
| 21    | 🖄 費用管理       |          | 123                     |   |    |        |     |   | 2 | -0- |        |     |   |    |   |        |     |    |    |    |        |      | 1  |    |     | 111    |            | 用车登记         | art)    |                       |
| 970 m | 🔟 统计分析       |          |                         | 0 | 1  | 2      | 3   | 4 | 5 | 6   | 7      | 8   | 9 | 10 | п | 12     | 13  | 14 | 15 | 16 | 17     | 18   | 19 | 20 | 21  | 22     | 23         | 年時活息         |         |                       |
|       | 《 基础设置       | ~        | (g) 123456456           | o | 1  | 2      | 3   | 4 | Б | 6   | 7      | 8   | 9 | 10 | π | 12     | 13  | 14 | 15 | 16 | 17     | 18   | 19 | 20 | 21  | 22     | 23         | 用车登记         |         | -                     |
|       | ③ 系统管理       | 62       |                         |   |    |        |     |   |   |     |        |     |   |    |   |        |     |    |    |    |        |      |    |    |     |        |            |              |         | 暂无用车记录                |
|       | 🗋 易企商城       | e.       | <b>(5)</b> 1998         | 0 | 3  | 2      | 3   | 4 | 5 | 6   | 7      | 8   | D | 10 | Π | 12     | 13  | 14 | 15 | 16 | 17     | 18   | 19 | 20 | 21  | 22     | 23         | 用车登记<br>车辆信息 |         |                       |
|       |              |          | <b>(5)</b> 19982        | o | 1  | 2      | 3   | 4 | 5 | 6   | 7      | 8   | o | 10 | π | 12     | 13  | 14 | 15 | 16 | 17     | 18   | 19 | 20 | 21  | 22     | 23         | 用年登记         |         |                       |
|       |              |          | <b>(3)</b> 2377         |   |    |        |     |   |   |     |        |     |   |    |   |        |     |    |    |    |        |      |    |    |     |        |            | 用半發記         |         |                       |
|       |              |          | AI .                    | 0 | 1  | 2      | 3   | 4 | 6 | 8   | 7      | 8   | 9 | 10 | Π | 12     | 13  | 14 | 15 | 16 | 17     | 18   | 19 | 20 | 21  | 22     | 23         | 车锅做泉         |         |                       |

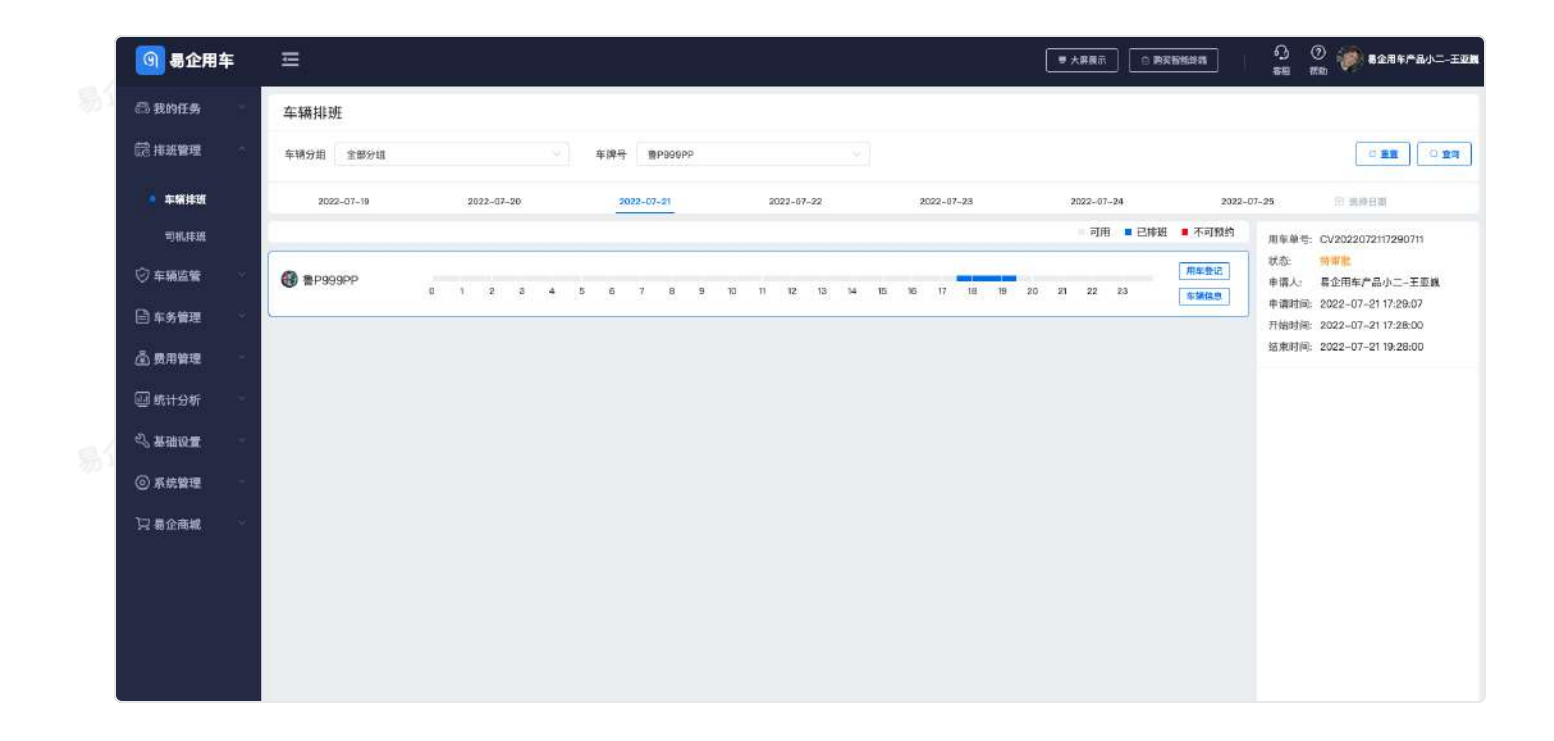

易企用车

易企用车

易企用车

企用车

易企用车

易企用车

# 车务申请

# 一、功能说明

车务申请主要为了管理相关车务产生的费用,保证同车辆管理的相关的每一笔费用有据可循。

# 二、流程节点设置

### 1、车务审批设置

自动审核开关打开,将自动审核通过,审批人可设置为默认分组调度,或者设置指定人员。

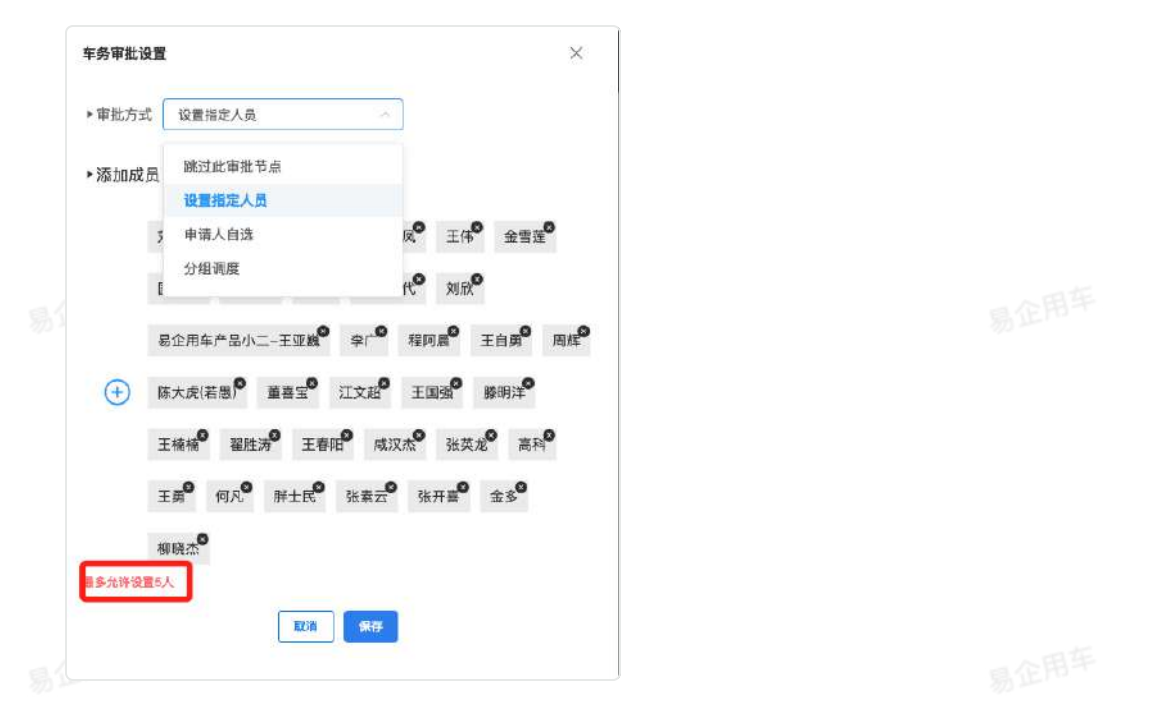

# 三、功能展示

【我的任务】>【我的车务】中,展示所有的车务申请记录,进行中车务记录为待审批的车务申请,全部 中包含所有状态的车务申请记录。

PC端:

易企用马

|    | 🞯 易企用车           | Ξ          |                |                    |            |                           |            | ● 大原瓶示 □ 約5   | 1218月1日前<br>1218月1日前<br>1218月1日前<br>1218月1日前<br>1218月1日前<br>1218月1日前<br>1218月1日前<br>1218月1日前<br>1218月1日前<br>1218月1日前<br>1218月1日前<br>1218月1日前<br>1218月1日前<br>1218月1日前<br>1218月1日前<br>1218月1日前<br>1218月1日前<br>1218月1日前<br>1218月1日前<br>1218月1日前<br>1218月1日前<br>1218月1日前<br>1218月1日<br>1218月1日<br>1218月11日<br>1218月11日<br>1218111<br>1218111<br>12181111<br>12181111<br>12181111<br>12181111<br>12181111<br>12181111<br>12181111<br>12181111<br>12181111<br>12181111<br>12181111<br>12181111<br>12181111<br>12181111<br>12181111<br>1218111<br>1218111<br>1218111<br>1218111<br>1218111<br>1218111<br>1218111<br>1218111<br>1218111<br>1218111<br>1218111<br>1218111<br>1218111<br>12181111<br>12181111<br>12181111<br>12181111<br>12181111<br>12181111<br>12181111<br>1218111 | 第企用车产品小二-王亚展                          |
|----|------------------|------------|----------------|--------------------|------------|---------------------------|------------|---------------|----------------------------------------------------------------------------------------------------|---------------------------------------|
|    | 🖾 我的任务           | 进行中        | 全部             |                    |            |                           |            |               |                                                                                                    |                                       |
|    | 我的用车             | 车务待审批(1)   | 车务审批把绝(        | 0)                 |            |                           |            |               |                                                                                                    | - 210                                 |
|    | ● 現的车务           | <b>4</b> 1 | 务状态            | 车务单号               | 年务类型       | 费用金额(元)                   | 费用关联       | 費用日期          | 申请时间                                                                                                    | 1817                                  |
| 易江 | 司机任务             |            | TPE.           | CW2022072117403169 | <b>油</b> 仰 | 123.00                    | <b>E</b> m | 2022-07-04    | 2022-07-21 17:40:32                                                                                                    | 1918 1818                             |
|    | 用车审批A调度          |            |                |                    |            |                           |            |               |                                                                                                    |                                       |
|    | 车务审批             |            |                |                    |            |                           |            |               |                                                                                                    |                                       |
|    | 記 排班管理 · · ·     |            |                |                    |            |                           |            |               |                                                                                                    |                                       |
|    | ② 车辆监管           |            |                |                    |            |                           |            |               |                                                                                                    |                                       |
|    | 🖻 车务管理           |            |                |                    |            |                           |            |               |                                                                                                    |                                       |
|    | 適 费用管理           |            |                |                    |            |                           |            |               |                                                                                                    |                                       |
|    | 🗐 统计分析           |            |                |                    |            |                           |            |               |                                                                                                    |                                       |
|    | 心 黃硼段置 -         |            |                |                    |            |                           |            |               |                                                                                                    |                                       |
| 易江 | ③ 系統管理 -         |            |                |                    |            |                           |            |               |                                                                                                    |                                       |
|    | 12.易企商城          |            |                |                    |            |                           |            |               |                                                                                                    |                                       |
|    |                  |            |                |                    |            |                           |            |               |                                                                                                    |                                       |
|    | 🗿 易企用车           | Ξ          |                |                    |            |                           |            | ■ 大麻根示 📃 🖻 駒羽 |                                                                                                    | # # # # # # # # # # # # # # # # # # # |
|    | 高 我的任务           | 18.000     | -              |                    |            |                           |            |               |                                                                                                    |                                       |
|    | -9694c           | 举行中        | 1.0            |                    |            |                           |            |               |                                                                                                    |                                       |
|    | 340/0平<br>章 我的车务 | 车务状态 3     | È dù           |                    | ~ 车务单      | 暨 课输入年券单号                 |            | 年务类型 全部       |                                                                                                    |                                       |
|    | 司机任务             | 车牌号:       | <b>非</b> 能入车牌号 |                    | 中请时        | <ul> <li>月10日月</li> </ul> | - 結束時间     |               |                                                                                                    | 0 22 Q 23                             |
| =  | 用车审批&调度          |            |                |                    |            |                           |            |               |                                                                                                    |                                       |
|    | 车务审批             |            |                |                    |            |                           |            |               | = #100901                                                                                                    | ± 40 - 10                             |
|    | 篋 绯班管理<br>·      |            | 车务状态           | 车务单号               | 车务类型       | 费用金额(元)                   | 费用关联       | 费用日期          | 申请时间                                                                                                    | 操作                                    |
|    | ◎ 车辆监管 🚽         |            | 特斯提            | CW2022072117403169 | 推结         | 123.00                    | (EC) m     | 2022-07-04    | 2022-07-21 17:40:32                                                                                                    | 洋情 戲編                                 |
|    | 🖹 车务管理           |            |                |                    |            |                           |            |               |                                                                                                    |                                       |
|    | 登用管理     日       |            |                |                    |            |                           |            |               |                                                                                                    |                                       |
|    | 🔄 统计分析           |            |                |                    |            |                           |            |               |                                                                                                    |                                       |
|    | <3 基礎设置          |            |                |                    |            |                           |            |               |                                                                                                    |                                       |
|    | ④ 系统管理           |            |                |                    |            |                           |            |               |                                                                                                    |                                       |
| 易公 | 门易全商城            |            |                |                    |            |                           |            |               |                                                                                                    |                                       |
|    |                  |            |                |                    |            |                           |            |               |                                                                                                    |                                       |
| Į  |                  |            |                |                    |            |                           |            |               | 2.0                                                                                                    | an 1 1 1 1                            |

|    | 🗿 易企用车  |                                         | 88738 ① ⑦ <b>⑧ 基金用年产品小二-王亚素</b><br>安禄 图85 |
|----|---------|-----------------------------------------|-------------------------------------------|
| 易江 | 高 我的任务  | 新婚年务                                    | 35.00                                     |
|    | 我的用车    | 11499 年检 保险 保养 加油 影桥 洗车 停车 其他           | 状态: 车务申请                                  |
|    | 我的车务    | ▲ ● ● ● ● ● ● ● ● ● ● ● ● ● ● ● ● ● ● ● | 國 车务申请                                    |
|    | 司机任务    | 格特地点 读出写意作地点 * 恪禄日期 回 读出性目录             | ● 第企用年产品小二-土业数<br>2052-07-21 18/59.40     |
|    | 用车車批及調度 | * 推檢明線 探输入组体闭班 素 四百金額 建输入 光             | 会 车务审批                                    |
|    | 车务审批    | 备注: 單能入                                 |                                           |
|    | 昆 排班管理  | 上後党证                                    |                                           |
|    | ② 车辆监管  |                                         |                                           |
|    | 🖹 车务管理  | - 軍此人 💕                                 |                                           |
| 易  | 费用管理    | 11841<br>罰定單站人                          |                                           |
|    | 🛄 统计分析  | 按这人 😍 (十)                               |                                           |
|    | 《 基础设置  | 王道强<br>车务完成后,强知协运人                      |                                           |
|    | ③ 系統管理  | 12/31 #22/12/h                          |                                           |
|    | 1日局企商城  |                                         |                                           |
|    |         |                                         |                                           |

移动端:

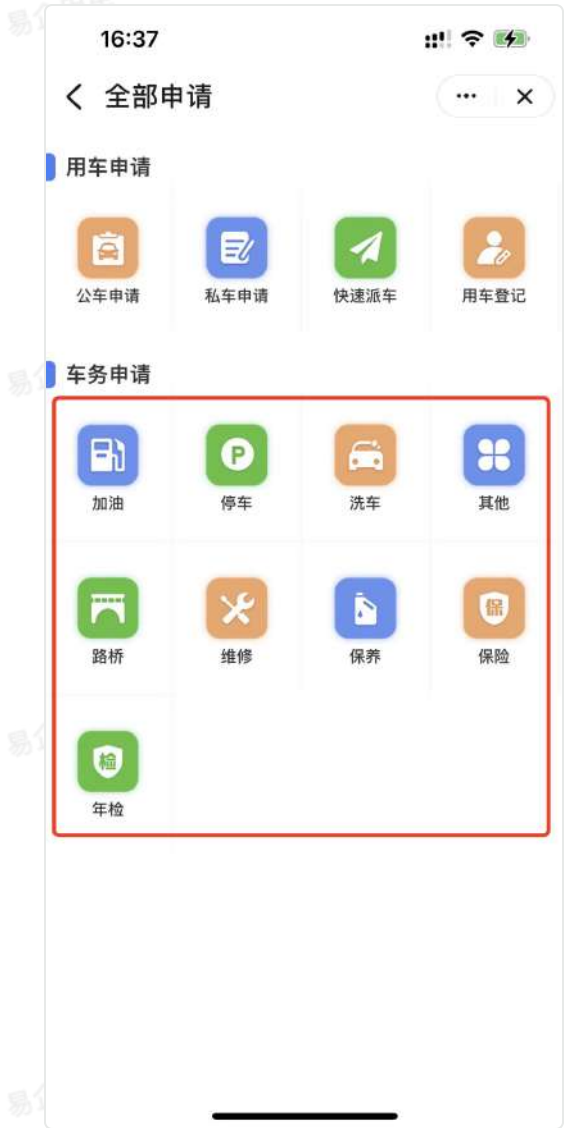

车务审批

# 一、功能说明

车务审批主要为了审核车务申请,【我的任务】>【车务审批】中,进行中车务审批为待审批的车务申请,全部中包含处理过的所有状态的车务审批记录。

# 二、功能展示

PC端:

| -     | 🗿 易企用车          | E          |        |           |                | ♥ 大果蔵示 □ 购买粉制终端  | ) 🗘 🖗 🧼                             | 易企用车产品小二-王亚重                           |
|-------|-----------------|------------|--------|-----------|----------------|------------------|-------------------------------------|----------------------------------------|
| 77) X | ය <b>RNES</b> - | 特处理全部      |        |           |                |                  |                                     |                                        |
|       | 我的用车            | 待审批 (2)    |        |           |                |                  |                                     |                                        |
|       | 我的车务            | 车务状态       | 车务类型   | 费用金额 (元)  | 费用关联           | 费用日期             | 申请人/时间                              | 操作                                     |
|       | 司机任务            | 10.0072    | 88     | 123.00    | (\$5.56) in    | 2022-07-04       | 易企用车产品小二-王亚鹿<br>2022-07-21 17:40:32 | ● 1718 A 1978                          |
|       | 用车审查必调度         | (ent)      | 15 VP  | 1.00      | 10-A5412       | 2022-06-20       | 沙香<br>2022-06-27 15:38:35           | ****                                   |
|       | ● 车务审批          |            |        |           |                |                  |                                     |                                        |
|       | <b>訪神班管理</b> ~  |            |        |           |                |                  |                                     |                                        |
|       | ◎ 车辆监察 -        |            |        |           |                |                  |                                     |                                        |
| al    | 🖹 年务管理 👘        |            |        |           |                |                  |                                     |                                        |
| 70 1  | 一 资用管理          |            |        |           |                |                  |                                     |                                        |
|       | 💷 统计分析          |            |        |           |                |                  |                                     |                                        |
|       | の 基礎設置 -        |            |        |           |                |                  |                                     |                                        |
|       | ④ 系统管理 -        |            |        |           |                |                  |                                     |                                        |
|       | 22 暴企商城         |            |        |           |                |                  |                                     |                                        |
| ĺ     | 🜀 易企用车          | U          |        |           |                | ■ 大麻養示 🗌 約英複批総端  | ) 🗘 🛈 🥡                             | 易金用年产品小二-王亚属                           |
|       | 高 我的任务          | 特处理全部      |        |           |                |                  |                                     |                                        |
|       | 我的用车            | 车务状态 全部    |        | -         |                | <b>车牌号</b> 读编入非常 | Ę.                                  |                                        |
| 易)    | 我的车务            | 申请人 图绘入中远入 |        | ●請封網 ○ 冊目 | 助用 🤕 関東时用      |                  |                                     |                                        |
|       | 司机任务            |            |        |           |                |                  |                                     | C                                      |
|       | 用车审批公理度         | 车务状态       | 车务类型   | 费用金額 (元)  | 費用关联           | 费用日期             | 申请人/时间                              | 操作                                     |
|       | 车务审批            | AWE        | 18-90  | 123.00    | <b>(55)</b> m  | 2022-07-04       | 局企用车产品小二-王亚魏                        | ······································ |
|       | <b>誌 排班管理</b>   |            | 務切     | :100      | <b>1105472</b> | 2022-26-20       | 100 IND                             | (m. 1799 - 0. 1919)                    |
|       | ② 车辆监管          |            | 184713 |           |                |                  | 2022-08-27 15 38 35                 | 0.000                                  |
|       | 📄 车务管理          |            |        |           |                |                  |                                     |                                        |
|       | 🖄 商用管理          |            |        |           |                |                  |                                     |                                        |
|       | 💷 统计分析          |            |        |           |                |                  |                                     |                                        |
| 易江    | <b>心 五明の王</b> - |            |        |           |                |                  |                                     |                                        |
|       | ◎ 系统管理          |            |        |           |                |                  |                                     |                                        |
|       | 口 悬企商城          |            |        |           |                |                  |                                     |                                        |
|       |                 | 共2条记录      |        |           |                |                  | 5条/页                                | c <b>1</b> 3                           |

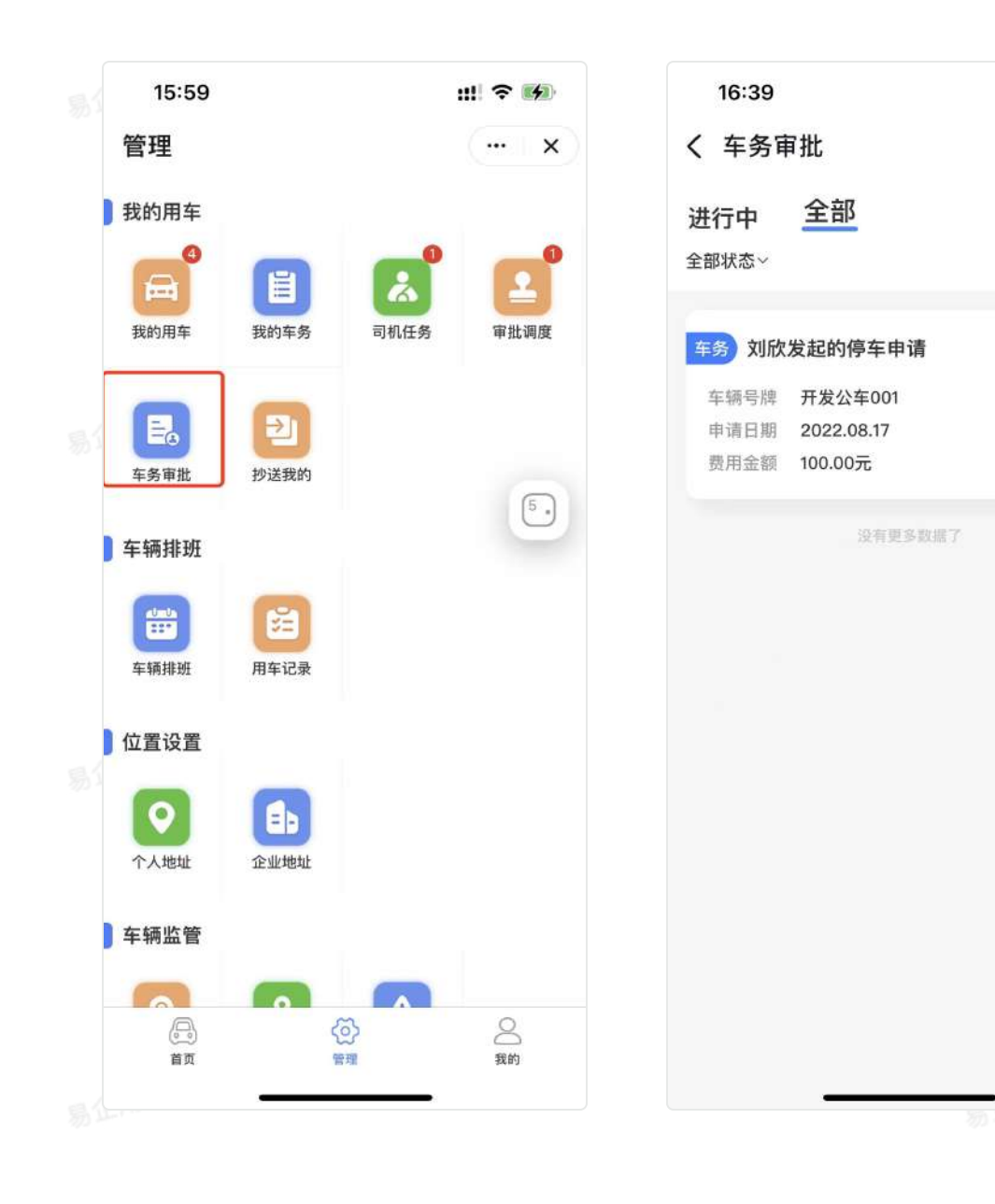

ul 🕈 👪

... ×

已完成 >

油卡管理

# 一、功能介绍

管理员可以在油卡管理中对油卡信息、充值记录、消费记录进行管理。让企业的油卡管理更加规范 化数据更加清晰透明。

# 二、功能展示

### 油卡列表:

| ĺ  | 🗿 易企用车                                   | Ξ            |                 |      | ■ 大居風奈 🗌 🗅 | 购买股配总量              | 0 0 ()<br>mm mm | ● 暴企用车产品小二-王采篇    |
|----|------------------------------------------|--------------|-----------------|------|------------|---------------------|-----------------|-------------------|
| ~  | 🗇 我的任务                                   | 加油卡 克涛明暗     |                 |      |            |                     |                 |                   |
| 易1 | ə 1998 1999 1999 1999 1999 1999 1999 199 | 油卡编号 语给入油卡语号 | <b>车牌号</b> 语输入机 | 10月  | 派加时间       | ○ 开始时间              | - 1             | ())((10字)(27)     |
|    | ◎ 车辆监管 🚽                                 |              |                 |      |            |                     |                 | □ <b>服用</b> □ 金妆  |
|    | 🖹 车务管理                                   |              |                 |      |            |                     | 1               | - <b>NO</b> C 400 |
|    | ● 油卡管理                                   | 加油卡编号        | 车辆分组            | 總定车辆 | 余額 (元)     | 流加时间                | 清加人             | 操作                |
|    | ETC管理                                    | thhatah      |                 |      | 800.00     | 2022-07-19 10:56:14 | 30 <b>1</b>     |                   |
|    | 保险管理 👩                                   | youka11      |                 |      | 100.00     | 2022-07-10 10:51:07 | 1)15            | 日朝秋日、日朝秋          |
|    | 年校管理 👩                                   | 654321       | 默认分组            | 1    | 100.00     | 2022-07-1115:02:19  | 王羲印             | 日 弾改 (日 願除)       |
|    | 保养管理 😰                                   | 12346678     | 數以分類            | 3011 | 26099.00   | 2022-07-07 14:38:13 | ₩±R             | 当 佛改 ④ 删除         |
|    | 维修管理                                     | 2            |                 |      | 2.00       | 2022-07-05 08 42 21 | 扮響              | 21 编改 (D) 编制      |
| 易  | 加油管理                                     |              |                 |      |            |                     |                 |                   |
|    | 用车车务                                     |              |                 |      |            |                     |                 |                   |
|    | 🖧 费用管理                                   |              |                 |      |            |                     |                 |                   |
|    | @ 统计分析                                   |              |                 |      |            |                     |                 |                   |
|    | 《 基础设置                                   |              |                 |      |            |                     |                 |                   |
| Į  |                                          | 共22条记录       |                 |      |            | 6条/页                | 1 2             | 3 4 5 )           |

### 新增油卡:

易企用车

| ĺ    | 🗿 易企用车                                 |                                                              | - 大学派子 💿 防災目前は第 🧐 🌒 🖉 🧼 高企用キー品分二-王弘第<br>名音 中記 |
|------|----------------------------------------|--------------------------------------------------------------|-----------------------------------------------|
|      | 高 我的任务                                 | 新墙油卡                                                         | 22                                            |
|      | □□□□□□□□□□□□□□□□□□□□□□□□□□□□□□□□□□□□□□ | * <b>bi * 46</b> - 46 - 10 - 10 - 10 - 10 - 10 - 10 - 10 - 1 |                                               |
|      | ◎ 车辆监管                                 | <b>房边车辆</b> 请应师 ~~                                           |                                               |
|      | 🖹 车务管理 👘                               | <ul> <li>油+余額 回输入 完</li> </ul>                               |                                               |
|      | 法中管理                                   | RCIN #22                                                     |                                               |
| 21   | ETC管理                                  |                                                              |                                               |
| 90 * | 保险管理 🔞                                 |                                                              |                                               |
|      | 年检管理 (15)                              |                                                              |                                               |
|      | 如 <b>外</b> 部域 22                       |                                                              |                                               |
|      | 加油管理                                   |                                                              |                                               |
|      | 用车车务                                   |                                                              |                                               |
|      | 费用管理                                   |                                                              |                                               |
|      | 🛄 统计分析 🚽                               |                                                              |                                               |

# 充消明细:

易企用平

| 🜀 易企用车             | E            |       |         |          | ■ 大算與示              | 이 ① 🧽 #±用¥产品小二-王달#<br>#R RD |
|--------------------|--------------|-------|---------|----------|---------------------|-----------------------------|
| 〇 我的任 <del>务</del> | 加油卡 充消明细     |       |         |          |                     |                             |
| 尼·排班管理 -           | 油卡编号 调给入油丰裕号 |       | 充满类型 全部 |          | ◇ 充值/消费时间 〇 开始时间    | - 結果時用                      |
| ② 车辆监管 -           |              |       |         |          |                     |                             |
| ☐ 年务管理             |              |       |         |          |                     | + 10 M C 10 M               |
| 加卡普理               | 加油卡编号        | 充消类型  | 充湖金額(元) | 加油卡余額(元) | 充值/消费时间             | 充值人                         |
| ETC管理              | 9410         | 消费    | 21.00   | 99445,99 | 2022-07-21 15:58:58 | 周昭                          |
|                    | Thhahah      | n A   | 201.00  | 800      | 2022-07-19 10:59:46 | 964                         |
| Solar III al 🛄     | Pihahah      | 充值    | 900.00  | 5001     | 2022-07-10 10:58:00 | 19 W                        |
| 年检管理 🔞             | Thhabah      | 充值    | 100.00  | רסר      | 2022-07-19 10:57:53 | 10 W                        |
| 保养管理 🤷             | 9410         | 31.00 | 1.00    | 99466.99 | 2022-07-19 10:04:01 | infike                      |
| 維修管理               |              |       |         |          |                     |                             |
| 加油管理               |              |       |         |          |                     |                             |
| 用车车务               |              |       |         |          |                     |                             |
| 🖾 費用管理             |              |       |         |          |                     |                             |
| 🛄 统计分析             |              |       |         |          |                     |                             |
| 《 基础设置 ·           | 1            |       |         |          |                     |                             |
| <b>.</b>           | 共62祭记录       |       |         |          | 5条/页 1 2            | 3 4 5 6 13 )                |

油卡充值:

| 🗿 易企用车                                                                                                    |                              |    |
|----------------------------------------------------------------------------------------------------|------------------------------|----|
| 高 我的任务                                                                                                    | 油卡充值                         | 83 |
| □□□□□□□□□□□□□□□□□□□□□□□□□□□□□□□□□□□□                                                                                                    | *32-1-149号 浙西市               |    |
| ② 车辆监管                                                                                                    | * 范俱曰網 💿 2022-07-22 08:49:00 |    |
| 🖻 车务管理                                                                                                    | * <b>方位金叙</b> 潮汕人 元          |    |
| 加卡管理                                                                                                    | 充值人 最近的与产品小二-三五百             |    |
| ETC管理                                                                                                    | 800 (R)                      |    |
| 保险管理 👩                                                                                                    |                              |    |
| 年校管理 👩                                                                                                    |                              |    |
| 保非管理 🤓                                                                                                    |                              |    |
| 維修管理                                                                                                    |                              |    |
| 加油管理                                                                                                    |                              |    |
|                                                                                                    |                              |    |
| 网络计分析                                                                                                    |                              |    |
| <ul> <li>二 おけいかす</li> <li>二 おけいかす</li></ul> |                              |    |

易企用马

易企用车

企用车

易企用于

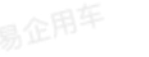

# 一、功能介绍

管理员在ETC管理可以添加ETC充值信息,并维护管理ETC充值记录,让企业的ETC卡管理更加规范化,数据更加清晰透明。

# 二、功能展示

### ETC列表:

| 🞯 易企用车         | Ξ                 |                 |               |          | ■ 大規模示 [ 6 | 6<br>用其智能成果 6       | ) ()<br>10 10 10 10 10 10 10 10 10 10 10 10 10 1 | 鲁企用车产品小二-3  |
|----------------|-------------------|-----------------|---------------|----------|------------|---------------------|--------------------------------------------------|-------------|
| 🖴 我的任务         | ETC-R             | 荒佳记录            |               |          |            |                     |                                                  |             |
| 园 排 <b>刻管理</b> | ETC# <del>S</del> | 储福入ETC手号        | 车牌号 国际入市      | (1949)   | 源加时间       | S Haran             | - 163                                            | ENTIN       |
| ◎ 车辆监管 -       |                   |                 |               |          |            |                     |                                                  | 0 88 G 88   |
| 🖹 车务管理         |                   |                 |               |          |            |                     |                                                  | - MR - 98   |
| 油卡管理           |                   | ETC卡号           | 车辆分组          | 绑定车辆     | 余額 (元)     | 識加时间                | 添加人                                              | 操作          |
| ETC管理          |                   | etcka'll        | 取い分担          | 4567     | 102.11     | 2022-07-19 11:12:03 | 3)-10                                            | u wax 🕕 man |
| 保险管理 🧐         |                   | 125             | 家认分组          | 11101    | 123.00     | 2022-07-10 11:08:28 | NUC                                              | 日 傳改 ① 翻算   |
| 年校繁現 💽         |                   | 12              | 1881人分481     | rm       | 100.00     | 2022-07-19 11:08:10 | 用牌                                               | 医 解放 ④ 删除   |
| 保养管理 😥         |                   | 12345678912     | 种香港试分组        | SX22#003 | 801.00     | 2022-07-14 20:45:16 | 3)8                                              | 医侧线 医肌精     |
| 维修管理           |                   | 79177363ta24244 | <b>取</b> 认分组: | 120261   | 23222.00   | 2022-07-07 14:49:00 | 群士民                                              | □ 修改 ○ 開除   |
| 加油管理           |                   |                 |               |          |            |                     |                                                  |             |
| 用车车务           |                   |                 |               |          |            |                     |                                                  |             |
| 🖾 费用管理         |                   |                 |               |          |            |                     |                                                  |             |
| @ 统计分析         |                   |                 |               |          |            |                     |                                                  |             |
|                |                   |                 |               |          |            |                     |                                                  |             |
| 《 基础设置         |                   |                 |               |          |            |                     |                                                  |             |

日企用车

| 🗿 易企用车   | =                             | ◆ 大算展示     ○ 約及對指提編     ○ 約及對指提編     ○ 約及對指提編     ○ 約    ○ 約    ○ 約    ○    ○    ○ |
|----------|-------------------------------|------------------------------------------------------------------------------------|
| 🗇 我的任务   | 新增ETC                         |                                                                                    |
| 記非班管理    | <ul> <li>FTC線母 国地入</li> </ul> |                                                                                    |
| ⊘ 车辆监管 - | · 郑定车辆 国政师                    |                                                                                    |
| 🖹 车务管理   | * ETC余叙 语能入 三元                |                                                                                    |
| 油卡管理     | 1218 篇文                       |                                                                                    |
| ETC管理    | Second PCS on a real to       |                                                                                    |
| 保险管理 🧰   |                               |                                                                                    |
| 年检管理 🔞   |                               |                                                                                    |
| 保养管理 🧰   |                               |                                                                                    |
| 維修管理     |                               |                                                                                    |
| 加油管理     |                               |                                                                                    |
| 用车车务     |                               |                                                                                    |
| 🛆 费用管理   |                               |                                                                                    |
|          |                               |                                                                                    |
| 4、基础设置   |                               |                                                                                    |
| © %####  |                               |                                                                                    |

# 充值记录:

| 🕥 易企用车          | <b>=</b>                       |             | ● 大胡服宗 📃 🗅 助務            | 50000% ① ⑦ <b>@ #275产品小二-王立族</b><br>#版 和助 |
|-----------------|--------------------------------|-------------|--------------------------|-------------------------------------------|
| 高我的任务           | ETC卡 充值记录                      |             |                          |                                           |
| <b>読 排班管理</b>   | ETC卡号 请加入STC卡号                 | 充值时间 〇 开始时间 | <ul> <li>結準时间</li> </ul> | ○重査                                       |
| ◎ 车辆监管 -        |                                |             |                          | 十 充值 (二 导出                                |
| □ 单务管理          | ETC卡号                          | 充值金额 (元)    | 充值时间                     | 充值人                                       |
| 油卡管理            | etskaft                        | 1.11        | 2022-07-19 11:14:57      | 74.18                                     |
| ETCER           | etckal1                        | 100.00      | 2022-07-18 11:14:01      | 16-数                                      |
| States          | 12346678912                    | 800.00      | 2022-07-18 20:11:20      | 计图                                        |
| 保险管理            | 123456789123456789123456789123 | 1.00        | 2022-07-05 09:46:34      | 10番                                       |
| 年松堂理 🧓          | 1237080888888888               | 1.00        | 2022-07-05 09;42;42      | <b>许否</b>                                 |
| 保护管理 🧱          |                                |             |                          |                                           |
| 维修管理            |                                |             |                          |                                           |
| 加油管理            |                                |             |                          |                                           |
| 用车车务            |                                |             |                          |                                           |
| ▲ 费用管理          |                                |             |                          |                                           |
|                 |                                |             |                          |                                           |
| 《 基础设置          |                                |             |                          |                                           |
| ())<br>()) 系统规则 | 其24条记录                         |             |                          | 5很/页 1 2 3 4 5 >                          |

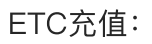

a 企用车

|       | 🗿 易企用车     | ≡                            |    |
|-------|------------|------------------------------|----|
|       | 高 我的任务     | ETC卡充值                       | 38 |
|       | 园 排班管理 ·   | * ETC编号 语沉闷                  |    |
| al    | ⊘ 车辆监管     | * 克信日期 🤇 2022-07-22 08 57-49 |    |
| 勿」    | 🖹 车务管理     | * 充值金额 讲论入 元                 |    |
|       | 這卡管理       | <b>充值人</b> 暴金用车产品小二-王在舞      |    |
|       | ETC管理      | 1000 (1000)<br>1000 (1000)   |    |
|       | 保险管理 👩     |                              |    |
|       | 年校管理 🍈     |                              |    |
|       | 保养管理 🙋     |                              |    |
|       | 城伊智旺       |                              |    |
|       | 加波管理       |                              |    |
| 21    | ·6年年9      |                              |    |
| 200.4 |            |                              |    |
|       | 2) with 20 |                              |    |
|       |            |                              |    |
|       |            |                              |    |
|       |            |                              |    |
|       |            |                              |    |

易企用车

易企用车

易企用车

易公

一个用车

101

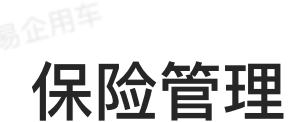

# 一、功能说明

- 在保险管理中,管理员可以查看所有车辆的保险记录。包括员工申请的保险记录的数据。对应 保险在到期前会有保险到期续保提醒,发送给调度。保险记录支持导出。
  - 管理员有权限可直接进行保险登记,无需审核。

保险状态:

日期>40天正常

● 日期≤40天 即将超出(每3天提醒一次)

日期≤0天 已超出(触发提醒一次后不再提醒)

# 二、功能展示

投保记录:

| 🗿 易企用车                                | E                  |            |         |            |             |          |                                          |                     | ♥ 大辟展示 | ୍ରି 💮 🚁 I |  |
|---------------------------------------|--------------------|------------|---------|------------|-------------|----------|------------------------------------------|---------------------|--------|-----------|--|
| 〇 我的任务                                | 投保记录 鐵             |            |         |            |             |          |                                          |                     |        |           |  |
| □○○○○○○○○○○○○○○○○○○○○○○○○○○○○○○○○○○○○ | 车务单号 信输入车务中        | ų.         |         | 车辆分组 全部    | <b>1</b> 分組 |          | ~ 3                                      | EJ牌号 全部             |        |           |  |
| ◎ 车辆监管                                | 完成时间 ① 开           | 1867 H     | 動業時间    |            |             |          | 이 筆句 · · · · · · · · · · · · · · · · · · |                     |        |           |  |
| 🖹 车务管理                                | ti eu              |            |         |            |             |          |                                          |                     |        |           |  |
| 油卡管理                                  | 车务单号               | 车辅分组       | 车牌号码    | 申请部门       | 投保日期        | 费用金额(元)  | 险种                                       | 完成时间                | 创建人    | 操作        |  |
| ETC管理                                 | CW2022110219190633 | 28y/Mild   | #P555PP | LHKK       | 2022-11-01  | 98999.99 | 交通和商业                                    | 2022-11-02 19 19:06 | 张素云    | 1¥18      |  |
| - 保险管理 🚳                              | CW2022101208454971 | ax分報       | BBBGN92 | 梁透销售部      | 2022-10-12  | 4320     | 交援改要业                                    | 2022-10-12 08:45:50 | 柳砚杰    | 171R      |  |
| 年检管理 👩                                | CW2022082515380570 | 大虎海武多动     |         | 预造销售部      | 2022-08-17  | 5000     | 交强和商业                                    | 2022-08-26 15:39:15 | 王尊相    | 祥情        |  |
| 保养管理 🥶                                | CW2022081917335141 | 安testgroup | 安私车817  | MXH        | 2022-08-19  | 34       | 交强                                       | 2022-08-19 17:33:51 | 安隅     | 祥情        |  |
| 核條管理                                  | CW2022081815482594 | sx分照       | B9GN92  | 测试组        | 2022-08-18  | 33       | 交强                                       | 2022-08-18 17:06:31 | 沙香     | 1218      |  |
| 加油管理                                  | CW2022381800150677 | ax分组       | 私年8年    | 测试组        | 2022-08-19  | з        | 交强和商业                                    | 2022-08-18 00:52:13 | 孙睿     | 泽相        |  |
| 用车车委                                  | CW2022081723281782 | 愛testgroup | 安私车817  | 30153.441  | 2022-08-17  | 567      | 交通6篇业                                    | 2022-06-17 23:28:34 | 安隅     | 详情        |  |
| 5 autom                               | CW2022081721591010 | 默认分组       | 12222   | Java开发机    | 2022-08-17  | 3888     | 交话改要业                                    | 2022-08-17 23:53:04 | 暂使态    | 洋橋        |  |
| (4) 货用管理                              | CW2022080120102443 | sx分组       | BR123QW | 总模办        | 2022-08-01  | 3        | 交强和概念                                    | 2022-08-01 20:10:24 | 孙香     | 3¥18      |  |
| 🔟 统计分析                                | GW2022041814313849 | 默认分组       | BB999DD | 普島油油网络科技有限 | 2022-04-18  | 2        | 交援政制业                                    | 2022-04-18 14:31:40 | 王綱强    | 詳慎        |  |
| の 単語な                                 | 共23条记录             |            |         | 200        |             |          |                                          |                     | 10条/页  | 1 2 3 >   |  |

| ④ 易企用车                                                 | Ξ         |             |            |            | • <b>大</b> 周辰永 [ | □ 相关数88株編 | <ol> <li>(2)</li> <li>第金用车产品小二-</li> </ol> |
|--------------------------------------------------------|-----------|-------------|------------|------------|------------------|-----------|--------------------------------------------|
| 员我的任务                                                  | 投保记录 续保待办 |             |            |            |                  |           |                                            |
| 园 排班管理 ·                                               | 车辆分组 全部分组 | 车牌号         | 全街         |            |                  |           | 0.50                                       |
| ◎ 车辆监管 -                                               | 车辆分组      | 车牌号码        | 商业下次投保日期   | 交强下次投保日期   | 剩余天数(天)          | 保险状态      | 操作                                         |
| 🖻 车务管理 🔗                                               | 张素云测试分组   | J#JIIG12346 | 2022-07-16 | 2022-07-08 | -18              | eam       | 源加保险信息                                     |
| 油卡管理                                                   | 飘认分组      | 費12         | 2022-06-30 | *          |                  | 已經開       | 赤加条粉信息                                     |
| ETC管理                                                  | 孙香潮试分组    | 多喻水的挥著好看的   | 2022-06-06 | 2022-06-06 | 15               | 图如表绘动     | 原加保险信息                                     |
| - 保設管理 👩                                               | 砂香港试分组    | C120課試用     | 2022-07-22 | 2022-08-27 | 36               | 已經開       | 影影学校任意                                     |
| 5 H TH                                                 | 默认分组      | 开发分组公布001   | 2022-06-30 | 2022-06-30 | -22              | 已絕關       | 透加其检信率                                     |
| 保养管理 应                                                 |           |             |            |            |                  |           |                                            |
| 维修管理                                                   |           |             |            |            |                  |           |                                            |
| 加油管理                                                   |           |             |            |            |                  |           |                                            |
|                                                        | 4         |             |            |            |                  |           |                                            |
| 用车车务                                                   |           |             |            |            |                  |           |                                            |
| 用车车务                                                   |           |             |            |            |                  |           |                                            |
| 用车车务<br>全 费用管理<br>———————————————————————————————————— |           |             |            |            |                  |           |                                            |
| 用年年券<br>面 费用管理<br>回 統计分析<br>ペ 基础设置                     |           |             |            |            |                  |           |                                            |

易企用平

目企用车

= 4

易企用牛

年检管理

#### 一、功能介绍

 在年检管理中,管理员可以查看所有车辆的年检记录。包括员工申请的保险记录的数据。对应 保险在到期前会有年检到期续保提醒,发送给调度。年检记录支持导出。

• 管理员可直接进行年检登记无需审批。

年审状态: 日期>40天 正常 日期≤40天 即将超出(每3天提醒一次) 日期≤0天 已超出(触发提醒一次后不再提醒)

### 二、功能展示

年检记录:

| 🗿 易企用车        | 3 易企用车 ☲            |           |      |                  |                  |              |         |                     | ■ 大屛蔽余 | 0 0 🥟     |
|---------------|---------------------|-----------|------|------------------|------------------|--------------|---------|---------------------|--------|-----------|
| 高我的任务 -       | 年检记录 年检停分           |           |      |                  |                  |              |         |                     |        |           |
| <b>尼 排班管理</b> | <b>车务单号</b> 诸德入东西书  | 1         |      | 车辆分组 全部          | <b>车辆分班 全部分组</b> |              |         |                     |        |           |
| ◎ 车騎监管        | 完成时间                | entil -   | 結束时间 |                  |                  | 0 1211 C 111 |         |                     |        |           |
| 🖻 车务管理        | C ett               |           |      |                  |                  |              |         |                     |        | 一年档堂记     |
| 這卡管理          | 车务单号                | 车牌号       | 车辆分组 | 申请部门             | 年检日期             | 下次年检日期       | 费用金额(元) | 完成时间                | 创建人    | 1817      |
| ETC管理         | CW2022110220085727  | 鲁相11122   | 童小童  | 测试组              | 2022-11-02       | 2022-11-03   | 2       | 2022-11-02 20:08:57 | 272.   | 3¥ (#     |
| 保险管理 👩        | CW2022091414061868  | Y#05550C  | 戦いの道 | 派遣销售部            | 2022-09-14       | 2022-10-31   | 100     | 2022-09-14 14:06:18 | 王春祀    | 1218      |
| 年校管理 🔞        | CW2022081816514721  | 日寧        | nx分组 | 测过组              | 2022-08-18       | 2022-08-21   | 2       | 2022~08-18 16:51:48 | 孙香     | 详情        |
| 保养管理 🥽        | CW2022081815465460  | 鲁BX865E   | ax分组 | 测试组              | 20220818         | 2022-08-27   | 555     | 2022-08-18 16:02:17 | 孙香     | 译價        |
| 這條管理          | CW2022081800143724  | 私车A车      | sx分組 | 1012440          | 2022-08-02       | 2022-08-31   | 2       | 2022-08-18 00:51:30 | 孙香     | <b>评Ⅲ</b> |
| for tabeling  | CW20222061722063097 | 12222     | 默认分组 | Java开发组          | 2022-08-17       | 2022-08-19   | 555     | 2022-08-17 23:52:48 | 管传流    | 详惯        |
|               | CM/5055080150110388 | 書用123GW   | ax分组 | 行政管理部            | 2022-08-01       | 2022-11-30   | 3.      | 2022-08-01 20:11:04 | 孙香     | 祥情        |
| 高 费用管理        | CW2021061919012586  | \$\$123DF | 酸化以键 | 南岛迪迪两路科技有限<br>公司 | 2021-08-19       | 2022-01-13   | 123     | 2021-08-19 19:01:25 | 谢震云    | 详情        |
| () markets    | CW2021062323061760  | #B999DD   | 默认分编 | 测试组              | 2021-06-22       | 2021-09-23   | O       | 2021-06-23 23:06:17 | 李钊宇    | 详情        |
| 10 SUL 27 41  | CW2021042320242840  | S1230F    | 默认分组 | 总经办              | 2021-04-23       | 2021-08-23   | 123     | 2021-04-23 20:24:28 | 张素云    | 详细        |
| の 単語の重        | 共11条记录              |           |      |                  |                  |              |         |                     | 10条/页  | 1 2       |

年检待办:

| 🗿 易企用车                                                 |              |                   |            |         | は詳雇示 白 胸及智術語識 | <ul> <li>① ② ● #企用年产品小二-王</li> <li>※※ 単企用年产品小二-王</li> </ul> |
|--------------------------------------------------------|--------------|-------------------|------------|---------|---------------|-------------------------------------------------------------|
| a <b>Rin</b> es                                        | 年检记录    年检特办 |                   |            |         |               |                                                             |
| 誌 排班管理 ·                                               | 车辆分组 全部分组    | 车牌号 全部            |            |         |               | C 20 20                                                     |
| ② 车辆监管                                                 | 车辆分组         | 车牌号码              | 下次年检日期     | 剩余天敌(天) | 年审状态          | 操作                                                          |
| 🗈 车务管理                                                 | 生素云明成分组      | <b>周</b> 川(5)2346 | 2022-07-21 | -1      | 已經期           | <b>这加手校信用</b>                                               |
| 油卡管理                                                   | testgroup    | 要公车642            | 2022-08-10 | 19      | 即將聪明          | 逐加平检信息                                                      |
| ETC管理                                                  | 社費期試分均       | 多唱水的理查好看的         | 2022-06-30 | -22     | 已起期           | 地加亚极铁度                                                      |
| 保险管理 👩                                                 | 补香港试分组       | C120381622222     | 2022-07-31 | 9       | 四14748383     | 透加年轻信息                                                      |
| - 年检管理 🔞                                               | 数认分相         | 开发分组公年001         | 2022-0630  | =22     | 已起場           | 成为年校(8.9                                                    |
| 保养管理 🙆                                                 |              |                   |            |         |               |                                                             |
| 始修管理                                                   |              |                   |            |         |               |                                                             |
| 加法管理                                                   |              |                   |            |         |               |                                                             |
|                                                        | 1            |                   |            |         |               |                                                             |
| 用车车告                                                   |              |                   |            |         |               |                                                             |
| 用车车务                                                   |              |                   |            |         |               |                                                             |
| 用车车务<br>企 费用管理<br>———————————————————————————————————— |              |                   |            |         |               |                                                             |
| 用年年寿<br>② 费用管理<br>———————————————————————————————————— |              |                   |            |         |               |                                                             |

易企用马

易企用车

易企用平

易企用车

~田车

易企用于

易企用车

# 保养管理

# 一、功能说明

 在保养管理中,管理员可以查看所有车辆的保养记录。包括员工上报的保养记录。对应保养在 到期前会有保养到期续保提醒,发送给调度。保养记录支持导出。

• 管理员可直接进行保养登记,无需审批。

保养状态:

易企用牛

#### 日期类:

日期>40天正常

日期≤40天 即将超出(每3天提醒一次)

日期≤0天 已超出(触发提醒一次后不再提醒)

#### 里程类:

易企用车

里程>800公里 正常

里程≤800公里 即将超出 (每3天提醒一次)

里程≤0公里 已超出(触发提醒一次后不再提醒)

注:保养待办提醒,满足日期或者里程任一条件即可生成待办提醒。

# 二、功能展示

易企用平

| ĺ  | 🜀 易企用车        | Ξ                      |          |                      |                         |                |          |                                                                                                    |                     | 大辞風景           | 0 0 🥡 IRN |
|----|---------------|------------------------|----------|----------------------|-------------------------|----------------|----------|----------------------------------------------------------------------------------------------------|---------------------|----------------|-----------|
|    | 合我的任务         | 保养记录 供约                | 宇宙の      |                      |                         |                |          |                                                                                                    |                     |                |           |
|    | 記 排近管理 ·      | <b>车务单号</b> 清恤入斥责单     | 9.       |                      | 车锅分组 全部                 | 车辆分组 全部分组      |          |                                                                                                    | 车牌号 全部              |                |           |
| -1 | ② 车辆监管        | 完成时间 💿 并               | 111月(月 - | 结束时间                 |                         |                |          |                                                                                                    |                     |                |           |
| 51 | 🖻 车务管理        | c) - 等出                |          |                      |                         |                |          |                                                                                                    |                     |                | + (69212  |
|    | 油卡管理          | 车务单号                   | 车辆分组     | 车牌号码                 | 申请部门                    | 保养日期           | 保养里程(公里) | 費用金額(元)                                                                                                    | 完成时间                | 创建人            | MAT       |
|    | ETC管理         | CW202211021921045      | zsy测试    | BP555PP              | LHKK                    | 2022-11-01     | 99999.98 | 99999.99                                                                                                    | 2022-11-02 19:21:04 | 张家云            | 1418      |
|    | 保险管理 👩        | CW2022081800154717     | sx分框     | 私集0011               | 测过组                     | 2022-08-27     | mm       | 144                                                                                                    | 2022-08-18 00:52:23 | 神音             | 1718      |
|    | 年檢管理 🔞        | CW2022080120124354     | 樽磨试勿动    | BBW7123              | 技术中心                    | 2022-08-01     | п        | 22                                                                                                    | 2022-08-01 20:12:44 | 10 B           | 祥情        |
|    | • 保养管理 📷      | CW20222041817370986    | 記分間      | ₩BX865E              | mutan                   | 2022-04-18     | 5        | 1                                                                                                    | 2022-04-18 17:37:10 | 20 B           | 1918      |
|    | 維修管理          | CW2022040109255771     | 服认分组     | YBQ655DC             | <b>首应迪迪网络科技有限</b><br>公司 | 2022-04-01     | 22       | n                                                                                                    | 2022-04-01 09:25:58 | 全市區            | 1718      |
|    | 加油管理          | CW202203292025366      | zsy源试    | Y∰M12345             | mitta                   | 2022-03-29     | 222      | 132                                                                                                    | 2022-03-29 20:25:36 | 张素云            | 1218      |
| 易  | 用车车务          | CW2021081920184026     | 默认分相     | <b>8</b> 699900      | 青島道道网络科技有限              | 2021-08-19     | 123      | 123                                                                                                    | 2021-08-19 20:18:40 | 张素云            | 1218      |
|    | 臺 费用管理        | CW2021081920182446     | 製い分組     | \$B999DD             | 青島道道院路科技有限              | 2021-08-19     | 30       | 1111                                                                                                    | 2021-08-19 20:18:24 | 管传表            | 1710      |
|    | 🗐 统计分析        |                        | 1201020  |                      | 公司費品資源网络科技有限            |                | 122      | 10000                                                                                                    |                     | . 2.82         | -         |
|    | 의 基础设置        | CW2021081920172634     | 獻以分組     | 1 Baaabo             | 公司                      | 2021-08-19     | 10       | 1111                                                                                                    | 2021-08-19 20:17:26 | 管传击<br>10象/页 - | 1 2 3     |
|    | ③ 易企用车 □ 我的任务 | 王<br>《养记》 保养特          | i.       |                      |                         |                |          | 1111 2021-08-19 2017-26<br>10歳/页<br>・<br>・<br>・<br>・<br>・<br>第二<br>・<br>10歳/页<br>・<br>第二<br>・<br>10歳/页<br>・<br>第二<br>・<br>10歳/页<br>・<br>第二<br>・<br>10歳/页<br>・<br>10歳/页<br>・<br>10歳/<br>10歳/页<br>・<br>10歳/页<br>・<br>10歳/页<br>・<br>10歳/页<br>・<br>10歳/页<br>・<br>10歳/页<br>・<br>10歳/页<br>・<br>10歳/页<br>・<br>10歳/页<br>・<br>10歳/<br>・<br>10歳/页<br>10歳/<br>10歳/<br>10<br>10<br>10<br>10<br>10<br>10<br>10<br>10<br>10<br>10 | 0. ()<br>*# MB      | <b>》</b>       |           |
|    | 國排班管理         | 车辆分组 全部分组              |          | ~ 年牌号                | 20                      |                |          |                                                                                                    |                     |                | C 22 C 23 |
|    | ◎ 车辆监管 🔗      |                        |          |                      |                         |                |          | <ul> <li>→ 大変局点</li> <li>→ 株式管話546</li> <li>● 大変局点</li> <li>△ 株式管話5546</li> <li>● 大変局点</li> <li>● 大変局点</li> <li>● 大変向点</li> <li>● 大変局点</li> <li>● 大変局点</li> <li>● 大変局点</li> <li>● 大変向点</li> <li>● 大変向点</li> <li>● 大変</li></ul>                                                                                                    |                     |                |           |
| 易江 | 🖹 车务管理        | 年編 <b>今</b> 時<br>22222 |          | \$*\$\$\$748<br>默认分组 | P.7X<br>202             | 222-07-19 -    |          | 22里)                                                                                                    | 「除れれた」              | 酒加泉种信息         |           |
| 易了 | 法未签用          | 安公年642                 |          | testgroup            | 202                     | 22-08-10 23.00 |          | 已經期                                                                                                    |                     | 海加保养信息         |           |
|    | ETC管理         | 安测试78911               |          | 默认分组                 | 202                     | 2-05-21        | 1,00     |                                                                                                    | 已織廟                 |                | 素加供养信息    |
|    | 保险管理 🔞        | 开发分组公车001              |          | 默认分组                 | 202                     | 2-06-30        | 500.00   |                                                                                                    | 已證罪                 |                | 添加保养信息    |
|    | 年检管理 🐻        | 开发分组公车002              |          | 默以分组                 |                         | 8              | 0.00     |                                                                                                    | 已超期                 |                | 添加保养信息    |
|    | 💽 保养管理 🤖      |                        |          |                      |                         |                |          |                                                                                                    |                     |                |           |
|    | 維修管理          |                        |          |                      |                         |                |          |                                                                                                    |                     |                |           |
|    | 加油管理          |                        |          |                      |                         |                |          |                                                                                                    |                     |                |           |
|    | 用车车务          |                        |          |                      |                         |                |          |                                                                                                    |                     |                |           |
| 易公 | 查费用管理 -       |                        |          |                      |                         |                |          |                                                                                                    |                     |                |           |
|    | 🛄 统计分析 🚽      |                        |          |                      |                         |                |          |                                                                                                    |                     |                |           |
|    | 《 基础设置 -      |                        |          |                      |                         |                |          |                                                                                                    |                     |                |           |
| Į  | (6) 圣法管理      | 共22条记录                 |          |                      |                         |                |          |                                                                                                    | 5船/页                |                | 2 3 4 5 > |

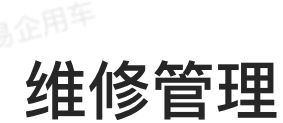

# 一、功能介绍

管理员在维修管理中,查看所有车辆的维修记录。包括员工上报的维修记录。维修记录支持导出。

管理员可直接进行维修登记,无需审批。

# 二、功能展示

维修列表:

| 🞯 易企用车     | Ξ                   |          |       |              |            |          |                     | ■ 大麻厳示 | 6 ()<br>8H RR () |  |
|------------|---------------------|----------|-------|--------------|------------|----------|---------------------|--------|------------------|--|
| 🕾 我的任务     | 維修管理                |          |       |              |            |          |                     |        |                  |  |
| 园 排玩管理     | <b>车务单号</b> 订输入车务单号 |          |       | 车辆分组 全部分组    |            |          | 车牌号 全部              | 车牌号 全部 |                  |  |
| ◎ 车辆监管 🚽   | 完成时间 ③ 开始时          | f(ii) —  | 語用时间  |              |            |          | ① 室町 01             |        |                  |  |
| □ 车务管理     |                     |          |       |              |            |          |                     |        |                  |  |
| 油卡管理       | 车务单号                | 车牌号码     | 车辆分组  | 申请部门         | 维修日期       | 费用金額(元)  | 完成时间                | 创建人    | 操作               |  |
| ETC管理      | CW2022110219223026  | 鲁P555PP  | 25/册试 | LHKK         | 2022-11-22 | 99999.99 | 2022-11-02 19:22:31 | 低素素    | i¥tt             |  |
| 保险管理 👩     | CW2022081816510864  | A#       | 207期间 | NUM          | 2022-08-18 | 1.00     | 2022-08-18 16:51:08 | 新華     | 1¥16             |  |
| 年後管理 🔞     | CW2022081815445924  | 私年C年     | sx分组  | 测试组          | 2022-08-18 | 123,00   | 2022-08-18 17:06:44 | 分香     | 详情               |  |
| 条齐管理 🔞     | CW2022081800382289  | ₩M12233  | 默认分组  | Java开发幅      | 2022-08-18 | 11.00    | 2022-08-18 00:36:40 | RIN .  | 1218             |  |
| - 维修管理     | CW2022081800141370  | AR       | zw测试  | 测试细          | 2022-08-09 | 12.00    | 20220818 00:51:15   | 孙香     | 洋橋               |  |
| 加油管理       | CW202208012013148   | B6W7123  | 楔册试数语 | 小程序项目邮       | 2022-08-01 | 2.00     | 2022-08-01 20:13:15 | 新要     | sate             |  |
| 用车车条       | CW202204160917426   | IEA00000 | 默认分组  | 游试细          | 2022-04-15 | 1.00     | 2022-04-15 09:18:17 | 孙衡     | 详情               |  |
| 10++3      | CW2022032920256585  | 麝鲁M12345 | zsy测试 | 测试组          | 2022-03-29 | 111.00   | 2022-03-29 20:25:55 | 张震云    | 详情               |  |
| ④ 费用管理     | CW2021042710391373  | 8999DD   | 默认分组  | 青岛建建网络科技有限公司 | 2021-04-27 | 1.00     | 2022-11-04 13:59:13 | 张素豆    | 1218             |  |
| 🗐 统计分析 👘 👘 | CW2021042515180068  | @8999DD  | 歐认分組  | 實品建進网络科技有限公司 | 2021-04-25 | 123.00   | 2021-04-25 15:18:00 | 张震云    | 洋橋               |  |
| ペ 基础设置     | 共16条记录              |          |       |              |            |          |                     | 10泰/页  | - C 1 2          |  |

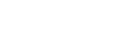
# 加油管理

- 一、功能介绍
- 在加油管理中,管理员可以查看所有车辆的加油记录。包括员工上报的加油记录。加油记录支 持导出。
  - 管理员可直接进行加油登记,无需审批。
  - 二、功能展示

加油列表:

|   | 🗿 易企用车                        | E                  |         |                          |          |      |         |          | 大旗雕派       | 增能均衡             | රා 🕐 🏈 🖬            | 2用车产品小二-王亚赢  |
|---|-------------------------------|--------------------|---------|--------------------------|----------|------|---------|----------|------------|------------------|---------------------|--------------|
| 易 | 高景的任务                         | 加油管理               |         |                          |          |      |         |          |            |                  |                     |              |
|   | 园 <b>非班管理</b> -               | 车务单号 请输入车          | 药草号     |                          | 奉報分组     | 全部分组 |         |          | 车牌号 3      | 1<br>1<br>1<br>1 |                     |              |
|   | ◎ 车辆监管 🚽                      | 完成时间               | Halan * | 建果时间                     |          |      |         |          |            |                  | 01                  |              |
|   | 🖹 车务管理                        |                    |         |                          |          |      |         |          |            |                  |                     | CI 108       |
|   | 油卡管理                          | 车务单号               | 车辆分组    | 车牌号码                     | 費用金額 (元) | 支付方式 | 油卡编号    | 申请部门     | 加油日期       | 创建人              | 完成时间                | 操作           |
|   | ETC管理                         | CW2022071910592789 | 孙香测试分组  | C120副站周                  | 201      | 油卡   | 1hhabah | 研究 1 回以  | 2022-07-19 | 35/B             | 2022-07-19 10:59:48 | @ 祥靖         |
|   | 保险管理 🛅                        | CW2022071910035061 | 医标识法    | @G63300                  |          | 38+  | 9410    | 建油器企用车件险 | 2022-07-13 | JR 65            | 2022-07-19 10:04:02 | @ # <b>#</b> |
|   | 年校管理 👩                        | CW2022071820023048 | 孙香谢红分组  | 多喻水的厚质目着的                | 98667.99 | 油水   | 9410    | 研发1组     | 2022-07-18 | 孙香               | 2022-07-18 20:02:40 |              |
|   | 保养管理 😥                        | CW2022071617182555 | 计通用试分组  | ABC9988776655443322<br>1 | 1        | 現金   |         | 研发部      | 2022-07-18 | 計畫               | 2022-07-18 17:20:00 | @ 穿領         |
| 易 | 總備管理                          | CW2022071816256589 | 計審測試验恆  | C1203064222222           | 23       | 現金   |         | 研发1個下級   | 2022-07-18 | <b>游客</b> 45     | 2022-07-18 16:26:17 | @ 律情         |
|   | 加油管理                          |                    |         |                          |          |      |         |          |            |                  |                     |              |
|   | 用车车务                          |                    |         |                          |          |      |         |          |            |                  |                     |              |
|   | 查费用管理     ·     ·     ·     · |                    |         |                          |          |      |         |          |            |                  |                     |              |
|   | 💷 統计分析                        |                    |         |                          |          |      |         |          |            |                  |                     |              |
|   | 心 基础设置                        |                    |         |                          |          |      |         |          |            |                  |                     |              |
|   | ◎ 系統管理                        | 共116条记录            |         |                          |          |      |         |          | 5条/页 -     | 5 1              | 2 3 4 5 8           | ··· 24 >     |

易企用车

易企用车

用车车务

### 一、功能介绍

在用车车务管理中,管理员可以查看所有关联车辆用车的相关的费用记录。主要包含洗车,路
 桥,停车相关的费用。记录支持导出。

• 管理员可直接登记,无需审批。

## 二、功能展示

| 📑 我的任务 👘  | 用车车务               |           |           |          |                    |         |          |        |                      |                |  |  |
|-----------|--------------------|-----------|-----------|----------|--------------------|---------|----------|--------|----------------------|----------------|--|--|
| C ## 21   | 车务单导 读道入5          | 15 (19 H) |           | 车辆分组     | 全部分组               |         |          | 车牌号 全部 |                      |                |  |  |
| ◎ 车棚直管    | 车券类型 全部            |           |           | ~ 完成时间   | 装成时间 ③ 开始时间 - 经点时间 |         |          |        | () 查询 () ()          |                |  |  |
| - 48音道 -  | C BH               |           |           |          |                    |         |          | + #### |                      |                |  |  |
| 由卡爾迪      | 车务单号               | 车务类型      | 车辆分组      | 车腺号码     | 奏用日期               | 費用金額(元) | 申请部门     | 创建人    | 完成时间                 | 操作             |  |  |
| ETC管理     | CW2922110220101341 | 花车        | 發小發       | @B11122  | 2022-11-02         | 6.00    | mical    | 全市市    | 2022-11-02 20:10:14  | @ (#t          |  |  |
| kêta 👩    | CW2022110219563262 | 846°      | 金小金       | 旅登4011   | 2022-11-02         | 1.00    | Mical    | 全有性    | 2022-11-02 19:56:32  | @ (#I          |  |  |
| 4校前用 👩    | CW2022102016060365 | 改车        | 举行告刑【约43】 | 鲁HU57H2  | 3920-08-28         | 233.00  | 果這個售部    | 王亚魏    | 2022-10-20 16:06:03  | @ 181          |  |  |
| 保养管理 📷    | CW2022092910974124 | 其他        | 职认分组      | @030508  | 2022-09-06         | 30.00   | 軍道納告等    | 释土限    | 2022-09-29 19:57-42  | @ 译            |  |  |
| 非修管理      | CW2622681917330494 | 停车        | 軟队分類      | 開1346    | 2022-08-17         | 33.00   | 書は集      | 安明     | 2022-08-19 17:39:05  | @ 詳            |  |  |
| 加油管理      | CW2022081911411448 | 標车        | 就认分组      | YBQ555DC | 2822-08-19         | 11.00   | Mich.    | 行香     | 2022-08-19 11:41:14  | @ 1\$t         |  |  |
| 用生生物      | CW2022083800222763 | 操车        | asymit    | A4:01    | 2022-(8-16         | 1300    | 测试组      | 孙青     | 3022-08-18 00:52:43  | @ 1 <b></b> ₽1 |  |  |
| 8 m.u.e.u | CW2022041800161958 | 846       | at \$2.00 | 影中內市     | 2022-09-03         | 11.09   | 测试机      | 香香     | 2022-08-18 00:47:22  | ∞ (¥†          |  |  |
| (1) 町川百理  | CW2622681800220936 | 沈车        | 1494      | CCŦ.     | 2022-08-16         | 25.00   | 潮民患      | 孙安     | 2022-05-18 00:47:18  | @ 详†           |  |  |
| 回 统计分析 👘  | CW2632081806224836 | 其他        | wx97fff   | 程/70011  | 2022-11-25         | 725.00  | Mictail. | 行业     | 2032-08-18 (0):39:53 |                |  |  |

易企用马

车辆监控

# 一、功能说明

管理员可查看所有车辆的当前位置和运行状态,对应分组调度管理可查看相关的分组的车辆定位信息数据。

企用牛

二、功能展示

### PC端:

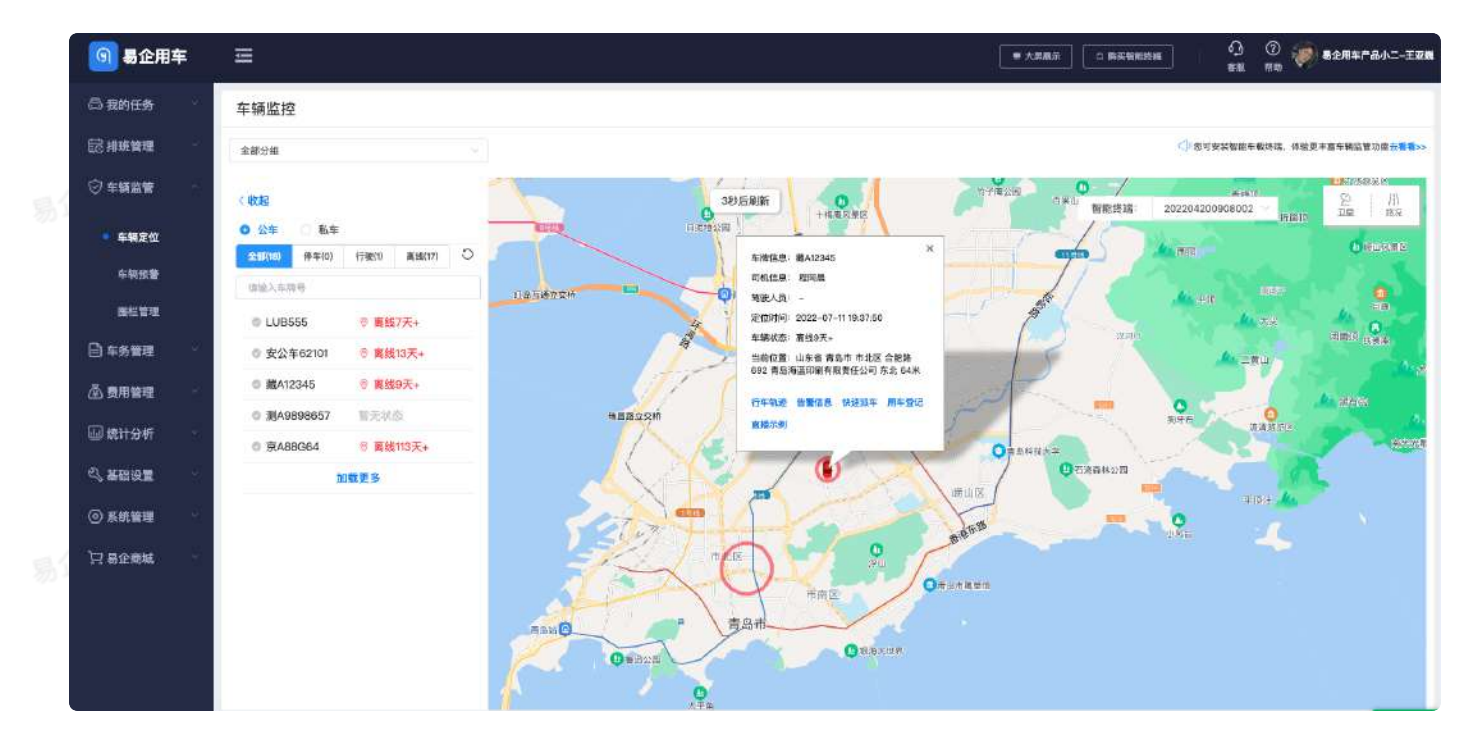

移动端:

易企用车

易企用车

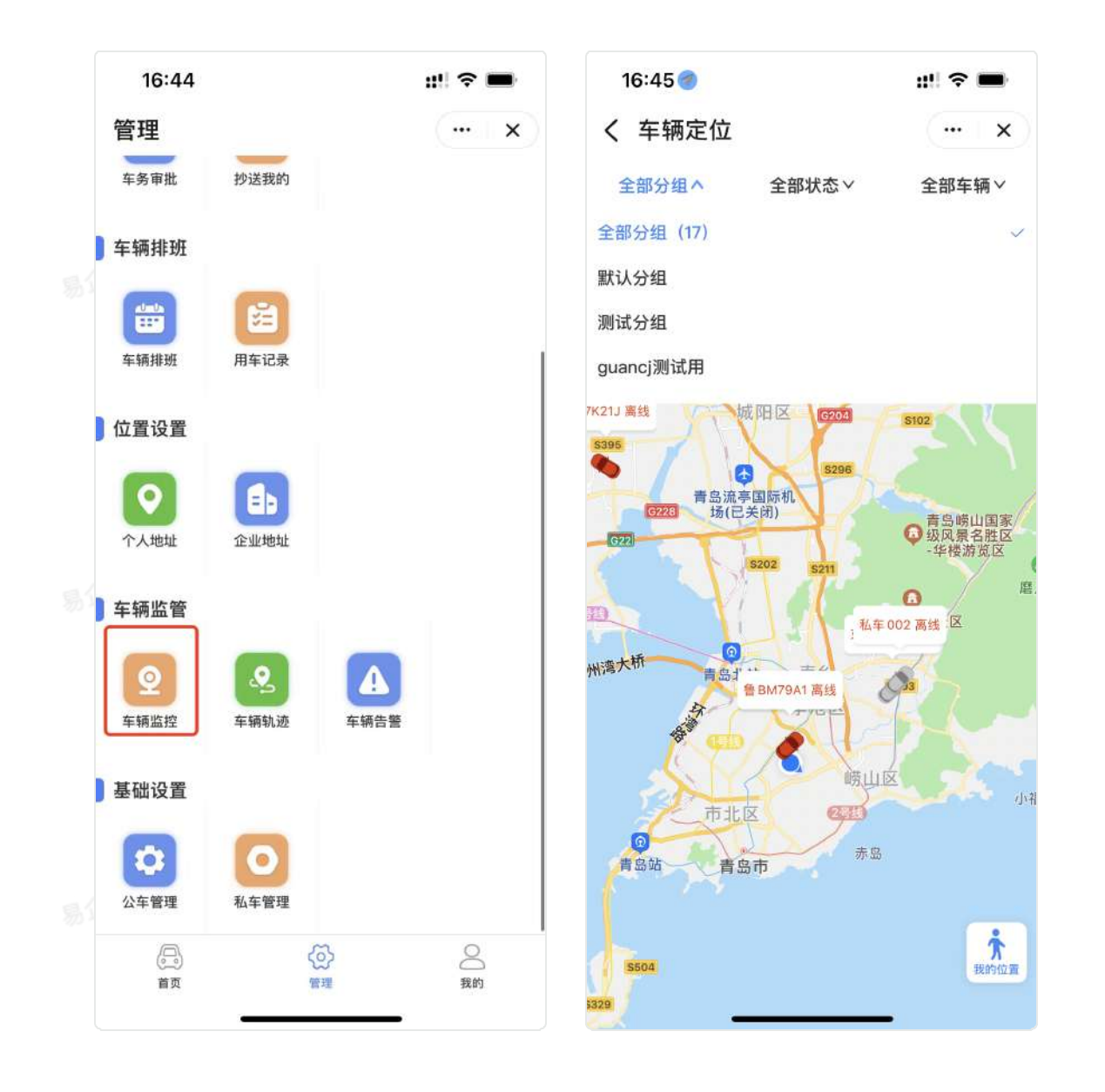

## 三、状态说明

• 行驶: 车辆行驶状态。

目企用车

- 停车:车辆速度小于5KM/h。
- 离线:车辆熄火会离线,特殊情况下网络原因(信号屏蔽,过隧道,偏远山区等),可能造 成离线的情况。

# 电子围栏

## 一、功能说明

电子围栏是于车辆告警监控;有助于企业有效的监管企业车辆。管理员可以对电子围栏进行设置,设置内容 包含围栏名称、围栏范围、围栏分组、关联车辆、驶入驶出报警、报警时间段等信息。

二、功能展示

| 🗟 我的任务                                       | 围栏管理            |         |                         |                        |        |                     |      |               |
|----------------------------------------------|-----------------|---------|-------------------------|------------------------|--------|---------------------|------|---------------|
| 記 排紙管理 · · · · · · · · · · · · · · · · · · · | 车辆分组 全部分组       | - 车牌 全部 | → 圖栏名称                  | 間だらわ                   | 围栏状态全部 |                     |      | C.BR          |
| ⊙ 车辆监管 -                                     |                 |         |                         |                        |        |                     |      |               |
| 车辆定位                                         | 围栏名称            | 围栏类型    | 车辆分组                    | 关联车辆                   | 状态     | 創體时间                | 生效时间 | 操作            |
| 车纳预量                                         | 醫栏期试勿动          | 输入/被出   | 张寨云测试分组,植林分公司           | 1.08555,原川G12346,夏槟A08 | 生效     | 2022+07-08 18:37:40 | ¥    | 12 編編里程 ④ 劉雄  |
| • 国栏管理                                       | testgroup ISI E | 皇氏/提出   | metgroup                | 要公年62101               | 生態     | 2022-07-05 17:22:14 | ¥    | S MARKE O BIR |
| 章 车务管理                                       | 源试图栏-zsy        | 融入/被出   | 徵表云测试分组,有私车分组,栏林<br>分公司 | 書JUUIIEL書U86688        | 生效     | 2022-06-30 16:94:28 | ¥    |               |
| ◎ 费用管理 -                                     | 525252          | RE28    | <b>第11人分析</b>           | #C120CC                | 生活     | 2022-06-30 09:22:25 | E    |               |
| 🔄 统计分析 👘 👘                                   | 101111          | 张入/被出   | 12.原认分组                 | BC120CC                | 生液     | 2022-06-28 19:54:26 | ×    |               |
| 3. 基础设置                                      |                 |         |                         |                        |        |                     |      |               |
| ◎ 系統管理                                       |                 |         |                         |                        |        |                     |      |               |
| 口易企商城                                        |                 |         |                         |                        |        |                     |      |               |
|                                              |                 |         |                         |                        |        |                     |      |               |
|                                              |                 |         |                         |                        |        |                     |      |               |
|                                              |                 |         |                         |                        |        |                     |      |               |
|                                              |                 |         |                         |                        |        |                     |      |               |

易企用车

易企用当

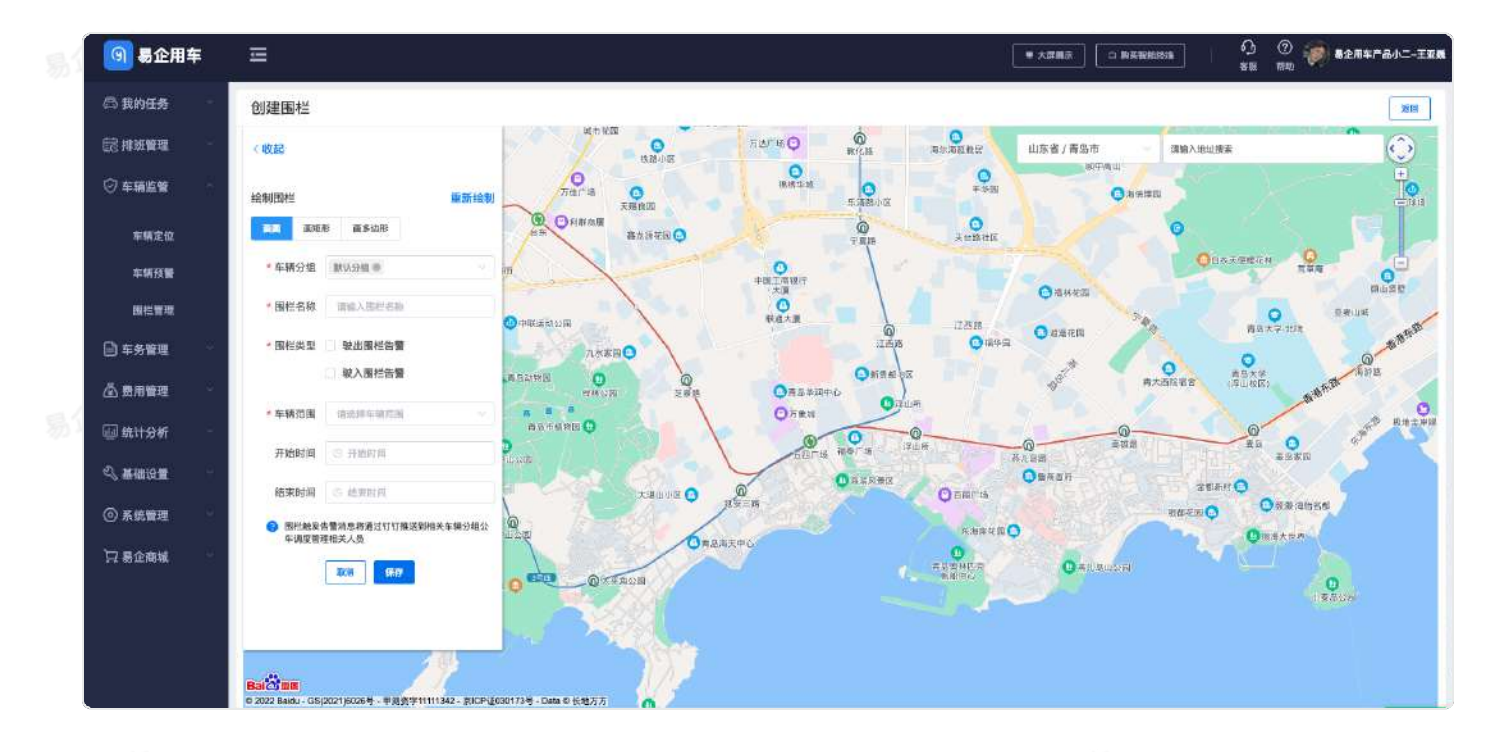

易企用平

易企用车

易企用车

800 -----

易企用车

易企用车

易企用车

车辆告警

### 一、功能说明

车辆告警功能可以有效的提醒管理员车辆发生的异常情况,通过绑定的硬件设备获取,主要可以 有效的提醒管理员车辆发生的异常情况,如驶入输出围栏告警,断电告警等。

二、功能展示

PC端:

| 🗿 易企用         | 阵 | -   |                    |                |                     |                 |         |                  |      | ■ 大府展示                                                | 1 0 1<br>1 1 1 1 1 1 1 1 1 1 1 1 1 1 1 1 1 | ② 🅡 8企用车产品小二-王<br>动 |
|---------------|---|-----|--------------------|----------------|---------------------|-----------------|---------|------------------|------|-------------------------------------------------------|--------------------------------------------|---------------------|
| 合 我的任务        |   | 车   | 辆告警                |                |                     |                 |         |                  |      |                                                       |                                            |                     |
| <b>國 林田曾理</b> |   | 告蟄  | ***                |                | ~ 车辆类型              | 全部              |         | 车辆分组 全部          | 事分组  |                                                       | 午牌 全部                                      |                     |
| ⊘ 车辆监管        |   | 告誓  | <b>10 FWE</b>      | 1 - 65810      | 0                   |                 |         |                  |      |                                                       |                                            | C 22 0 29           |
| 车辆定位          |   |     |                    |                |                     |                 |         |                  |      |                                                       |                                            | - KROCHR C &        |
| • 车辆双重        |   | 15  | 告誓编号               | 告餐类型           | 告豐时间                | 车辆类型            | 分组      | 东牌号              | 是牌车系 | 合整说明                                                  | 秋志                                         | 操作                  |
| 围栏管理          |   |     |                    |                |                     |                 |         |                  |      | 发生设备拔出告管,地点<br>101.余绪 青岛市 市北区                         |                                            |                     |
| 📄 车务管理        |   | 0   | GJ2022071410113841 | 拔出预置           | 2022-07-14 10:11:35 | £#              | 张表云测试分组 | 私0678HH          |      | 合肥路 692 曾急海道印<br>副有限责任公司 东北 64<br>米]                  | 末頃                                         | 8 定位 11 現场 © 特記已初   |
| 臺 费用管理        |   |     |                    |                |                     |                 |         |                  |      | 发生驶入区场告望,地点                                           |                                            |                     |
| 🖾 统计分析        |   | 10  | GJ2022071410014415 | <b>被人区域预</b> 量 | 2022-07-14 10:01:41 | <b>6.</b> ≂     | 张家汉谢试分组 | <u>ф.</u> G678нн |      | 【山东省 青島市 市北运<br>合肥築 678号 隔光山色<br>小区 西南 146米】          | ±β.                                        | 9 20 2 24 0 MICCH   |
| 《基础设置         |   |     |                    |                |                     |                 |         |                  |      | 发生输出区域告醒,地点                                           |                                            |                     |
| ◎ 系統管理        |   | 6   | 6J2022071410005936 | 除出区域预算         | 2022-07-14 10:00:57 | K. <del>S</del> | 使意力测试分组 | \$5,G878HH       |      | 1山东省 青島市 統山区<br>科苑は一路 青島国际划<br>新田内1                   | ##                                         | * 20 2 94 - 4023    |
| 〕只 蜀企商城       |   | 10  | GJ2022071410005948 | 关任的出生预算        | 2022-07-14 10:00:57 | 8.≑             | 张素公则就分相 | €,G878нн         |      | 发生天任务出军告璧,地<br>点【山东雀 青岛市 晚山<br>区 科格林一路 青岛国际<br>包斯语 内】 | 朱彼                                         | 0 20 0 28 0 0028    |
|               |   |     | GJ2022071408474917 | 接入区域预量         | 2022-07-14 09:47:46 | 6,5             | 张章云测试分明 | 6.G678HH         |      | 发生致入区域告偿,地点<br>[山东省 青岛市 市北区                           | 未说                                         | 8 20 2 24 0 Miles   |
|               |   | 共10 | 3条记录               |                |                     |                 |         |                  |      | 6蟲/页                                                  | 1 2 3                                      | 4 5 6 21            |

移动端:

易企用于

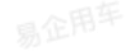

易企用车

易企用马

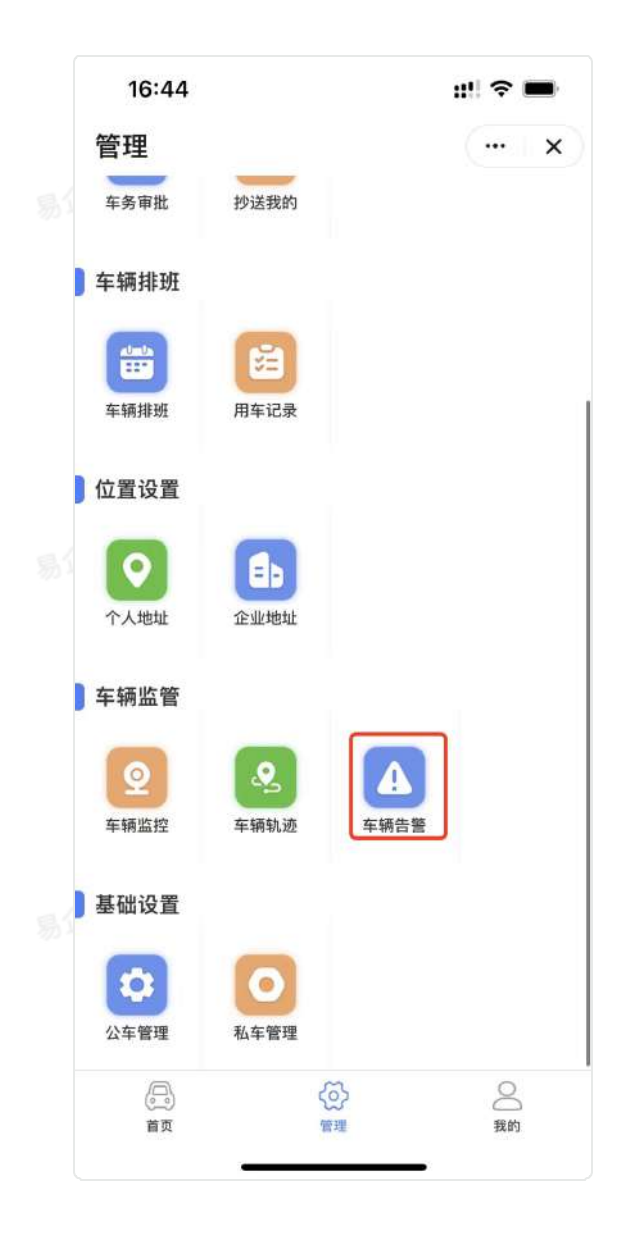

| 16:47                                                                               | ıll 🗢 🖿     |
|-------------------------------------------------------------------------------------|-------------|
| く 告警提醒                                                                              | (   x)      |
| 全部分组~ 请输入车牌号                                                                        | Q           |
| <ul> <li>私车123 連道</li> <li>未获取信息</li> <li>○ 未获取</li> </ul>                          | ● 暫无设备 去绑定> |
| ∞ 未读告譬(0)                                                                           | ③ 已读告警(0)   |
| <ul> <li>         鲁B121司机         <ul> <li>5座</li> <li>③ 未获取</li> </ul> </li> </ul> | 😑 暂无设备 去绑定> |
| ⊠ 未读告警(0)                                                                           | ⑤ 已读告警(0)   |
| <b>鲁B12321</b><br>7座<br>③ 未获取                                                       | ● 暂无设备去绑定>  |
| ☞ 未读告營(0)                                                                           | ⑥ 已读告警(0)   |
| <ul> <li>         鲁B88088         <ul> <li>5座</li> <li>○ 未获取</li> </ul> </li> </ul> | ● 暂无设备 去绑定> |

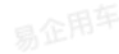

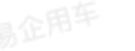

# 用车费用记录

## 一、功能说明

管理员可以查看用车费用记录管理用车车务数据,包含停车、洗车、路桥、其他等费用类型。支持数据 导出。

## 二、功能展示

| 日 我的任务   | 用车费用记录             |                |         |          |            |                                       |                      |         |
|----------|--------------------|----------------|---------|----------|------------|---------------------------------------|----------------------|---------|
|          | 5.509 (1883.5399)  | ć.             | 车务美型 全部 |          | → 周年部门 用车部 |                                       | 和市法 人ぞ眠              |         |
| ② 车辆监管 ~ | 完成时间 0 Film        | ini - kasirini |         |          |            |                                       |                      | o mm o  |
| □ 年务管理   |                    |                |         |          |            |                                       |                      |         |
| ▲ 费用管理   | 车务单号               | 车务类型           | 费用金额(元) | 用车部门     | 用车人        | 车辆/所属分组                               | 完成时间                 | 操作      |
| • 用车费用记录 | CW2022072118540877 | 36.94          | 50.00   | \$1<br>  | з          | 08012345<br>7490000                   | 2022-07-21 18:56:43  | 10 1785 |
| 东苏西用记录   | CW2022071918424130 | 得车             | 10.00   | 直由居在用车体输 | 262        | 第53331D<br>取以会団                       | 2022-07-29 02:21:23  | @ \$F@  |
| 私年刊版记录   | CW2022071815155322 | 助桥             | 123.00  |          |            | ADC 998837786554433221<br>3%d/3%d/3%d | 2022-07-18 15:16:15  | ⇔ 1758  |
| ◎ 焼け分析 - | CW26220/1110104085 | 停车             | 20.00   |          |            | 副A12345<br>依頼云淵成分頃                    | 2022-07-21 16:08:56  | © 1791  |
|          | CW2022070814255444 | Htth           | 1.00    |          |            | 私年999<br>取以59世                        | 2022-117-08 14:26:13 | (1) 订销  |
|          |                    |                |         |          |            |                                       |                      |         |
|          |                    |                |         |          |            |                                       |                      |         |
|          |                    |                |         |          |            |                                       |                      |         |
|          | 共63条记录             |                |         |          |            | 53                                    | (页 ~ 1 2 3           | 4 5 6 1 |

易企用车

# 车务费用记录

## 一、功能说明

管理员可以查看车务费用记录管理用车车务数据,包含保养、保险、年检、维修、加油等费用类型。支持数据导出。

二、功能展示

| 🗿 易企用车          |                     |          |          |                      |               | ·大規制示 (1) 約共智能改革 (1) 480 | ) 🕐 🍻 8284780-III<br>1 889 |
|-----------------|---------------------|----------|----------|----------------------|---------------|--------------------------|----------------------------|
| 高 我的任务          | 车务费用记录              |          |          |                      |               |                          |                            |
| 國 <b>非班管理</b> - | <b>车务单号</b> 法综入在共单号 |          | 车务类型 全部  | 1                    |               | 车牌号 语输入车用号               |                            |
| ⊘ 车辆监管          | 完成时间 〇 开始           | 166 - 拍來 | 到问       |                      |               |                          | C 重重 0 赛岗                  |
| □ 车务管理          |                     |          |          |                      |               |                          | E <b>8</b> 8               |
| 一 费用管理          | 车务单号                | 车务类型     | 费用金硼(元)  | 费用关联                 | 申请人           | 完成时间                     | 操作                         |
| 用车费用记录          | CW2022072116144827  | 进程       |          | 年期 201836111         | 用度            | 2022-07-21 16:15:34      | © (#18                     |
| 车务费用记录          | CW2022072013462230  | 保险       | 1        | 车模 C120谢试用           | 孙香            | 2022-07-20 14:25:19      | の詳情                        |
| 私车补贴记录          | CW2022677910592789  | mia      | 201      | 44 C12038HEAR        | на            | 2022-07-19 10:59:46      | (2) 译情                     |
|                 | CW2022071910035061  | 加油       | 1        | 车辆 曾Q833DD           | 周程            | 2022-07-19 10:04:02      | ⇒ 澤間                       |
|                 | CW2022071820161259  | 保险       | 8000     | 车辆 多哈水的程酒好错的         | 孙梧            | 2022-07-18 20:18:41      | <ul> <li>1918</li> </ul>   |
| の 基础设置          | CW2022071820152035  | 保险       | 600      | 在購 SXX               | 39 <b>m</b>   | 2022-07-18 20:16:37      | <ul> <li>are</li> </ul>    |
| @ 系统管理 -        | CW2022071820143486  | 保险       | 600      | 車編 C120測试用           | 97 <b>1</b> 0 | 2022-07-18 20:18:34      | o sera                     |
| 门 暴全商城          | CW2022073820023048  | 30385    | 96657.99 | 车辆 多地水的探洒好像的         | 铃赛            | 2022-07-18 20:02:40      | 0 1818                     |
|                 | GW2022071817445516  | 保养       | 1        | 车辆 22222             | 孙香            | 20220719 00:06:25        | ০ মণ্য                     |
|                 | CW2022071817182555  | 0018b    | 1        | ABC99687766554433221 | 孙香            | 2022-07-18 17:20:00      | <ul> <li>1919</li> </ul>   |
|                 | CW2022071815255589  | 30.00    | 25       | 年編 C120 憲武22222      | 沙園            | 2022-07-18 15:26:17      | ত হাগা                     |
|                 | 共305条记录             |          |          |                      |               | 30条/页 - 1 .2             | 3 4 5 6 … 11 >             |

易企用车

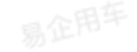

易企用车

易企用马

私车补贴记录

# 一、功能说明

管理员和调度有权限查看私车的补贴申请情况,支持补贴明细导出。

# 二、功能展示

| ◎ 我的任务 -                                     | 私车补贴记录   |          |                                               |             |            |          |         |                     |
|----------------------------------------------|----------|----------|-----------------------------------------------|-------------|------------|----------|---------|---------------------|
| 巼 排班管理 · · ·                                 | 私车类型 全部  | - 车牌号码 4 | 10月前 日期范围                                     | ③ 开始日期      | - 幼来日期     |          |         | C                   |
| ② 车辆监管 🚽                                     |          |          |                                               |             |            |          |         | 10 <b>08</b>        |
| □ 车务管理                                       | 私年类型     | 车牌号码     | 车主/即门                                         | 补贴方式        | 补贴单价(元/公里) | 累计里程(公里) | 补贴金额(元) | 舒護日期                |
| 🛆 费用管理                                       | 白雨型      | ∎8967456 | 王国强<br>迪迪哥企用车体验                               | 重程补结        |            |          | D       | 2022-07-21 15:25:45 |
| 用车费用记录                                       | 自用型      | BUXC686  | 幕全用年产品小二-王亚献<br>油油最空用年体验                      | 里穆补贴        | 4          | -        | 0       | 2022-07-21 11:39:08 |
| 车务费用记录                                       | 2.00k    | #D12344  | 於要                                            | 10/20/10.02 | -          |          |         | 9022-02-91 09-95-91 |
| 私车补贴记录                                       | . 60 M X | Entroy   | 发现,研发1图队,研发部,研发1                              | 321317.60   |            |          | ă.      |                     |
| □ \$\$119析                                   | 8/80     | BOSSSS   | 於曹<br>油油是全用车体动研发1银下级,研<br>发1组,研发1 医队,研发结,研发1部 | 里程补贴        | *.         | -        | 0       | 2022-07-20 16:26:20 |
| 《 基础设置 · · · · · · · · · · · · · · · · · · · | 共享型      | BQ08689  | 於香<br>油油餐企用年体验,用发1组下级,即<br>发1组,研发1,图队,研发机研发1部 | 重程补贴        | -          | æ        | Ŏ.      | 2022-07-20 18:04:14 |
| 只 易企商城                                       |          |          |                                               |             |            |          |         |                     |
|                                              |          |          |                                               |             |            |          |         |                     |
|                                              |          |          |                                               |             |            |          |         |                     |

易企用平

易企用当

# 车辆使用记录

管理员可查看所有车辆用车单使用记录,支持数据导出。

### 易企用车

# 二、功能展示

| <b>③</b> 易企用车 |   | Ξ                  |         |          |             |      | 专大祭親示 (1) 勝尖)                                 | 688,258 0 0 0 0  | 🥐 易企用年产品小二-王亚氨 |  |  |
|---------------|---|--------------------|---------|----------|-------------|------|-----------------------------------------------|------------------|----------------|--|--|
| 高 我的任务        | 8 | 车辆使用记录             |         |          |             |      |                                               |                  |                |  |  |
| <b>同 非班管理</b> | × | 用车单号 遗憾入           |         | 车辆分组     | 全部分组        |      |                                               |                  |                |  |  |
| ◎ 车辆监管        | × | 用车时间 ③ 开植时间        | - Same  | L        |             |      |                                               |                  |                |  |  |
| 🖻 车务管理        | Ξ |                    |         |          |             |      |                                               |                  |                |  |  |
| 资用管理          |   | 用车单号               | 车辆分组    | 车跳号码     | 用车人/部门      | 车辆用途 | 用车时间                                          | 用车地址             | ieft:          |  |  |
| 💷 统计分析        |   | CV2022072210040974 | 新会分組    | 新私打卡01   | 全营团/财务      | 詳读客户 | 2022-07-22 10:05:00 / 2022<br>-07-22 10:08:00 | -7-              | là svan        |  |  |
| ● 车辆使用记录      | 8 | CV2022072119041920 | 新会分相    | 新私打卡01   | 全雪莲/财务      | 彼导用车 | 2022-07-21 19:11:00 / 2022-<br>07-21 19:17:00 | -/-              | B. (MAN        |  |  |
| 车辆使用报表        |   | CV2022072014492467 | 限解制试    | 演HA5412  | 廣驛/違迪卷全用车体验 | 外出公事 | 2022-07-2114:21:00 / 2022<br>-07-2114:24:00   | 问题中心杭州2空间 / -    | D: 9248        |  |  |
| 部门用车记录        |   | CV202207211059114  | mayasid | 豊口444444 | 周期/迪迪易企用车件独 | 祥访客户 | 2022-07-21 11:00:00 / 2022<br>-07-21 11:01:00 | - / 升平器农贸市场内     | 2 ###          |  |  |
| 行车报表          |   | CV2022072110533565 | 同時期起    | 職D12345  | 民辉/进边易企用车件验 | 客户用车 | 2022-07-21 10:55:00 / 2022<br>-07-21 11:51:00 | - / 青島達迪网络科技有限公司 | E              |  |  |
| 停车报表          |   |                    |         |          |             |      |                                               |                  |                |  |  |
| 围栏报表          |   |                    |         |          |             |      |                                               |                  |                |  |  |
| 司机工作统计        | 8 |                    |         |          |             |      |                                               |                  |                |  |  |
| 可机评价统计        | 8 |                    |         |          |             |      |                                               |                  |                |  |  |
| 心 基础设置        | 9 | 共529条记录            |         |          |             |      | 5条/页                                          | 1 2 3 4          | 5 6 106 >      |  |  |

易企用车

# 车辆使用报表

## 一、功能说明

管理员可查看所有车辆的统计情况,可以选择时间范围,就可以查看到每辆车在此时间段的出车次数、 出车时长以及公里数。支持数据导出。

## 二、功能展示

|       | 🙆 易企用车         | Ξ         |         |          | [         | ● 大屏風示        | <ul> <li>① ② ● ■企用年产品小二-王宏厳</li> </ul> |
|-------|----------------|-----------|---------|----------|-----------|---------------|----------------------------------------|
| 汤)    | 🛱 我的任务         | 车辆使用报表    |         |          |           |               |                                        |
|       | <b>同神班管理</b> · | 车辆分组 全部分组 |         | 车排号 全部   |           | √ 用年时间 ③ 开始时间 | - HERIDINI                             |
|       | ② 车辆监管 🚽       |           |         |          |           |               |                                        |
|       | 🖹 车务管理         |           |         |          |           |               | 日春田                                    |
|       | 西 费用管理     一   | 车辆分组      | 车腺号码    | 出车次数 (次) | 出车时长 (小时) | 設備要理 (公里)     | 績接重務 (公里)                              |
|       | 皖计分析           | 阳辉港试      | 原HA5412 | 2        | 0.48      | 未標定设备         | 2666.00                                |
|       |                | 原辉测试      | BR4H784 | 7        | 21.4      | 未绑定设备         | 445.00                                 |
|       | 车镇使用记录         | 123456    | ≅6F0421 | 1        | 0.17      | 未哪定设备         | 0                                      |
|       | - 车辆使用报表       | 植林分公司     | 魯R44521 | 3        | 23.98     | 未摒定设备         | 0                                      |
| a.(   | 部门用车记录         | 分相期间(0121 | 亚HM8321 | 4        | 39.03     | 未解定设备         | 0                                      |
| ~ · · | 部门用车报表         |           |         |          |           |               |                                        |
|       | 行车报表           |           |         |          |           |               |                                        |
|       | 停车报表           |           |         |          |           |               |                                        |
|       | 围栏报表           |           |         |          |           |               |                                        |
|       | 司机工作统计         |           |         |          |           |               |                                        |
|       | 司机评价统计         |           |         |          |           |               |                                        |
|       | 4、基础设置         | 共319条记录   |         |          |           | 1 2 3 4 5     | 6 64 > 5振/页                            |

易企用车

易企用马

# 部门用车记录

## 一、功能说明

管理员可查看所有部门用车使用记录,支持数据导出。

## 二、功能展示

| 🗿 易企用车           | =                  |                            |       |                  |      | ● 大詳細示 □ 188                               | armana O ()<br>ra ma | <b>***</b>     |  |  |
|------------------|--------------------|----------------------------|-------|------------------|------|--------------------------------------------|----------------------|----------------|--|--|
| 高 我的任务           | 部门用车记录             |                            |       |                  |      |                                            |                      |                |  |  |
| 昆相斑管理            | 用车单号 市车地号          |                            | 85(   | 18(1) 全部         |      |                                            | ○ 用年人 调验入用单人         |                |  |  |
| ② 车辆监管           | 用年时间 〇 开始时间        | <ul> <li>- 結末时间</li> </ul> |       |                  |      |                                            |                      | .0. <b>#</b> # |  |  |
| ■ 车务管理 -         |                    |                            |       |                  |      |                                            |                      |                |  |  |
| 🖾 费用管理           | 用车单号               | 用车部门                       | 用车人   | 分组&车辆            | 车辅用途 | 用车时间                                       | 用车地址                 | 操作             |  |  |
| @ 统计分析           | CV2022072210040874 | 财务                         | 213   | 新会分唱<br>新私打卡01   | 拜试卷户 | 2022-07-22 10:05:00<br>2022-07-22 10:06:00 | <u>a</u>             | 12 SP4W        |  |  |
| 车辆使用记录           | CV2022072118041920 | 财务                         | 金雪液   | 新会分组<br>新私打卡01   | 领导用车 | 2022-07-21 19:11:00<br>2022-07-21 19:17:00 |                      | B.###          |  |  |
| 车辆使用报表           | EV2022872014492467 | 进进易企用车体验                   | ART.  | 周程测试<br>第HA5412  | 外出公事 | 2022-07-21 14:21:00<br>2022-07-21 14:24:00 | 阿里中心杭州2空间            | E2 5998        |  |  |
| 部门用车记录<br>部门用车记录 | CV202207211059114  | 迪迪易企用车体验                   | 16(N) | 周辉测试<br>播DA44KA  | 释诂善户 | 2022-07-21 11:00:00<br>2022-07-21 11:01:00 | - 开羽路衣服用场内           | B. ##          |  |  |
| 行车报表             | CV2022072110633586 | 波迪易企用手作检                   | 10.95 | 周辉浙江<br>朝(012346 | 客户用车 | 2022-07-21 10:55:60<br>2022-07-21 11:51:00 | 青岛随油网络科技有限公司         | B 1918         |  |  |
| 停车报表             |                    |                            |       |                  |      |                                            |                      |                |  |  |
| 医栏状衣             |                    |                            |       |                  |      |                                            |                      |                |  |  |
| 司机工作统计           |                    |                            |       |                  |      |                                            |                      |                |  |  |
| 司机评价统计           |                    |                            |       |                  |      |                                            |                      |                |  |  |
| ව <b>සාකාල ස</b> |                    |                            |       |                  |      | 5条/而                                       | 2 2 3 4              | 5 6 106        |  |  |

易企用车

易企用车

易企用车

易企用马

部门用车报表

### 一、功能说明

管理员可查看所有部门的人员用车统计,可以选择时间范围,就可以查看到每个人在此时间段的出车次数、出车时长以及公里数。支持数据导出。

## 二、功能展示

|       | 🞯 易企用车                               | IJ      |         |        |        |         |          | ■ 大算服示 |               | ] I   | Q ## | @<br>#10 | - 易企用车产品小二-王立 <b>殿</b> |
|-------|--------------------------------------|---------|---------|--------|--------|---------|----------|--------|---------------|-------|------|----------|------------------------|
|       | 四 我的任务                               | 部门用车报表  |         |        |        |         |          |        |               |       |      |          |                        |
| 易     | □□□□□□□□□□□□□□□□□□□□□□□□□□□□□□□□□□□□ | 车辆分组 全部 | 分组      |        | 车牌号 全部 |         |          | 一用车时间  | [ 0         # | BAD B | 5    | 52.11    | IN FI                  |
|       | ◎ 车辆监管 -                             |         |         |        |        |         |          |        |               |       |      | [        | 0 節節                   |
|       | □ 年务管理                               |         |         |        |        |         |          |        |               |       |      |          | 0.8M                   |
|       | 臺 费用管理                               | ,       | 用年間门    | 用车人    |        | 用车次数(次) | 用车时长(小时) |        | 设备重程 (公重)     |       |      | 填接里      | · 探(公里)                |
|       | 🕼 统计分析                               | 32      | 2768880 | 9295   |        | т       | 3.05     |        | ٥             |       |      |          | 1.00                   |
|       |                                      |         | ##      | 护香     |        | в       | 0.15     |        | 未期定设备         |       |      |          | 16.00                  |
|       | 车辆使用记录                               |         | 严品      | 程时周    |        | 4       | 2.47     |        | 未绑定设备         |       |      |          | 10.00                  |
|       | 年朝使用探表                               |         | 安潮试     | 安明     |        | 8       | 92.58    |        | 未期定设备         |       |      | e        | 58,67                  |
|       | 部门用车记录                               | 64      | 設1面队    | 20484U |        | Б       | 28.80    |        | 未绑定设备         |       |      |          | 121.10                 |
|       | • 部门用车报表                             |         |         |        |        |         |          |        |               |       |      |          |                        |
|       | 行车报表                                 |         |         |        |        |         |          |        |               |       |      |          |                        |
| =1    | 停车报表                                 |         |         |        |        |         |          |        |               |       |      |          |                        |
| 772 3 | 围栏报表                                 |         |         |        |        |         |          |        |               |       |      |          |                        |
|       | 同机工作统计                               |         |         |        |        |         |          |        |               |       |      |          |                        |
|       | 司机评价统计                               |         |         |        |        |         |          |        |               |       |      |          |                        |
|       | 心 基础设置                               | 共57条记录  |         |        |        |         |          |        | 1 2 3         | 4 5   | 6    | 12       | 5                      |

易企用车

# 行车报表

## 一、功能说明

- 行车报表统计,主要统计行车所有的行车信息,包含累计油耗,行驶里程等,行车报表统计公车和私车车辆数据,且为已安装设备的车辆。统计时间统计昨日之前数据。
  - 点击行车明细可查看当前车辆对应时间内所有的轨迹记录,轨迹明细支持导出。点击对应的轨迹明 细可查看轨迹回放。

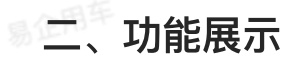

| ⑤ 易企用车             | Ξ                 |                          |       |          |          | <b>●</b> 大麻 | 17 Ó NFRENSK | -0 0 🕑 ¥3<br>*E +E |
|--------------------|-------------------|--------------------------|-------|----------|----------|-------------|--------------|--------------------|
| 高我的任务              | 行车报表              |                          |       |          |          |             |              |                    |
| 园 <sub>用明管理</sub>  | 车请分组 全部分组         |                          | ~ 左脚  | t 235    |          | ○ 车辆关型 公司   | 5            |                    |
| ② 车铺监管             | 选择时间 ③ 2022-07-01 | 00:00:00 - 2022-07-21 23 | 59:59 |          |          |             |              |                    |
| 🗎 4% ER            |                   |                          |       |          |          |             |              |                    |
| 🙆 费用管理             | 车牌                | 分組                       | 车主/司机 | 行题时长(小时) | 累计油鞋 (升) | 行動里程(公里)    | 最大连度(公里/小时)  | 平均睡度(公里/小厨)        |
|                    | 8644001           | 新世分组                     | 全雪莲   | 1.94     | 0        | 205.4       | 10           | 105.68             |
|                    | 赘年001             | 新会会相                     |       | 1.26     | 0        | 15.9        | -10          | 12.62              |
| 车辆使用记录             | 16657.8HH         | 张春云崩试的細                  | 刘明红   | 1.68     | 0        | 152.8       | 10           | 79.05              |
| 车辆使用报表             | 安公车62101          | t <del>est</del> group   |       | 0.29     | 0        | 4.2         | 10           | 14.48              |
| 翻门用车记录             | 1.08555           | 张素云带试的细                  | 田田志   | 2.10     | 0.       | 169.8       | 10           | 80.86              |
|                    |                   |                          |       |          |          |             |              |                    |
| <b>B</b> # 311+000 |                   |                          |       |          |          |             |              |                    |
| (= /T4/8/8         |                   |                          |       |          |          |             |              |                    |
| 停车报表               |                   |                          |       |          |          |             |              |                    |
| 田住和市               |                   |                          |       |          |          |             |              |                    |
|                    |                   |                          |       |          |          |             |              |                    |

停车报表

## 一、功能说明

- 停车报表主要统计车辆的停车次数和停车时长,只统计公车。
- 点击停车明细可查看当前车辆对应时间内所有的停车明细记录。

| 🗿 易企用车                                                                | I              |          |        |       | Ĺ                           |                              | ମି 🕐 🕢 🗱 🛱 🖓       |
|-----------------------------------------------------------------------|----------------|----------|--------|-------|-----------------------------|------------------------------|--------------------|
| 高我的任务 ~                                                               | 停车报表           |          |        |       |                             |                              |                    |
| ■ ##言理 · · · · · · · · · · · · · · · · · · ·                          | 车辆分组           | 全部分组     |        | 车牌 全部 | <ul> <li>Mizeria</li> </ul> | J © 2022-05-01 00:00:00 - 24 | 022-05-31 23:59:59 |
| ◎ 车辆监管                                                                |                |          |        |       |                             |                              | 3 22 0 89          |
| ● 车务管理 💡                                                              |                |          |        |       |                             |                              | 日東出                |
| ▲ 表用管理 · ·                                                            |                | 车縄       | 分組     | Ĩ     | 明. 停车时长(                    | 小时)                          | 停车次数               |
| 🛄 统计分析                                                                |                | C120阑阳5用 | 利德制成分组 |       | - 17,2                      | 6                            | 8                  |
|                                                                       |                | 前A102090 | 默认分组   |       | - 10.8                      | a .                          | 3                  |
| 车時後時期本<br>部门用车记录<br>部门用车抵表<br>行车报来<br>「体 <b>止服表</b><br>間和成表<br>司用工作始計 |                |          |        |       |                             |                              |                    |
| 司机评价统计                                                                | #24:23         |          |        |       |                             | 55                           | NU - C 1 )         |
| ol, 基础设置                                                              | Contract Aller |          |        |       |                             | Line 39                      | VConsole<br>副后当任务  |

易企用车

易企用马

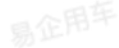

# 围栏报表

## 一、功能介绍

围栏报表以统计车辆在每个围栏内的告警情况,只统计公车。点击查看明细可查看所有的明细围栏 报警明细记录。

二、功能展示

| ĺ    | 🜀 易企用车                               | Ē                  |                  |          |    |                             |                | ● 大田東示         | - 0<br>96 88               | ● 最全用车产品小二-王亚旗                        |  |  |  |
|------|--------------------------------------|--------------------|------------------|----------|----|-----------------------------|----------------|----------------|----------------------------|---------------------------------------|--|--|--|
|      | <b>◎我的任务</b>                         | 围栏报表               |                  |          |    |                             |                |                |                            |                                       |  |  |  |
|      | 國 排班管理                               | 车辆分组 全部分组          |                  | √ 车蒜 全部  |    |                             | 部围栏            |                |                            | 0.00                                  |  |  |  |
|      | ⑦ 车辆监管 ○                             |                    |                  |          |    |                             |                |                |                            | in the second                         |  |  |  |
|      | 🗈 车务管理 👘                             | 车键                 | 分組               | 围栏名称     | 状态 | 创建时间                        | 生效时间           | 建入区域告管次数       | 驶出区域告管次数                   | 80                                    |  |  |  |
| 易    | ▲ 费用管理 ·                             | LL8555             | 能素云源试分组          | 國相關化一物政  | 生政 | 2022-07-06 16:37:40         | Ŧ              | 10             | 10                         | <b>26</b> 4330                        |  |  |  |
|      |                                      | ■C222CC            | 沙香港店5分组          | 10112    | 生取 | 2022-05-06 14:28:52         | ×              | 4              | 3                          | 重量明细                                  |  |  |  |
|      |                                      | @uceaaa            | 桂林分公司            | 围栏测试一句动  | 生双 | 2022-07-06 16:37:40         | π              | 3              | ť                          | · · · · · · · · · · · · · · · · · · · |  |  |  |
|      | 车装使用记录                               | Buccess            | 桂林分级司            | 测试图积-zsy | 生效 | 2022-06-30 16:04:28         | ×              | 2              | t)                         | 直看明細                                  |  |  |  |
|      | 车辆使用报表                               | <b>昭</b> A12345    | 张家云周阔分组          | 國相同國民一部政 | 生成 | 2022-07-06 16:37:40         | 2              | 1              | ŧ,                         | 查看明細                                  |  |  |  |
|      | 部门用车记录                               |                    |                  |          |    |                             |                |                |                            |                                       |  |  |  |
|      | 部门用车报表                               |                    |                  |          |    |                             |                |                |                            |                                       |  |  |  |
|      | 行车报表                                 |                    |                  |          |    |                             |                |                |                            |                                       |  |  |  |
|      | 停车报表                                 |                    |                  |          |    |                             |                |                |                            |                                       |  |  |  |
|      | ■ ■栏报表                               |                    |                  |          |    |                             |                |                |                            |                                       |  |  |  |
| -    | 司机工作统计                               |                    |                  |          |    |                             |                |                |                            |                                       |  |  |  |
| 2003 | 司机评价统计                               |                    |                  |          |    |                             |                |                |                            |                                       |  |  |  |
|      | 《 基础设置                               | 共6条记录 5条/页 - く 1 > |                  |          |    |                             |                |                |                            |                                       |  |  |  |
| Ì    | <b>③</b> 易企用车                        |                    |                  |          |    |                             |                |                |                            |                                       |  |  |  |
|      |                                      |                    |                  |          |    |                             |                |                |                            |                                       |  |  |  |
|      | 🖾 我的任务                               | ● 200 国栏报表         |                  |          |    |                             |                |                |                            |                                       |  |  |  |
|      | □□□□□□□□□□□□□□□□□□□□□□□□□□□□□□□□□□□□ | BHE18.00           | MINISHE . THEN   |          |    |                             | 5.1975 11,0555 |                |                            |                                       |  |  |  |
|      | ◎ 车辆监管                               | 驶出围栏由整次数           | z 10             |          |    | · 建入用                       | E栏告報次数 10      |                |                            |                                       |  |  |  |
|      | 🖹 车务管理                               | 选择日期 11 7          | rienia - ieneria |          |    |                             |                |                |                            |                                       |  |  |  |
|      | 资 费用管理                               | 告謄明細               |                  |          |    |                             |                |                |                            | L1 (#11)                              |  |  |  |
| 易①   | 🖾 统计分析                               | 共20条               | ···              |          |    | 4-80-0-12                   |                |                | <b>*</b> =                 |                                       |  |  |  |
|      |                                      | _                  | 音楽突撃             |          |    | 自動利用<br>2022-07-14 10:09:04 |                | 发生缺入汉族告誓 地方 即道 | 14度<br>に省 香島市 市北区 合肥器 878/ | 8 图光山色小区 西南 149.米]                    |  |  |  |
|      | 牛綱肥用比果                               |                    | 驶出区域告售           |          |    | 2022-07-14 10:08:20         |                | 发生驶出区域告誓。地点    | 【山东省 青岛市 網山区 科苑纬           | 一路 青岛国际创新园 内】                         |  |  |  |
|      | 车辆使用掘获                               |                    | 驶入区域告册           |          |    | 2022-07-14 09:56:28         |                | 发生驶入区域告誓,地点【山的 | 东省 青島市 市北区 合肥路 678         | 号 阳光山色小区 西南 148米]                     |  |  |  |
|      | 部门用车记录                               |                    | 驶出区域告票           |          |    | 2022-07-14 09:55:44         |                | 发生驶出区域告誓,地点    | 【山东省 青岛市 崎山区 科苑纬           | 一路 青岛国际创新园 内】                         |  |  |  |
|      | 部门用车报表                               |                    | 迎入区域告誓           |          |    | 2022-07-13 15:49:30         |                | 发生肥入区域告誓,地点【山3 | 长省 青岛市 市北区 合肥器 6784        | 号 阳光山色小区 西南 148米]                     |  |  |  |
|      | 行车报表                                 |                    |                  |          |    |                             |                |                | 5条/页                       | 1 2 3 4 >                             |  |  |  |
|      | 带手拔表                                 |                    |                  |          |    |                             |                |                |                            |                                       |  |  |  |
|      | 團栏接表                                 |                    |                  |          |    |                             |                |                |                            |                                       |  |  |  |
|      | 司机工作统计                               |                    |                  |          |    |                             |                |                |                            |                                       |  |  |  |
|      |                                      |                    |                  |          |    |                             |                |                |                            |                                       |  |  |  |
| 63.4 | #URGE#BIRKET                         |                    |                  |          |    |                             |                |                |                            |                                       |  |  |  |

# 司机工作统计

## 一、功能介绍

管理员可以在司机工作统计中查看每一个公车司机在某个时间段中的出车次数、出车里程、出车时 长,支持导出Excel报表。

| —         | Th | 台七 | 屋 | — |
|-----------|----|----|---|---|
| <b></b> \ | シリ | 月比 | 茂 | い |

|    | 🗿 易企用车      |             |                                                                |         |          | 大賞請示        | <ul> <li>① ② ● ● 2 ○ 用 年产品小二-王文書</li> <li>※ 図 印 ○ ○ ○ ○ ○ ○ ○ ○ ○ ○ ○ ○ ○ ○ ○ ○ ○ ○</li></ul> |
|----|-------------|-------------|----------------------------------------------------------------|---------|----------|-------------|-----------------------------------------------------------------------------------------------|
|    | 訖 排班管理<br>· | 工作统计        |                                                                |         |          |             |                                                                                               |
|    | ② 车辅监管      | 车辆分组 全部分组   | 司机姓名                                                           | 请输入司机社会 | 时间       | 开轴时间 - 给你时间 | 5 重量<br>① 索助                                                                                  |
| 影的 | □ 车务管理      |             |                                                                |         |          |             | (comme)                                                                                       |
|    | 通费用管理       | 司机姓名        | 工作统计分组                                                         | 出东次数    | 出车时长(小时) | 人工上报审照教(公庫) | 设备上报单程数(公理)                                                                                   |
|    | □ m1+分析     | 内部 安時       | testgroup,分推测试0121,开发分组,默认分描                                   | 34      | 301.15   | 4102.2      | 286.75                                                                                        |
|    | 车辆使用记录      | 1986 Martin | tentgroup.test_虧地分组直程包含,分垣劃过01<br>21大虎進祥,分會開成分組金素云開成分進載<br>以分個 | 54      | 281      | 1707.28     | 596.81                                                                                        |
|    | 车槽使用报表      | 内部 管传点      | <b>那认</b> 分组                                                   | 6       | 15.30    |             | 102.58                                                                                        |
|    | 部门用车记录      | 小部 任建業      | 开发分组。默认分组                                                      | 4       | 7,85     | .20         | 13.22                                                                                         |
|    | 部门刑车报表      | 问题 周玉凤      | 明-黄粱,默认分坦                                                      | 2       | 4        |             |                                                                                               |
|    | 行车报表        |             |                                                                |         |          |             |                                                                                               |
|    | 停车报表        |             |                                                                |         |          |             |                                                                                               |
| aK | 围栏报表        |             |                                                                |         |          |             |                                                                                               |
| ~  | 3 司机工作统计    |             |                                                                |         |          |             |                                                                                               |
|    | 司机评价统计      |             |                                                                |         |          |             |                                                                                               |
|    | 《基础设置       |             |                                                                |         |          |             |                                                                                               |
|    | ⑥ 系统管理      | 共21条记录      |                                                                |         |          | 5条/页        | 1 2 3 4 5 )                                                                                   |

易企用车

易企用车

司机评价统计

### 一、功能介绍

用车人可以在用车结束后对本次驾驶的司机进行评价,用车流程结束用车人可以填写评价。超过3 天未评价司机将默认5星好评。司机评价统计所有司机的评价记录,支持excel导出。

二、功能展示

|                            | 评价管理 |      |         |      |      |      |      |                  |         |       |     |      |
|----------------------------|------|------|---------|------|------|------|------|------------------|---------|-------|-----|------|
| ○ 车辆监管                     | 车辆分组 | 全部分组 |         | 司机姓名 | 地机线名 |      | 评价等级 | 全部评价             |         |       | 3 1 |      |
| □车务管理                      |      |      |         |      |      |      |      |                  |         |       |     |      |
| 臺 费用管理                     |      |      |         |      |      |      |      |                  |         |       |     |      |
|                            |      | 司机姓名 | 车辆分组    |      | 评价星级 | 评价人  |      | 评价时间             | 乘坐车辆    | 评价内容  |     | 操作   |
| <u>⊫</u> n at 173 ¶n -     |      | 程料準  | 继重云湖成分组 |      | 5種:  | 系统评价 |      | 2022-07-22 00:00 | 豊き55583 |       |     | 用车计模 |
| 车辆使用记录                     |      | 程用曲  | 孫素云測试分组 |      | 48   | 张表云  |      | 2022-07-19 19:15 | 麗A12348 | 職使行价的 | i i | 用牛洋橋 |
| 车辆使用报表                     |      | 業務支  | 保意云期区分结 |      | 5篇   | 系统印绘 |      | 2022-07-19 00:00 | LUB555  |       |     | 用车连续 |
| 部门用车记录                     |      | 李明月  | 继承云测试分组 |      | 5種   | 系统评价 |      | 2022-07-18 12:00 | ₿GJ5252 |       |     | 用车涂情 |
| 部门用车报表                     |      | 282  | 集累云测试分组 |      | 588  | 系统评价 |      | 2022-07-18 12:00 | LU8855  |       |     | 用车注情 |
| 行车报表                       |      |      |         |      |      |      |      |                  |         |       |     |      |
| 伊车报表                       |      |      |         |      |      |      |      |                  |         |       |     |      |
| 围栏报表                       |      |      |         |      |      |      |      |                  |         |       |     |      |
| 电机工作统计                     |      |      |         |      |      |      |      |                  |         |       |     |      |
| <ul> <li>司机评价统计</li> </ul> |      |      |         |      |      |      |      |                  |         |       |     |      |
| ) 303940 W -               |      |      |         |      |      |      |      |                  |         |       |     |      |

易企用车

易企用"

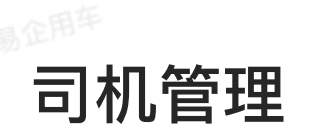

## 一、功能说明

在【基础设置】中【司机管理】,可以维护司机信息,可添加内部司机和外部司机,并且可以上传 驾驶员驾驶证信,设置司机的分组信息,便于企业管理司机信息。

二、功能展示

| 🗿 易企用车       | E            |                                    | ───────────────────────────────────── |                     | ● ●金用年产品小二-王亚典             |
|--------------|--------------|------------------------------------|---------------------------------------|---------------------|----------------------------|
| 高 报的任务       | 司机管理         |                                    |                                       |                     |                            |
| <b>能相關權理</b> | 所属分组 全部分组 姓名 | 请输入司机改名                            |                                       |                     | 0 <b>6</b> 1 0 <b>9</b> 10 |
| ② 车辆监管 🚽     |              |                                    |                                       |                     | + mittattett.              |
| 🖻 车务管理       | 姓名           | 所關分組                               | 踢驶证上传                                 | 源加时间                | 操作                         |
| 合 费用管理       | 大部 安靖        | testgroup,会爱莲有用                    | 已上版                                   | 2022-06-23 16:45:51 | ◎ 編辑 ④ 翻除                  |
| 💷 統计分析       | 内部 計畫        | 123466.大規則這勿試                      | 已上現                                   | 2022-06-23 1108/09  | 2 MA O WH                  |
| 心、基础设置       | 內國 张素克       | 發素武器這分經歷以分趨                        | 未上博                                   | 2022=06=53 09:33.55 | es initia 💿 Attili         |
|              | Paul RUSK    | 125456, #yfTest,分组5,开发分组,测试测测,测试测分 | 已上传                                   | 2022-05-10 17:00.05 | a with $\odot$ Tills       |
| 公车管理         | 关键 建双曲       | 分组定控约改赢认分组                         | 朱上得                                   | 2022-05-10 16:59:20 | 18 <b>18 11 ()</b> 811     |
| 私车管理         |              |                                    |                                       |                     |                            |
| 公司常用地址       |              |                                    |                                       |                     |                            |
| 分担管理         |              |                                    |                                       |                     |                            |
| 司机管理         |              |                                    |                                       |                     |                            |
| 串批设置         |              |                                    |                                       |                     |                            |
| 高级设置         |              |                                    |                                       |                     |                            |
| 表单模板         |              |                                    |                                       |                     |                            |
| ③ 系统管理       | 共23条记录       |                                    |                                       | 5条/页 - 1            | 2 3 4 5 >                  |

易企用车

| 🗿 易企用车   | U.     |                     |                   |            | ■ 大麻服示 | (_)<br>⇒ NR 12888200 = 0,0 | 1 1 1 1 1 1 1 1 1 1 1 1 1 1 1 1 1 1 1 |
|----------|--------|---------------------|-------------------|------------|--------|----------------------------|---------------------------------------|
| 🗇 我的任务   | 新建司机   |                     |                   |            |        |                            | 35.00                                 |
| 記 排班管理   | * E141 | <b>建花建切</b> 机       | * 1242-0-00       | WU-CHE III |        |                            |                                       |
| ◎ 车辅监管 - | * 司机类型 | 内部                  |                   | UN UN VI   |        |                            |                                       |
| 🗎 车务管理   | 初锁证日期  | - 田 · 御送辞日期         | 驾服有效期             | 10. 地边持日期  |        |                            |                                       |
| 🗟 费用管理   | 35.01  | BOCH .              |                   |            |        |                            |                                       |
| 🔤 統计分析   | 上传驾驶证  |                     |                   |            |        |                            |                                       |
| ペ、基础设置   |        | 驾驶证正页               |                   |            |        |                            |                                       |
| 公车管理     |        |                     |                   |            |        |                            |                                       |
| 私车管理     |        |                     |                   |            |        |                            |                                       |
| 公司常用地址   |        | 驾驶证则页               |                   |            |        |                            |                                       |
| 分出管理     |        |                     |                   |            |        |                            |                                       |
| 可机管理     |        | 1.驾驶证姓名参须同司机线名一致、请保 | 王正照片字迹清晰。         |            |        |                            |                                       |
| 甲拉设置     |        | 2.上传驾驶证信息仅作为驾驶人信息留行 | 9,相关信息不会用作其他任何场景。 |            |        |                            |                                       |
| 表单模板     |        |                     |                   |            |        |                            |                                       |
| ④ 系統管理   |        |                     |                   |            |        |                            |                                       |

# 公司常用地址

## 一、功能介绍

管理员可以设置地点作为公司用车的常用地点,并且可自定义地点名称,所有员工在申请用车时都可以直接选择管理员设置的常用地点。方便企业员工在用车过程中快速添加目的地,减少填写时间。

二、功能展示

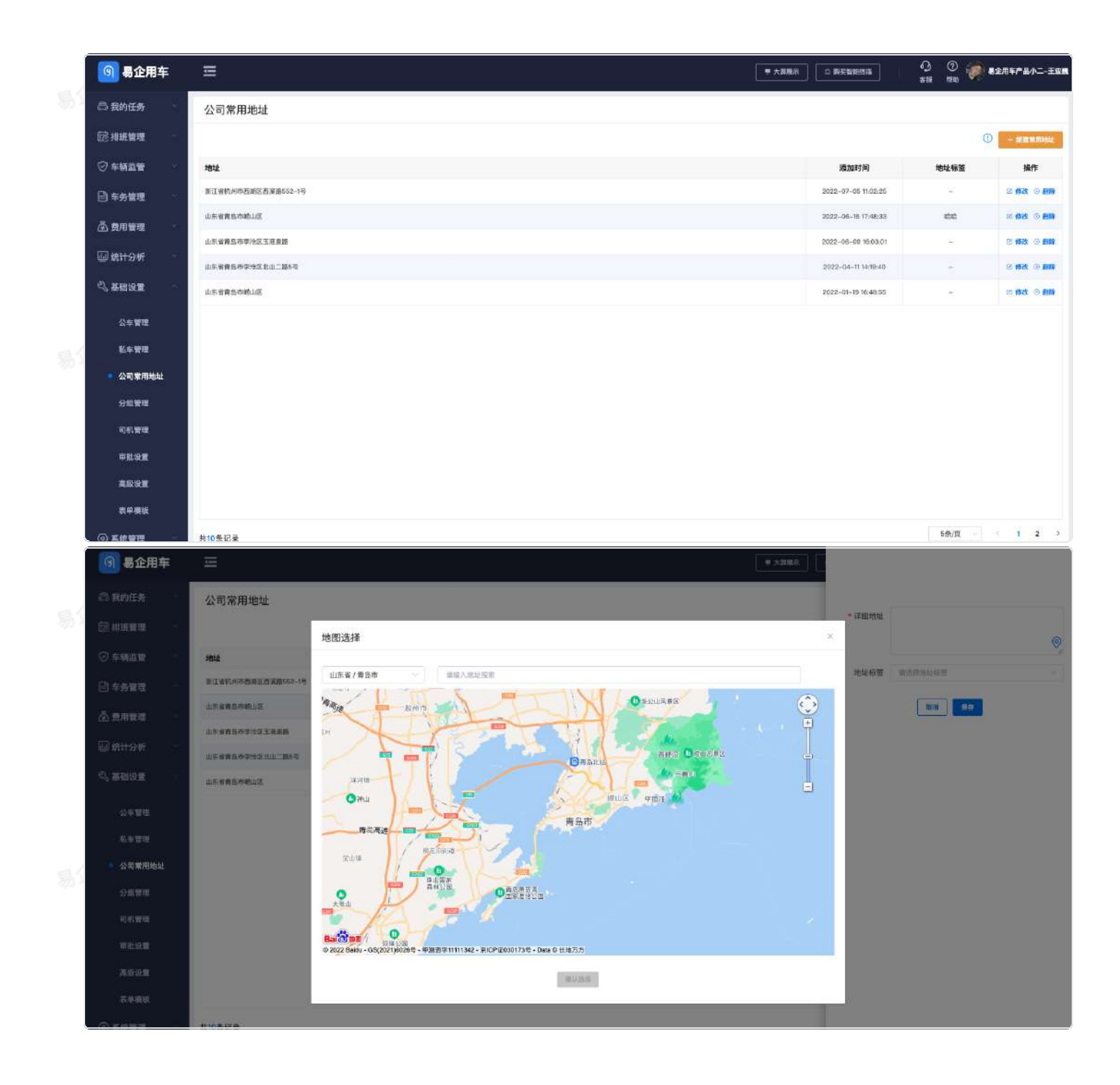

易企用车

# 高级设置

### 一、功能介绍

管理员可针对用车申请特殊处理处理的设置。

#### 1.异常处理设置

针对用车申请时,当发起申请后,对应的审批人离职时,将转交给指定人员处理或者自动同意。

#### 2.自动取消用车

当用车单处于"待用车"状态,如果长时间没有出车,系统将自动取消用车单。时间可自定义。

#### 3.撤销权限

可设置权限,在出车登记前允许撤销或者,不允许撤销。

#### 4.用车权限

设置当前如果存在未结束的用车申请时,是否可以再次发起用车申请,公车申请和私车申请可分开 独立设置。

#### 5.抄送私车车主审批

在私车用车申请审批完后,确认是否需要抄送给车主进行审批,如果审批节点包含车主则不会再次 审批。

#### 6.车辆司机绑定

申请用车或者调度派车时,如果司机和车辆时强绑定关系,那么在选择车辆后则不允许变更司机。

### 7.时间校验

当时间校验开启时,同一辆车相同时间端内不能重复提交申请单。

易企用车

### 8.打卡位置校验

当打卡校验位置开启时,必须在打卡范围内进行打卡。

## 二、功能展示

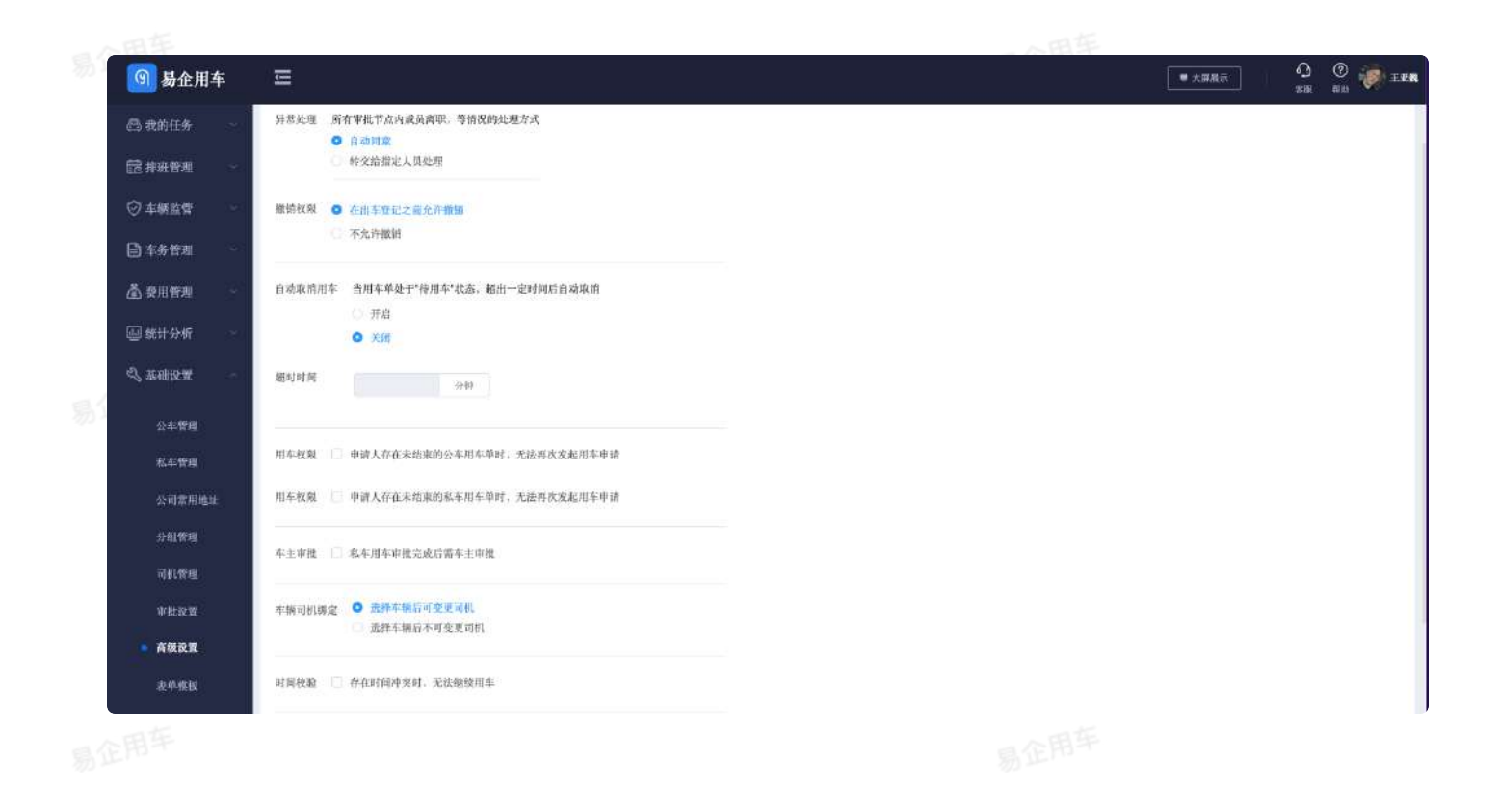

#### 0 0 🐖 E ■ 大屏扇系

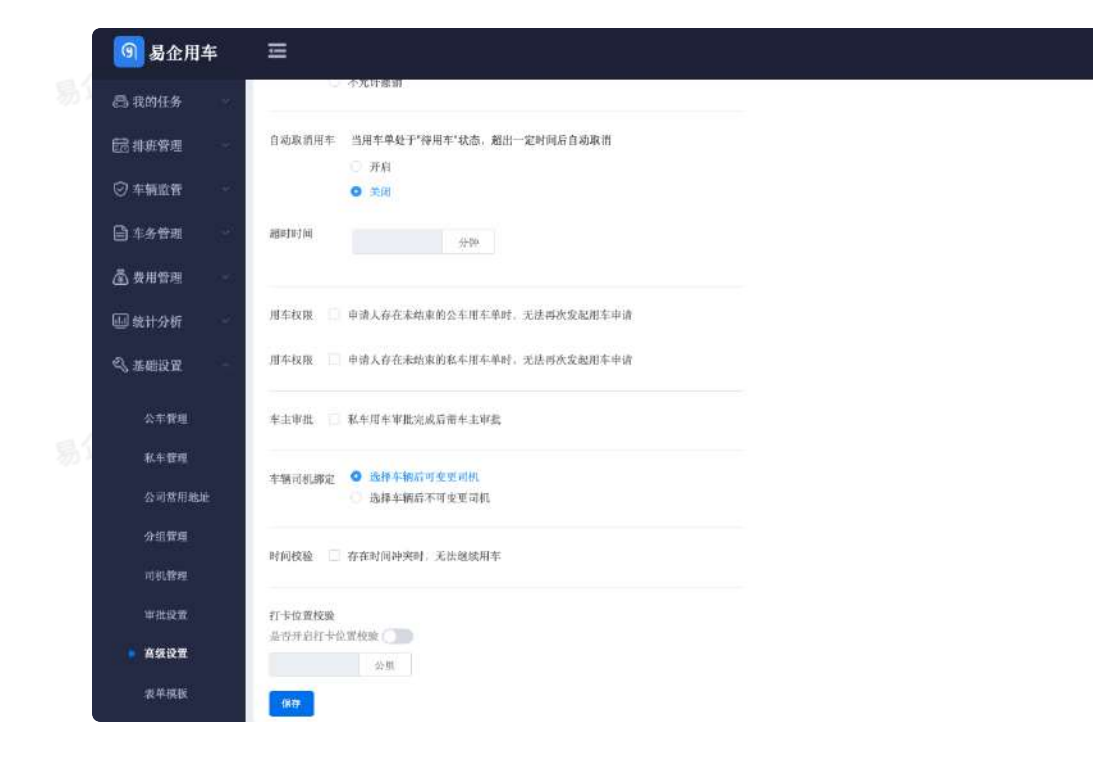

135

表单模板

### 一、功能介绍

管理员可在表单模板功能中,自定位公车,私车,用车登记,快速派车的字段设置,在申请表单页面中 可添加自定义字段,调整灵活。

二、功能展示

|    | 🗿 易企用车   |                                             | 6.<br># | ) ⑦ 🧽 最全用年产品小二-王亚族<br><sup>133</sup> <sup>133</sup> <sup>133</sup> |
|----|----------|---------------------------------------------|---------|--------------------------------------------------------------------|
| 易江 | 我的任务     | 表单模板                                        |         | 波回                                                                 |
|    | 前期展出     |                                             |         | ر المصلي ا                                                         |
|    | ◎ 车辅监管   |                                             | ĭ       | 济设设营业准定度 去没有。                                                      |
|    | 🖹 车务管理   | 田子学編     開定义学校     獨変返年 田主部() → 豊香島玉 → 豊香必須 |         |                                                                    |
|    | 🛆 费用管理   | 出车登记 车辆用途 國 是资品示 國 是资息示 新聞                  |         |                                                                    |
|    | 🗐 统计分析   | 回车上报<br>开始时间 × 是雪显示 × 是雪必可                  |         |                                                                    |
|    | ◇ 基础设置 ・ | 结束时间 ✓ 總酒量示 ✓ 總酒量示 ✓ 總酒必導                   |         |                                                                    |
|    | 公车管理     | 使用车辆 🖌 是否显示 💉 题面必味                          |         |                                                                    |
| _  | 私车管理     | 電磁方式 😒 局面部系 😒 局面必要 自我                       |         |                                                                    |
| 易议 | 公司常用地址   | 雑社人 🕑 局否显示 😥 局否必须                           |         |                                                                    |
|    | 分组管理     | 内對東年入 🛂 員習豐东 🗌 最否必領                         |         |                                                                    |
|    | 司机管理     | 外继承年人 🛂 量合显示 🔄 最合必領                         |         |                                                                    |
|    | 岸赴设置     | 里程模式 🛂 員香屋示 📃 局否必须                          |         |                                                                    |
|    | 高级设置     | 出年地址 🖬 異商品示 🗌 最否必确                          |         |                                                                    |
|    | · 表单模板   | 目的地 👩 局資量示 📋 局否必须                           |         |                                                                    |
|    | ③ 系统管理   | 回车地址 📓 過資量系 🗌 最否必须                          |         |                                                                    |
|    |          |                                             |         |                                                                    |

# 三、定义字段设置

易企用牛

在各个流程的申请模块中,拖至页面最下方的自定义字段,进行添加设置。可设置为字段类型为下 拉选择,输入或者多选,当设置为下拉选择时可在oa审批流程中设作为审批条件。

| 自定义字段              |            |    | ×  |
|--------------------|------------|----|----|
| * 字段名称(限制10个       | 〉汉字)       |    |    |
| *请选择字段类型<br>○ 下拉选择 | 输入 〇 多选    |    |    |
| 字段说明(描述字段工         | 功能,限制30个字) |    |    |
|                    |            | 取消 | 确定 |

|            | ① 基础设置                   | ② 表单设计 | ③ 流程        | 条件2 🖉  |               | 优先级2~   | ]0  |
|------------|--------------------------|--------|-------------|--------|---------------|---------|-----|
|            |                          |        |             | 发起人    | 请选择具体人员/角色/部门 |         | Ū   |
|            |                          | 发起人    | _           | 下拉必填   | 属于 > 请选择      |         | Û   |
| 81         |                          | 迪迪易企用车 | 本验<br>      | 下拉非必填  | 属于 > 请选择      |         | Ū   |
|            |                          | Œ      | 节点          | + 添加条件 | 还有2个可用条件      | ③ 如何添加更 | 多条件 |
|            |                          | •      | 条件          |        |               |         |     |
|            | 条件1                      | 优先级1   | <b>条</b>    |        |               |         |     |
|            | 请设置条件                    | 0      | <b>`</b> ii |        |               |         |     |
| <b>8</b> 1 | <ul> <li>① 节点</li> </ul> | i)     |             |        |               |         |     |
|            | ▲ 审批人                    |        |             |        |               |         |     |
|            | 张素云                      | >      |             |        |               |         |     |
|            | (D #4                    | 2      |             |        |               |         |     |

# 常见问题Q&A

#### Q:易企用车是否收费?

A:易企用车面向钉钉全部企业用户,应用相关申请管理及后续将更新的车辆运维、财务管理等功能全部 免费,仅基于智能设备的相关车辆监控、行车轨迹、车辆预警等功能需要购买智能设备方可使用。

#### Q:易企用车哪些行业或哪些企业可以使用

A:只要贵司存在管理内部车辆或车队的需求,都可以使用易企用车,快速提高贵司的管理水平及用车效率。

#### Q:易企用车是否存在管理车辆的限制

A:无论企业内部拥有多少车辆,都可以高效、便捷使用易企用车。

#### Q:易企用车是否限制企业内部用户使用数量

A:只要开通易企用车,企业内部员工均允许使用易企用车,无人员数量限制。

#### Q:常见车辆OBD接口在什么位置

A:车辆OBD接口一般位于仪表盘下方、油门踏板上方,或在左侧A柱旁的保险丝盒内及换挡附近位置, 具体位置参考下图。

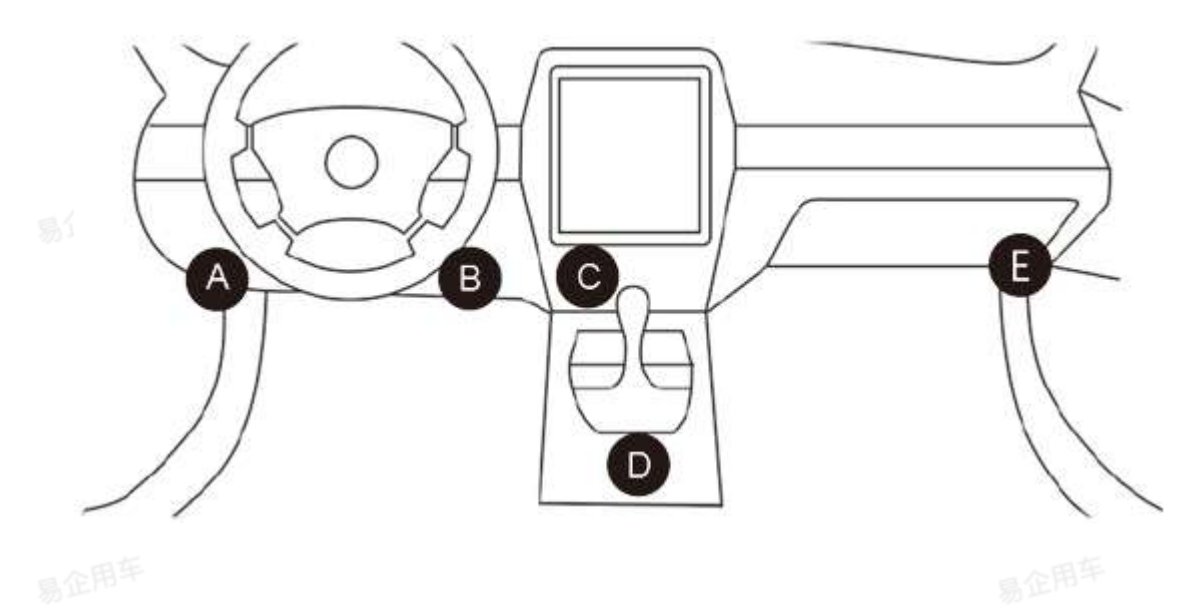

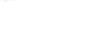

```
易企用车
```

- A-通用、大众、奥迪、宝马、奔驰、本田、丰田、三菱、雷诺、欧宝、福特、路虎、日产、现代、 大宇、奇瑞、菲亚特、悦达起亚、北汽福田、吉利美日、长安铃木、比亚迪、雪铁龙、马自达、哈 飞、中华、昌河、金杯、长城、东风、江淮瑞风等品牌大部分车型
- B-本田、进口雷克萨斯、大众途安的部分少量车型
- C-欧宝、大众、长安之星、东风雪铁龙、东风标致等少量车型
- D-欧宝、大众、奥迪、东风雪铁龙等少量车型
  - E-本田、厦门金龙、德福尔、哈飞等少量车型

#### Q:易企用车盒子怎么绑定激活

A:绑定操作步骤如下:

1. 开通钉钉易企用车应用并在PC端打开应用;

|   |                    |                           |          |          |                 |         |                 | - 0 ×     |
|---|--------------------|---------------------------|----------|----------|-----------------|---------|-----------------|-----------|
|   |                    | < > ( 0 D                 |          | <        |                 | 🕑 待办事 🤗 | 3 应用中心          | @ 独立窗口    |
|   | •                  | 1 OAI作台                   | 最企用车 ×   | 100      |                 |         |                 |           |
|   |                    |                           | -        |          |                 |         |                 | Î         |
|   | 文档                 |                           | 其他应用     |          |                 |         |                 |           |
|   | <b>第</b><br>工作     | $\mathbf{X}_{\mathbf{r}}$ | 🙆 钉盘     | 🜆 电话会议   | 智能报表            |         |                 |           |
| 易 | <b>O</b><br>Leiner | $\mathbf{X}$              | 阿里商旅     | 1        | 智能会议室           |         |                 |           |
|   |                    | $\backslash$              | <b>学</b> | 0        | 智能工作助理          |         |                 |           |
|   | 1                  |                           | \$       | <b>8</b> | () 微会务          |         |                 |           |
|   | 2<br>9             |                           | 1 智能填表   | 6        | <b>()</b> 智能云客服 |         |                 |           |
|   | e<br>D             |                           | ③ 易企用车   | 一 添加精品应用 |                 |         |                 |           |
| 易 | ి                  |                           |          |          |                 |         | -               |           |
|   | 1000 - E.C.        |                           |          |          |                 |         | <b>Э</b> ф °, 🙂 | 2 🕮 💩 🕇 👪 |

2. 在右侧菜单中选择【系统管理】>【车辆设置】,添加车辆信息,在添加车辆画面中点击【绑定终端】按钮,输入终端编号;如车辆信息已存在,可以点击车辆列表右侧的【绑定终端】按钮添加设备;

| 9 易企用          | 年 | DERHERE  |      |        |                                                                                                    |        |        |   |               | <b>2</b> | <b>0</b><br>88 |
|----------------|---|----------|------|--------|----------------------------------------------------------------------------------------------------|--------|--------|---|---------------|----------|----------------|
| 🐻 车辆管理         |   | (調圖 添加车辆 |      |        |                                                                                                    |        |        |   |               |          |                |
| ፬ 车辆监管         |   | 基础信息1    |      | 绑定智能终端 | He have a second second |        |        | × |               |          |                |
| 📕 易企商城         |   | *车牌母     |      | 终端编号:  | 支持能增援来,构以5                                                                                                    | 港台橋    |        |   |               |          |                |
| <b>66</b> 车务管理 |   | 品牌车系     |      | Q      | 终端类型                                                                                                    |        | 终端编号   | - |               |          |                |
| 😗 费用管理         |   | 所属部门     |      |        |                                                                                                    | 有无数层   |        |   | _             |          |                |
| <b>止</b> 统计分析  |   | 排班设施     |      | -      |                                                                                                    | 2法 175 |        |   |               |          |                |
| 🖗 系统管理         |   | 临时不可预约   |      |        | 1,                                                                                                    |        |        |   | 1920)<br>1920 |          |                |
| 角色管理           |   | 智能终端     | 2051 | 8歲美型   | 已统全线试验                                                                                                    |        | 111154 |   |               |          |                |
| 审批设置           |   |          |      | 10     | 无积累                                                                                                    |        |        |   |               |          |                |
| 车辆设置           |   |          |      |        |                                                                                                    |        |        |   |               |          |                |
| 🗃 信息維护         |   |          |      |        |                                                                                                    | 取得     | 保存     |   |               |          |                |
|                |   |          |      |        |                                                                                                    |        |        |   |               | Dece     | 5 #£4#: V1.1   |

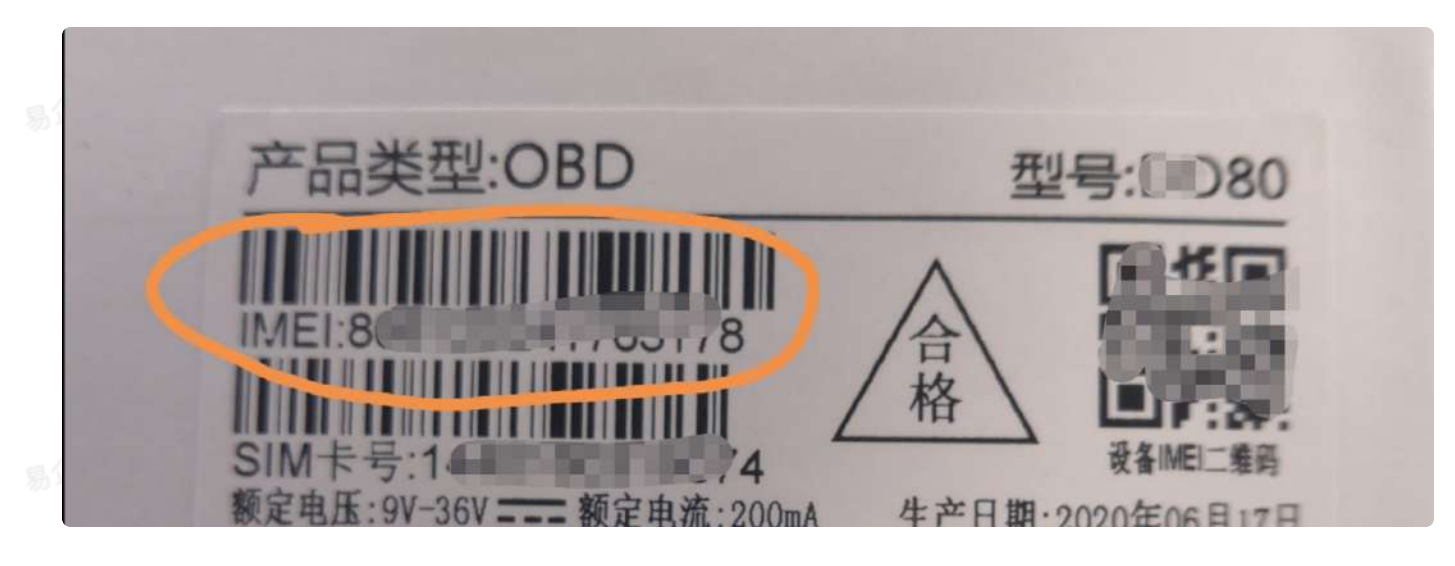

4. 添加完车辆信息后,将设备插入车辆OBD接口点火行驶一段距离,绑定安装完成。

#### Q:如何确认易企用车盒子安装成功

A:盒子的有三个LED灯,状态如下:

易企用牛

1.电源工作状态(红灯)

| 红灯 | 含义               | 易企 |
|----|------------------|----|
| 慢闪 | 充电已满/正常工作中       |    |
| 长亮 | 充电中              |    |
| 不亮 | 未开机/电池亏电/内部故障/休眠 |    |

### 2.网络信号状态(绿灯)

| 绿灯 | 含义          |  |
|----|-------------|--|
| 快闪 | GSM初始化      |  |
| 慢闪 | 网络信号正常      |  |
| 长亮 | 通话中/上线      |  |
| 不亮 | 网络异常/未插SIM卡 |  |

### 3.卫星定位信号状态(蓝灯)

易企用平

| 蓝灯 | 含义      |
|----|---------|
| 快闪 | 定位信号搜索中 |
| 长亮 | 已定位     |
| 不亮 | 休眠或为工作  |

一般情况下,蓝灯和绿灯长亮代表设备正常工作。

易企用车

易企用车

# 应用可见范围

企业钉钉管理员可以设置哪些员工能够在钉钉工作台中看到易企用车应用,该功能属于钉钉自带功 能。

需要把使用系统的员工及部门设置为可见,如果员工没有设置为可见,该员工无法进入应用内,同 时会影响该员工关联的用车流程和部分管理功能。如果部门没有设置为可见,系统无法才从钉钉获 取到相应的部门信息将影响部分流程和管理功能。请根据实际需要将部门和员工设置为可见,从而 实现用车按照部门统计、审批时使用部门条件等等。

#### pc端

1.点击更多,选择管理后台,登陆到钉钉oa管理后台中。

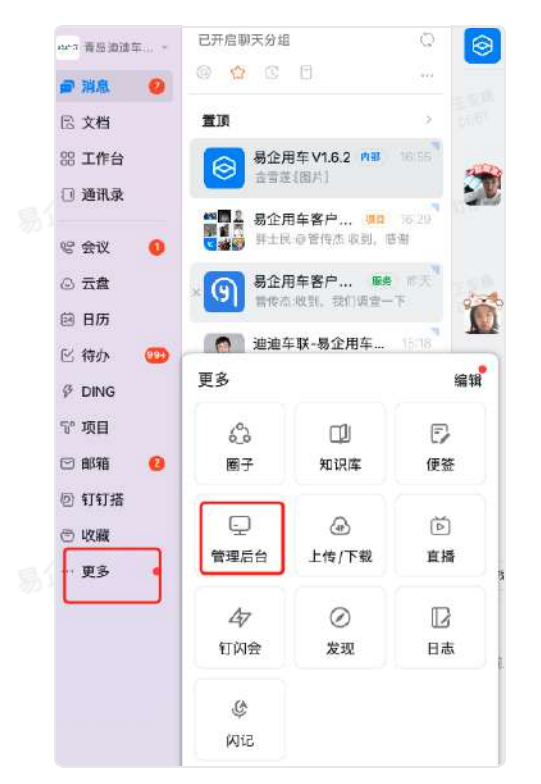

2.在工作台-应用管理中找到易企用车应用。

易企用牛

| >      | 钉钉管理后台                      | Q. 建某作是其何特征       |               |            | 回費 旧版 🛛 🌟 新版反馈                                            | 005 |     |
|--------|-----------------------------|-------------------|---------------|------------|-----------------------------------------------------------|-----|-----|
| ýana   | 青岛迪迪车联信息 。<br>● R&以任 ◎ 专业们订 | 工作台 〉 <b>应用管理</b> | VANSHI        |            | ES RE27 43 PQ FD                                          |     |     |
| ଜ      | 首页                          | 至 智能会议室           | <b>日</b> 智能填表 | 1 项目管理     | 宜搭                                                        |     |     |
| 8<br>8 | 通讯录 ·                       | 前售业绩管理            | 条户管理          | 项目助手       | 🚔 智能云打印                                                   |     |     |
| l      | 应用管理                        | <b>⑤</b> 上下游组织    | ● 上下級組织       |            |                                                           |     | 0   |
|        | 自定义工作台                      | 第三方应用             |               |            |                                                           |     | 超調索 |
| Ð      | 钉钉专业版                       | Y 有成CRM           | 网里商旅          | 🧼 迪迪独角善商学院 | 员工服务台                                                     |     |     |
| ~      | 增值服务 🔹                      |                   |               |            |                                                           |     |     |
| ூ      | 企业数据 *                      | 留能会务              | 有成会务 现入.      | (満会务)      | <b>じんしょう いいちょう いっかい いっかい いっかい いっかい いっかい いっかい いっかい いっか</b> |     |     |
| æ      | 伙伴与客户 🔹                     |                   | 第日<br>第日      |            |                                                           |     |     |
| 0      | 安全与权限 🔹 👻                   | 杨企用车              | 管理驾驶舱         | 服务師        | 小蜜客服                                                      |     |     |
| 6      | \$4040 <b>#</b>             |                   |               |            |                                                           |     |     |

3.将鼠标移动至应用上,点击设置按钮,进行设置。

|                    | Q 医末间动脉的 。                                    |                   |                                        | 回對旧版 🌟 新版反馈  | 0 0 🖸 |                                                                                 |
|--------------------|-----------------------------------------------|-------------------|----------------------------------------|--------------|-------|---------------------------------------------------------------------------------|
| 青岛迪迪车联信息           | 工作台 > 应用管理                                    |                   |                                        |              |       |                                                                                 |
| ourse ourse of the | 型 智能会议室                                       | 一 智能填表            | 1000 项目管理                              | 宜搭           |       |                                                                                 |
| 合首页                | 1 日本 1 日本 1 日本 1 日本 1 日本 1 日本 1 日本 1 日本       | <b>家</b> 戶管理      | □□□□□□□□□□□□□□□□□□□□□□□□□□□□□□□□□□□□□□ | - 製能云打印      |       |                                                                                 |
| 迥 通讯录   ▼          |                                               |                   |                                        | -            |       |                                                                                 |
| 88 工作台 🔺           | G 上下游组织                                       | ● 上下级组织           |                                        |              |       |                                                                                 |
| 应用管理               |                                               |                   |                                        |              |       |                                                                                 |
| 连接平台               | 第三方应用                                         |                   |                                        |              |       | ()<br>()<br>()<br>()<br>()<br>()<br>()<br>()<br>()<br>()<br>()<br>()<br>()<br>( |
| 自定义工作台             | 有成CRM                                         | 阿里瀚旅              | 道迪祖角兽商学院                               | ◎ 员工服务台      |       | 加斯南                                                                             |
| ⑦ 钉钉专业版            |                                               |                   |                                        |              |       | 24                                                                              |
| ☆ 増値服务 *           | 2020年1月11日1日11日11日11日11日11日11日11日11日11日11日11日 | 有成会务              | () 微会务                                 | 9.112智能客服    |       |                                                                                 |
| ூ 企业数据 ▼           |                                               | 00 100 200 300 AA | <b>1 1 1 1 1 1 1 1 1 1</b>             | 11 198 SP 80 |       |                                                                                 |
| □ 伙伴与客户 🔹          | 3 物正用事 進入 ジェ                                  | 管理功就和E            | · · · · · · · · · · · · · · · · · · ·  | 小蜜香服         |       |                                                                                 |
| ◎ 安全与权限 *          | 停用 智能报表                                       | ▲ 午報管家            | 自运营平台                                  | 2 智能招聘       |       |                                                                                 |
| ② 企业设置 =           |                                               |                   |                                        |              |       |                                                                                 |
| 41 Wr8285.M        | ☆ 云上管车                                        | 1 智能服务群           | + 从应用中心添加                              |              |       |                                                                                 |

4.点击可见范围进行部门和人员的设置。

晶企用车

易企用牛

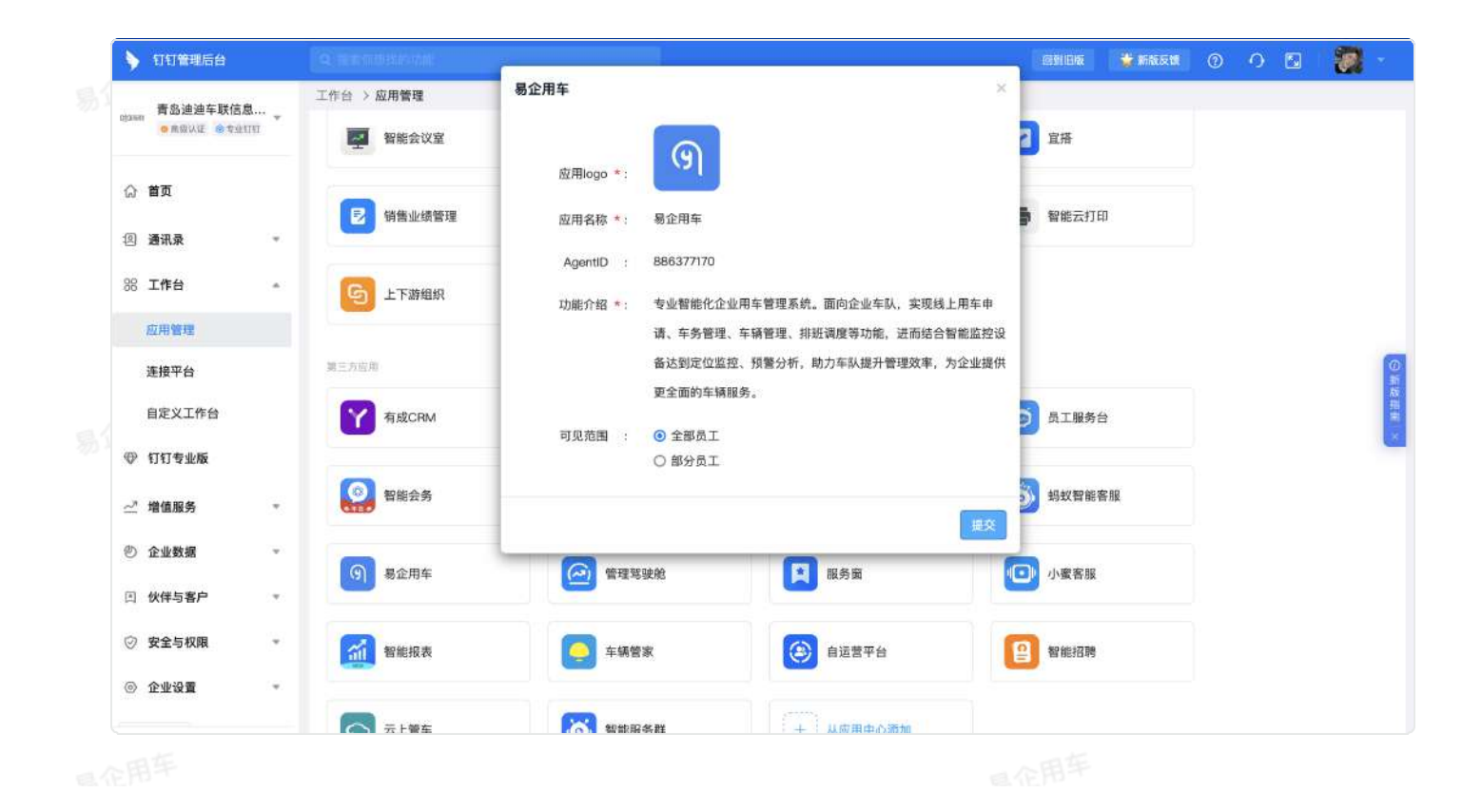